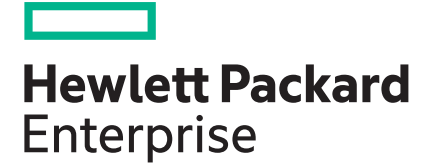

# HPE iLO 5 Scripting and Command Line Guide

#### Abstract

This document describes the syntax and tools available for use with the HPE iLO firmware through the command line or a scripted interface. This document is for the person who installs, administers, and troubleshoots servers and storage systems. Hewlett Packard Enterprise assumes you are qualified in the servicing of computer equipment and trained in recognizing hazards in products with hazardous energy levels. Use this guide for HPE iLO ProLiant servers and ProLiant BladeSystem server blades.

Part Number: 882043-001 Published: July 2017 Edition: 1

#### © Copyright 2017, 2017 Hewlett Packard Enterprise Development LP

#### Notices

The information contained herein is subject to change without notice. The only warranties for Hewlett Packard Enterprise products and services are set forth in the express warranty statements accompanying such products and services. Nothing herein should be construed as constituting an additional warranty. Hewlett Packard Enterprise shall not be liable for technical or editorial errors or omissions contained herein.

Confidential computer software. Valid license from Hewlett Packard Enterprise required for possession, use, or copying. Consistent with FAR 12.211 and 12.212, Commercial Computer Software, Computer Software Documentation, and Technical Data for Commercial Items are licensed to the U.S. Government under vendor's standard commercial license.

Links to third-party websites take you outside the Hewlett Packard Enterprise website. Hewlett Packard Enterprise has no control over and is not responsible for information outside the Hewlett Packard Enterprise website.

#### Hewlett Packard Enterprise (HPE)

#### **Confidentiality Notice**

- The information contained in this presentation is proprietary to Hewlett Packard Enterprise and is offered in confidence, subject to the terms and conditions of a Confidential Disclosure Agreement.
- HPE makes no warranties regarding the accuracy of this information. HPE does not warrant or represent that it will introduce any product to which the information relates. It is presented for evaluation by the recipient and to assist HPE in defining product direction.

#### Third-party websites

Links to third-party websites take you outside the Hewlett Packard Enterprise website. Hewlett Packard Enterprise has no control over and is not responsible for information outside the Hewlett Packard Enterprise website.

#### Acknowledgments

Microsoft<sup>®</sup>, Windows<sup>®</sup>, and Windows Server<sup>®</sup> are trademarks of the Microsoft group of companies.

Intel<sup>®</sup>, Itanium<sup>®</sup>, Pentium<sup>®</sup>, Intel Inside<sup>®</sup>, and the Intel Inside logo are trademarks of Intel Corporation in the United States and other countries.

Java<sup>®</sup> and Oracle<sup>®</sup> are registered trademarks of Oracle and/or its affiliates.

Linux<sup>®</sup> is the registered trademark of Linus Torvalds in the U.S. and other countries.

### Contents

| Introduction                                  |    |
|-----------------------------------------------|----|
| Scripting and command line guide overview     |    |
| Scripting and command line utilities          |    |
| HPQLOCFG Utility                              |    |
| LOCFG.PL Script.                              |    |
| HPONCFG Utility                               |    |
| SMASH CLP                                     |    |
| IPMI                                          |    |
| HPE Insight Control server deployment         |    |
| HPQLOCFG usage                                | 17 |
| Configuring for unauthenticated XML queries   |    |
| Creating a system collection in HPE SIM       |    |
| Launch applications with HPE SIM custom tools |    |
| Batch processing using HPQLOCFG               |    |

| Baich processing using HPQLOCFG                    | 20 |
|----------------------------------------------------|----|
| HPQLOCFG command line parameters.                  | 20 |
| Using quote characters                             | 21 |
| Command line switches                              | 21 |
| Using variables and name value pairs with HPQLOCFG | 22 |
| 5                                                  |    |

| LOCFG.PL usage                 |    |
|--------------------------------|----|
|                                |    |
| LOCEG PL command line switches | 24 |
|                                |    |

| HPONCFG online configuration utility    |  |
|-----------------------------------------|--|
| HPONCFG                                 |  |
| HPONCFG requirements                    |  |
| Installing HPONCFG                      |  |
| Windows server installation             |  |
| Linux server installation               |  |
| VMware installation                     |  |
| HPONCFG utility                         |  |
| HPONCFG command line parameters         |  |
| Using HPONCFG on Windows servers        |  |
| Using HPONCFG on Linux servers          |  |
| Obtaining the basic configuration       |  |
| Obtaining a specific configuration      |  |
| Setting a configuration                 |  |
| Using variable substitution             |  |
| Capturing and restoring a configuration |  |
|                                         |  |

| SMASH CLP usage | 35 |
|-----------------|----|
| SMASH CLP       | 35 |

| IPMI usage                         | 36   |
|------------------------------------|------|
| The IPMI utility                   | 36   |
| Basic IPMI tool usage              | 36   |
| Advanced IPMI tool usage on Linux  | 36   |
| Advanced IPMIutil usage on Windows | . 37 |

| SMASH CLP Scripting Language         |    |
|--------------------------------------|----|
| SMASH CLP command line overview      |    |
| SMASH CLP command line access        |    |
| Using the command line               |    |
| Escape commands                      | 40 |
| Base commands                        | 40 |
| Using the NIC auto-selection feature | 43 |
| Specific commands                    | 43 |
| User commands                        | 43 |
| HPE SSO settings                     |    |
| Network commands                     | 46 |
| iLO 5 settings                       |    |
| iLO embedded health settings         | 51 |
| SNMP settings                        | 53 |
| License commands                     | 55 |
| Directory commands                   | 55 |
| Virtual Media commands               |    |
| Start and Reset commands             | 60 |
| Firmware commands                    | 61 |
| Non-iLO firmware commands            |    |
| Eventlog commands                    | 63 |
| Blade commands                       | 64 |
| Boot commands                        | 64 |
| LED commands                         | 67 |
| System properties and targets        | 68 |
| Other commands                       | 72 |

| RIBCL XML Scripting Language                    | 73 |
|-------------------------------------------------|----|
| Overview of the RIBCL                           |    |
| XML headers                                     |    |
| Data types                                      | 75 |
| String                                          | 75 |
| Specific string                                 | 75 |
| Boolean string                                  | 75 |
| Response definitions                            | 75 |
| RIBCL                                           | 76 |
| RIBCL parameters                                | 76 |
| RIBCL runtime errors                            | 76 |
| Combining multiple commands in one RIBCL script | 76 |
| LOGIN                                           |    |
| LOGIN parameters                                |    |
| LOGIN runtime errors                            | 78 |
| USER_INFO                                       | 78 |
| ADD_USER                                        | 78 |
| ADD_USER parameters                             | 79 |
| ADD_USER runtime errors                         | 80 |

| DELETE_USER                              | 80       |
|------------------------------------------|----------|
| DELETE_USER parameter                    | 80       |
| DELETE_USER runtime errors               | 80       |
| DEL_USERS_SSH_KEY                        | 81       |
| DEL_SSH_KEY parameters                   | 81       |
| DEL SSH KEY runtime errors               | 81       |
| GET USER                                 | 81       |
| GET USER parameter                       | 81       |
| GET USER runtime errors                  | 81       |
| GET USER return messages                 | 82       |
|                                          | 82       |
| MOD USER parameters                      | 83       |
| MOD USER runtime errors                  | 83       |
| GET ALL USERS                            | 84       |
| GET ALL USERS parameters                 | 84       |
| GET ALL USERS return messages            |          |
| GET ALL USER INFO                        | 85       |
| GET ALL USER INFO parameters             | 85       |
| GET_ALL_USER_INFO return messages        | 85       |
|                                          | 86       |
| RESET RIB                                | 86       |
| RESET RIB narameters                     | 88       |
| RESET RIB runtime errors                 | 88       |
|                                          | 00       |
| GET_EVENT_LOG narameters                 | 07       |
| CET_EVENT_LOG runtime errors             | 07       |
| GET_EVENT_LOG return messages            | 07       |
| CLEAD EVENTLOG                           | 07       |
| CLEAR EVENTIOG parameters                | 00<br>00 |
| CLEAR EVENTIOG runtime errors            | 80       |
|                                          | 09<br>20 |
|                                          | 09       |
| GET_FEDERATION_WULTICAST parameters      | 09       |
|                                          | 09       |
| GET_FEDERATION_WULTICAST TELUTITIESSAYES | 09       |
|                                          | 90       |
| SET_FEDERATION_MULTICAST parameters      | 90       |
|                                          | 90       |
| GET_FEDERATION_ALL_GROUPS                | 91       |
| GET_FEDERATION_ALL_GROUPS parameters     | 91       |
|                                          | 91       |
|                                          | 91       |
| GET_FEDERATION_ALL_GROUPS_INFO           | 91       |
|                                          | 92       |
|                                          | 92       |
|                                          | 92       |
|                                          | 93       |
|                                          | 93       |
|                                          | 94       |
|                                          | 94       |
|                                          | 94       |
|                                          | 94       |
|                                          | 94       |
|                                          | 95       |
|                                          | 95       |
| GET_FEDERATION_GROUP return messages     | 95       |
|                                          | 95       |
| MOD_FEDERATION_GROUP parameters          | 96       |

| MOD FEDERATION GROUP runtime errors     | 96   |
|-----------------------------------------|------|
| COMPUTER LOCK CONFIG.                   | . 97 |
| COMPUTER LOCK CONFIG parameters         | . 97 |
| COMPUTER LOCK CONFIG runtime errors     | . 98 |
| GET NETWORK SETTINGS                    | 98   |
| GET NETWORK SETTINGS parameters         | 98   |
| GET NETWORK SETTINGS runtime errors     | 98   |
| GET NETWORK SETTINGS return messages    |      |
| MOD NETWORK SETTINGS                    | 100  |
|                                         | 100  |
|                                         | 104  |
|                                         | 104  |
| CET_CLOBAL_SETTINGS                     | 109  |
| GET_GLOBAL_SETTINGS parameters          | 109  |
|                                         | 109  |
|                                         | 109  |
| MOD_GLOBAL_SETTINGS                     | 110  |
| MOD_GLOBAL_SETTINGS parameters          | 112  |
| MOD_GLOBAL_SETTINGS runtime errors      | 115  |
| BROWNOUT_RECOVERY                       | 115  |
| BROWNOUT_RECOVERY parameters            | 115  |
| BROWNOUT_RECOVERY runtime errors        | 116  |
| GET_SNMP_IM_SETTINGS                    | 116  |
| GET_SNMP_IM_SETTINGS parameters         | 116  |
| GET_SNMP_IM_SETTINGS runtime errors     | 116  |
| GET SNMP IM SETTINGS return messages    | 116  |
| MOD SNMP IM SETTINGS                    | 117  |
| MOD SNMP IM SETTINGS parameters         | 119  |
| MOD SNMP IM SETTINGS runtime errors     | 120  |
| SEND SNMP TEST TRAP                     | 120  |
| SEND SNMP TEST TRAP runtime errors      | 121  |
| SEND SNMP TEST TRAP return messages     | 121  |
| MOD ENCRYPT SETTINGS                    | 121  |
| MOD_ENCRYPT_SETTINGS parameters         | 121  |
| MOD_ENCRYPT_SETTINGS runtime errors     | 121  |
|                                         | 122  |
|                                         | 122  |
|                                         | 123  |
| GET_ENCRYPT_SETTINGS runtime errors     | 123  |
|                                         | 123  |
| UPDATE_RIB_FIRMWARE and UPDATE_FIRMWARE | 123  |
| UPDATE_FIRMWARE parameters              | 124  |
| UPDATE_FIRMWARE runtime errors          | 124  |
| UPDATE_LANG_PACK                        | 125  |
| UPDATE_LANG_PACK parameters             | 125  |
| UPDATE_LANG_PACK runtime errors         | 125  |
| GET_FW_VERSION                          | 125  |
| GET_FW_VERSION parameters               | 126  |
| GET_FW_VERSION runtime errors           | 126  |
| GET_FW_VERSION return messages          | 126  |
| LICENSE.                                | 126  |
| LICENSE parameters                      | 127  |
| LICENSE runtime errors                  | 127  |
| INSERT VIRTUAL MEDIA                    | 127  |
| INSERT VIRTUAL MEDIA parameters         | 127  |
| INSERT VIRTUAL MEDIA runtime errors     | 128  |
|                                         | 128  |
| FIECT VIRTUAL MEDIA parameters          | 120  |
| FIECT VIRTUAL MEDIA parameters          | 120  |
|                                         | 120  |

| GET_VM_STATUS                                           | 129          |
|---------------------------------------------------------|--------------|
| GET_VM_STATUS parameters                                | 129          |
| GET_VM_STATUS runtime errors                            | 129          |
| GET_VM_STATUS return messages                           | 129          |
| SET VM STATUS                                           | 130          |
| SET VM STATUS parameters                                | 130          |
| SET VM STATUS runtime errors                            | 131          |
| CERTIFICATE SIGNING REQUEST                             | 131          |
| CERTIFICATE SIGNING REQUEST parameters (for custom CSR) | 132          |
| CERTIFICATE SIGNING REQUEST errors                      | 132          |
|                                                         | 133          |
| IMPORT CERTIFICATE narameters                           | 133          |
|                                                         | 133          |
| AHS CLEAR DATA                                          | 133          |
| AHS CLEAR DATA parameters                               | 134          |
| AHS CI FAR DATA runtime errors                          | 134          |
|                                                         | 134          |
| CET ANS STATUS parameters                               | 134          |
|                                                         | 104          |
|                                                         | 104          |
|                                                         | 104          |
|                                                         | 100          |
|                                                         | 135          |
|                                                         | 135          |
|                                                         | 135          |
|                                                         | 135          |
| DISABLE_ERS                                             | 135          |
| DISABLE_ERS parameters                                  | 136          |
| DISABLE_ERS runtime errors                              | 136          |
| GET_ERS_SETTINGS                                        | 136          |
| GET_ERS_SETTINGS parameters                             | 136          |
| GET_ERS_SETTINGS runtime errors                         | 136          |
| SET_ERS_IRS_CONNECT                                     | 136          |
| SET_ERS_IRS_CONNECT parameters                          | 136          |
| SET_ERS_IRS_CONNECT runtime errors                      | 137          |
| TRIGGER_L2_COLLECTION                                   | 137          |
| TRIGGER_L2_COLLECTION parameters                        | 137          |
| TRIGGER_L2_COLLECTION runtime errors                    | 137          |
| TRIGGER_TEST_EVENT                                      | 137          |
| TRIGGER TEST EVENT parameters                           | 137          |
| TRIGGER TEST EVENT runtime errors                       | 137          |
| SET ERS DIRECT CONNECT                                  | 138          |
| SET ERS DIRECT CONNECT parameters                       | 138          |
| SET ERS DIRECT CONNECT runtime errors                   | 138          |
| DC REGISTRATION COMPLETE                                | 139          |
| DC REGISTRATION COMPLETE parameters                     | 139          |
| DC REGISTRATION COMPLETE runtime errors                 | 139          |
| SET FRS WEB PROXY                                       | 139          |
| SET FRS WEB PROXY parameters                            | 140          |
| SET ERS WEB PROXY runtime errors                        | 140          |
| SET LANGUAGE                                            | 140          |
| SET LANGUAGE narameters                                 | 140          |
| SET LANGUAGE runtime errors                             | 1 <u>4</u> 0 |
| GET LANGUAGE                                            | 1 <u>/</u> 0 |
| GET LANGUAGE parameters                                 | 1/1          |
|                                                         | 1/1          |
|                                                         | 1/1          |
|                                                         | 1/1          |
| GET_ALL_LANGUAGES parameters                            | 141          |

| GET ALL LANGUAGES runtime errors         | 141 |
|------------------------------------------|-----|
| GET ASSET TAG                            | 141 |
| GET ASSET TAG parameters                 | 141 |
| GET_ASSET_TAG runtime errors             | 141 |
| SET ASSET TAG                            | 142 |
| SET ASSET TAG parameters                 | 142 |
| SET ASSET TAG runtime errors             | 142 |
| GET_SECURITY_MSG                         | 142 |
| GET_SECURITY_MSG parameters              | 143 |
| GET_SECURITY_MSG return messages         | 1/3 |
| CET_SECURITY_MSC runtime errors          | 1/3 |
|                                          | 1/2 |
| SET_SECURITY_MSC                         | 140 |
| SET_SECURITY_MSG parameters              | 140 |
|                                          | 143 |
|                                          | 144 |
|                                          | 144 |
| HOTKEY_CONFIG runtime errors             | 145 |
| GEI_HOIKEY_CONFIG                        | 145 |
| GET_HOTKEY_CONFIG parameters             | 146 |
| GET_HOTKEY_CONFIG runtime errors         | 146 |
| GET_HOTKEY_CONFIG return messages        | 146 |
| PROFILE_APPLY                            | 146 |
| PROFILE_APPLY parameters                 | 146 |
| PROFILE_APPLY runtime errors             | 147 |
| PROFILE APPLY GET RESULTS                | 147 |
| PROFILE APPLY GET RESULTS parameters     | 148 |
| PROFILE APPLY GET RESULTS runtime errors | 148 |
| PROFILE DELETE                           | 148 |
| PROFILE DELETE narameters                | 148 |
|                                          | 148 |
|                                          | 1/0 |
| DDOEILE LIST narametere                  | 140 |
| PROFILE_LIST parameters                  | 149 |
|                                          | 149 |
|                                          | 150 |
| PROFILE_DESC_DOWNLOAD parameters         | 150 |
| PROFILE_DESC_DOWNLOAD runtime errors     | 150 |
| FIPS_ENABLE                              | 151 |
| FIPS_ENABLE parameters                   | 151 |
| FIPS_ENABLE runtime errors               | 151 |
| GET_FIPS_STATUS                          | 152 |
| GET_FIPS_STATUS parameters               | 152 |
| GET_FIPS_STATUS runtime errors           | 152 |
| GET_FIPS_STATUS return messages          | 152 |
| GET_ALL_LICENSES                         | 152 |
| GET ALL LICENSES parameters              | 152 |
| GET ALL LICENSES runtime errors          | 152 |
| GET_ALL_LICENSES return messages         | 153 |
| FACTORY DEFAULTS                         | 153 |
| FACTORY DEFAULTS parameters              | 153 |
| FACTORY DEFAULTS runtime errors          | 153 |
| IMPORT SSH KEY                           | 153 |
| IMPORT SSH KEY parameters                | 154 |
| IMPORT SSH KEY runtime errors            | 154 |
|                                          | 154 |
|                                          | 154 |
|                                          | 100 |
|                                          | 100 |
|                                          | 155 |

|       | GET_DIR_CONFIG return messages          | 155 |
|-------|-----------------------------------------|-----|
|       | MOD_DIR_CONFIG                          | 157 |
|       | MOD_DIR_CONFIG parameters               | 161 |
|       | MOD DIR CONFIG runtime errors           | 163 |
|       | IMPORT LDAP CA CERTIFICATE              | 163 |
|       | GET LDAP CA CERTIFICATE STATUS          | 163 |
|       | MOD KERBERÖS                            | 164 |
|       | START DIR TEST                          | 164 |
|       | START DIR TEST parameters               | 165 |
|       | START DIR TEST runtime errors           | 165 |
|       | ABORT DIR TEST                          | 165 |
|       | ABORT DIR TEST runtime errors           | 165 |
|       | GET DIR TEST RESULTS                    | 166 |
|       | GET_DIR_TEST_RESULTS runtime errors     | 166 |
| RACK  |                                         | 166 |
|       | GET BACK SETTINGS                       | 167 |
|       | GET RACK SETTINGS parameters            | 167 |
|       | GET_RACK_SETTINGS runtime errors        | 167 |
|       | GET_RACK_SETTINGS return messages       | 167 |
|       |                                         | 167 |
| DLADI | $GET \cap A$ INFO                       | 168 |
|       | GET OA INFO parameters                  | 168 |
|       | GET OA INFO runtime errors              | 168 |
|       | GET_OA_INFO return messages             | 168 |
|       |                                         | 160 |
| SERV  |                                         | 100 |
|       | CET TDM STATUS parameters               | 109 |
|       | GET_TPM_STATUS parallelers              | 109 |
|       |                                         | 170 |
|       |                                         | 170 |
|       |                                         | 170 |
|       | GET_CURRENT_BOOT_MODE parameters        | 170 |
|       |                                         | 170 |
|       | GET_CURRENT_BOOT_MODE return messages   | 170 |
|       | GET_PENDING_BOOT_MODE                   | 171 |
|       |                                         | 171 |
|       | GET_PENDING_BOOT_MODE runtime errors    | 1/1 |
|       | GET_PENDING_BOOT_MODE return messages   | 1/1 |
|       | SET_PENDING_BOOT_MODE                   | 1/1 |
|       | SET_PENDING_BOOT_MODE parameters        | 172 |
|       | SEI_PENDING_BOOT_MODE runtime errors    | 1/2 |
|       | GET_PERSISTENT_BOOT                     | 172 |
|       | GET_PERSISTENT_BOOT return messages     | 172 |
|       | SET_PERSISTENT_BOOT (Legacy)            | 173 |
|       | SET_PERSISTENT_BOOT parameters          | 173 |
|       | SEI_PERSISTENT_BOOT runtime errors      | 174 |
|       | SET_PERSISTENT_BOOT (UEFI)              | 174 |
|       | SET_PERSISTENT_BOOT parameters          | 174 |
|       | SEI_PERSISIENI_BOOT runtime errors      | 175 |
|       | GEI_ONE_IIME_BOOI                       | 175 |
|       | GEI_ONE_IIME_BOOI return messages       | 176 |
|       | SEI_ONE_IIME_BOOT                       | 176 |
|       | SEI_ONE_IIME_BOOI parameters            | 177 |
|       | SEI_ONE_TIME_BOOT runtime errors        | 177 |
|       | GET_SDCARD_STATUS                       | 178 |
|       | GET_SDCARD_STATUS return messages       | 178 |
|       | GET_SUPPORTED_BOOT_MODE                 | 178 |
|       | GET_SUPPORTED_BOOT_MODE return messages | 179 |

| GET SUPPORTED BOOT MODE runtime errors      | 179 |
|---------------------------------------------|-----|
| GET SERVER NAME                             | 179 |
| GET SERVER NAME return message              | 179 |
| GET_SERVER_NAME runtime errors              | 180 |
|                                             | 180 |
| SERVER NAME parameters                      | 100 |
|                                             | 100 |
| SERVER_NAME return message                  | 180 |
| SERVER_NAME runtime errors                  | 180 |
| GET_SERVER_FQDN                             | 180 |
| GET_SERVER_FQDN                             | 180 |
| GET SERVER FQDN                             | 181 |
| SERVER FQDN                                 | 181 |
| SERVER FODN parameters                      | 181 |
| SERVER EODN return messages                 | 181 |
| SERVER FORN runtime errors                  | 101 |
|                                             | 101 |
|                                             | 101 |
| GET_PRODUCT_NAME runtime errors             | 182 |
| GET_PRODUCT_NAME return messages            | 182 |
| GET_EMBEDDED_HEALTH                         | 182 |
| GET_EMBEDDED_HEALTH parameters              | 183 |
| GET_EMBEDDED_HEALTH return messages         | 183 |
| GET POWER READINGS                          | 183 |
| GET POWER READINGS parameters               | 184 |
| GET POWER READINGS return messages          | 184 |
| GET PWREG                                   | 18/ |
|                                             | 105 |
|                                             | 100 |
| GET_PWREG return messages                   | 185 |
| GET_PWREG runtime errors                    | 185 |
| SET_PWREG                                   | 185 |
| SET_PWREG parameters                        | 185 |
| SET_PWREG runtime errors                    | 186 |
| GET POWER CAP                               | 186 |
| GET POWER CAP parameters                    | 186 |
| GET POWER CAP return messages               | 186 |
| SET POWER CAP                               | 186 |
| SET DOW/ED CAD parameters                   | 197 |
| SET_DOWLN_CAP parameters                    | 107 |
|                                             | 107 |
| GET_HOST_POWER_SAVER_STATUS                 | 187 |
| GET_HOST_POWER_SAVER_STATUS parameters      | 187 |
| GET_HOST_POWER_SAVER_STATUS runtime errors  | 187 |
| GET_HOST_POWER_SAVER_STATUS return messages | 188 |
| SET_HOST_POWER_SAVER                        | 188 |
| SET HOST POWER SAVER parameters             | 188 |
| SET HOST POWER SAVER runtime errors         | 189 |
| GET HOST POWER STATUS                       | 189 |
| GET HOST POWER STATUS narameters            | 189 |
| GET HOST DOWER STATUS runtime errors        | 180 |
|                                             | 100 |
| GET HORT DOWED                              | 109 |
| SET_HUST_POWER                              | 189 |
| SET_HOST_POWER Parameters                   | 190 |
| SEI_HOST_POWER Runtime Errors               | 190 |
| GET_HOST_PWR_MICRO_VER                      | 190 |
| GET_HOST_PWR_MICRO_VER parameters           | 190 |
| GET_HOST_PWR_MICRO_VER runtime errors       | 190 |
| GET HOST PWR MICRO VER return messages      | 191 |
| RESET SERVER                                | 191 |
| ESET SERVER error messages                  | 191 |
|                                             |     |

|      | RESET_SERVER parameters                         | 191 |
|------|-------------------------------------------------|-----|
|      | PRESS_PWR_BTN                                   | 191 |
|      | PRESS_PWR_BTN parameters                        | 192 |
|      | PRESS_PWR_BTN runtime errors                    | 192 |
|      | HOLD_PWR_BTN                                    | 192 |
|      | HOLD_PWR_BTN parameters                         | 192 |
|      | HOLD PWR BTN runtime errors                     | 192 |
|      | COLD BOOT SERVER                                | 193 |
|      | COLD BOOT SERVER parameters                     | 193 |
|      | COLD BOOT SERVER runtime errors.                | 193 |
|      | WARM BOOT SERVER                                | 193 |
|      | WARM BOOT SERVER parameters                     | 193 |
|      | WARM BOOT SERVER runtime errors                 | 193 |
|      | SERVER AUTO PWR                                 | 194 |
|      | SERVER AUTO PWR narameters                      | 194 |
|      | SERVER_AUTO_PWR runtime errors                  | 104 |
|      | GET SERVER AUTO DWR                             | 105 |
|      | CET_SED/ED_ALITO_DWD parametere                 | 105 |
|      | GET_SERVER_AUTO_PWR parameters                  | 105 |
|      |                                                 | 195 |
|      |                                                 | 190 |
|      |                                                 | 190 |
|      |                                                 | 190 |
|      |                                                 | 190 |
|      |                                                 | 190 |
|      |                                                 | 196 |
|      | SET_PERS_MOUSE_KEYBOARD_ENABLED                 | 196 |
|      | SET_PERS_MOUSE_KEYBOARD_ENABLED parameters      | 197 |
|      | SEI_PERS_MOUSE_KEYBOARD_ENABLED runtime errors  | 197 |
|      | GET_PERS_MOUSE_KEYBOARD_ENABLED                 | 197 |
|      | GET_PERS_MOUSE_KEYBOARD_ENABLED parameters      | 197 |
|      | GET_PERS_MOUSE_KEYBOARD_ENABLED return messages | 197 |
|      | GET_SERVER_POWER_ON_TIME                        | 198 |
|      | GET_SERVER_POWER_ON_TIME parameters             | 198 |
|      | GET_SERVER_POWER_ON_TIME return message         | 198 |
|      | CLEAR_SERVER_POWER_ON_TIME                      | 198 |
|      | CLEAR_SERVER_POWER_ON_TIME parameters           | 198 |
|      | CLEAR_SERVER_POWER_ON_TIME return message       | 198 |
| SSO_ | INFO                                            | 199 |
|      | GET_SSO_SETTINGS                                | 199 |
|      | GET SSO SETTINGS parameters                     | 199 |
|      | GET SSO SETTINGS return messages                | 200 |
|      | MOD SSO SETTINGS                                | 200 |
|      | MOD SSO SETTINGS parameters                     | 201 |
|      | MOD SSO SETTINGS runtime errors                 | 202 |
|      | SSO_SERVER                                      | 202 |
|      | SSO_SERVER parameters                           | 203 |
|      | SSO_SERVER runtime errors                       | 204 |
|      | DELETE SERVER                                   | 204 |
|      | DELETE SERVER parameters                        | 204 |
|      | DELETE SERVER runtime errors                    | 205 |
| HARL |                                                 | 205 |
|      | ZONE FACTORY DEFAULTS                           | 200 |
|      | ZONE_INCTORT_DEFAULTS                           | 200 |
|      | ZONE_FAUTORT_DEFAULTS parameters                | 200 |
|      |                                                 | 200 |
|      |                                                 | 200 |
|      |                                                 | 206 |
|      | READ_BACKPLANE_INFO runtime errors              | 207 |

| READ_BACKPLANE_INFO return messages                            |            |
|----------------------------------------------------------------|------------|
| READ_ZONE_TABLE                                                | 207        |
| READ_ZONE_TABLE parameters                                     |            |
| READ_ZONE_TABLE runtime errors                                 |            |
|                                                                | 200        |
| WRITE_ZONE_TABLE                                               | 209<br>210 |
| WRITE ZONE TABLE parameters                                    |            |
|                                                                |            |
| Secure Shell                                                   | 211        |
| SSH overview                                                   | 211        |
| Supported SSH features                                         | 211        |
| Using Secure Shell                                             |            |
| SSH key authorization                                          | 212        |
| Tool definition files                                          | 212        |
| Mxagent.config <b>utility</b>                                  |            |
| Importing SSH keys from PuTTY                                  | 213        |
| Importing SSH keys generated using ssh-keygen.                 |            |
|                                                                |            |
| PERL scripting                                                 | 215        |
| Using PERL with the XML scripting interface                    | 215        |
| XML enhancements.                                              |            |
| Opening an SSL connection                                      |            |
| Sending the XML header and script body                         |            |
|                                                                |            |
| iLO ports                                                      | 219        |
| Enabling the Shared Network Port feature through XML scripting | 219        |
| Re-enabling the dedicated NIC management port                  |            |
|                                                                |            |
| Support and other resources                                    | 221        |
| Accessing Hewlett Packard Enterprise Support                   | 221        |
| Accessing updates                                              | 221        |
| Customer self repair                                           |            |
| Remote support                                                 | 222        |
| Warranty information                                           |            |
| Regulatory information                                         | 223        |
| Documentation feedback                                         | 223        |
|                                                                | 004        |
| Sample script and command reference                            | 224        |
|                                                                |            |
| Sample return for GET_EMBEDDED_HEALTH                          | 230        |
|                                                                |            |
| Examples for remapping drive bays in Apollo 2000 systems       | 250        |
| Example 1                                                      |            |
| Read backplane information                                     |            |
| Build a script                                                 |            |
| verity the zone table                                          |            |
| Example 2                                                      |            |
|                                                                |            |

| Verify the zone table      |     |
|----------------------------|-----|
| Error messages             |     |
| Frequently asked questions | 259 |
|                            |     |

## Introduction

### Scripting and command line guide overview

HPE iLO 5 provides multiple ways to configure, update, and operate HPE ProLiant servers remotely. The HPE iLO User Guide describes each feature and explains how to use these features with the browser-based interface and RBSU. For more information, see the iLO User Guide on the Hewlett Packard Enterprise website at <u>http://www.hpe.com/info/ilo/docs</u>.

The HPE iLO Scripting and Command Line Guide describes the syntax and tools available to use iLO 5 through a command line or scripted interface.

Sample XML scripts downloaded from the Hewlett Packard Enterprise website contain commands for all iLO firmware. Unless otherwise specified, the examples in this guide are for iLO 5 version 1.10 and later. Before using the sample scripts, review the firmware support information in each script to tailor the script for the intended firmware and version. Download the sample scripts from the Hewlett Packard Enterprise website:

· Windows:

#### http://www.hpe.com/support/windows-sample-scripts

Linux:

#### http://www.hpe.com/support/linux-perl-sample-scripts

Throughout this manual, iLO 5 is referred to as iLO.

In addition to the GUI, the iLO firmware provides multiple ways to configure and control iLO and the server using scripts and command line instructions.

The scripting tools provide a method to configure multiple iLO systems, to incorporate a standard configuration into the deployment process, and to control servers and subsystems. Using the scripting tools enables you to:

- Change the Administrator password on all your iLO systems
- Configure LDAP directory service settings
- · Control the server power state
- · Attach a virtual media CD/DVD to the host server
- Update the iLO firmware
- Retrieve power consumption data
- Issue various configuration and control commands

The command line tools provide quick and easy methods to send commands to the iLO firmware and host servers.

#### NOTE:

The iLO scripting and the CLI have supported all the new features of past generations of HPE servers and earlier revisions of iLO. With the release of iLO 5, some new features and capabilities available in the iLO web interface are not supported by RIBCL or the CLI. Instead, HPE recommends the use of the iLO RESTful API, particularly for setting the new iLO security states and extended user privileges. The iLO RESTful API is the preferred programmatic interface for Gen10 and later systems, and the preferred CLI/scripting tool is the RESTful Interface Tool (iLOrest).

For more information about the iLO RESTful API ecosystem, see http://www.hpe.com/info/redfish.

### Scripting and command line utilities

This section describes the following scripting and command line tools:

- HPQLOCFG.EXE
- LOCFG.PL
- HPONCFG.EXE
- SMASH CLP
- IPMI

The current version of iLO 5 requires the following versions of the utilities:

#### Table 1: HPE iLO 5 1.10 scripting and command line utilities required versions

| Utility                            | Version |
|------------------------------------|---------|
| HPQLOCFG                           | 5.0.0   |
| HP Lights-Out XML Scripting Sample | 5.00    |
| HPONCFG for Windows                | 5.0.0.0 |
| HPONCFG for Linux                  | 5.0.0-0 |
| LOCFG.PL <sup>1</sup>              | 5.00    |
| HPLOMIG                            | 5.00    |

<sup>1</sup> This utility is available in the HP Lights-Out XML Scripting Sample.

#### **HPQLOCFG Utility**

The Lights-Out Configuration Utility (HPQLOCFG.EXE) utility is a Windows command line utility that sends XML configuration and control scripts over the network to iLO. Run this utility manually from a Windows command prompt, or create a batch file to run the same script to many iLO devices.

The tool accepts properly formatted XML scripts containing commands and values; see the XML scripts in the iLO Sample Scripts for Windows or the HP Lights-Out XML Scripting Sample for Linux for examples of proper formatting. All available commands are detailed later in this guide. HPQLOCFG also integrates with HPE SIM for easy launching of the same script on multiple devices.

#### LOCFG.PL Script

The LOCFG.PL scripting utility is a PERL script that provides similar functionality as the HPQLOCFG utility. Run this tool on any client that has a compatible PERL environment (including OpenSSL) installed. This tool uses the same XML scripts as HPQLOCFG input files.

#### **HPONCFG Utility**

Use the HPONCFG.EXE utility to send XML configuration and control scripts (the same scripts as HPQLOCFG) from the server host operating system to iLO. HPONCFG has both Windows and Linux versions. One common usage is to run an HPONCFG script to configure iLO to a standard configuration at the end of your server deployment process. HPONCFG integrates with HPE RDP and also runs at the end of an unattended OS installation.

#### NOTE:

HPONCFG on Linux supports iLO higher security states. HPONCFG on Windows supports Production mode only.

When you run HPONCFG from the host operating system, you must be logged in to the host server using an Administrator or root level user account. An iLO username and password are not required (when iLO security is set to Production). However, when using Linux with iLO security set to any state higher than Production, a username and password are required.

Windows server operating systems also have the HPONCFG\_GUI.EXE utility. As with the command line HPONCFG, this utility supports iLO 5 only in Production mode.

#### SMASH CLP

SMASH CLP is the DMTF suite of specifications that deliver industry-standard protocols and profiles to unify the management of the data center. The SMASH CLP specification enables simple and intuitive management of heterogeneous servers in a data center.

SMASH CLP provides a standardized set of commands for configuration and control of management processors (called Management Access Points) and host systems. On iLO, access SMASH CLP through the SSH port.

#### IPMI

The IPMI specification is a standard that defines a set of common interfaces to a computer system. System administrators can use IPMI to monitor system health and manage the system. IPMI 2.0 defines a mandatory system interface, and an optional LAN interface. The iLO processor supports both interfaces.

The IPMI specification defines a standardized interface for platform management. The IPMI specification defines the following types of platform management:

- · Monitors the status of system information, such as fans, temperatures, and power supplies
- · Recovery capabilities, such as system resets and power on/off operations
- Logging capabilities for abnormal events, such as over-temperature readings or fan failures
- · Inventory capabilities, such as identifying failed hardware components

IPMI commands are sent to iLO using a third-party or open source utility, such as IPMITOOL, IPMIUTIL, OpenIPMI or FreeIPMI.

You must be familiar with IPMI specifications when issuing raw commands. For additional information, see the IPMI specification on the Intel website at <u>http://www.intel.com/content/www/us/en/servers/ipmi/ipmi-v2-rev1-1-spec-errata-6-markup.html?wapkw=ipmi</u>.

### **HPE Insight Control server deployment**

HPE Insight Control server deployment integrates with iLO to enable the management of remote servers and to monitor the performance of remote console operations, regardless of the state of the operating system or hardware.

The deployment server provides the capability to use the power management features of iLO to power on, power off, or cycle power on the target server. Each time a server connects to the deployment server, the deployment server polls the target server to verify the presence of a LOM management device. If installed, the server gathers information, including the DNS name, IP address, and user login name. Security is maintained by requiring the user to enter the correct password for that user name.

For more information about the Insight Control server deployment, see the documentation that ships on the HPE Insight software DVD, or the Hewlett Packard Enterprise website at <u>http://www.hpe.com/info/</u> insightcontrol.

# HPQLOCFG usage

The HPQLOCFG.EXE utility is a Windows-based utility that connects to iLO using a secure connection over the network. RIBCL scripts are passed to iLO over the secure connection to HPQLOCFG. This utility requires a valid user ID and password with the appropriate privileges. Launch the HPQLOCFG utility from SIM for Group Administration, or launch it independently from a command prompt for batch processing.

Download this utility from the Hewlett Packard Enterprise website at: http://www.hpe.com/support/ilo5.

Version 5.0.0 or later of HPQLOCFG is required to support all features of iLO 5 v1.10

SIM discovers iLO devices as management processors. HPQLOCFG sends a RIBCL file to a group of iLO devices to manage the user accounts for those iLO devices. The iLO devices then perform the action designated by the RIBCL file and send a response to the log file.

Use HPQLOCFG to execute RIBCL scripts on iLO. HPQLOCFG must reside on the same server as SIM. HPQLOCFG generates two types of error messages; runtime errors, and syntax errors.

- Runtime errors occur when an invalid action is requested. Runtime errors are logged to the following directory:C:\Program Files\HP\Systems Insight Manager\
- Syntax errors occur when an invalid XML tag is encountered. When a syntax error occurs, HPQLOCFG stops running and logs the error in the runtime script and output log file. Syntax errors use the following format: Syntax error: expected X but found Y. For example:

Syntax error: expected USER\_LOGIN=userlogin but found USER NAME=username

If an enhanced security state is enabled in iLO 5 (for example, HighSecurity or FIPS), you must upgrade your installation of Microsoft .NET Framework to v4.5. Additionally, verify that the OS supports enhanced security protocols like TLS v1.1 and TLS v1.2.

| OS                               | .NET Framework version | HPQLOCFG with iLO 5 security set to Production | HPQLOCFG with higher security settings <sup>1</sup> |
|----------------------------------|------------------------|------------------------------------------------|-----------------------------------------------------|
| Windows Server 2008 <sup>2</sup> | v4.0 or above          | V                                              | x                                                   |
|                                  | v4.5                   | <b>v</b>                                       | x                                                   |
| Windows 7 and Windows            | v4.0 or lower          | V                                              | x                                                   |
| Server 2000 KZ                   | v4.5                   | V                                              | V                                                   |
| Windows 8 and Windows            | v4.0 or lower          | <b>v</b>                                       | x                                                   |
|                                  | v4.5                   | V                                              | <b>v</b>                                            |

#### Table 2: Usage requirements

<sup>1</sup> This refers to using HPQLOCFG in an environment in which the iLO 5 security state is set to HighSecurity, FIPS, or CNSA/SuiteB mode.

<sup>2</sup> On certain operating systems, such as Windows Server 2008, even with .NET Framework v4.5 installed, TLS v1.1 and TLS v1.2 are not supported by the OS itself.

### **Configuring for unauthenticated XML queries**

If configured to do so, the iLO device returns identifying information in response to an unauthenticated XML query. By default, the iLO device is configured to return this information.

To disable this feature in the CLI, set the CIM\_SECURITY\_MASK in the MOD\_SNMP\_IM\_SETTINGS command to disable unauthenticated XML query return information.

You can also configure the handling of unauthenticated XML query information through the iLO web interface:

#### Procedure

- 1. Click Management in the navigation tree, and then click the SNMP Settings tab.
- 2. Scroll down to the Insight Management Integration heading, and then click the menu for the Level of Data Returned option.

This setting controls the content of an anonymous discovery message received by iLO. The information returned is used for HPE SIM HTTP identification requests. The following options are available:

• Enabled (iLO+Server Association Data)

(default)—Enables HPE SIM to associate the management processor with the host server, and provides sufficient data to enable integration with HPE SIM.

Disabled (No Response to Request)

-Prevents iLO from responding to HPE SIM requests.

#### NOTE:

You must have this setting enabled to successfully perform device discoveries with SIM.

3. Select Disabled (No Response to Request) to disable unauthenticated XML query return information.

4. Click the Apply button below the settings.

To obtain unauthenticated identifying information, enter the following command to the iLO web server port:

https://<iloaddress>/xmldata?item=all

Alternatively, you can click View XML Reply to view the response.

A typical response is:

```
<RIMP>
    <HSI>
        <SBSN>ABC12345678</SBSN>
        <SPN>ProLiant BL460c Gen8</SPN>
        <UUID>BL4608CN71320ZNN</UUID>
        <SP>0</SP>
        <cUUID>36344C42-4E43-3830-3731-33305A4E4E32</cUUID>
        <VIRTUAL>
            <STATE>Inactive</STATE>
            <VTD>
                <BSN/>
                <cUUID/>
            </VID>
        </VIRTUAL>
        <PRODUCTID>BL4608-101</PRODUCTID>
        <NICS>
            <NIC>
                <PORT>1</PORT>
                <macaddr>00:17:a4:77:08:02</macaddr>
            </NIC>
```

```
<NIC>
                <port>2</port>
                <macaddr>00:17:a4:77:08:04</macaddr>
            </NIC>
            <NIC>
                <port>3</port>
                <macaddr>00:17:a4:77:08:00</macaddr>
            </NIC>
            <NIC>
                <port>4</port>
                <MACADDR>9c:8e:99:13:20:cd</MACADDR>
            </NIC>
            <NIC>
                <port>5</port>
                <MACADDR>9c:8e:99:13:20:ca</MACADDR>
            </NIC>
            <NIC>
                <PORT>6</PORT>
                <MACADDR>9c:8e:99:13:20:ce</MACADDR>
            </NIC>
            <NIC>
                <port>7</port>
                <MACADDR>9c:8e:99:13:20:cb</MACADDR>
            </NIC>
            <NIC>
                <port>8</port>
                <MACADDR>9c:8e:99:13:20:cf</MACADDR>
            </NIC>
        </NICS>
    </HSI>
    <MD>
        <ST>1</ST>
        <PN>Integrated Lights-Out 5 (iLO 5)</PN>
        <FWRI>1.10</FWRI>
        <CID>0x0</CID>
        <BBLK/>
        <HWRI>ASIC: 19</HWRI>
        <SN>ILOd1360genten2345</SN>
        <UUID>ILO679119dl360gente</UUID>
        <IPM>1</IPM>
        <SSO>1</SSO>
        <PWRM>UNKNOWN</PWRM>
        <ERS>0</ERS>
        <EALERT>1</EALERT>
    </MP>
    <HEALTH>
       <STATUS>2</STATUS>
    </HEALTH>
</RIMP>
```

### Creating a system collection in HPE SIM

To quickly see all system management processors, login to SIM and in the **System and Event Collections** panel, scroll down to and select **All Management Processors**. The **All Management Processors** page appears.

#### Procedure

- 1. To create a custom group of all iLO devices (or by iLO version), create a system collection.
- 2. In the System and Event Collections panel, click Customize. The Customize Collections page appears.
- 3. In the Show collections of dropdown list, select Systems. All available system or cluster collections appear.
- 4. Click New. The New Collection section appears.
- 5. Select Choose members by attributes.
- 6. In the Search for dropdown list, select systems .
- 7. In the where dropdown, select system sub type, and select is from the inclusion/exclusion dropdown.
- 8. Select an Integrated Lights-Out choice from the system sub type dropdown at the right.
- **9.** Click one of the following:
  - View to run the search and display results immediately.
  - Save as Collection to save the collection.
  - **Cancel** to close the New Collection section without saving any changes.

### Launch applications with HPE SIM custom tools

Use custom tools in SIM to combine RIBCL, HPQLOCFG, and system collection to manage Group Administration of iLO devices. Custom tools are executed on the CMS and on target systems. You can create a remote tool that runs on selected target systems, and even schedule its execution.

For more information about custom tools, see the SIM help.

### Batch processing using HPQLOCFG

Group Administration is also delivered to iLO through batch processing. The components needed for batch processing are HPQLOCFG, a RIBCL file, and a batch file.

The following example shows a sample batch file used to perform the Group Administration for iLO:

```
REM Updating the HP Integrated Lights-Out 5 board

REM Repeat line for each board to be updated

REM

HPQLOCFG -S ILO1 -F C:\...SCRIPT.XML -L ILO1LOG.TXT -V

HPQLOCFG -S ILO2 -F C:\...SCRIPT.XML -L ILO2LOG.TXT -V

HPQLOCFG -S ILO3 -F C:\...SCRIPT.XML -L ILO3LOG.TXT -V

.

.

HPQLOCFG -S ILO<N> -F C:\...SCRIPT.XML -L ILO<N>LOG.TXT -V
```

HPQLOCFG overwrites any existing log files.

### **HPQLOCFG** command line parameters

For information on the syntax of the XML data files, see **<u>RIBCL XML Scripting Language</u>**.

Download sample XML scripts from the Hewlett Packard Enterprise website:

• Windows:

http://www.hpe.com/support/windows-sample-scripts

Linux:

http://www.hpe.com/support/linux-perl-sample-scripts

#### Using quote characters

The restrictions for using single and double-quote characters are based on whether they are passed to HPQLOCFG inside an XML script or on the command line.

#### **Quotes inside XML scripts**

When using an XML script to enter the user name and password use the double-quote (") as delimiters. However, if you must use " inside the user name or password in the XML file (if the user name or password has double quotes in it), change the outside double-quote delimeters to single quotes (').

For example, consider a username with quotes in it:

Sample"simple"name

This must be in an XML script as:

```
'Sample"simple"name'
```

#### NOTE:

Support for Windows-specific smart-quotes (" " and ' ') as content delimiters in XML is being phased out. Be sure to replace any smart-quote characters in your script with normal double or single quotes (" and ').

#### Quotes on the command line

When using HPQLOCFG or LOCFG and entering the password or command on the command line with the – p option, you cannot normally use the double-quote special character ("), except when using an ampersand (&) or less-than (<) symbol. To enter a password or command that uses either of these special characters, use double-quotes.

For example:

- "admin&admin"
- "admin<admin"

When using LOCFG and entering the password or command on the command line with the -i option, do not include double-quotes around the password.

For example:

admin&admin

admin<admin

Passwords or commands delimited with double-quotes do not work on the LOCFG command line with the -i option.

When using LOCFG, to enter a username or password containing the exclamation symbol (!) on the command line, use single quotes.

For example:

'admin!admin'

#### **Command line switches**

The following command line switches are available to be used with HPQLOCFG.EXE:

#### Table 3: HPQLOCFG command line switches

| Switch            | Effect                                                                                                    |
|-------------------|----------------------------------------------------------------------------------------------------|
| -S                | Determines the iLO that is to be updated. This switch is followed by either the DNS name or IP address of the target server. When using IPv6 addresses, you can optionally add the port number preceded by a colon ( <ipv6_address:port>).</ipv6_address:port>                                                                                                    |
|                   | NOTE:                                                                                                    |
|                   | Do not use this switch if you are launching from SIM. SIM automatically provides the address of the iLO when you launch HPQLOCFG.                                                                                                    |
| -F                | Full path location and name of the RIBCL file that contains the actions to be performed.                                                                                                    |
| -U                | User login name. Entering this at the command line overrides the user login name from the script.                                                                                                    |
| - P               | Password. Entering this at the command line overrides the password from the script.                                                                                                    |
| -L <sup>1</sup>   | Defines the log file name and file location. If this switch is omitted, a default log file with the DNS name or the IP address is created in the same directory used to launch HPQLOCFG. Ensure that HPQLOCFG is in a directory referenced by the PATH environment variable. Any log files generated are placed in the same directory as the HPQLOCFG executable. This switch cannot designate an output log filename. The default filename is based on the DNS name or the IP address. |
|                   | NOTE:                                                                                                    |
|                   | Do not use this switch if launching from SIM.                                                                                                    |
|                   | The output values may need to be modified to match the RIBCL syntax.                                                                                                    |
| -v                | Enables verbose message return. The resulting log file contains all commands sent, all responses received, and any errors. By default, only errors and responses from GET commands are logged without this switch.                                                                                                    |
| -t namevaluepairs | The -t namevaluepairs switch substitutes variables (%variable%) in the input file with values specified in name-value pairs. Separate multiple name-value pairs with a comma. See <u>Using variables and name value pairs with</u> <u>HPQLOCFG</u> on page 22.                                                                                                    |

<sup>1</sup> The -L and -V switches might or might not be set depending on the IT administrator preferences.

#### Using variables and name value pairs with HPQLOCFG

See the scripts below for examples of successfully using name value pairs.

#### Script prepared for variables (Get\_Asset\_Tag.xml)

```
<RIBCL VERSION="2.0">
<LOGIN USER_LOGIN="%user%" PASSWORD="%password%">
<SERVER_INFO MODE="read">
<GET_ASSET_TAG/>
</SERVER_INFO>
```

```
</login>
</ribcl>
```

To execute this script correctly, use the -t namevaluepairs switch on the command line:

hpqlocfg -f get asset tag.xml -s <serverip> -t user=Admin,password=pass

If the parameter contains multiple words, you must enclose the phrase within double quotes (" "). Up to 50 variables are supported in an XML file. The maximum length of a variable or value is 255 characters.

# LOCFG.PL usage

### LOCFG.PL Utility

To use the LOCFG.PL utility, you must have the following PERL modules:

- Net::SSLeay
- IO::Socket::SSL

You must also have a valid iLO user account and password for each XML script to use LOCFG.PL. To process the request, your account must have the appropriate iLO privileges.

The  ${\tt LOCFG.PL}$  script connects to iLO using an SSL connection.

For example:

```
perl locfg.pl -s {servername|ipaddress}[:port] [-l logfilename] -f
input filename [-u username -p password] [ilo5]
```

### LOCFG.PL command line switches

The following command line switches are available to be used with LOCFG.PL:

#### Table 4: LOCFG.PL command line switches

| Switch                               | Effect                                                                                                    |
|--------------------------------------|----------------------------------------------------------------------------------------------------|
| -s servername <b>Or</b><br>ipaddress | servername: DNS name of target server. Do not use this switch if launching from SIM.                                                                                                |
|                                      | ipaddress: IP address of the target server. Do not use this switch if launching from SIM.                                                                                           |
| :port                                | If a port is not specified, the port defaults to :443.                                                                                                    |
| -l logfilename                       | Name of the file to log all output to. A default file with the server name and IP address is created if this option is not specified. Do not use this switch if launching from SIM. |
| -f input_filename                    | Filename containing the RIB commands.                                                                                                    |
| -u username                          | Command line user name. Entering this at the command line overrides the user login name from the script.                                                                            |
| -p password <sup>1</sup>             | Command line password. Entering this at the command line overrides the password from the script.                                                                                    |
| -t namevaluepairs                    | The -t namevaluepairs switch substitutes variables (%variable%) in the input file with values specified in name-value pairs. Separate multiple name-value pairs with a comma.       |
| -i                                   | Enables interactive input of username and password.                                                                                                    |

Table Continued

| Switch | Effect                                                                                                    |
|--------|----------------------------------------------------------------------------------------------------|
| -v     | Enables verbose message mode. The resulting log file contains all commands sent, all responses received, and any errors. By default, only errors and responses from GET commands are logged without this switch. |
| -ilo5  | Specifies the type of targeted management processor. This flag is optional.<br>Without this flag, LOCFG.PL detects the iLO type automatically. The iLO 5<br>firmware performs better when this flag is present.  |

<sup>7</sup> Use -u and -p with caution, because command line options are visible on Linux systems.

For more information, see **<u>RIBCL XML Scripting Language</u>** on page 73.

# HPONCFG online configuration utility

### **HPONCFG**

The HPONCFG utility is an online configuration tool used to set up and configure iLO from within Windows and Linux operating systems without requiring a reboot of the server operating system. HPONCFG runs in a command line mode and must be executed from an operating system command line using an account with administrator or root access. HPONCFG provides a limited graphical interface for servers that use Windows operating systems.

### **HPONCFG** requirements

- Windows-based servers—The following channel interface driver installation must be loaded on the server:
  - HP ProLiant iLO 5 Channel Interface Driver for Windows
- Linux-based servers—The HP ProLiant iLO Channel Interface (KMOD/KMP) must be loaded on the server, which includes a health driver package. Each SPP includes the necessary interface and health drivers, and the package is also available from the Hewlett Packard Enterprise website at: <u>http://</u> <u>www.hpe.com/support/ilo5</u>.

### Installing HPONCFG

The HPONCFG utility is delivered in separate packages for Windows and Linux operating systems. For Windows operating systems, it is included as a smart component. For Linux operating systems, it is included as an RPM package file. HPONCFG packages are included in the Service Pack for ProLiant (SPP).

Download SPP at http://www.hpe.com/servers/spp/download.

#### Windows server installation

HPONCFG installs automatically when the Service Pack for ProLiant is installed. To install HPONCFG manually, run the self-extracting executable.

HPONCFG creates a directory at:

%Program files%\Hewlett Packard Enterprise\HPONCFG.

#### Linux server installation

HPONCFG is installed automatically when Service Pack for ProLiant is installed. Download the HPONCFG RPM package for Linux distributions from the Hewlett Packard Enterprise website. Install the appropriate package using the RPM installation utility.

For example, for a package installation, install the HPONCFG RPM package on Red Hat Enterprise Linux 6 by entering the following command:

```
rpm -ivh hponcfg-5.x.x-x.x86_64.rpm
```

#### (!) IMPORTANT:

The following Linux commands must be installed and working before attempting to use HPONCFG 5.0.0 on Linux:

- strings
- which
- idconfig
- awk
- grep
- sort
- head

After installation, the HPONCFG executable is located in the /sbin directory. Be sure that the appropriate Management Interface Driver is loaded. For details about where to obtain this driver and file, see <u>HPONCFG</u> requirements on page 26.

#### VMware installation

HPONCFG is available for VMware (ESXi 5.0 and 6.0). HPONCFG is included with the Hewlett Packard Enterprise custom VMware ESXi 5.0 or 6.0 image. If you have the standard VMware ESXi image, HPONCFG can be downloaded from <u>http://www.hpe.com</u> and installed as a VIB with the following command:

esxcli software vib install -v <path><filename.vib>

The hpilo driver is included in the image (either Hewlett Packard Enterprise custom or standard VMware).

### **HPONCFG** utility

The HPONCFG configuration utility reads an XML input file, formatted according to the rules of the RIBCL language, and produces a log file containing the requested output.

A package containing various and comprehensive sample scripts is available for download on the Hewlett Packard Enterprise website:

- Windows sample scripts: <u>http://www.hpe.com/support/windows-sample-scripts</u>
- Linux sample scripts: <u>http://www.hpe.com/support/linux-perl-sample-scripts</u>

Typical usage is to select a script that is similar to the desired functionality and modify it for your exact requirements.

Although no authentication to iLO is required when iLO is set to the Production security state, the XML syntax requires that the USER\_LOGIN and PASSWORD tags are present in the LOGIN tag, and that these fields contain data. To successfully execute HPONCFG, the utility must be invoked as Administrator on Windows servers and as root on Linux servers. HPONCFG returns an error message if you do not possess sufficient privileges.

#### () IMPORTANT:

HPONCFG is supported in Windows when iLO 5 is set to Production mode only. The utility is supported in Linux when iLO 5 is set to a higher security mode, such as HighSecurity, FIPS, or CNSA/SuiteB, and requires authentication.

#### **HPONCFG** command line parameters

HPONCFG accepts the following command line parameters:

#### Table 5: HPONCFG command line parameters

| Parameter                              | Effect                                                                                                    |
|----------------------------------------|----------------------------------------------------------------------------------------------------|
| /help                                  | Displays the help page                                                                                                    |
| or ?                                   |                                                                                                    |
| /reset                                 | Resets the iLO to factory default values                                                                                                    |
| /iLO_reboot                            | Reboots the iLO without changing any settings.                                                                                                    |
| /f filename                            | Sets and receives the iLO configuration from the information given in the XML input file that has name filename                                                                                                    |
| /i                                     | Sets and receives iLO configuration from XML input received through the standard input stream                                                                                                    |
| /w filename                            | Writes the iLO configuration obtained from the device to the XML output file named filename                                                                                                    |
| /a or /all                             | Capture the complete configuration of iLO to a file. Must be used with /w command line parameter.                                                                                                    |
| /l filename                            | Logs replies to the text log file that has name filename                                                                                                    |
| /v or /xmlverbose                      | Display all the responses from iLO.                                                                                                    |
| /s namevaluepair                       | Substitutes variables present in the input config file with values specified in                                                                                                    |
| <b>Or</b> /substitute<br>namevaluepair | namevaluepali                                                                                                    |
| /get_hostinfo                          | Receives the host information. Returns the server name and server serial number                                                                                                    |
| /m                                     | Indicates the minimum firmware level that should be present in the management device to execute the RIBCL script. If at least this level of firmware is not present, HPONCFG returns an error without performing any additional action                                                                                                    |
| /mouse                                 | Configures the server for optimized mouse handling to improve graphical remote console performance. By default, it optimizes for remote console single cursor mode for the current user. The dualcursor command line option, along with the mouse option, optimizes mouse handling as suited for remote console dual-cursor mode. The allusers command line option optimizes mouse handling for all users on the system. This option is available only for Windows |
| /display                               | Configures Windows display parameters to optimize graphical remote console display performance                                                                                                    |

These parameters must be preceded by a slash (/) in Windows or a hyphen (-) in Linux as specified in the usage string.

For example, in Windows:

hponcfg /f add\_user.xml /l log.txt > output.txt

#### **Using HPONCFG on Windows servers**

Start the HPONCFG configuration utility from the command line. When using Windows, cmd.exe is available by selecting Start > Run and entering cmd. HPONCFG displays a usage page if HPONCFG is entered with no parameters. HPONCFG accepts a correctly formatted XML script.

For more information about formatting XML scripts, see **<u>RIBCL XML Scripting Language</u>** on page 73.

The command line format is:

#### **Using HPONCFG on Linux servers**

Invoke the HPONCFG configuration utility from the command line. HPONCFG displays a usage page if it is entered with no command line parameters.

The command line format is:

#### Table 6: HPONCFG Linux command line parameters

| Parameter     | Effect                                                                                                    |
|---------------|----------------------------------------------------------------------------------------------------|
| -h            | Display the help page.                                                                                                    |
| help          |                                                                                                    |
| -?            |                                                                                                    |
| -r            | Reset the Management Processor to factory default values.                                                                                              |
| reset         |                                                                                                    |
| -b            | Reboots the Management Processor without changing any settings.                                                                                        |
| reboot        |                                                                                                    |
| -f filename   | Sets and receives the Management Processor configuration from the information given in the XML input file that has name <i>filename</i> . <sup>1</sup> |
| file filename |                                                                                                    |

Table Continued

| Parameter                   | Effect                                                                                                    |
|-----------------------------|----------------------------------------------------------------------------------------------------|
| -i                          | Sets and receives Management Processor configuration from XML input received through the standard input stream. <sup>1</sup>                                                                                                    |
| input                       |                                                                                                    |
| -w filename                 | Writes the Management Processor configuration obtained from the device to the XML output file named <i>filename</i> .                                                                                                    |
| writeconfig filename        |                                                                                                    |
| -a                          | Capture the complete configuration of the Management Processor to a file.<br>Must be used with -w command line parameter.                                                                                                    |
| all                         |                                                                                                    |
| -l filename                 | Logs replies to the text log file that has name <i>filename</i> .                                                                                                    |
| log filename                |                                                                                                    |
| -v                          | Display all the responses from the Management Processor.                                                                                                    |
| xmlverbose                  |                                                                                                    |
| -s namevaluepair            | Substitutes variables present in the input config file with values specified in <i>namevaluepair</i> .                                                                                                    |
| substitute<br>namevaluepair |                                                                                                    |
| -g                          | Receives the host information. Returns the server name and server serial number.                                                                                                    |
| get_hostinfo                |                                                                                                    |
| -m                          | Indicates the minimum firmware level that should be present in the management device to execute the RIBCL script. If at least this level of firmware is not present, HPONCFG returns an error without performing any additional action. |
| minfwlevel                  |                                                                                                    |
| -u                          | The iLO username credential of the user initiating the action. <sup>1</sup>                                                                                                    |
| username                    |                                                                                                    |
| -р                          | The iLO password credential of the user initiating the action. <sup>1</sup>                                                                                                    |
| password                    |                                                                                                    |

<sup>1</sup> When entity processing tags are used inside XML that is passed through the -f or -i option, in addition to using -u and -p to send username and password in high security states, do not use entity substitution for the username and password in the command line. For example, hponcfg -f filename.xml -u admin - p admin&123. Do not use admin&amp;123.

#### Obtaining the basic configuration

Use HPONCFG to obtain a basic configuration from iLO 5 by executing the utility from the command line without specifying an input file. You must provide the name of the output file on the command line.

For example:

```
hponcfg /w config.xml
```

In this example of a typical output file, the utility indicates that it obtained the data successfully and wrote the data to the output file:

```
<!-- HPONCFG VERSION = "5.0.0.0" -->
<!-- Generated 04/01/2017 20:14:12 -->
<RIBCL VERSION="2.1">
<LOGIN USER LOGIN="Administrator" PASSWORD="password">
```

```
<DIR INFO MODE="write">
  <MOD DIR CONFIG>
   <DIR AUTHENTICATION ENABLED VALUE = "N"/>
   <DIR_LOCAL_USER ACCT VALUE = "Y"/>
   <DIR SERVER ADDRESS VALUE = ""/>
   <DIR SERVER PORT VALUE = "636"/>
   <DIR OBJECT DN VALUE = ""/>
   <DIR OBJECT PASSWORD VALUE = ""/>
   <DIR USER CONTEXT 1 VALUE = ""/>
   <DIR USER CONTEXT 2 VALUE = ""/>
   <DIR USER CONTEXT 3 VALUE = ""/>
  </MOD DIR CONFIG>
  </DIR INFO>
  <RIB INFO MODE="write">
  <MOD NETWORK SETTINGS>
   <SPEED AUTOSELECT VALUE = "Y"/>
   <NIC SPEED VALUE = "10"/>
   <FULL DUPLEX VALUE = "N"/>
   <DHCP ENABLE VALUE = "Y"/>
   <DHCP GATEWAY VALUE = "Y"/>
   <DHCP DNS SERVER VALUE = "Y"/>
   <DHCP STATIC ROUTE VALUE = "Y"/>
   <DHCP WINS SERVER VALUE = "Y"/>
   <REG WINS SERVER VALUE = "Y"/>
   <IP ADDRESS VALUE = "192.168.1.3"/>
   <SUBNET MASK VALUE = "255.255.255.0"/>
   <GATEWAY IP ADDRESS VALUE = "192.168.1.1"/>
   <DNS NAME VALUE = "ILODNSNAME"/>
   <DOMAIN NAME VALUE = "hp.com"/>
   <PRIM DNS SERVER value = "192.168.1.2"/>
   <SEC DNS SERVER value = "0.0.0.0"/>
   <TER DNS SERVER value = "0.0.0.0"/>
   <PRIM WINS SERVER value = "0.0.0.0"/>
   <SEC WINS SERVER value = "0.0.0.0"/>
   <STATIC ROUTE 1 DEST = "0.0.0.0" GATEWAY = "0.0.0.0"/>
   <STATIC ROUTE 2 DEST = "0.0.0.0" GATEWAY = "0.0.0.0"/>
   <STATIC ROUTE 3 DEST = "0.0.0.0" GATEWAY = "0.0.0.0"/>
  </MOD NETWORK SETTINGS>
  </RIB INFO>
  <USER INFO MODE="write">
  <ADD USER
   USER NAME = "admin"
   USER LOGIN = "admin"
   PASSWORD = "%user password%">
   <ADMIN PRIV value = "Y"/>
   <REMOTE CONS PRIV value = "Y"/>
   <RESET SERVER PRIV value = "Y"/>
   <VIRTUAL MEDIA PRIV value = "Y"/>
   <CONFIG ILO PRIV value = "Y"/>
 </ADD USER>
  </USER INFO>
</LOGIN>
</RIBCL>
```

```
NOTE:
```

For security reasons, user passwords are not returned.

#### Obtaining a specific configuration

Obtain a specific configuration using the appropriate XML input file.

For example, the following is the contents of a typical XML input file:

```
get_global.xml
:
<!-- Sample file for Get Global command -->
<RIBCL VERSION="2.0">
<LOGIN USER_LOGIN="x" PASSWORD="x">
<RIB_INFO MODE="read">
<GET_GLOBAL_SETTINGS />
</RIB_INFO>
</LOGIN>
</RIBCL>
```

The XML commands are read from the input file get global.xml and are processed by the device:

hponcfg /f get global.xml /l log.txt > output.txt

The requested information is returned in the log file, which, in this example, is named log.txt.

```
<GET GLOBAL SETTINGS>
<!-- A session timeout value of zero means that the timeout is set to infinite.
-->
    <SESSION TIMEOUT VALUE="0"/>
    <F8 PROMPT ENABLED VALUE="Y"/>
    <F8 LOGIN REQUIRED VALUE="N"/>
    <https port value="443"/>
    <http port value="80"/>
    <REMOTE CONSOLE PORT VALUE="17990"/>
    <VIRTUAL MEDIA PORT VALUE="17988"/>
    <SNMP ACCESS ENABLED VALUE="Y"/>
    <SNMP PORT VALUE="161"/>
    <SNMP TRAP PORT VALUE="162"/>
    <SSH PORT VALUE="22"/>
    <SSH STATUS VALUE="Y"/>
    <SERIAL CLI STATUS VALUE="Enabled-Authentication Required"/>
    <SERIAL CLI SPEED VALUE="9600"/>
    <VSP LOG ENABLE VALUE="N"/>
    <MIN PASSWORD VALUE="8"/>
    <AUTHENTICATION FAILURE LOGGING VALUE="Enabled-every 3rd failure"/>
    <RBSU POST IP VALUE="Y"/>
    <ENFORCE AES VALUE="N"/>
    <IPMI DCMI OVER LAN ENABLED VALUE="Y"/>
    <REMOTE SYSLOG ENABLE VALUE="N"/>
    <REMOTE SYSLOG PORT VALUE="514"/>
    <REMOTE SYSLOG SERVER ADDRESS VALUE="192.0.2.20"/>
    <alertmail enable value="n"/>
    <ALERTMAIL EMAIL ADDRESS VALUE=""/>
    <ALERTMAIL SENDER DOMAIN VALUE=""/>
```

```
<ALERTMAIL_SMTP_PORT VALUE="25"/>
<ALERTMAIL_SMTP_SERVER VALUE=""/>
<PROPAGATE_TIME_TO_HOST VALUE="Y"/>
</GET_GLOBAL_SETTINGS>
```

#### NOTE:

The key designation in the two parameters F8\_PROMPT\_ENABLED and F8\_LOGIN\_REQUIRED refer to previously assigned function keys for starting UEFI/RBSU in previous generations of HPE systems. For Gen10, the key to press for this function has changed to F9. To ensure backward compatibility, the parameter names have not been changed.

#### Setting a configuration

Set a specific configuration by using the command format:

hponcfg /f add user.xml /l log.txt

In this example, the input file has contents:

```
<RIBCL VERSION="2.0">
<LOGIN USER LOGIN="x" PASSWORD="x">
<USER INFO MODE="write">
    <ADD USER
        USER NAME="Landy9"
       USER LOGIN="mandy8"
       PASSWORD="floppyshoes">
    <ADMIN PRIV value ="No"/>
    <REMOTE CONS PRIV value ="Yes"/>
    <RESET SERVER PRIV value ="No"/>
    <VIRTUAL MEDIA PRIV value ="No"/>
    <CONFIG ILO PRIV value="Yes"/>
    </ADD USER>
</USER INFO>
</LOGIN>
</RIBCL>
```

The specified user is added to the device.

#### Using variable substitution

HPONCFG enables you to specify variables in the XML RIBCL script and to assign values to those variables when you run HPONCFG. This feature helps to avoid rewriting the XML script file every time with different values. Anything enclosed by two percent sign (%) characters in the XML file is considered a variable.

In this example, <code>%username%</code>, <code>%loginname%</code>, and <code>%password%</code> are variables:

</LOGIN> </RIBCL>

Specify values for the variables when you run HPONCFG by using the substitute option. The argument must be a string or variable name and value pairs must be separated by a comma (,). The variable name and its value must be separated by an equal sign (=). For example:

hponcfg /f add\_user.xml /s
username=testuser,loginname=testlogin,password=testpasswd

In this example, %host power% is a variable:

```
<RIBCL VERSION="2.0">
<LOGIN USER_LOGIN="adminname" PASSWORD="password">
<SERVER_INFO MODE="write">
<!-- Modify the HOST_POWER attribute to toggle power on the host server -->
<!-- HOST_POWER="No" (Turns host server power off) -->
<!-- A graceful shutdown will be attempted for ACPI-aware -->
<!-- operating systems configured to support graceful shutdown. -->
<!-- HOST_POWER="Yes" (Turns host server power on) -->
<!-- HOST_POWER="Yes" (Turns host server power on) -->
<!-- HOST_POWER="Yes" (Turns host server power on) -->
<!-- HOST_POWER="Yes" (Turns host server power on) -->
<!-- HOST_POWER="Yes" (Turns host server power on) -->
<!-- HOST_POWER="Yes" (Turns host server power on) -->
<!-- HOST_POWER="%host_power%"/>
</re>
```

#### Procedure

- To power the system on, enter: hponcfg /f Set\_Host\_Power.xml /s host\_power=YES
- To power the system off, enter: hponcfg /f Set Host Power.xml /s host power=NO

#### Capturing and restoring a configuration

Use HPONCFG to capture basic configuration information in an XML readable file format. Use this file to set or restore the iLO configuration. This feature is available with HPONCFG version 1.2 and later. HPONCFG writes the configuration information in the HPE RIBCL format.

#### Procedure

 To capture a configuration, you must specify the name and location of the output file on the command line. See <u>Obtaining the basic configuration</u> on page 30 for details.

For example:

hponcfg /w config.xml

HPONCFG displays a message when it successfully writes the configuration information to the output file as requested. For security reasons, the default user administrator and user passwords are not captured in the configuration file or returned in the response. A variable is provided in its place to use with the substitute option to provide a default password for all users when restoring a configuration. Manually change the password before using the file to restore the configuration.

2. To restore a configuration, the file must be sent to HPONCFG as input using the /f or -f option. Add a default password for all users using the substitute or s option.

For example:

hponcfg /f config.xml /s user\_password=password

# SMASH CLP usage

### **SMASH CLP**

The DMTF SMASH initiative is a suite of specifications that deliver architectural semantics, industry standard protocols and profiles to unify the management of the data center. The SMASH CLP specification enables simple and intuitive management of heterogeneous servers in the data center.

For more information, see **<u>SMASH CLP Scripting Language</u>** on page 38.

# IPMI usage

### The IPMI utility

Use the Linux IPMI tool and Windows IPMI util applications to test the IPMI interfaces on server platforms. The Linux IPMI tool is used in environments where scripting is used as the base for platform monitoring.

The Windows IPMI util has a dependency on the IPMI driver if using "in-band" (or from a command prompt). The Windows IPMI driver is delivered in Windows Server 2008 R2. IPMI support might be available in later updates of Windows Server 2003 R2.

The Linux IPMI tool also requires the IPMI drivers (delivered in the distribution) to be enabled if utilized inband. The IPMI device drivers are not typically enabled to automatically start when the Linux operating system is started. If you are logged on to a Linux console (command prompt) as a root user, use the following command to initiate the IPMI device drivers based on your Linux version:

- RHEL6, SLES10, SLES11, SLES12:service ipmi start
- RHEL7:systemctl start ipmi.service

For more information, see the documentation provided by the specific Linux distribution.

The IPMI tool supports remote IPMI protocols that provide the capability to power the server on and off, and to remotely monitor the platform. The iLO firmware supports the IPMI 2.0 RMCP+ protocol for the highest level of authentication, encryption and integrity. The legacy IPMI 1.5 IPMI over LAN protocol is not supported.

### **Basic IPMI tool usage**

The Linux IPMI tool is fully documented in the Linux MAN page. The man ipmitool command provides extended documentation beyond the scope of this guide. To use IPMI tool from the Linux operating system to locally monitor a system, the IPMI drivers must be enabled. Typical in-band commands include the following.

- To retrieve the iLO status, enter:# ipmitool mc info
- To retrieve the status of iLO monitored sensors, enter:# ipmitool sensor list
- To retrieve the contents of the IPMI SEL, enter:# ipmitool sel list

### Advanced IPMI tool usage on Linux

The Linux IPMI tool has the capability to securely communicate with iLO using the IPMI 2.0 RMCP+ protocol. This is the ipmitcol langlus protocol feature. For most commands, a valid iLO user name and password is required. Typical out-of-band (or IPMI over LAN) commands include the following.

- To retrieve the general iLO status, enter:# ipmitool -H IP Address or FQDN -I lanplus -U user name mc info
- To power on the ProLiant Server, enter:# ipmitool -H IP Address or FQDN -I lanplus -U user name chassis power on
- To turn on the ProLiant Server UID, enter:# ipmitool -H IP Address or FQDN -I lanplus -U user name chassis identify on

Most Linux IPMI tool commands can be issued remotely, including retrieving the IML entries and current sensor readings. The following parameter is required to enable the IPMI 2.0 RMCP+ protocol:

-I lanplus
## **Advanced IPMIutil usage on Windows**

Use the Windows IPMIutil.exe application for remote IPMI access to iLO. The commands, although different, provide similar functionality.

- To retrieve the general status of iLO, enter:C: > ipmiutil.exe health -N IP Address -J 3 -U user name -P Password
- To power the ProLiant server on, enter:C: > ipmiutil.exe reset -u -N IP Address -J 3 -U user name -P Password
- To power the ProLiant server off, enter:C: > ipmiutil.exe reset -d -N IP Address -J 3 -U user name-P Password
- To turn on the ProLiant server UID, enter:C: > ipmiutil.exe led -i5 -N IP Address -J 3 -U user name -P Password

### NOTE:

The IPMIutil application only enables turning on the UID for five seconds. To keep the UID light on persistently, script the command in a loop with a four second delay.

# SMASH CLP Scripting Language

## **SMASH CLP command line overview**

SMASH CLP provides a standardized set of commands for the configuration and control of management processors (called Management Access Points) and host systems. On iLO, SMASH CLP is accessed through the SSH port.

## SMASH CLP command line access

The iLO 5 firmware features enable you to execute the supported commands from a SMASH CLP command line. Access the command line option from the one of the following interfaces:

- A serial port using one connection. Access the iLO CLI by entering ESC (
- A network using SSH. This enables multiple simultaneous connections (an IP address or DNS name, login name, and password are required to start a session using SSH)

Five network connections can be active simultaneously.

The SSH session starts after authentication. The maximum length of login name is 127 characters and the password length is limited to 63 characters.

### NOTE:

Enable the **Serial Command Line Interface Status** on the **Security** > **Access Settings** screen of the iLO 5 web interface before attempting to connect using a serial port connection.

### Security states and privileges in iLO 5

SMASH CLP does not support the following:

- Setting iLO security states.
- The extended user privileges available from the iLO 5 web interface.
- iLO 5 CNSA/SuiteB security state.

For more information about setting iLO security states or extended user privileges, see the HPE iLO 5 User Guide in the HPE Information LIbrary at <u>http://www.hpe.com/info/ilo/docs</u>.

## Using the command line

After initiating a command line session, the iLO CLI prompt appears. Each time you execute a command (or you exit the Remote Console or VSP), you return to the CLI prompt as shown in the following example:

hpiLO->

Each time a CLI command executes, the returned output follows this general format:

```
hpiLO-> CLI command
status=0
status_tag=COMMAND COMPLETED
... output returned...
hpiLO->
```

If an invalid command is entered, then the status and status tag values reflect the error as shown:

```
hpiLO-> boguscommand
status=2
status_tag=COMMAND PROCESSING FAILED
error_tag=COMMAND NOT RECOGNIZED
```

If an invalid parameter is given to a valid command, the response is slightly different:

```
hpiLO-> show /bad
status=2
status_tag=COMMAND PROCESSING FAILED
error_tag=INVALID OPTION
hpiLO->
```

The privilege level of the logged in user is verified against the privilege required for the command. The command is only executed if the privilege levels match. If the serial command line session status is set to Enabled-No Authentication, then all the commands are executed without verifying the privilege level.

The general syntax of a CLP command is:

<verb> <target> <option> <property>

- Verbs—The supported verbs are:
  - ° cd
  - create
  - delete
  - help
  - load
  - reset
  - set
  - show
  - start
  - stop
  - exit
  - version
- Target—The default target is the /. Change the target using the cd command, or by specifying a target on the command line.
- Options—The valid options are:

• -all

∘ −a

- **Properties** Are the attributes of the target that can be modified.
- Output The output syntax is:
  - status
  - status\_tag
  - status\_msg

The valid Boolean values for any command are yes, no, true, false, y, n, t, f, 1, and 0.

### NOTE:

If a CLP command spans more than one line, you cannot navigate between different lines.

In the Windows PuTTy client, map the Backspace key to a value of 0x8 by changing the setting for Terminal Keyboard to **Ctrl+H**.

## Escape commands

The escape key commands are shortcuts to popular tasks.

ESC R ESC r ESC R

Resets the system.

ESC ^

Powers on the system.

ESC ESC

Erases the current line.

There is a one second timeout for entering any of the escape sequence characters.

## **Base commands**

Following are the base commands for use on the command line:

help

Displays context-sensitive help and all supported commands

```
command help/?
```

Displays the help message specific to that command

exit

Terminates the CLP session

 $\mathbf{cd}$ 

The command sets the current default target. The context works like a directory path. The root context for the server is a forward slash (/) and is the starting point for a CLP system. Shorten commands by changing the context.

For example, to find the current iLO firmware version, enter the following command:

show /map1/firmware1

#### show

The command displays values of a property or contents of a collection target.

For example:

```
hpiLO-> show
status=0
status_tag=COMMAND COMPLETED
/
Targets
system1
```

```
map1
Properties
Verbs
cd version exit show
```

The first line of information returned by the show command is the current context. In the example, / is the current context. Following the context is a list of sub-targets (Targets) and properties (Properties) applicable to the current context. The verbs (Verbs) section shows which commands are applicable to this context.

Specify the show command with an explicit or implicit context as well as a specific property. For example, an explicit context is /map1/firmware1 and is not dependent on the current context, while an implicit context assumes that the context specified is a child of the current context. If the current context is /map1 then a show firmware command displays the /map1/firmware1 data.

If you do not specify a property, then all properties are shown. In the case of the /map1/firmware1 context, two properties are available: version, and date. If you execute show /map1/firmware1 date, only the date is shown.

#### create

Creates a new instance of the MAP in the name space.

#### delete

Removes instances of the MAP in the name space.

### load

Moves a binary image from a URL to the MAP.

#### reset

Causes a target to cycle from enabled to disabled, and back to enabled.

### set

Sets a property or set of properties to a specific value, and resets iLO to implement the changes.

### start

Causes a target to change the state to a higher run level.

#### stop

Causes a target to change the state to a lower run level.

#### version

The command queries the version of the CLP implementation or other CLP elements.

For example:

```
hpiLO-> version
status=0
status_tag=COMMAND COMPLETED
SM-CLP Version 1.0
```

#### oemhpe\_ping

The command determines if an IP address is reachable from the current iLO session.

For example:

hpiLO-> oemhpe ping 192.168.1.1

Where 192.168.1.1 is the IP address you are testing.

#### oemhpe\_clearRESTAPIstate

The command clears any data cache stored by the HPE RESTful interface.

For example:

hpiLO-> oemhpe\_clearRESTAPIstate

#### oemhpe\_nicautosel

The command allows iLO to automatically select between either the shared or dedicated network ports at startup. The feature looks for network activity on the ports, and the first port found with network activity is selected for use. Any changes to this setting do not take effect until the iLO is reset.

Syntax:

```
oemhpe_nicautosel Method [sbvlan= <0-4094>] [sbport= <1-2>] [sbport_limit=<0
or 2>]
[delay=<90-1800>]
```

| Argument     | Effect                                                                                                    |
|--------------|----------------------------------------------------------------------------------------------------|
| sbvlan       | Optional. Specifies the VLAN tag to be used for the shared NIC port. A value of zero disables the VLAN tag.                                             |
| sbport       | Optional. Specifies which port of the shared NIC will be shared with iLO. Verify your server and network adapter can support any values greater than 1. |
| sbport_limit | Optional. Specifies when shared NIC ports will be tested by NIC Auto-<br>selection in addition to the dedicated NIC. Value must be 0 or 2:              |
|              | • 0 = Test only the currently configured port                                                                                                    |
|              | <ul> <li>2 = Auto mode, tests both shared NIC ports 1 and 2</li> </ul>                                                                                  |
|              | The default is 0.                                                                                                    |
| delay        | Optional. Specifies the number of seconds to test each NIC connection before moving to the next while searching. Default is 90 seconds.                 |
| Methods:     |                                                                                                    |
| disabled     | Disables NIC auto-selection.                                                                                                    |
| linkact      | Enables NIC auto-selection for any activity detection.                                                                                                  |
| rcvdata      | Enables NIC auto-selection for received data packet activity detection.                                                                                 |
| dhcp         | Enables NIC auto-selection for DHCP address assignment.                                                                                                 |

#### For example:

hpilLO-> oemhpe nicautosel rcvdata

This command enables the feature for received data packet activity detection.

## Using the NIC auto-selection feature

To enable the NIC auto-selection feature, do the following:

### Procedure

- 1. Configure both iLO network ports.
- 2. Before enabling and using the NIC auto-selection feature, both iLO network ports must be configured for their respective network environments.
- **3.** Enable the feature using the CLI command oemhpe\_nicautosel or by adding the command to the MOD\_NETWORK\_SETTINGS script.
- 4. If DHCP Address Assignment is being used for activity detection (oemhpe\_nicautosel dhcp), then it should be enabled on at least one port with appropriate DHCP options. Either or both of IPv4 or IPv6 address assignment methods can be used. When both IPv4 and IPv6 DHCP is enabled, either protocol being assigned an address will be considered success during searching using DHCP Address Assignment detection.
- 5. Arrange server cabling as desired, and then reset iLO.
- 6. The change to NIC auto-selection does not take effect until iLO is reset.

## **Specific commands**

The following sections cover specific iLO commands available when at the command line, including:

- User commands on page 43
- HPE SSO settings on page 44
- Network commands on page 46
- iLO 5 settings on page 48
- iLO embedded health settings on page 51
- SNMP settings on page 53
- License commands on page 55
- Directory commands on page 55
- Virtual Media commands on page 57
- Start and Reset commands on page 60
- Firmware commands on page 61
- Eventlog commands on page 63
- Blade commands on page 64
- Boot commands on page 64
- LED commands on page 67
- System properties and targets on page 68
- Other commands on page 72

## **User commands**

User commands enable you to view and modify user settings. <u>User Command Properties</u> shows the User Command properties. User settings are located at:

/map1/accounts1

### Targets

All local users are valid targets. For example, if three local users have the login names Administrator, admin, and test, then valid targets are:

- Administrator
- admin
- test

### **Table 7: User Command Properties**

| Property | Access     | Description                                                                                                    |
|----------|------------|----------------------------------------------------------------------------------------------------|
| username | read/write | Corresponds to the iLO 5 login name.                                                                                                    |
| password | read/write | Corresponds to the password for the current user.                                                                                                    |
| name     | read/write | Displays the name of the user. If a name is not specified, the parameter uses the same value as the login name (username). This value corresponds to the iLO 5 user name property.                                                                                                    |
| group    | read/write | <pre>Specifies the privilege level. The valid values are as follows:     admin     config     oemHPE_power     oemHPE_rc     oemHPE_vm If you do not specify a group, no privileges are assigned to the user. NOTE: For backwards compatibility, oemhp_ is accepted in place of     oemHPE</pre> |

### For example

### The current path is:

/map1/accounts1

• In this example, username corresponds to the login name:

create username=lname1 password=password

• In this example, lname1 is the login name of the user:

```
create /map1/accounts1 username=<lname1> password=<pwd12345> name=<dname1>
group=<admin,config,oemhpe vm,oemhpe rc,oemhpe power>
```

## **HPE SSO settings**

HPE SSO settings commands are accessed using:

/map1/oemHPE ssocfg1

You must have the Configure iLO Settings privilege to change these properties. SSO is only supported for browser access from trusted SIM servers. SSO is a licensed feature. <u>HPE SSO Properties</u> shows the SSO properties. For more information, see the iLO User Guide on the Hewlett Packard Enterprise website at <u>http://</u>www.hpe.com/info/ilo/docs.

### Targets

None

## **Table 8: HPE SSO Properties**

| Property                | Access     | Description                                                                                                    |
|-------------------------|------------|----------------------------------------------------------------------------------------------------|
| oemHPE_ssotrust         | Read/write | <pre>The Single Sign-On required trust level. Valid values are:     disabled     all     name     certificate</pre>                                           |
| oemHPE_ssouser          | Read/write | The privileges associated with the user role. Valid<br>values are:<br>• login<br>• oemHPE_rc<br>• oemHPE_power<br>• oemHPE_vm<br>• config<br>• admin          |
| oemHPE_ssooperator      | Read/write | The privileges associated with the operator role. Valid<br>values are:<br>• login<br>• oemHPE_rc<br>• oemHPE_power<br>• oemHPE_vm<br>• config<br>• admin      |
| oemHPE_ssoadministrator | Read/write | The privileges associated with the administrator role.<br>Valid values are:<br>• login<br>• oemHPE_rc<br>• oemHPE_power<br>• oemHPE_vm<br>• config<br>• admin |
| oemHPE_ssoserver        | Read       | Contains 0 or more HPE SIM Trusted Server records.<br>Each record contains a server name or a server<br>certificate.                                          |

### For example

- To set the SSO trust level to trust by certificate:</>hpiLO-> set /map1/oemHPE\_ssocfg1 oemHPE\_ssotrust=certificate
- To assign user roles the Login privilege:</>hpiLO-> set /map1/oemHPE\_ssocfg1 oemHPE\_ssouser=login

- To assign the operator role Login, Remote Console, Virtual Power and Reset, and Virtual Media privileges:</>hpiLO-> set /map1/oemHPE\_ssocfg1 oemHPE ssooperator=login,oemHPE rc,oemHPE power,oemHPE vm
- To Add a SIM Trusted Server name record:</>hpiLO-> cd map1/oemHPE\_ssocfg1

</mapl/oemHPE ssocfgl>hpiLO-> create hpsim1.corp.net

- To load an SSO certificate from a SIM 7.0 server or later:</map1/oemHPE\_ssocfg1>hpiLO-> load http://<HP SIM name or network address>:280/GetCertificate?certtype=sso Or:</map1/oemHPE\_ssocfg1>hpiLO-> load https://<HP SIM name or network address>: 50000/GetCertificate?certtype=sso
- To delete oemHPE\_ssoserver with index 5:</map1/oemHPE\_ssocfg1>hpiLO-> delete 5
- To display the complete iLO SSO configuration:</>hpiLO-> cd map1/oemHPE\_ssocfg1</map1/ oemHPE ssocfg1>hpiLO->show

## **Network commands**

The network subsystems are located at:

- /map1/enetport1
- /map1/dhcpendpt1
- /map1/dnsendpt1
- /map1/gateway1
- /map1/dnsserver1
- /map1/dnsserver2
- /map1/dnsserver3
- /map1/settings1
- /map1/vlan1

See also oemhpe nicautosel in **Base commands**.

### Table 9: /map1/enetport1

| Targets   | Properties                                                                                                    |
|-----------|----------------------------------------------------------------------------------------------------|
| lanendpt1 | <ul> <li>Autosense</li> <li>PermanentAddress</li> <li>LinkTechnology</li> <li>Speed</li> <li>SystemName</li> <li>Fullduplex</li> </ul> |

### For example

set /map1/enetport1 Speed=100

set /map1/enetport1/lanendpt1/ipendpt1 IPv4Address=15.255.102.245
SubnetMask=255.255.248.0

### Table 10: /map1/dhcpendpt1

| Targets | Properties                                                  |
|---------|-------------------------------------------------------------|
| None    | <ul><li>EnabledState</li><li>OtherTypeDescription</li></ul> |

## Table 11: /map1/dnsendpt1

| Targets | Properties                                                                                           |
|---------|----------------------------------------------------------------------------------------------------|
| None    | <ul> <li>EnabledState</li> <li>HostName</li> <li>DomainName</li> <li>OtherTypeDescription</li> </ul> |

## Table 12: /map1/gateway1

| Targets | Properties                                                                 |
|---------|----------------------------------------------------------------------------|
| None    | <ul><li>AccessInfo</li><li>AccessContext</li><li>DHCPOptionToUse</li></ul> |

## Table 13: /map1/dnsserver1, dnsserver2, dnsserver3

| Targets | Properties                                         |
|---------|----------------------------------------------------|
| None    | <ul><li>AccessInfo</li><li>AccessContext</li></ul> |

## Table 14: /map1/settings1

| Targets           | Properties                                                                                                    |
|-------------------|----------------------------------------------------------------------------------------------------|
| DNSSettings1      | <ul> <li>DNSServerAddress</li> <li>RegisterThisConnection</li> <li>DomainName</li> <li>DHCPOptionToUse</li> <li>oemHPE_UseDHCPv4DomainName</li> </ul>                                                                                                    |
| WINSSettingData1  | <ul><li>WINSServerAddress</li><li>RegisterThisConnection</li><li>DHCPOptionToUse</li></ul>                                                                                                    |
| StaticIPSettings1 | <ul> <li>oemHPE_SRoute1Address</li> <li>oemHPE_Mask1Address</li> <li>oemHPE_Gateway1Address</li> <li>oemHPE_SRoute2Address</li> <li>oemHPE_Mask2Address</li> <li>oemHPE_Gateway2Address</li> <li>oemHPE_SRoute3Address</li> <li>oemHPE_Mask3Address</li> <li>oemHPE_Gateway3Address</li> <li>DHCPOptionToUse</li> </ul> |

### Table 15: /map1/vlan1

| Targets | Properties                                    |
|---------|-----------------------------------------------|
| None    | <ul><li>EnabledState</li><li>VLANID</li></ul> |

### NOTE:

Verbs

Network commands are compatible with the following verbs:

- cd
- version
- exit
- show
- set

Specify one or more properties on the command line. If multiple properties are on the same command line, they must be separated by a space.

The iLO firmware resets after the network settings have been applied.

For example, the following command sets the iLO network port to the shared network port NIC on the server motherboard. This NIC is referred to as the LOM elsewhere in iLO documentation. Not all servers have this hardware.

Set /map1/enetport1/lanendpt1 EnabledState=32768

The following example sets the iLO network port to the optional shared network port NIC that can be plugged into the server in the FlexibleLOM slot on the server motherboard. This slot is not a standard PCI slot, but is a special horizontal connector in the back right hand corner of the motherboard. Not all servers have this slot, or the NIC that plugs into this slot.

Set /map1/enetport1/lanendpt1 EnabledState=32769

## iLO 5 settings

The iLO 5 settings commands enable you to view or modify iLO 5 settings. **iLO Properties** shows the iLO 5 properties. The iLO 5 settings are located at:

/map1/config1

Targets

No targets

Properties

NOTE:

All iLO properties listed are Read/Write access.

## Table 16: iLO Properties

| Property                  | Description                                                                                                    |
|---------------------------|----------------------------------------------------------------------------------------------------|
| oemHPE_mapenable          | Enables or disables iLO. Boolean values are accepted.                                                                                                   |
| oemHPE_timeout            | Displays or modifies idle timeout setting, in minutes. Valid values are 15, 30, 60, and 120.                                                            |
| oemHPE_rbsuenable         | Enables or disables RBSU prompt during POST. Boolean values are accepted.                                                                               |
| oemHPE_rbsulogin          | Enables or disables login requirement for accessing RBSU. Boolean values are accepted.                                                                  |
| oemHPE_rbsushowip         | Enables or disables iLO IP address display during POST.<br>Boolean values are accepted.                                                                 |
| oemHPE_vsp_log_enable     | Enables or disables capture of virtual serial port output from the server.                                                                              |
| oemHPE_httpport           | Sets the HTTP port value.                                                                                                    |
| oemHPE_sslport            | Sets the SSL port value.                                                                                                    |
| oemHPE_rcport             | Sets remote console port value.                                                                                                    |
| oemHPE_vmport             | Sets virtual media port value.                                                                                                    |
| oemHPE_sshport            | Sets the SSH port value.                                                                                                    |
| oemHPE_sshstatus          | Enables or disables SSH. Boolean values are accepted.                                                                                                   |
| oemHPE_serialclistatus    | Displays or modifies serial port CLI status setting. Boolean values are accepted.                                                                       |
| oemHPE_serialcliauth      | Displays or modifies serial port CLI authorization status setting. Boolean values are accepted.                                                         |
| oemHPE_serialclispeed     | Displays or modifies serial port CLI speed setting.                                                                                                    |
| oemHPE_minpwdlen          | Displays or modifies minimum password length setting.                                                                                                   |
| oemHPE_enforce_aes        | Displays or modifies AES encryption configuration. Valid values are 'yes' or 'no'. This setting requires a forced logout for the changes to take place. |
| oemHPE_authfailurelogging | Displays or modifies authentication failure logging setting.                                                                                            |
| oemHPE_computer_lock      | Displays or modifies Remote Console Computer Lock configuration.                                                                                        |

Table Continued

| Property                                                                                                    | Description                                                                                    |
|----------------------------------------------------------------------------------------------------|------------------------------------------------------------------------------------------------|
| oemHPE_hotkey_ctrl_t,<br>oemHPE_hotkey_ctrl_u,<br>oemHPE_hotkey_ctrl_v,<br>oemHPE_hotkey_ctrl_w,<br>oemHPE_hotkey_ctrl_x,<br>oemHPE_hotkey_ctrl_y | Displays or modifies remote console hotkey configuration.                                      |
| oemHPE_irc_trust_enable                                                                                                    | Displays or modifies iLO Trusted Certificate check for<br>Integrated Remote Console.           |
| oemHPE_snmp_access                                                                                                    | Displays or modifies SNMP Access.                                                              |
| oemHPE_snmp_port                                                                                                    | Displays or modifies SNMP port setting.                                                        |
| oemHPE_snmp_trapport                                                                                                    | Displays or modifies SNMP Trap port setting.                                                   |
| oemHPE_fips_enable                                                                                                    | Displays or modifies FIPS mode setting.                                                        |
| oemHPE_ipmi_dcmi_overlan_enable                                                                                                    | Displays or modifies IPMI status setting. Valid values are<br>yes or no.                       |
| oemHPE_ipmi_dcmi_overlan_port                                                                                                    | Displays or modifies IPMI port setting. Valid value is between 1 and 65535.                    |
| oemHPE_ribcl_status                                                                                                    | Displays or modifies RIBCL status setting. Valid values are <b>yes</b> or <b>no</b> .          |
| oemHPE_webserver_status                                                                                                    | Displays or modifies WEB Server status setting. Valid values are <b>yes</b> or <b>no</b> .     |
| oemHPE_webgui_status                                                                                                    | Displays or modifies WEB GUI status setting. Valid values are <b>yes</b> or <b>no</b> .        |
| oemHPE_virtual_media_status                                                                                                    | Displays or modifies Virtual Media status setting. Valid values are <b>yes</b> or <b>no</b> .  |
| oemHPE_remote_console_status                                                                                                    | Displays or modifies Remote Console status setting. Valid values are <b>yes</b> or <b>no</b> . |

### Verbs

- cd
- version
- exit
- show
- set
- oemHPE\_loadSSHkey
- oemHPE\_resetHotkeys
- vsp

### For example

set /map1/config1 oemHPE mapenable=yes oemHPE timeout=30

Specify one or more properties in the command line. If multiple properties are on the same command line, they must be separated by a space.

### For example:

set /map1/config1 oemHPE\_computer\_lock=windows
set /map1/config1 oemHPE\_computer\_lock=custom,l\_gui,l
set /map1/config1 oemHPE\_computer\_lock=disabled

For a complete list of <code>oemHPE\_computer\_lock</code> custom keys, see the iLO User Guide on the Hewlett Packard Enterprise website at: <u>http://www.hpe.com/info/ilo/docs</u>. Keys with a space must have the space replaced with an underscore.

### For example:

```
set /map1/config1 oemHPE computer lock=custom,SYS RQ
```

## iLO embedded health settings

iLO embedded health commands enable you to display system embedded health information for fans, temperature sensors, voltage sensors, and power supplies. **Embedded Health Properties** shows the iLO Embedded Health properties.

The iLO embedded health CLP settings are:

- /system1/fan\*
- /system1/sensor\*
- /system1/powersupply\*

### Targets

- Fan
- Sensor
- Powersupply
- firmware1
- bootconfig1
- log1
- led1
- network1
- oemHPE\_vsp1
- oemHPE\_power1
- cpu1
- memory\*
- slot\*
- swid\*

| Property             | Access | Description                                                    |
|----------------------|--------|----------------------------------------------------------------|
| DeviceID             | Read   | Displays fan, sensor, or power supply label number             |
| ElementName          | Read   | Displays fan, sensor, or power supply location                 |
| OperationalStatus    | Read   | Displays fan, sensor, or power supply operational status       |
| VariableSpeed        | Read   | Displays if fan is operating at variable speed                 |
| DesiredSpeed         | Read   | Displays the current fan speed                                 |
| HealthState          | Read   | Displays the health status of the fan, sensor, or power supply |
| RateUnits            | Read   | Displays the reading units for temperature and voltage sensors |
| CurrentReading       | Read   | Displays the current reading of sensor                         |
| SensorType           | Read   | Displays the sensor type                                       |
| oemHPE_CautionValue  | Read   | Displays temperature sensor caution value                      |
| oemHPE_CriticalValue | Read   | Displays temperature sensor critical value                     |

### **Table 17: Embedded Health Properties**

### NOTE:

All available embedded health properties from all targets are shown in **Embedded Health Properties**. The actual properties returned depend on the command.

### For example

The following command displays the system fan1 properties:

```
show /system1/fan1
```

```
/system1/fan1
Targets
Properties
DeviceID=Fan 1
ElementName=System
OperationalStatus=Not Installed
VariableSpeed=Yes
DesiredSpeed=0 percent
HealthState=Not Installed
```

VRM power supplies are usually mapped to the sensor targets. The following command displays the VRM1 properties:

```
show /system1/sensor15
```

```
/system1/sensor15
Targets
Properties
DeviceID=15-P/S 1 Inlet
```

```
ElementName=Power Supply
OperationalStatus=Ok
RateUnits=Celsius
CurrentReading=30
SensorType=Temperature
HealthState=Ok
oemHPE_CautionValue=Not Applicable
oemHPE_CriticalValue=Not Applicable
```

Other sensor targets show system temperatures. The following command displays one of the temperature zone properties:

```
show /system1/sensor38
/system1/sensor38
Targets
Properties
DeviceID=38-PCI 3 Zone
ElementName=I/O Board
OperationalStatus=Ok
RateUnits=Celsius
CurrentReading=28
SensorType=Temperature
HealthState=Ok
oemHPE_CautionValue=90
oemHPE_CriticalValue=95
```

## **SNMP** settings

SNMP settings commands enable you to view and modify SNMP settings. **SNMP Command Properties** shows the SNMP command properties. SNMP settings are available at:

/map1/snmp1

### Targets

None

### Properties

NOTE:

All SNMP command properties are Read/Write access.

### **Table 18: SNMP Command Properties**

| Broporty           | Description                                                                                                    |
|--------------------|----------------------------------------------------------------------------------------------------|
| Fioperty           | Description                                                                                                    |
| accessinfo <n></n> | Sets the SNMP trap destination address, where $< n >$ is 1, 2, or 3.                                                                |
| readcom <n></n>    | Displays or modifies SNMP read community address for when Agentless Management is enabled, where $\langle n \rangle$ is 1, 2, or 3. |
| trapcom <n></n>    | Displays or modifies SNMP trap community address, where $$ is 1, 2, or 3.                                                           |

Table Continued

| Property                                   | Description                                                                                            |
|--------------------------------------------|----------------------------------------------------------------------------------------------------|
| oemHPE_iloalert                            | Enables or disables iLO SNMP alerts. Boolean values accepted.                                          |
| oemHPE_systemlocation                      | Displays or modifies SNMP System Location when Agentless Management is enabled.                        |
| oemHPE_systemcontact                       | Displays or modifies SNMP System Contact when Agentless Management is enabled.                         |
| oemHPE_systemrole                          | Displays or modifies SNMP System Role information when Agentless Management is enabled.                |
| <pre>oemHPE_systemroledetail <n></n></pre> | Displays or modifies SNMP System Role detail when Agentless Management is enabled, where $$ is 1 to 5. |
| oemHPE_imdatalevel                         | Displays or modifies level of data returned to Insight Manager. Boolean values accepted.               |
| oemHPE_coldstarttrap                       | Displays or modifies the SNMP Cold Start Trap Broadcast. Boolean values accepted.                      |
| oemHPE_trapsource                          | Displays or modifies the SNMP trap source setting.                                                     |

### NOTE:

The command properties oemhp\_agentalert, oemhp\_snmppassthru, oemhp\_imagenturl and oemhp\_agentlessenable properties are deprecated in iLO 5.

- Verbs
  - cd
  - version
  - ∘ exit
  - show
  - set

### For example

The following commands set various SNMP properties:

- set /map1/snmp1 accessinfo1=192.168.0.50 oemHPE imdatalevel=Enabled
- set readcom1="public1"
- set trapcom1="trapcomm1"
- set oemHPE systemlocation="HP Data Center, Hockley, TX"
- set oemHPE\_systemcontact="Mr. System Administrator"
- set oemHPE\_systemrole="Brief Role Description [60 characters]"
- set oemHPE systemroledetail1="Extended role description [100 characters]"
- Showing multiple lines for oemHPE\_systemroledetail:
  - set oemHPE\_systemroledetail2="Extended role description"
  - show Existing string in detail1 has spaces added to meet 100 char limit.

Specify one or more properties on the command line. If multiple properties are on the same command line, they must be separated by a space.

## License commands

License commands enable you to display and modify the iLO license. <u>License Commands</u> shows the License command properties. License commands are available at:

/map1/

Targets

None

Commands

### Table 19: License Commands

| Command | Description                   |
|---------|-------------------------------|
| cd      | Changes the current directory |
| show    | Displays license information  |
| set     | Changes the current license   |

### NOTE:

For more information see the HPE iLO Licensing Guide at:

http://www.hpe.com/support/iLOLicenseGuide-en

### For example

- set /map1 license=1234500000678910000000001
- show /map1 license

## **Directory commands**

Directory commands enable you to view and modify directory settings. **Directory Command Properties** shows the Directory command properties. Directory command settings are available at:

/map1/oemHPE\_dircfg1

### Targets

The Directory Command Targets are shown in **Directory Command Targets**.

### **Table 20: Directory Command Targets**

| Target                                  | Description                                                                                                    |
|-----------------------------------------|----------------------------------------------------------------------------------------------------|
| /map1/oemHPE_dircfg1/<br>oemHPE_keytab1 | Contains a load verb used to load the binary keytab file from a given URL. The keytab file may be up to 1024 bytes in length. |

### **Properties**

| Property                                     | Access     | Description                                                                                                    |
|----------------------------------------------|------------|----------------------------------------------------------------------------------------------------|
| oemHPE_dirauth                               | Read/Write | Enables or disables directory authentication. Valid settings are as follows:                                                                                                    |
|                                              |            | • extended_schema                                                                                                    |
|                                              |            | Uses Hewlett Packard Enterprise extended schema                                                                                                    |
|                                              |            | • default_schema                                                                                                    |
|                                              |            | Uses schema-free directories                                                                                                    |
|                                              |            | • disabled                                                                                                    |
|                                              |            | Directory-based authentication is disabled                                                                                                    |
| oemHPE_localacct                             | Read/Write | Enables or disables local account authentication. This property can be disabled only if directory authentication is enabled. Boolean values accepted.                                                      |
| oemHPE_dirsrvaddr                            | Read/Write | Sets the directory server IP address or DNS name. The schema-free directory configuration requires a DNS name.                                                                                             |
| oemHPE_dir_generic_ldap<br>_enabled          | Read/Write | Displays or modifies iLO 5 generic Idap setting for directory default schema. Valid values are yes and no. Directory authorization should be set to 'Default Schema' before this property can be modified. |
| oemHPE_ldapport                              | Read/Write | Sets the directory server port.                                                                                                    |
| oemHPE_dirdn                                 | Read/Write | Displays the LOM object distinguished name. This field is ignored when the schema-free directory configuration is used.                                                                                    |
| <pre>oemHPE_usercntxt1, 2 (up to 15)</pre>   | Read/Write | Displays the directory user login search context. This field is<br>not necessary when the schema-free directory configuration<br>is used.                                                                  |
| <pre>oemHPE_group(n)_name where n = 16</pre> | Read/Write | Displays security group distinguished name. Used within the schema-free directory configuration only.                                                                                                    |
| oemHPE_group( <i>n</i> )_priv                | Read/Write | The privileges associated with a group. Valid values are:                                                                                                    |
| where <i>n</i> = 16                          |            | • login                                                                                                    |
|                                              |            | • oemHPE_rc                                                                                                    |
|                                              |            | oemHPE_power     oemHPE_ym                                                                                                    |
|                                              |            | • config                                                                                                    |
|                                              |            | • admin                                                                                                    |
| oemHPE_dir_kerberos_ena<br>bled              | Read/Write | Enables or disables Kerberos authentication. Boolean values are accepted.                                                                                                    |

## **Table 21: Directory Command Properties**

Table Continued

| Property                            | Access     | Description                                                                                                    |
|-------------------------------------|------------|----------------------------------------------------------------------------------------------------|
| oemHPE_dir_kerberos_kdc<br>_port    | Read/Write | Specifies the port number used to connect to the domain controller. The Kerberos port number is 88, but the domain controller can be configured for a different port number.              |
| oemHPE_dir_kerberos_kdc<br>_address | Read/Write | The location of the domain controller. The domain controller location is specified as an IP address or DNS name.                                                                          |
| oemHPE_dir_kerberos_rea<br>lm       | Read/Write | Specifies the Kerberos realm for which the domain<br>controller is configured. By convention, the Kerberos realm<br>name for a given domain is the domain name converted to<br>uppercase. |

### For example

- set /map1/oemHPE\_dircfg1
- set /map1/oemHPE\_dircfg1 oemHPE\_dirauth=default\_schema oemHPE dirsrvaddr=adserv.demo.com

Define additional groups using additional set commands.

Specify one or more properties on the command line. If multiple properties are on the same command line, they must be separated by a space.

## **Virtual Media commands**

Access to the iLO virtual media is supported through the CLP. <u>Virtual Media Command Targets</u> shows the Virtual Media command targets. <u>Virtual Media Command Properties</u> shows the Virtual Media command properties. The virtual media subsystem is located at:

/map1/oemHPE\_vm1.

For more information, see the iLO User Guide on the Hewlett Packard Enterprise website at: <u>http://</u> www.hpe.com/info/ilo/docs.

### Targets

The virtual media targets are shown in Virtual Media Command Targets.

### Table 22: Virtual Media Command Targets

| Target                     | Description                        |
|----------------------------|------------------------------------|
| /map1/oemHPE_vm1/floppydr1 | Virtual floppy or key drive device |
| /map1/oemHPE_vm1/cddr1     | Virtual CD-ROM device              |

| Property           | Access     | Description                                                                                                    |
|--------------------|------------|----------------------------------------------------------------------------------------------------|
| oemHPE_image       | Read/Write | The image path and name for virtual media access. The value is a URL with a maximum length of 80 characters.                                                                                                    |
| oemHPE_connec<br>t | Read       | Displays if a virtual media device is already connected through the CLP or scriptable virtual media.                                                                                                    |
| oemHPE_boot        | Read/Write | <ul> <li>Sets the boot flag. The valid values are:</li> <li>Never <ul> <li>Do not boot from the device. The value appears as No_Boot.</li> <li>Once</li> <li>Boot from the device only once. The value appears as Once.</li> </ul> </li> <li>Always <ul> <li>Boot from the device each time the server is rebooted. The value is displayed as Always.</li> </ul> </li> <li>Connect <ul> <li>Connect the virtual media device. Sets oemHPE_connect to Yes and oemHPE_boot to Always.</li> </ul> </li> <li>Disconnects the virtual media device and sets the oemHPE_boot to No_Boot.</li> </ul> |
| oemHPE_wp          | Read/Write | Enables or disables the write-protect flag. Boolean values accepted.                                                                                                    |
| vm_applet          | Read/Write | Displays whether an iLO 5 virtual media device is connected via<br>Integrated Remote Console (IRC) or Java IRC. Requires an iLO<br>Advanced license.                                                                                                    |

### **Table 23: Virtual Media Command Properties**

### Image URL

The oemhp image value is a URL. The URL, which is limited to 80 characters, specifies the location of the virtual media image file on an HTTP server and is in the same format as the scriptable virtual media image location.

### URL example:

protocol://username:password@hostname:port/filename

- protocol—Mandatory field that must be HTTP or HTTPS
- username:password Optional field
- hostname—Mandatory field
- port-Optional field
- filename—Mandatory field

The CLP performs only a cursory syntax verification of the URL value. You must visually verify that the URL is valid.

### For example

- set oemHPE image=http://imgserver.company.com/image/dosboot.bin
- set oemHPE\_image=http://john:abc123@imgserver.company.com/VMimage/ installDisk.iso

### Tasks

To insert a floppy USB key image into the Virtual Floppy/USBKey, enter:

```
cd /map1/oemHPE_vm1/floppydr1
show
set oemHPE_image=http://my.imageserver.com/floppyimg.bin
set oemHPE_boot=connect
show
```

This example executes the following commands:

- · Changes the current context to the floppy or key drive
- Shows the current status to verify that the media is not in use
- Inserts the desired image into the drive
- · Connects the media. The boot setting always connects automatically
- To eject a floppy or USB key image from the Virtual Floppy/USBKey, enter:

```
cd /map1/oemHPE_vm1/floppydr1
set oemHPE boot=disconnect
```

This example executes the following commands:

- · Changes the current context to the floppy or key drive
- Issues the disconnect command that disconnects the media and clears the oemHPE image
- To insert a CD-ROM image into the virtual CD-ROM, enter:

```
cd /map1/oemHPE_vm1/cddr1
show
set oemHPE_image=http://my.imageserver.com/ISO/install_disk1.iso
set oemHPE_boot=connect
show
```

This example executes the following commands:

- Changes the current context to the CD-ROM drive
- Shows the current status to verify that the media is not in use
- Inserts the desired image into the drive
- · Connects the media. The boot setting always connects automatically
- To eject a CD-ROM image from the Virtual CD-ROM, enter:

```
cd /map1/oemHPE_vm1/cddr1
set oemHPE boot=disconnect
```

This example executes the following commands:

- Changes the current context to the CD-ROM drive
- Issues the disconnect command that disconnects the media and clears the oemHPE image

To insert a CD-ROM image and set for single boot, enter:

```
cd /map1/oemHPE_vm1/cddr1
set oemHPE_image=http://my.imageserver.com/ISO/install_disk1.iso
set oemHPE_boot=connect
set oemHPE_boot=once
show
```

This example executes the following commands:

- · Changes the current context to the CD-ROM drive
- · Shows the current status to verify that the media is not in use
- Inserts the desired image into the drive
- · Connects the media. The boot setting always connects automatically
- Overrides the boot setting to Once
- To eject a CD-ROM image from the virtual CD-ROM in a single command, enter:set /map1/ oemHPE\_vm1/cddr1 oemHPE\_boot=disconnectIf you attempt to disconnect when the drive is not connected, you receive an error.

## Start and Reset commands

Start and reset commands enable you to power on and reboot the server containing iLO or reboot just iLO itself. **<u>Start and Reset Commands</u>** shows the Start and Reset command properties.

| Command    | Description             |
|------------|-------------------------|
| start      | Turns on server power   |
| stop       | Turns off server power  |
| reset hard | Power cycles the server |
| reset      | Power cycles the server |
| reset soft | Warm boots the server   |

### **Table 24: Start and Reset Commands**

### **Table 25: Manual Reset Command**

| Property         | Access     | Description                                                                                                    |
|------------------|------------|----------------------------------------------------------------------------------------------------|
| manual_iLO_reset | Read/Write | Allows a delay to iLO resets, which is useful when changing multiple properties. Valid values are <b>yes</b> (enabled) or <b>no</b> (disabled). When enabled, the iLO will reset only when a user logs out, is disconnected from iLO, or issues a 'reset/map1' command. |

### For example

The following commands are supported if the current target is:

/system1

- start
- stop
- reset hard

The following commands are supported if the current target is:

/map1

- reset
- reset soft

Set the status of the manual\_iLO\_reset property using the following commands in /map1:

- set /map1/ manual\_ilo\_reset=yes
- set /map1/ manual\_ilo\_reset=no

### **Firmware commands**

Firmware commands enable you to display and modify the iLO firmware version. **Firmware Update Properties** shows the Firmware Update properties. Firmware settings are available at:

/map1/firmware1

### Targets

No targets

### **Table 26: Firmware Update Properties**

| Property | Access | Description                                                |  |
|----------|--------|------------------------------------------------------------|--|
| version  | read   | Displays the current firmware version.                     |  |
| date     | read   | Displays the release date of the current firmware version. |  |
| name     | read   | Displays the iLO firmware name.                            |  |

### **Command format - source**

load -source URL [target]

where URL is the URL of a firmware update image file on a web server. The URL is limited to 80 characters.

### URL example:

protocol://username:password@hostname:port/filename

- protocol—Mandatory field, must be HTTP or HTTPS.
- username:password—Optional field
- hostname—Mandatory field
- port-Optional field
- filename—Mandatory field

The CLP only performs a cursory syntax verification of the URL value. You must visually ensure that the URL is valid. For example:

load /map1/firmware1 -source http://imgserver.company.com/firmware/ iloFWimage.bin

### Command format - Target

The [target] field is:

### NOTE:

Firmware components loaded will be flashed onto the system, replacing the existing versions. If the firmware flash was successful, then the status\_tag of COMMAND COMPLETED will be shown. If iLO firmware was flashed, then a reset of iLO will occur.

If an HPE Trusted Platform Module (TPM) is installed and enabled the load command must include the -TPM force option after the URL. Otherwise the command will fail.

### () IMPORTANT:

If a TPM is enabled, then upgrading without performing the proper OS encryption procedure will result in loss of access to your data. If you do not have your recovery key or have not suspended BitLocker do not flash iLO.

### Non-iLO firmware commands

Non-iLO firmware commands support system firmware updates, available at:

/system1/swid<N>

Where <*N*> is either a number or a wildcard (\*). Use a wildcard to show every firmware version installed on the system (including iLO) and identify the software ID number of the firmware you want to load.

To display (show) information about the firmware entities installed on the system:

```
</system1>hpiLO-> show swid*
status=0
status tag=COMMAND COMPLETED
Thu May 25 09:28:25 2017
/system1/swid1
 Targets
  Properties
    name=iLO 5
    VersionString=1.15 May 10 2017
    oemHPE VersionStrings=1.15 May 10 2017
  Verbs
    cd version exit show load
/system1/swid2
 Targets
  Properties
    name=System ROM
    VersionString=U41 v1.20 (05/10/2017)
    oemHPE VersionStrings=U41 v1.20 (05/10/2017)
  Verbs
    cd version exit show load
.
```

•

When loading non-iLO firmware, the system may need to be manually reset for the changes to be applied. Follow the command format as explained above. For example:

load -source http://192.168.1.1/images/fw/<firmware filename>

The following types of firmware files are supported:

- ProLiant System ROM
- System Programmable Logic Device
- SL Chassis Firmware
- Power Management Controller Firmware and FW Bootloader
- Innovation Engine (IE) Firmware
- Ethernet Adapter

Download these server firmware files at:

http://www.hpe.com/support

## **Eventlog commands**

Eventlog commands enable you to display or delete the logs of both the system and iLO. **Eventlog Command Properties** shows the Eventlog command properties. Eventlog settings are available at:

/system1/log1

—IML

/map1/log1

—iLO event log

### Targets

record:1..n

Where *n* is the total number of records.

## **Table 27: Eventlog Command Properties**

| Property    | Access | Description                                                                                               |
|-------------|--------|----------------------------------------------------------------------------------------------------|
| number      | read   | Displays the record number for the event.                                                                 |
| severity    | read   | Displays the severity of the event. Severity levels are informational, noncritical, critical, or unknown. |
| date        | read   | Displays the event date.                                                                                  |
| time        | read   | Displays the event time.                                                                                  |
| description | read   | Displays a description of the event.                                                                      |

### For example

show /system1/log1

-Displays the IML.

show /map1/log1

—Displays the iLO event log.

show /system1/log1/recordn

—Displays record *n* from the Integrated Management log.

show /map1/log1/recordn

—Displays record *n* from the iLO event log.

delete /system1/log1

-Deletes the IML.

delete /map1/log1

—Deletes iLO event log.

## **Blade commands**

Blade commands enable you to view and modify the values on a c-Class server. **Blade Command Targets** shows the Blade command targets. **Blade Command Properties** shows the Blade command properties. These values are available at:

/system1/map1/blade1

### **Table 28: Blade Command Targets**

| Target                      | Description                                         |
|-----------------------------|-----------------------------------------------------|
| /map1/blade1/rack           | Displays and modifies the blade rack settings.      |
| /map1/blade1/rack/enclosure | Displays and modifies the blade enclosure settings. |

### **Table 29: Blade Command Properties**

| Property    | Access | Description                                                              |
|-------------|--------|--------------------------------------------------------------------------|
| bay_number  | Read   | Displays the blade bay number.                                           |
| auto_power  | Read   | Displays and modifies if the blade is enabled to automatically power up. |
| ip_address  | Read   | Displays the IP address                                                  |
| mac_address | Read   | Displays the MAC address                                                 |
| sys_health  | Read   | Displays the system health status                                        |

## **Boot commands**

Boot commands enable you to modify the boot order of the system. **<u>Boot Command Properties</u>** shows the Boot command properties. Boot settings are available at:

/system1/bootconfig1

### Targets

bootsource<n>

Where *n* is the total number of boot sources.

The boot source targets and matching boot source values do not change.

For systems with UEFI BIOS, the values for bootsource are:

- bootsource1: BootFmCd
- bootsource2: BootFmDrive
- bootsource3: BootFmUSBKey
- bootsource4: BootFmNetwork

For systems with legacy BIOS, the values for bootsource are:

- bootsource1: BootFmCd
- bootsource2: BootFmFloppy
- bootsource3: BootFmDrive
- bootsource4: BootFmUSBKey
- bootsource5: BootFmNetwork

### NOTE:

If no bootable network device is enabled on the system, the BootFmNetwork boot source may not show up in the list of targets.

### Table 30: Boot Command Properties

| Property  | Access     | Description                                       |
|-----------|------------|---------------------------------------------------|
| bootorder | Read/write | Configures the boot order for a given boot source |

### For example

When configuring bootorder, first list the current boot order by entering show -all /system1/ bootconfig1. The example output below shows bootsource3 (BootfmDrive) is currently configured as the primary boot device, because it has a bootorder=1:

```
</system1/bootconfig1/bootsource1>hpiLO-> show -all /system1/bootconfig1
/system1/bootconfig1
 Targets
   bootsource1
   bootsource2
   bootsource3
   bootsource4
   bootsource5
 Properties
 Verbs
    cd version exit show set
/system1/bootconfig1/bootsource1
 Targets
 Properties
   bootorder=2
   bootdevice=BootFmCd
 Verbs
    cd version exit show set
/system1/bootconfig1/bootsource2
 Targets
 Properties
   bootorder=3
   bootdevice=BootFmFloppy
 Verbs
    cd version exit show set
/system1/bootconfig1/bootsource3
  Targets
 Properties
   bootorder=1
```

```
bootdevice=BootFmDrive
  Verbs
    cd version exit show set
/system1/bootconfig1/bootsource4
 Targets
 Properties
   bootorder=4
   bootdevice=BootFmUSBKey
 Verbs
   cd version exit show set
/system1/bootconfig1/bootsource5
 Targets
 Properties
   bootorder=5
   bootdevice=BootFmNetwork
 Verbs
    cd version exit show set
```

#### To change the boot order, enter the following command:

set /system1/bootconfig1/bootsource<n> bootorder=<num> .

For example, to move bootsource1 (BootfmCd) to be the primary boot device:

</system1/bootconfig1>hpiLO-> **set bootsource1 bootorder=1** Bootorder being set.

| bootsource1=BootFmCd      | bootorder=1 |
|---------------------------|-------------|
| bootsource3=BootFmDisk    | bootorder=2 |
| bootsource2=BootFmFloppy  | bootorder=3 |
| bootsource4=BootFmUSBKey  | bootorder=4 |
| bootsource5=BootFmNetwork | bootorder=5 |

To display the boot order for a specific device, enter the following command:

```
show /system1/bootconfig1/bootsource<n>
```

For example, to display the boot order for bootsource1:

</system1/bootconfig1>hpiLO-> show /system1/bootconfig1/bootsource1

```
/system1/bootconfig1/bootsource1
Targets
Properties
bootorder=1
Verbs
cd version exit show set
```

To display the current boot mode, enter the following command:

show /system1/bootconfig1/oemHPE bootmode

To display the pending boot mode (which will be active on the next boot), enter the following command:

show /system1/bootconfig1/oemHPE pendingbootmode

### **UEFI enabled systems**

When configuring the UEFI bootorder, first list the current boot order by entering show -all /system1/ bootconfig1. For systems that support UEFI, the targets are listed in their respective boot order. The example output below shows <code>oemHPE\_uefibootsource1</code> is currently configured as the primary boot device, because it has a <code>bootorder=1</code>

```
/system1/bootconfig1
 Targets
   oemHPE uefibootsourcel
   oemHPE uefibootsource2
 Properties
   oemHPE bootmode=UEFI
   oemHPE secureboot=no
   oemHPE pendingbootmode=UEFI
 Verbs
   cd version exit show set
/system1/bootconfig1/oemHPE uefibootsource1
 Targets
 Properties
   bootorder=1
   oemHPE description=Windows Boot Manager
 Verbs
   cd version exit show set
/system1/bootconfig1/oemHPE uefibootsource2
 Targets
 Properties
   bootorder=2
   oemHPE description=Embedded SATA Port 3 HDD : GB0160CAABV
 Verbs
   cd version exit show set
```

To change the boot order for UEFI enabled systems, enter the following command:

set /system1/bootconfig1/oemHPE uefibootsource<n> bootorder=<num> .

For example, to move uefibootsource2 to be the primary boot device:

set /system1/bootconfig1/oemHPE uefibootsource2 bootorder=1

To display the boot order for a specific device, enter the following command:

show /system1/bootconfig1/oemHPE uefibootsource<n>/bootorder

To display the system secure boot setting for systems with UEFI enabled, enter the following command: show /system1/bootconfig1/oemHPE secureboot

## **LED** commands

LED commands are used to change the state of the UID light on the server. **LED Command Properties** shows the LED command properties. LED settings are available at:

/system1/led1

### **Table 31: LED Command Properties**

| Property | Description              |
|----------|--------------------------|
| start    | Turns the LED on.        |
| stop     | Turns the LED off.       |
| show     | Displays the LED status. |

### For example

- show /system1/led1 Displays current LED status
- start /system1/led1—Turns LED on
- stop /system1/led1—Turns LED off

### iLO CLI support

Simple UID CLI commands are supported:

- uid Displays the current UID state on the server.
- uid on—Turns the UID light on.
- uid off —Turns the UID light off.

The CLP format is supported as well:

- show /system1/led1-Verifies LED status
- start /system1/led1 Turns LED on
- stop /system1/led1 —Turns LED off

## System properties and targets

The properties and targets described in this section provide information about the server. System properties settings are available at:

/system1

### **Table 32: System Properties**

| Property           | Access | Description                                                                                                    |
|--------------------|--------|----------------------------------------------------------------------------------------------------|
| name               | Read   | Displays the system name.                                                                                                    |
| number             | Read   | Displays the system serial number.                                                                                                    |
| oemHPE_server_name | Read   | Displays the host server name string. This string can be up to 50 characters in length, and requires the Configure iLO Settings privilege to change. |
| oemHPE_server_fqdn | Read   | Displays the host server fully qualified domain name.                                                                                                |
| enabledstate       | Read   | Appears if the server is powered up.                                                                                                    |
| processor_number   | Read   | Displays the number of logical processors in the system.                                                                                             |

### For example

- show /system1
- show /system1 name
- set /system1 oemHPE powerreg=auto

### **CPU** properties

The CPU property is a target of /system1 and displays information about the system processor. The properties are available at:

/system1/cpu*n* 

Where *n* is the processor number.

### **Table 33: System CPU Properties**

| Property          | Access | Description                                                    |
|-------------------|--------|----------------------------------------------------------------|
| name              | Read   | Displays manufacturer information about the processor.         |
| status            | Read   | Displays status information.                                   |
| number_cores      | Read   | Displays the number of processor cores.                        |
| active_cores      | Read   | Displays the number of active logical processors within a CPU. |
| threads           | Read   | Displays the number of logical threads within a CPU.           |
| speed             | Read   | Displays the processor speed.                                  |
| memory_technology | Read   | Displays the bit level technology of the memory.               |
| cachememory1      | Read   | Displays the size of the processor level-1 cache.              |
| cachememory2      | Read   | Displays the size of the processor level-2 cache.              |
| cachememory3      | Read   | Displays the size of the processor level-3 cache.              |

show /system1/cpu1

```
/system1/cpu1
Targets
Properties
name= Intel(R) Xeon(R) CPU E5-2670 0 @ 2.60GHz
status=OK
number_cores=8
active_cores=8
threads=16
speed=2600MHz
memory_technology=64-bit Capable
cachememory1=256KB
cachememory2=2048KB
cachememory3=20480KB
```

### System memory properties

The memory property displays information about the system memory.

The properties are available at:

/system1/memoryn

Where *n* is the memory DIMM number.

### **Table 34: System Memory Properties**

| Property  | Access | Description                          |
|-----------|--------|--------------------------------------|
| size      | Read   | Displays the memory size.            |
| frequency | Read   | Displays the memory speed.           |
| location  | Read   | Displays the location of the memory. |

### System slot properties

The Slot property displays information about the system slots.

The properties are available at:

/system1/slotn

Where *n* is the slot number.

### **Table 35: System Slot Properties**

| Property | Access | Description              |
|----------|--------|--------------------------|
| type     | Read   | Displays the slot type.  |
| width    | Read   | Displays the slot width. |
| name     | Read   | Display the slot name.   |

### System firmware properties

The Firmware property displays information about the system ROM.

The properties are available at:

/system1/firmware1

### **Table 36: System Firmware Properties**

| Property | Access | Description                             |  |
|----------|--------|-----------------------------------------|--|
| version  | Read   | Displays the version of the system ROM. |  |
| date     | Read   | Displays the date the system ROM.       |  |

### For example:

- show /system1/cpu1 Displays information on one CPU.
- show /system1/memory1—Displays information on one memory slot.

- show /system1/slot1—Displays information on one slot.
- show /system1/firmware1—Displays information about system ROM. For example:

```
/system1/firmware1
Targets
Properties
version=U33
date=12/04/2016
Verbs
cd version exit show load
```

### System power properties

The oemHPE power1 property displays information about the system power.

The properties are available at:

/system1/oemHPE\_power1

### Table 37: oemHPE\_power1 properties

| Target                                 | Description                                                                                                    |
|----------------------------------------|----------------------------------------------------------------------------------------------------|
| oemHPE_powerreg                        | Displays and modifies the Power Regulator for ProLiant state. Valid values are <b>dynamic</b> , <b>max</b> , <b>min</b> , or <b>os</b> .                                                                                                    |
| oemHPE_pwrcap                          | Displays and modifies the power cap setting for the server in watts. A wattage of zero indicates that power capping is disabled. The value must be an integer cap value that is greater than or equal to oemHPE_serverminpower, and must be less than or equal to oemHPE_powersupplycapacity. |
| oemHPE_PresentPower                    | Displays the average power reading from the last sample                                                                                                    |
| oemHPE_AvgPower                        | Displays the average power reading from the past 24 hours                                                                                                    |
| oemHPE_MaxPower                        | Displays the greatest peak power reading from the past 24 hours                                                                                                    |
| oemHPE_MinPower                        | Displays the minimum average power reading from the past 24 hours                                                                                                    |
| <pre>oemHPE_powersupplycap acity</pre> | Displays the power supply's total capacity in Watts.                                                                                                    |
| oemHPE_servermaxpower                  | Displays the server's maximum power capacity in Watts.                                                                                                    |
| oemHPE_serverminpower                  | Displays the server's minimum power capacity in Watts.                                                                                                    |
| warning_type                           | Displays and modifies the warning type                                                                                                    |
| warning_threshold                      | Displays and modifies the warning threshold for power consumption                                                                                                    |
| warning_duration                       | Displays and modifies the duration the power threshold must be exceeded before a warning is generated                                                                                                    |

Table Continued

| Target                     | Description                                                                                                    |
|----------------------------|----------------------------------------------------------------------------------------------------|
| oemHPE_power_micro_ve<br>r | Displays the firmware version number for the Power Micro Controller.                                                                                                    |
| oemHPE_auto_pwr            | Displays and modifies Server Automatic Power On setting. Valid values are<br>on, 15, 30, 45, 60, random, restore, and off. <b>On</b> turns on automatic power on<br>with minimum delay. Time-delayed automatic power on settings of <b>15</b> , <b>30</b> , <b>45</b> ,<br>and <b>60</b> seconds, as well as a <b>random</b> time delay of up to 120 seconds can<br>be enabled (time starts after iLO finishes booting). <b>Restore</b> restores the last<br>power state (except on BL servers). <b>Off</b> turns off automatic power on. |

### Verbs:

- cd
- version
- exit
- show
- set

### For example:

- show /system1/oemHPE\_power1 oemHPE\_powerreg
- set /system1/oemHPE\_power1 oemHPE\_powerreg=<dynamic|max|min|os>
- show /system1/oemHPE\_power1 oemHPE\_pwrcap
- set /system1/oemHPE\_power1 oemHPE\_pwrcap=0
- show /system1/oemHPE\_power1 oemHPE\_power\_micro\_ver

## Other commands

Other commands include the following:

### start /system1/oemHPE\_vsp1

Starts a virtual serial port session. Press **Esc** ( to return to the CLI session. This includes a single property, enabled\_state, which must be set to either enabled or disabled.

### nmi server

Generates and sends an NMI to the server. It is limited to users with the Virtual Power and Reset privilege.
# **RIBCL XML Scripting Language**

# **Overview of the RIBCL**

The Remote Insight Board Command Language (RIBCL) enables you to write XML scripts to configure and manage iLO 5 configuration settings, user accounts, directory settings, server settings, and SSO settings.

Download the sample scripts from the Hewlett Packard Enterprise website at <u>http://www.hpe.com/info/ilo</u>. Scroll down to the **Resources** section, and then click **Tools**. Choose your language and operating system, and the sample scripts display for the appropriate operating systems, along with other available software, in the **Software - Lights-Out Management** section.

Before using the XML sample scripts downloaded from the Hewlett Packard Enterprise website, read the firmware support information in each sample script to tailor the script for the intended firmware and version.

When writing your XML scripts, write comments in the command as needed. If a comment falls in the command line, an error message is generated. Unless otherwise specified, examples in this guide are specifically for iLO 5 firmware version 1.10 and later.

This section describes the XML commands and their parameters common to most LOM products and servers. For more information about the ProLiant BL c-Class server and rack XML commands, see the iLO User Guide on the Hewlett Packard Enterprise website at: <u>http://www.hpe.com/info/ilo/docs</u>.

# **XML** headers

The following XML header must be present in every script, to ensure the connection is an XML connection, not an HTTP connection:

<?xml version="1.0"?>

In addition to the header above, two other headers can be added in RIBCL scripts:

<?ilo entity-processing="standard"?>

This header added to a RIBCL script (or in a response) will take the following entities in a quoted string and change them to their symbol equivalents:

# Table 38: Accepted script entities

| Entity | Symbol |
|--------|--------|
| <      | <      |
| >      | >      |
| &      | &      |
| '      | ,      |
| "      | "      |

#### • <?xml ilo output-format="xml"?>

This header will accept entities (see <u>Accepted script entities</u>) along with changing output to minimum of response.

# Table 39: XML ILO output (GET\_FW\_VERSION)

| Output with header                                                                                                    | Output without header                                                                                                    |
|----------------------------------------------------------------------------------------------------|----------------------------------------------------------------------------------------------------|
| C:\data\iLo\scripts>perl locfg.pl -s servername -f get_fw_version.xml -u admin -p admin123                                                                                                    |                                                                                                    |
| <pre><?xml version="1.0"?> <ribcl version="2.22"> <get_fw_version firnware_date="Jan 20 2017" firnware_version="1.10" license_type="iLO Advanced" management_processor="iL05"></get_fw_version>     </ribcl> </pre> | <pre><?xml version="1.0"?> <ribcl version="2.22"> <response message="No error" status="0x0000"></response> <?xml version="1.0"?> <ribcl version="2.22"> <response message="No error" status="0x0000"></response> </ribcl> <response message="No error" status="0x0000"></response> </ribcl> <response message="No error" status="0x0000"></response>  <response message="No error" status="0x0000"></response>  <response message="No error" status="0x0000"></response>  <ribcl firmware_date="Jan 20 2017" firmware_version="1.10" license_type="iLO Advanced" management_processor="1LO5" version="1.10"></ribcl>  <response message="No error" status="0x0000"></response>  </pre> |

| Output with header | Output without header                           |
|--------------------|-------------------------------------------------|
|                    | STATUS="0x0000"<br>MESSAGE='No error'<br>/><br> |

# **Data types**

The three data types allowed in the parameter are:

- String
- Specific string
- Boolean string

# String

A string is any text enclosed in quotes. It can include spaces, numbers, or any printable character. A string must start with either a double or single quote, and it must end with the same type of quote. The string can contain a quote if it is different from the string delimiter quotes.

For example, if a string starts with a double quote, a single quote can be used within the string and the string must be closed with a double quote.

#### NOTE:

Unsupported Microsoft Windows quote characters

Support for Windows-specific smart-quotes ("" and '') as content delimiters in XML is being phased out. Be sure to replace any smart-quote characters in your script with normal double or single quotes (" and ').

# **Specific string**

A specific string is one that is required to contain certain characters. In general, you have a choice of words that are accepted as correct syntax and all other words produce an error.

# **Boolean string**

A Boolean string is a specific string that specifies a yes or no condition. Acceptable Boolean strings are yes, no, true, false, y, n, t, f, 1, and 0. These strings are not case sensitive.

# **Response definitions**

Every command that is sent to iLO generates a response. The response indicates whether the command succeeded or failed. Some commands generate additional information. The additional information appears in execution sequence, provided no errors occurred.

For example:

```
<RESPONSE
STATUS="0x0001"
MSG="There has been a severe error."/>
```

- RESPONSE—This tag name indicates that iLO is sending a response to the previous commands back to the client application to indicate the success or failure of the commands that have been sent to iLO.
- STATUS—This parameter contains an error number. The number 0x0000 indicates that no error exists.
- MSG—This element contains a message describing the error that happened. If there is no error, the No error message appears.

# **RIBCL**

This command is used to start and end a RIBCL session. You can use it only once to start a RIBCL session, and it must be the first command to display in the script. The RIBCL tags are required to mark the beginning and the end of the RIBCL document.

For example:

<RIBCL VERSION="2.0"> </RIBCL>

# **RIBCL** parameters

VERSION is a string that indicates the version of the RIBCL that the client application is expecting to use. The VERSION string is compared to the version of the RIBCL that is expected, and an error message is returned if the first number of the string and the version (major version) do not match. The preferred value for the VERSION parameter is 2.X. For example, if the string is 2.20 and the expected major version number is 2, no errors message is sent. However, if the VERSION string is 1.X and the expected version is 2, then the different versions may introduce compatibility issues. If there is a major version mismatch, the following inform message is sent:

The RIBCL version is incorrect. The correct version is <X.XX> or later.

Update the RIBCL script to be compatible with the current RIBCL version.

# **RIBCL runtime errors**

The possible RIBCL error messages include:

- Version must not be blank.
- The RIBCL version is incorrect. The correct version is X.XX or later.

# Combining multiple commands in one RIBCL script

To combine multiple commands in a single RIBCL script, enclose each command in a top level \*\_INFO tag. One of the following top level tags must enclose each command used, or accidental changes to your configuration can result:

- USER\_INFO
- RIB\_INFO
- DIR\_INFO
- BLADESYSTEM\_INFO
- SERVER INFO
- · SSO INFO

See the examples below for contrasting script samples.

#### Incorrectly combined script

```
<RIBCL VERSION="2.0">
  <LOGIN USER_LOGIN="adminname" PASSWORD="password">
        <RIB INFO MODE="write">
```

```
<MOD GLOBAL SETTINGS>
        <MIN PASSWORD value="5"/>
      </MOD GLOBAL SETTINGS>
      <MOD NETWORK SETTINGS>
        <DHCP DNS SERVER value="No"/>
        <DHCP WINS SERVER value="No"/>
        <DHCP STATIC ROUTE value="No"/>
      </MOD NETWORK SETTINGS>
    </RIB INFO>
    <USER INFO MODE="write">
      <ADD USER USER NAME="admin" USER LOGIN="admin" PASSWORD="admin">
        <ADMIN PRIV value="Yes" />
        <REMOTE CONS PRIV value="Yes" />
        <RESET SERVER PRIV value="Yes" />
        <VIRTUAL MEDIA PRIV value="Yes" />
        <CONFIG ILO PRIV value="Yes" />
      </ADD USER>
      <DELETE USER USER LOGIN="Administrator" />
   </USER INFO>
  </LOGIN>
</RIBCL>
```

#### **Correctly combined script**

```
<RIBCL VERSION="2.0">
  <LOGIN USER LOGIN="adminname" PASSWORD="password">
    <RIB INFO MODE="write">
      <MOD GLOBAL SETTINGS>
        <MIN PASSWORD value="5"/>
      </MOD GLOBAL SETTINGS>
    </RIB INFO>
    <RIB INFO MODE="write">
      <MOD NETWORK SETTINGS>
        <DHCP DNS SERVER value="No"/>
        <DHCP WINS SERVER value="No"/>
        <DHCP STATIC ROUTE value="No"/>
      </MOD NETWORK SETTINGS>
    </RIB INFO>
    <USER INFO MODE="write">
      <ADD USER USER NAME="admin" USER LOGIN="admin" PASSWORD="admin">
        <ADMIN PRIV value="Yes" />
        <REMOTE CONS PRIV value="Yes" />
        <RESET SERVER PRIV value="Yes" />
        <VIRTUAL MEDIA PRIV value="Yes" />
        <CONFIG ILO PRIV value="Yes" />
      </ADD USER>
    </USER INFO>
    <USER INFO MODE="write">
      <DELETE USER USER LOGIN="Administrator" />
    </USER INFO>
  </LOGIN>
</RIBCL>
```

# LOGIN

The LOGIN command provides the information that is used to authenticate the user whose permission level is used when performing RIBCL actions. The specified user must have a valid iLO account to execute RIBCL

commands. The user privileges are verified against the required privilege for a particular command, and an error is returned if the privilege level does not match.

For example:

```
<LOGIN USER_LOGIN="username" PASSWORD="password"> </LOGIN>
```

Alternatively, the HPQLOCFG utility allows you to specify the login information as parameters on the command line using switches:

```
hpqlocfg -u username -p password
```

# **LOGIN** parameters

USER\_LOGIN is the login name of the user account. This parameter is case sensitive and must not be blank. The maximum length of the login name is 127 characters.

PASSWORD is the password associated with the user. This parameter is case sensitive and can be a combination of any printable characters. The maximum length of the password is 63 characters.

# **LOGIN runtime errors**

Possible runtime error messages include:

- User login name was not found.
- Logged-in user does not have required privilege for this command.

# **USER\_INFO**

The USER\_INFO command can only appear within a LOGIN command block. When the command is parsed, it reads the local user information database into memory and prepares to edit it. Only commands that are USER\_INFO type commands are valid inside the USER\_INFO command block. The USER\_INFO command generates a response that indicates to the host application whether the database was successfully read or not. If the database is open for writing by another application, then this call fails.

USER\_INFO requires the MODE parameter with a value of read or write. MODE is a specific string parameter with a maximum length of 10 characters that specifies what you intend to do with the information.

Write mode enables both reading and writing of iLO information. Read mode prevents modification of the iLO information.

For example:

# ADD\_USER

The ADD\_USER command is used to add a local user account. The USER\_NAME and USER\_LOGIN parameters must not exist in the current user database. Use the MOD\_USER command to change existing user information. For this command to parse correctly, the command must appear within a USER\_INFO command block, and USER\_INFO MODE must be set to write. The user must have the Administer User Accounts privilege.

All of the attributes that pertain to the user are set using the following parameters:

```
<RIBCL VERSION="2.0">
   <LOGIN USER LOGIN="adminname" PASSWORD="password">
      <USER INFO MODE="write">
         <ADD USER
           USER NAME="User"
           USER LOGIN="username"
           PASSWORD="password">
            <ADMIN PRIV value ="N"/>
            <REMOTE CONS PRIV value ="Y"/>
            <RESET SERVER PRIV value ="N"/>
            <VIRTUAL MEDIA PRIV value ="N"/>
            <CONFIG ILO PRIV value="Y"/>
         </ADD USER>
      </USER INFO>
   </LOGIN>
</RIBCL>
```

#### NOTE:

ADD\_USER has not been enhanced to support the extended user privileges available from the iLO 5 web interface. For more information about setting user privileges in iLO 5, see the *HPE iLO 5 User Guide* in the HPE Information LIbrary at <u>http://www.hpe.com/info/ilo/docs</u>.

### **ADD\_USER** parameters

USER\_NAME is the actual name of the user. This parameter can be a combination of any printable characters up to a maximum length of 39 characters. This parameter is not case sensitive and must not be blank.

USER\_LOGIN is the name used to gain access to the respective iLO. This parameter can be a combination of any printable characters up to a maximum length of 39 characters. This parameter is not case sensitive and must not be left blank.

PASSWORD is the password associated with the user. This parameter is case sensitive and can be a combination of any printable characters. The length is user defined and can be a minimum of zero characters and a maximum of 39 characters. The minimum length is defined in the iLO Global Settings and has a default value of eight characters.

ADMIN\_PRIV is a Boolean parameter that enables the user to administer user accounts. This parameter is optional, and the Boolean string must be set to Yes if the user is allowed this privilege. The user can modify account settings, modify other user account settings, add users, and delete users. Omitting this parameter prevents the user from adding, deleting, or configuring user accounts.

REMOTE\_CONS\_PRIV is a Boolean parameter that gives permission for the user to access the Remote Console functionality. This parameter is optional, and the Boolean string must be set to Yes if the user is allowed this privilege. If this parameter is used, the Boolean string value must not be left blank. Omitting this parameter denies the user access to Remote Console functionality.

RESET\_SERVER\_PRIV is a Boolean parameter that gives the user permission to remotely manipulate the server power setting. This parameter is optional, and the Boolean string must be set to Yes if the user is allowed this privilege. If this parameter is used, the Boolean string value must not be left blank. Omitting this parameter prevents the user from manipulating the server power settings.

VIRTUAL\_MEDIA\_PRIV is a Boolean parameter that gives the user permission to access the virtual media functionality. This parameter is optional, and the Boolean string must be set to Yes if the user is allowed this privilege. If this parameter is used, the Boolean string value must not be left blank. Omitting this parameter denies the user the Virtual Media privilege.

CONFIG\_ILO\_PRIV is a Boolean parameter that enables the user to configure iLO settings. This privilege includes network settings, global settings, Insight Manager settings, and SNMP settings. This parameter is optional, and the Boolean string must be set to Yes if the user is allowed this privilege. If this parameter is used, the Boolean string value must not be blank. Omitting this parameter prevents the user from manipulating the current iLO configuration.

# ADD\_USER runtime errors

Possible ADD\_USER error messages include:

- Login name is too long.
- Password is too short.
- Password is too long.
- User table is full. No room for new user.
- Cannot add user. The user name already exists.
- User information is open for read-only access. Write access is required for this operation.
- User name cannot be blank.
- User login ID cannot be blank.
- Boolean value not specified.
- User does not have correct privilege for action. ADMIN\_PRIV required.

# DELETE\_USER

The DELETE\_USER command is used to remove an existing local user account. The USER\_LOGIN parameter must exist in the current user database. For this command to parse correctly, the command must appear within a USER\_INFO command block, and USER\_INFO MODE must be set to write. The user must have the Administer User Accounts privilege.

#### For example:

```
<RIBCL VERSION="2.0">
<LOGIN USER_LOGIN="adminname" PASSWORD="password">
<USER_INFO MODE="write">
<DELETE_USER USER_LOGIN="username"/>
</USER_INFO>
</LOGIN>
</RIBCL>
```

# **DELETE\_USER** parameter

USER\_LOGIN is the login name of the user account. This parameter is not case sensitive, and must not be blank.

# **DELETE\_USER** runtime errors

Possible DELETE\_USER errors include:

- User information is open for read-only access. Write access is required for this operation.
- Cannot delete user information for currently logged in user.
- User login name was not found.
- User login name must not be left blank.
- User does not have correct privilege for action. ADMIN PRIV required.

# DEL\_USERS\_SSH\_KEY

Deletes any SSH keys associated with USER\_LOGIN. The DEL\_USERS\_SSH\_KEY command is implemented as a subcommand and must appear within a MOD\_USER command block. This command requires HPQLOCFG.EXE version 1.00 or later.

#### For example:

# **DEL\_SSH\_KEY** parameters

None

### **DEL\_SSH\_KEY** runtime errors

Possible DEL\_SSH\_KEY runtime errors include:

- User login name must not be blank
- User does not have correct privilege for action. ADMIN\_PRIV required.
- Unable to clear the SSH key.

# **GET\_USER**

The GET\_USER command returns local user information, excluding the password. The USER\_LOGIN parameter must exist in the current user database. For this command to parse correctly, the command must appear within a USER\_INFO command block, and USER\_INFO MODE can be read or write.

For example:

# **GET\_USER** parameter

USER\_LOGIN is the login name of the user account. This parameter is case sensitive and must not be blank.

#### GET\_USER runtime errors

Possible GET\_USER error messages include:

- User login name must not be blank.
- User login name was not found.

### **GET\_USER** return messages

A possible GET\_USER return message includes:

```
<RESPONSE STATUS="0x0000" MSG="No Errors"/>
<GET_USER USER_NAME="Admin User" USER_LOGIN= "username"
ADMIN_PRIV="N"
REMOTE_CONS_PRIV="Y"
RESET_SERVER_PRIV="N"
VIRTUAL_MEDIA_PRIV="N"
CONFIG_ILO_PRIV value ="No"/>
```

# MOD\_USER

The MOD\_USER command is used to modify an existing local user account. The USER\_LOGIN parameter must exist in the current user database. For this command to parse correctly, the command must appear within a USER\_INFO command block, and USER\_INFO MODE must be set to write. The user must have the Administer User Accounts privilege. Otherwise, the user can only modify their individual account password.

For example:

```
<RIBCL VERSION="2.0">
   <LOGIN USER LOGIN="adminname" PASSWORD="password">
      <USER INFO MODE="write">
         <MOD USER USER LOGIN="username">
            <USER NAME value="displayname"/>
            <USER LOGIN value="newusername"/>
            <PASSWORD value="newpassword"/>
            <ADMIN PRIV value="Yes"/>
            <REMOTE CONS PRIV value="No"/>
            <RESET SERVER PRIV value="Yes"/>
            <VIRTUAL MEDIA PRIV value="Yes"/>
            <CONFIG ILO PRIV value="Yes"/>
         </MOD USER>
      </USER INFO>
   </LOGIN>
</RIBCL>
```

Reset administrator password example:

```
<RIBCL VERSION="2.0">
<LOGIN USER_LOGIN="adminname" PASSWORD="password">
<USER_INFO MODE="write">
<MOD_USER USER_LOGIN="Administrator">
<PASSWORD value="password"/>
</MOD_USER>
</USER_INFO>
</LOGIN>
</RIBCL>
```

Change password example:

```
<RIBCL VERSION="2.0">
<LOGIN USER_LOGIN="adminname" PASSWORD="password">
```

```
<USER_INFO MODE="write">
   <MOD_USER USER_LOGIN="username">
   <PASSWORD value="newpassword"/>
   </MOD_USER>
   </USER_INFO>
   </LOGIN>
</RIBCL>
```

MOD\_USER has not been enhanced to support the extended user privileges available from the iLO 5 web interface. For more information about setting user privileges in iLO 5, see the *HPE iLO 5 User Guide* in the HPE Information Llbrary at <u>http://www.hpe.com/info/ilo/docs</u>.

### **MOD\_USER** parameters

If the following parameters are not specified, then the parameter value for the specified user is preserved.

MOD\_USER USER\_LOGIN is the login name of the user to be changed. This parameter can be a combination of any printable characters up to a maximum length of 39 characters. This parameter is not case sensitive and must not be left blank.

USER\_NAME is the actual name of the user to be modified. This parameter is not case sensitive, can be any valid string, and has a maximum length of 39 characters. This string is used for display only and must not be left blank.

PASSWORD is the password associated with the user. This parameter is case sensitive and can be a combination of any printable characters. The length is user defined and can be a minimum of zero characters and a maximum of 39 characters. The minimum length is defined in the iLO Global Settings and has a default value of eight characters.

ADMIN\_PRIV is a Boolean parameter that enables the user to administer user accounts. The user can modify their account settings, modify other user account settings, add users, and delete users. Omitting this parameter prevents the user from adding, deleting, or configuring user accounts.

REMOTE\_CONS\_PRIV is a Boolean parameter that gives permission for the user to access the Remote Console functionality. This parameter is optional, and the Boolean string must be set to Yes if the user is allowed this privilege. If this parameter is used, the Boolean string value must not be left blank. Omitting this parameter denies the user access to Remote Console functionality.

RESET\_SERVER\_PRIV is a Boolean parameter that gives the user permission to remotely manipulate the server power setting. This parameter is optional, and the Boolean string must be set to Yes if the user is allowed this privilege. If this parameter is used, the Boolean string value must not be left blank. Omitting this parameter prevents the user from manipulating the server power settings.

VIRTUAL\_MEDIA\_PRIV is a Boolean parameter that gives the user permission to access the virtual media functionality. This parameter is optional, and the Boolean string must be set to Yes if the user is allowed this privilege. If this parameter is used, the Boolean string value must not be left blank. Omitting this parameter denies the user The Virtual Media privilege.

CONFIG\_ILO\_PRIV is a Boolean parameter that enables the user to configure iLO settings. This privilege includes network settings, global settings, Insight Manager settings, and SNMP settings. This parameter is optional, and the Boolean string must be set to Yes if the user is allowed this privilege. If this parameter is used, the Boolean string value must not be left blank. Omitting this parameter prevents the user from manipulating the current iLO configuration.

# **MOD\_USER** runtime errors

Possible MOD\_USER error messages include:

- Login name is too long.
- Password is too short.
- Password is too long.
- User information is open for read-only access. Write access is required for this operation.
- User login name must not be blank.
- · Cannot modify user information for currently logged user.
- User does not have correct privilege for action. ADMIN PRIV required.

# GET\_ALL\_USERS

The GET\_ALL\_USERS command returns all USER\_LOGIN parameters in the user database. For this command to parse correctly, the command must appear within a USER\_INFO command block, and USER\_INFO MODE can be in read or write. The user must have the Administer User Accounts privilege to retrieve all user accounts.

For example:

```
<RIBCL VERSION="2.0">
<LOGIN USER_LOGIN="adminname" PASSWORD="password">
<USER_INFO MODE="read">
<GET_ALL_USERS />
</USER_INFO>
</LOGIN>
</RIBCL>
```

### GET\_ALL\_USERS parameters

None

#### GET\_ALL\_USERS return messages

A possible GET\_ALL\_USERS return message is:

```
<RESPONSE STATUS="0x0000" MESSAGE='No Error'/>
<GET_ALL_USERS>
<USER_LOGIN VALUE="username"/>
<USER_LOGIN VALUE="user2"/>
<USER_LOGIN VALUE="user3"/>
<USER_LOGIN VALUE="user4"/>
<USER_LOGIN VALUE="user5"/>
<USER_LOGIN VALUE="user6"/>
<USER_LOGIN VALUE="user8"/>
<USER_LOGIN VALUE="user8"/>
<USER_LOGIN VALUE="user10"/>
<USER_LOGIN VALUE="user10"/>
<USER_LOGIN VALUE=""/>
<USER_LOGIN VALUE=""/>
<USER_LOGIN VALUE=""/>
<USER_LOGIN VALUE=""/>
<USER_LOGIN VALUE=""/>
<USER_LOGIN VALUE=""/>
<USER_LOGIN VALUE=""/>
<USER_LOGIN VALUE=""/>
<USER_LOGIN VALUE=""/>
<USER_LOGIN VALUE=""/>
<USER_LOGIN VALUE=""/>
<USER_LOGIN VALUE=""/>
<USER_LOGIN VALUE=""/>
<USER_LOGIN VALUE=""/>
<USER_LOGIN VALUE=""/>
<USER_LOGIN VALUE=""/>
<USER_LOGIN VALUE=""/>
<USER_LOGIN VALUE=""/>
<USER_LOGIN VALUE=""/>
<USER_LOGIN VALUE=""/>
<USER_LOGIN VALUE=""/>
<USER_LOGIN VALUE=""/>
<USER_LOGIN VALUE=""/>
<USER_LOGIN VALUE=""/>
<USER_LOGIN VALUE=""/>
<USER_LOGIN VALUE=""/>
<USER_LOGIN VALUE=""/>
<USER_LOGIN VALUE=""/>
<USER_LOGIN VALUE=""/>
<USER_LOGIN VALUE=""/>
<USER_LOGIN VALUE=""/>
<USER_LOGIN VALUE=""/>
<USER_LOGIN VALUE=""/>
<USER_LOGIN VALUE=""/>
<USER_LOGIN VALUE=""/>
<USER_LOGIN VALUE=""/>
<USER_LOGIN VALUE=""/>
<USER_LOGIN VALUE=""/>
<USER_LOGIN VALUE=""/>
<USER_LOGIN VALUE=""/>
<USER_LOGIN VALUE=""/>
<USER_LOGIN VALUE=""/>
<USER_LOGIN VALUE=""/>
<USER_LOGIN VALUE=""/>
<USER_LOGIN VALUE=""/>
<USER_LOGIN VALUE=""/>
<USER_LOGIN VALUE=""/>
<USER_LOGIN VALUE=""/>
<USER_LOGIN VALUE=""/>
<USER_LOGIN VALUE=""/>
<USER_LOGIN VALUE=""/>
<USER_LOGIN VALUE=""/>
<USER_LOGIN VALUE=""/>
<USER_LOGIN VALUE=""/>
<USER_LOGIN VALUE=""/>
<USER_LOGIN VALUE=""/>
<USER_LOGIN VALUE=""/>
<USER_LOGIN VALUE=""/>
<USER_LOGIN VALUE=""/>
<USER_LOGIN VALUE=""/>
<USER_LOGIN VALUE=""/>
<USER_LOGIN VALUE=""/>
<USER_LOGIN VALUE=""/>
<USER_LOGIN VALUE=""/>
<USER_LOGIN VALUE=""/>
<USER_LOGIN VALUE=""/>
<USER_LOGIN VALUE=""/>
<USER_LOGIN VALUE=""/>
<USER_LOGIN VALUE=""/>
<USER_LOGIN VALUE=""/>
<USER_LOGIN VALUE=""/>
<USER_LOGIN VALUE=""/>
<USER_LOGIN VALUE=""/>
<USER_LOGIN VA
```

#### A possible unsuccessful request is:

```
<RESPONSE STATUS="0x0023" MESSAGE='User does NOT have correct privilege for action.
```

# GET\_ALL\_USER\_INFO

The GET\_ALL\_USER\_INFO command returns all local user information in the user database, excluding passwords. For this command to parse correctly, the command must appear within a USER\_INFO command block, and USER\_INFO MODE can be in read or write. The user must have the Administer User Accounts privilege to execute this command.

For example:

```
<RIBCL VERSION="2.0">
<LOGIN USER_LOGIN="adminname" PASSWORD="password">
<USER_INFO MODE="read">
<GET_ALL_USER_INFO />
</USER_INFO>
</LOGIN>
</RIBCL>
```

#### NOTE:

GET\_ALL\_USER\_INFO has not been enhanced to support the extended user privileges available from the iLO 5 web interface. For more information about setting user privileges in iLO 5, see the *HPE iLO 5 User Guide* in the HPE Information LIbrary at <u>http://www.hpe.com/info/ilo/docs</u>.

### GET\_ALL\_USER\_INFO parameters

None

#### GET\_ALL\_USER\_INFO return messages

A possible GET\_ALL\_USER\_INFO return message is:

```
<GET_ALL_USER_INFO/>
<GET_USER
USER_NAME="Admin"
USER_LOGIN="Admin"
ADMIN_PRIV="Y"
CONFIG_RILO_PRIV="Y"
LOGIN_PRIV="Y"
REMOTE_CONS_PRIV="Y"
VIRTUAL_MEDIA_PRIV="Y"
/> .....
The same information will be repeated for all the users.
</GET_ALL_USER_INFO>
```

#### A possible unsuccessful request is:

```
<RESPONSE STATUS="0x0023" MESSAGE='User does NOT have correct
privilege for action.
ADMIN_PRIV required.'/>
```

# **RIB\_INFO**

The RIB\_INFO command can only appear within a LOGIN command block. When the command is parsed, it reads the iLO configuration information database into memory and prepares to edit it. Only commands that are RIB\_INFO type commands are valid inside the RIB\_INFO command block. The RIB\_INFO command generates a response that indicates to the host application whether the database was successfully read or not. If the database is open for writing by another application, then this call fails.

RIB\_INFO requires the MODE parameter with a value of read or write. MODE is a specific string parameter with a maximum length of 10 characters that specifies what you intend to do with the information.

Write mode enables both reading and writing of iLO information. Read mode prevents modification of the iLO information.

For example:

Clear iLO event log example:

```
<RIBCL VERSION="2.0">
<LOGIN USER_LOGIN="adminname" PASSWORD="password">
<RIB_INFO MODE="write">
<CLEAR_EVENTLOG/>
</RIB_INFO>
</LOGIN>
</RIBCL>
```

# **RESET\_RIB**

The RESET\_RIB command is used to reset iLO. For this command to parse correctly, the command must appear within a RIB\_INFO command block, and RIB\_INFO MODE can be set to read or write. The user must have the Configure iLO Settings privilege to execute this command.

For example:

```
<RIBCL VERSION="2.0">
<LOGIN USER_LOGIN="Admin" PASSWORD="Password">
<RIB_INFO MODE = "write">
<RESET_RIB/>
</RIB_INFO>
</LOGIN>
</RIBCL>
```

#### **RESET\_RIB** parameters

None

#### **RESET\_RIB** runtime errors

The possible RESET\_RIB error message include:

User does not have correct privilege for action. CONFIG\_ILO\_PRIV required.

# GET\_EVENT\_LOG

The GET\_EVENT\_LOG command retrieves the iLO Event Log or the Integrated Management log, depending on the context of the command. For this command to parse correctly, the command must appear within a RIB\_INFO or SERVER\_INFO command block. To retrieve the iLO Event Log, use the RIB\_INFO command block. To retrieve the Integrated Management log use, the SERVER\_INFO command block.

For example:

· iLO Event Log example:

```
<RIBCL version="2.0">
<LOGIN USER_LOGIN="adminname" PASSWORD="password">
<RIB_INFO MODE="READ">
<GET_EVENT_LOG />
</RIB_INFO>
</LOGIN>
</RIBCL>
```

• Integrated Management log example:

```
<RIBCL version="2.0">
<LOGIN USER_LOGIN="adminname" PASSWORD="password">
<SERVER_INFO MODE="READ">
<GET_EVENT_LOG />
</SERVER_INFO>
</LOGIN>
</RIBCL>
```

# **GET\_EVENT\_LOG** parameters

None

# **GET\_EVENT\_LOG** runtime errors

GET\_EVENT\_LOG returns a runtime error if it is not called from within the RIB\_INFO or SERVER\_INFO block.

For example:

```
<RIBCL VERSION="2.0">
<RESPONSE STATUS="0x0001" MESSAGE='Syntax error: Line #3: syntax error near ">"
in the line: " GET_EVENT_LOG >"'/>
</RIBCL>
```

# **GET\_EVENT\_LOG** return messages

The response includes all of the events recorded, in the order that they occurred. Events are not sorted by severity or other criteria. Each event includes a common set of attributes:

- SEVERITY indicates the importance of the error and how it might impact server or iLO availability:
  - FAILED indicates a problem or component failure that might impact operational time if it is not addressed.
  - CAUTION indicates an event that is not expected during normal system operation. This might not indicate a platform issue.

- DEGRADED indicates the device or subsystem is operating at a reduced capacity.
- REPAIRED indicates that an event or component failure has been addressed.
- INFORMATIONAL indicates that something noteworthy occurred, but operational time is not impacted.
- CLASS indicates the subsystem that generated the event, and can include iLO, environment, power, system error, rack infrastructure, and more.
- · LAST\_UPDATE indicates the most recent time this event was modified.
- INITIAL\_UPDATE indicates when this event first occurred.
- · COUNT indicates the number of times a duplicate event happened.
- DESCRIPTION indicates the nature of the event and all recorded details.
- EVENT\_CODE is a unique identifier for an event within a given event class displayed in hexadecimal format.

The following response is typical of the data returned from the iLO Event Log:

```
<EVENT_LOG DESCRIPTION="iLO 5 Event Log">
  <EVENT
   SEVERITY="Informational"
   CLASS="iLO 5"
   LAST_UPDATE="01/20/2017 07:33:00"
   INITIAL_UPDATE="01/20/2017 07:33:00"
   COUNT="1"
   DESCRIPTION="Event log cleared by: admin."
   EVENT_CODE="0x0087"
  />
  </EVENT_LOG>
```

The following response is typical of the data returned from the Integrated Management Log:

```
<EVENT_LOG DESCRIPTION="Integrated Management Log">
  <EVENT
  SEVERITY="Informational"
  CLASS="Maintenance"
  LAST_UPDATE="11/14/2016 20:18:28"
  INITIAL_UPDATE="11/14/2016 20:18:28"
  COUNT="1"
  DESCRIPTION="IML Cleared (iLO 5 user: Administrator)"
  EVENT_CLASS="0x0021"
  EVENT_CODE="0x0001"
  />
  </EVENT LOG>
```

# CLEAR\_EVENTLOG

The CLEAR\_EVENTLOG command clears the iLO Event Log. For this command to parse correctly, the command must appear within a RIB\_INFO command block, and RIB\_INFO MODE must be set to write. The user must have the Configure iLO Settings privilege to execute this command.

For example:

```
<RIBCL VERSION="2.0">
<LOGIN USER_LOGIN="adminname" PASSWORD="password">
<RIB_INFO MODE="write">
<CLEAR_EVENTLOG/>
</RIB_INFO>
</LOGIN>
```

# **CLEAR\_EVENTLOG** parameters

None

### **CLEAR\_EVENTLOG** runtime errors

The possible CLEAR\_EVENTLOG error messages are:

- iLO information is open for read-only access. Write access is required for this operation.
- User does not have correct privilege for action. CONFIG\_ILO\_PRIV required.

# **GET\_FEDERATION\_MULTICAST**

Use the GET\_FEDERATION\_MULTICAST command to retrieve the current federation multicast options. The response includes values for Multicast Discovery, Multicast Announcement Interval, IPv6 Multicast Scope, and Multicast TTL. The command must appear within a RIB\_INFO command block, and RIB\_INFO MODE must be set to read.

#### For example:

```
<RIBCL VERSION="2.0">
<LOGIN USER_LOGIN="adminname" PASSWORD="password">
<RIB_INFO MODE="read">
<GET_FEDERATION_MULTICAST/>
</RIB_INFO>
</LOGIN>
</RIBCL>
```

# **GET\_FEDERATION\_MULTICAST** parameters

None

# GET\_FEDERATION\_MULTICAST runtime errors

None

# GET\_FEDERATION\_MULTICAST return messages

The following response is typical of the data returned from the GET\_FEDERATION\_MULTICAST command:

```
<?xml version="1.0"?>
<RIBCL VERSION="2.23">
<RESPONSE
   STATUS="0x0000"
   MESSAGE='No error'
        />
        <MULTICAST_FEDERATION_ENABLED VALUE="Yes"/>
        <MULTICAST_DISCOVERY_ENABLED VALUE="Yes"/>
        <MULTICAST_ANNOUNCEMENT_INTERVAL VALUE="60"/>
        <IPV6_MULTICAST_SCOPE VALUE="Site"/>
        <MULTICAST_TTL VALUE="255"/>
</GET_FEDERATION_MULTICAST>
</RIBCL>
```

# SET\_FEDERATION\_MULTICAST

Use SET\_FEDERATION\_MULTICAST to enable or disable iLO Federation, and to set the iLO Federation multicast options, including Multicast Discovery, Multicast Announcement Interval, IPv6 Multicast Scope, and Multicast TTL.

#### For example:

```
<RIBCL VERSION="2.0">
<IOGIN USER_LOGIN="adminname" PASSWORD="password">
<IOGIN USER_LOGIN="adminname" PASSWORD="password">
<IB_INFO MODE="write">
<IB_INFO MODE="write">
<IB_INFO MODE="write">
<IB_INFO MODE="write">
<IB_INFO MOLTICAST>
<IMULTICAST_FEDERATION_ENABLED VALUE="Yes"/>
<MULTICAST_DISCOVERY_ENABLED VALUE="Yes"/>
<MULTICAST_ANNOUNCEMENT_INTERVAL VALUE="30"/>
<IPV6_MULTICAST_SCOPE VALUE="Site"/>
<MULTICAST_TTL VALUE="255"/>
</RULTICAST_FEDERATION_MULTICAST>
</RIB_INFO>
</RIBCL>
```

#### NOTE:

Disabling multicast discovery or announcements disables the iLO Federation features.

All devices in an iLO Federation group must have the same scope and TTL to properly enable peer discovery.

# SET\_FEDERATION\_MULTICAST parameters

MULTICAST\_FEDERATION\_ENABLED enables or disables iLO Federation. The value must be either **Yes** (enabled) or **No** (disabled). When disabled, iLO federation management features are unavailable.

MULTICAST\_DISCOVERY\_ENABLED enables or disables multicast discovery. The value must be either **Yes** (enabled) or **No** (disabled). When enabled, this parameter makes the iLO discoverable as federated on the network. When disabled, iLO Federation features are unavailable.

MULTICAST\_ANNOUNCEMENT\_INTERVAL sets the number of seconds between each multicast availability announcement on the network. Valid values are **Disabled**, **30**, **60**, **120**, **300**, **600**, **900**, and **1800** seconds. When disabled, iLO Federation features are unavailable.

IPV6\_MULTICAST\_SCOPE sets the scope of multicast discovery. Valid values are **Link** (link-local), **Site** (site-local), and **Organization** (organization-local). All devices in an iLO Federation group must have the same scope to properly enable peer discovery.

MULTICAST\_TTL sets the time to live, limiting the number of switches that can be traversed before the multicast discovery is stopped. Valid values are between 1 and 255. All devices in a federated group must have the same TTL to properly enable peer discovery.

# SET\_FEDERATION\_MULTICAST runtime errors

Some possible SET\_FEDERATION\_MULTICAST error messages include the following:

- The MULTICAST ANNOUNCEMENT INTERVAL VALUE is invalid.
- The IPV6\_MULTICAST\_SCOPE VALUE is invalid.
- The MULTICAST\_TTL VALUE is invalid. Valid values are between 1 and 255.
- User does not have correct privilege for action. CONFIG\_ILO\_PRIV required.

# **GET\_FEDERATION\_ALL\_GROUPS**

Use the GET\_FEDERATION\_ALL\_GROUPS command to retrieve a list of all iLO Federation group names. The command must appear within a RIB\_INFO command block, and RIB\_INFO MODE must be set to read.

#### For example:

```
<RIBCL VERSION="2.0">

<LOGIN USER_LOGIN="adminname" PASSWORD="password">

<RIB_INFO MODE="read">

<GET_FEDERATION_ALL_GROUPS/>

</RIB_INFO>

</LOGIN>

</RIBCL>
```

# **GET\_FEDERATION\_ALL\_GROUPS** parameters

None

# GET\_FEDERATION\_ALL\_GROUPS runtime errors

None

# GET\_FEDERATION\_ALL\_GROUPS return messages

The following response is typical of the data returned from the GET\_FEDERATION\_ALL\_GROUPS command:

```
<?xml version="1.0"?>
<RIBCL VERSION="2.23">
<RESPONSE
    STATUS="0x0000"
    MESSAGE='No error'
    />
<GET_FEDERATION_ALL_GROUPS>
    <GROUP_NAME VALUE="Group1"/>
    <GROUP_NAME VALUE="Group2"/>
</GET_FEDERATION_ALL_GROUPS>
</RIBCL>
```

# GET\_FEDERATION\_ALL\_GROUPS\_INFO

Use GET\_FEDERATION\_ALL\_GROUPS\_INFO to retrieve a list of all iLO Federation group names and the associated privileges for each group. To retrieve the privileges of a specific group, use **<u>GET\_FEDERATION\_GROUP</u>**. In addition to the group name, the returned group privileges include:

- User Account Administration (ADMIN\_PRIV)
- Remote Console Access (REMOTE\_CONS\_PRIV)
- Virtual Power and Reset (RESET\_SERVER\_PRIV)
- Virtual Media (VIRTUAL\_MEDIA\_PRIV)
- iLO Setting Configuration (CONFIG\_ILO\_PRIV)
- Login Privilege (LOGIN\_PRIV)

GET\_FEDERATION\_ALL\_GROUPS\_INFO has not been enhanced to support the extended group privileges available from the iLO 5 web interface. For more information about setting group privileges in iLO 5, see the *HPE iLO 5 User Guide* in the HPE Information Library at <u>http://www.hpe.com/info/ilo/docs</u>.

The command must appear within a RIB\_INFO command block, and RIB\_INFO MODE must be set to read.

#### For example:

```
<RIBCL VERSION="2.0">
<LOGIN USER_LOGIN="adminname" PASSWORD="password">
<RIB_INFO MODE="read">
<GET_FEDERATION_ALL_GROUPS_INFO/>
</RIB_INFO>
</LOGIN>
</RIBCL>
```

### GET\_FEDERATION\_ALL\_GROUPS\_INFO parameters

None.

### GET\_FEDERATION\_ALL\_GROUPS\_INFO runtime errors

None

#### GET\_FEDERATION\_ALL\_GROUPS\_INFO return messages

The following response is typical of the data returned from the GET\_FEDERATION\_ALL\_GROUPS\_INFO command:

```
<?xml version="1.0"?>
<RIBCL VERSION="2.23">
<RESPONSE
    STATUS="0x0000"
   MESSAGE='No error'
    />
<GET FEDERATION ALL GROUPS INFO>
    <FEDERATION GROUP>
        <GROUP NAME VALUE="Group1"/>
        <ADMIN PRIV VALUE="Yes"/>
        <REMOTE CONS PRIV VALUE="Yes"/>
        <RESET SERVER PRIV VALUE="Yes"/>
        <VIRTUAL MEDIA PRIV VALUE="Yes"/>
        <CONFIG_ILO_PRIV VALUE="Yes"/>
        <LOGIN PRIV VALUE="Yes"/>
    </FEDERATION GROUP>
    <FEDERATION GROUP>
        <GROUP NAME VALUE="Group2"/>
        <ADMIN PRIV VALUE="Yes"/>
        <REMOTE CONS PRIV VALUE="Yes"/>
        <RESET SERVER PRIV VALUE="No"/>
        <VIRTUAL MEDIA PRIV VALUE="No"/>
        <CONFIG ILO PRIV VALUE="Yes"/>
        <LOGIN PRIV VALUE="Yes"/>
    </FEDERATION GROUP>
```

```
</GET_FEDERATION_ALL_GROUPS_INFO>
</RIBCL>
```

# ADD\_FEDERATION\_GROUP

Use ADD\_FEDERATION\_GROUP to create a new iLO Federation group, or to include an iLO in an existing group membership while setting the associated privileges of that group on the iLO. The command must appear within a RIB\_INFO command block, and RIB\_INFO MODE must be set to write.

#### NOTE:

ADD\_FEDERATION\_GROUP has not been enhanced to support the extended group privileges available from the iLO 5 web interface. For more information about setting group privileges in iLO 5, see the *HPE iLO 5 User Guide* in the HPE Information LIbrary at <u>http://www.hpe.com/info/ilo/docs</u>.

#### For example:

```
<RIBCL VERSION="2.0">
   <LOGIN USER LOGIN="adminname" PASSWORD="password">
      <RIB INFO MODE="write">
         <ADD FEDERATION GROUP
             GROUP NAME="groupname"
             GROUP KEY="groupkey">
              <ADMIN PRIV VALUE="Yes"/>
              <REMOTE CONS PRIV VALUE="Yes"/>
              <RESET SERVER PRIV VALUE="Yes"/>
              <VIRTUAL MEDIA PRIV VALUE="Yes"/>
              <CONFIG ILO PRIV VALUE="Yes"/>
              <LOGIN PRIV VALUE="Yes"/>
         </ADD FEDERATION GROUP>
      </RIB INFO>
   </LOGIN>
</RIBCL>
```

#### NOTE:

A single iLO can belong to up to a maximum of 10 iLO Federation groups. To remove an iLO system from an iLO Federation group, use **DELETE\_FEDERATION\_GROUP**.

#### ADD\_FEDERATION\_GROUP parameters

GROUP\_NAME—The name of the group to be added. The name must be from 1 to 31 characters long.

GROUP\_KEY—The password for the group to be added. The password can be from the configured minimum password length to 31 characters long.

ADMIN\_PRIV (Administer User Accounts)—Enables members of a group to add, edit, and delete iLO user accounts.

REMOTE\_CONS\_PRIV (Remote Console Access)—Enables members of a group to remotely access the host system Remote Console, including video, keyboard, and mouse control.

RESET\_SERVER\_PRIV (Virtual Power and Reset)—Enables members of a group to power-cycle or reset the local iLO system.

VIRTUAL\_MEDIA\_PRIV (Virtual Media)—Enables members of a group to use scripted Virtual Media with the local iLO system.

CONFIG\_ILO\_PRIV (Configure iLO Settings)—Enables members of a group to configure most iLO settings, including security settings, and to remotely update firmware.

LOGIN\_PRIV (Login)—Enables members of a group to log in to iLO.

# ADD\_FEDERATION\_GROUP runtime errors

Some possible ADD\_FEDERATION\_GROUP error messages include the following:

- The GROUP NAME must not be left blank.
- The GROUP\_NAME is too long.
- The GROUP\_KEY must not be left blank.
- The GROUP\_KEY is too long.
- The GROUP\_KEY is too short. Use a longer key.
- Group membership already exists.
- Cannot add group membership. Maximum number of memberships reached: 10.

# DELETE\_FEDERATION\_GROUP

Use DELETE\_FEDERATION\_GROUP to remove the iLO from an iLO Federation group membership. The command must appear within a RIB\_INFO command block, and RIB\_INFO MODE must be set to write.

#### For example:

# **DELETE\_FEDERATION\_GROUP** parameters

GROUP\_NAME—The name of the iLO Federation group to be deleted. The name must be from 1 to 31 characters long and must already exist as a membership group.

# DELETE\_FEDERATION\_GROUP runtime errors

Some possible runtime errors returned by DELETE\_FEDERATION\_GROUP include the following:

- If the value specified for GROUP\_NAME does not match any existing groups: Group name not found.
- User does not have correct privilege for action. CONFIG\_ILO\_PRIV required.

# **GET\_FEDERATION\_GROUP**

Use GET\_FEDERATION\_GROUP to retrieve the privileges granted to a specified Federated group. To retrieve the privileges granted to all groups, use <u>GET\_FEDERATION\_ALL\_GROUPS\_INFO</u>. In addition to the group name, the return includes the following group privileges:

- User Account Administration (ADMIN\_PRIV)
- Remote Console Access (REMOTE\_CONS\_PRIV)
- Virtual Power and Reset (RESET\_SERVER\_PRIV)
- Virtual Media (VIRTUAL\_MEDIA\_PRIV)
- iLO Setting Configuration (CONFIG\_ILO\_PRIV)
- Login Privilege (LOGIN\_PRIV)

The command must appear within a RIB\_INFO command block, and RIB\_INFO MODE must be set to read.

GET\_FEDERATION\_GROUP has not been enhanced to support the extended group privileges available from the iLO 5 web interface. For more information about setting group privileges in iLO 5, see the *HPE iLO 5 User Guide* in the HPE Information LIbrary at <u>http://www.hpe.com/info/ilo/docs</u>.

### **GET\_FEDERATION\_GROUP** parameters

GROUP\_NAME—The name of the group to be displayed. The name must be from 1 to 31 characters long.

### **GET\_FEDERATION\_GROUP** runtime errors

GET\_FEDERATION\_GROUP returns the following message if the value specified for GROUP\_NAME does not match any existing groups:

Group name not found.

### GET\_FEDERATION\_GROUP return messages

The following response is typical of the data returned from the GET\_FEDERATION\_GROUP command:

```
<?xml version="1.0"?>
<RIBCL VERSION="2.23">
<RESPONSE
    STATUS="0x0000"
   MESSAGE='No error'
     />
<GET FEDERATION GROUP>
    <FEDERATION GROUP>
        <GROUP NAME VALUE="Group2"/>
        <ADMIN PRIV VALUE="Yes"/>
        <REMOTE CONS PRIV VALUE="Yes"/>
        <RESET SERVER PRIV VALUE="No"/>
        <VIRTUAL MEDIA PRIV VALUE="No"/>
        <CONFIG ILO PRIV VALUE="Yes"/>
        <LOGIN PRIV VALUE="Yes"/>
    </FEDERATION GROUP>
</GET FEDERATION GROUP>
</RIBCL>
```

# **MOD\_FEDERATION\_GROUP**

Use MOD\_FEDERATION\_GROUP to modify an existing iLO Federation group membership and associated privileges. The command must appear within a RIB\_INFO command block, and RIB\_INFO MODE must be set to write.

All parameters are optional. Any iLO Federation property that is not explicitly modified retains its old value.

#### For example:

```
<RIBCL VERSION="2.0">
   <LOGIN USER LOGIN="adminname" PASSWORD="password">
      <RIB INFO MODE="write">
         <MOD FEDERATION GROUP GROUP NAME="groupname">
            <GROUP NAME VALUE="newgroupname"/>
            <GROUP KEY VALUE="newgroupkey"/>
            <ADMIN PRIV VALUE="Yes"/>
            <REMOTE CONS PRIV VALUE="Yes"/>
            <RESET SERVER PRIV VALUE="Yes"/>
            <VIRTUAL MEDIA PRIV VALUE="Yes"/>
            <CONFIG ILO PRIV VALUE="Yes"/>
            <LOGIN PRIV VALUE="Yes"/>
         </MOD FEDERATION GROUP>
      </RIB INFO>
   </LOGIN>
</RIBCL>
```

#### NOTE:

MOD\_FEDERATION\_GROUP has not been enhanced to support the extended group privileges available from the iLO 5 web interface. For more information about setting group privileges in iLO 5, see the *HPE iLO 5 User Guide* in the HPE Information LIbrary at <u>http://www.hpe.com/info/ilo/docs</u>.

#### **MOD\_FEDERATION\_GROUP** parameters

GROUP\_NAME—The name of the group to be changed, or the new name to be given to the specified Federation group, depending on the parameters' location. The name must be from 1 to 31 characters long.

GROUP\_KEY—The new password to set for the group. The password can be from the configured minimum password length to 31 characters long.

ADMIN\_PRIV (Administer User Accounts)—Enables members of a group to add, edit, and delete iLO user accounts.

REMOTE\_CONS\_PRIV (Remote Console Access)—Enables members of a group to remotely access the host system Remote Console, including video, keyboard, and mouse control.

RESET\_SERVER\_PRIV (Virtual Power and Reset)—Enables members of a group to power-cycle or reset the local iLO system.

VIRTUAL\_MEDIA\_PRIV (Virtual Media)—Enables members of a group to use scripted Virtual Media with the local iLO system.

CONFIG\_ILO\_PRIV (Configure iLO Settings)—Enables members of a group to configure most iLO settings, including security settings, and to remotely update firmware.

LOGIN\_PRIV (Login)—Enables members of a group to log in to iLO.

#### MOD\_FEDERATION\_GROUP runtime errors

Some possible MOD\_FEDERATION\_GROUP error messages include the following:

The GROUP\_NAME must not be left blank.

This error appears only if the value in the <MOD\_FEDERATION\_GROUP GROUP\_NAME="groupname"> command is left blank. This error does not appear if "newgroupname" in the parameter setting <GROUP\_NAME VALUE="newgroupname"/> is left blank or the line is omitted. In that case, the original group name is retained.

- Group name not found.
- The GROUP\_NAME is too long.
- The GROUP\_KEY must not be left blank.
- The GROUP KEY is too long.
- Group membership already exists.
- User does not have correct privilege for action. CONFIG\_ILO\_PRIV required.

# COMPUTER\_LOCK\_CONFIG

The COMPUTER\_LOCK\_CONFIG command is used to configure the Remote Console Computer Lock feature. For this command to parse correctly, the command must appear within a RIB\_INFO command block, and RIB\_INFO MODE must be set to write. The user must have the Configure iLO Settings privilege to execute this command.

Uppercase letters are not supported, and are converted automatically to lowercase. If either a double quote or a single quote is used, it must be different from the delimiter. For a complete list of the supported custom keys, see the iLO User Guide on the Hewlett Packard Enterprise website at: <u>http://www.hpe.com/info/ilo/docs</u>.

```
<RIBCL VERSION="2.0">
   <LOGIN USER LOGIN="adminname" PASSWORD="password">
      <RIB INFO MODE="write">
         <COMPUTER LOCK CONFIG>
            <!-- To set default Windows Computer Lock keys combination:
                                                                               -->
            <COMPUTER LOCK value="windows"/>
            <!-- To configure custom Computer Lock keys combination:
                                                                               -->
            <!--
            <COMPUTER LOCK value="custom"/>
            <COMPUTER LOCK KEY value="L GUI,1"/>
            -->
            <!-- To disable Computer Lock feature:
                                                                               -->
            <!--
            <COMPUTER LOCK value="disabled"/>
            -->
         </COMPUTER LOCK CONFIG>
      </RIB INFO>
   </IOGTN>
</RIBCL>
```

# COMPUTER\_LOCK\_CONFIG parameters

COMPUTER\_LOCK value— You can customize Windows, Linux and other operating systems by setting the value:

• windows

—Sets the command to define the computer lock for a Windows based operating system. The computer lock on Windows based operating systems defaults to the **Windows logo** + **L** keys.

• custom

-Sets the command to define the computer lock for a non-Windows based operating system.

• disabled

Disables the computer lock feature.

COMPUTER\_LOCK key—Sets the key combination to lock an operating system.

#### For example:

<COMPUTER LOCK key="l qui,l"/>

#### COMPUTER\_LOCK\_CONFIG runtime errors

Possible COMPUTER\_LOCK\_CONFIG error messages include:

- iLO information is open for read-only access. Write access is required for this operation.
- Invalid number of parameters. The maximum allowed is five.
- User does not have correct privilege for action. CONFIG ILO PRIV required.
- Invalid COMPUTER LOCK option; value must be windows, custom, or disabled.
- COMPUTER LOCK value must be set to custom to use the COMPUTER LOCK KEY tag.
- The COMPUTER\_LOCK key command was used without a preceding COMPUTER\_LOCK value command equal to custom.
- The key parameter specified is not valid.

# GET\_NETWORK\_SETTINGS

The GET\_NETWORK\_SETTINGS command requests the respective iLO network settings. For this command to parse correctly, the command must appear within a RIB\_INFO command block, and RIB\_INFO MODE can be set to read.

For example:

```
<RIBCL VERSION="2.0">
<LOGIN USER_LOGIN="adminname" PASSWORD="password">
<RIB_INFO MODE="read">
<GET_NETWORK_SETTINGS/>
</RIB_INFO>
</LOGIN>
</RIBCL>
```

# **GET\_NETWORK\_SETTINGS** parameters

None

#### GET\_NETWORK\_SETTINGS runtime errors

None

#### GET\_NETWORK\_SETTINGS return messages

A possible GET\_NETWORK\_SETTINGS return message is:

```
<GET_NETWORK_SETTINGS>
<ENABLE NIC VALUE="Y"/>
```

```
RIBCL XML Scripting Language 99
```

```
<SHARED NETWORK PORT VALUE="N"/>
<VLAN ENABLED VALUE="N"/>
<VLAN ID VALUE="0"/>
<SPEED AUTOSELECT VALUE="Y"/>
<NIC SPEED VALUE="Automatic"/>
<FULL DUPLEX VALUE="Automatic"/>
<DHCP ENABLE VALUE="N"/>
<DHCP GATEWAY VALUE="N"/>
<dhcp dns server value="N''/>
<DHCP WINS SERVER VALUE="N"/>
<DHCP STATIC ROUTE VALUE="N"/>
<DHCP DOMAIN NAME VALUE="N"/>
<DHCP SNTP SETTINGS VALUE="N"/>
<REG WINS SERVER VALUE="N"/>
<reg ddns server value="y"/>
<PING GATEWAY VALUE="N"/>
<MAC ADDRESS VALUE="9c:8e:99:18:07:52"/>
<IP ADDRESS VALUE="192.168.1.14"/>
<SUBNET MASK VALUE="255.255.255.0"/>
<GATEWAY IP ADDRESS VALUE="0.0.0.0"/>
<DNS NAME VALUE="foghat"/>
<DOMAIN NAME VALUE="nexus.ilotest.com"/>
<PRIM DNS SERVER VALUE="192.168.1.5"/>
<SEC DNS SERVER VALUE="0.0.0.0"/>
<TER DNS SERVER VALUE="0.0.0.0"/>
<PRIM WINS SERVER VALUE="0.0.0.0"/>
<SEC WINS SERVER VALUE="0.0.0.0"/>
<SNTP SERVER1 VALUE="192.168.1.2"/>
<SNTP SERVER2 VALUE=""/>
<TIMEZONE VALUE="Greenwich"/>
<STATIC ROUTE 1 DEST="0.0.0.0"
                MASK="0.0.0.0"
                GATEWAY="0.0.0.0"/>
<STATIC ROUTE 2 DEST="0.0.0.0"
                MASK="0.0.0"
                GATEWAY="0.0.0.0"/>
<STATIC ROUTE 3 DEST="0.0.0.0"
                MASK="0.0.0.0"
                GATEWAY="0.0.0.0"/>
<IPV6 ADDRESS VALUE="2001:2:1::14"
                PREFIXLEN="64"
                ADDR SOURCE="STATIC"
                ADDR STATUS="ACTIVE"/>
<IPV6 ADDRESS VALUE="fe80::9e8e:99ff:fe18:752"
                PREFIXLEN="64"
                ADDR SOURCE="SLAAC"
                ADDR STATUS="ACTIVE"/>
<IPV6 ADDRESS
                VALUE="2001:2:1:0:9e8e:99ff:fe18:752"
                PREFIXLEN="64"
                ADDR SOURCE="SLAAC"
                ADDR STATUS="ACTIVE"/>
<IPV6 STATIC ROUTE 1
                IPV6 DEST="2001:2:2::20"
                PREFIXLEN="64"
                IPV6 GATEWAY="fe80::1:2:3"
                ADDR STATUS="ACTIVE"/>
<IPV6 STATIC ROUTE 2
```

```
IPV6 DEST="::"
                    PREFIXLEN="0"
                    IPV6 GATEWAY="::"
                    ADDR STATUS="INACTIVE"/>
    <IPV6 STATIC ROUTE 3
                    IPV6 DEST="2001:1001:2002:3003::"
                    PREFIXLEN="64"
                    IPV6 GATEWAY="fe80::1:2:3"
                    ADDR STATUS="ACTIVE"/>
    <IPV6 PRIM DNS SERVER VALUE="2001:1:2::5"/>
    <IPV6 SEC DNS SERVER VALUE="2001:2:1::5"/>
    <IPV6 TER DNS SERVER VALUE="::"/>
    <IPV6 DEFAULT GATEWAY VALUE="::"/>
    <IPV6 PREFERRED PROTOCOL VALUE="Y"/>
    <IPV6 ADDR AUTOCFG VALUE="Y"/>
    <IPV6 REG DDNS SERVER VALUE="Y"/>
    <DHCPV6 STATELESS ENABLE VALUE="Y"/>
    <DHCPV6 STATEFUL ENABLE VALUE="Y"/>
    <DHCPV6 RAPID COMMIT VALUE="N"/>
    <DHCPV6 DOMAIN NAME VALUE="N"/>
    <DHCPV6 SNTP SETTINGS VALUE="N"/>
    <DHCPV6 DNS SERVER VALUE="N"/>
    <ILO NIC AUTO SELECT VALUE="LINKACT"/>
    <ILO NIC AUTO SNP SCAN VALUE="0"/>
    <ILO NIC AUTO DELAY VALUE="90"/>
    <ILO NIC FAIL OVER VALUE="DISABLED"/>
    <ILO NIC FAIL OVER DELAY VALUE="300"/>
    <SNP PORT VALUE="1"/>
</GET NETWORK SETTINGS>
```

If the request is unsuccessful, you might receive the following message:

<RESPONSE STATUS = "0x0001" MSG = "Error Message"/>

- For IPV6\_ADDRESS the ADDR\_STATUS="string", will report status of "Pending", "Active", or "Failed" for each address. Pending indicates the Duplicate Address Detection (DAD) test is still in progress, Failed indicates that a duplicate address was found on the network and the address is not currently in use by iLO, and Active indicates that DAD passed and the address is in use by iLO.
- For IPV6\_ADDRESS the ADDR\_SOURCE="string" will report status of "Static", "SLAAC", or "DHCPv6", indicating the configuration source for that address. SLAAC indicates RFC 4862 Stateless Address Auto Configuration.
- For IPV6\_STATIC\_ROUTE\_[1:3] the ADDR\_STATUS="string" will report status of "Active" or "Failed" for each static route configured. Active indicates the route was accepted by the networking stack and is in use. Failed indicates the route was rejected by the networking stack, typically this is due to a "No route to source" error for the specified gateway. In this case, iLO will periodically retry setting the static route as long as it remains configured (a route to the gateway may be discovered in the future through router advertisements or further iLO address configuration.)

# MOD\_NETWORK\_SETTINGS

Use MOD\_NETWORK\_SETTINGS to modify network settings. For this command to parse correctly, the command must appear within a RIB\_INFO command block, and RIB\_INFO MODE must be set to write. The user must have the Configure iLO Settings privilege to execute this command.

The iLO scripting firmware does not attempt to decipher if the network modifications are appropriate for the network environment. When modifying network settings, be aware of the network commands provided to the management processor. In some cases, the management processor ignores commands and no error is returned.

For example, when a script includes the command to enable DHCP and a command to modify the IP address, the IP address is ignored. Changing the network settings to values that are not correct for the network environment might cause a loss of connectivity to iLO.

iLO reboots in response to changes made to the following:

- All IPv4 settings
- Some settings for IPv6, including the following (if the parameter change requires a reboot):
  - IPV6\_PREFERRED\_PROTOCOL
  - IPV6\_ADDR\_AUTOCFG
  - DHCPv6 (all)
- Settings for SNTP and time zone, including the following (only if the parameter change requires a reboot):
  - DHCP SNTP SETTINGS
  - DHCPv6\_SNTP\_SETTINGS
  - SNTP\_SERVER1
  - SNTP\_SERVER2
  - TIMEZONE

#### For example:

```
<RIBCL VERSION="2.0">
   <LOGIN USER LOGIN="adminname" PASSWORD="password">
     <RIB INFO MODE="write">
         <MOD NETWORK SETTINGS>
            <ENABLE NIC value="Yes"/>
            <REG DDNS SERVER value="Yes"/>
            <PING GATEWAY value="No"/>
            <DHCP DOMAIN NAME value="Yes"/>
            <SPEED AUTOSELECT value="YES"/>
            <NIC SPEED value="100"/>
            <FULL DUPLEX value="Yes"/>
            <DHCP ENABLE value="No"/>
            <IP ADDRESS value="172.20.60.152"/>
            <SUBNET MASK value="255.255.255.0"/>
            <GATEWAY IP ADDRESS value="172.20.60.1"/>
            <DNS NAME value="demoilo"/>
            <DOMAIN NAME value="internal.com"/>
            <DHCP GATEWAY value="Yes"/>
            <DHCP DNS SERVER value="Yes"/>
            <DHCP WINS SERVER value="Yes"/>
            <DHCP STATIC ROUTE value="Yes"/>
            <REG WINS SERVER value="Yes"/>
            <PRIM DNS SERVER value="0.0.0.0"/>
            <SEC DNS SERVER value="0.0.0.0"/>
            <TER DNS SERVER value="0.0.0.0"/>
            <PRIM WINS SERVER value="0.0.0.0"/>
            <SEC WINS SERVER value="0.0.0.0"/>
            <STATIC ROUTE 1 DEST="0.0.0.0" GATEWAY="0.0.0.0"/>
            <STATIC ROUTE 2 DEST="0.0.0.0" GATEWAY="0.0.0.0"/>
            <STATIC ROUTE 3 DEST="0.0.0.0" GATEWAY="0.0.0.0"/>
            <DHCP SNTP SETTINGS value="Yes"/>
```

```
<SNTP SERVER1 value="0.0.0.0"/>
           <SNTP SERVER2 value="0.0.0.0"/>
           <TIMEZONE value="Greenwich(GMT)"/>
           <!-- This tag can be used on an iLO blade server to force iLO -->
           <!-- to attempt to get an IP address from the signal backplane -->
           <!-- in a server enclosure. The IP address must be set prior -->
           <!-- with Mod Enc Bay IP Settings.xml
                                                                          -->
           <ENCLOSURE IP ENABLE VALUE="Yes"/>
           <!--
                          iLO 4 - Version 2.00 and later
                                                                         -->
           <!--
                          iLO 3 - None.
                                                                         -->
           <!--
                          iLO 2 - None.
                                                                         -->
           <!-- VALUES "DISABLED" "LINKACT" "RCVDATA" "DHCP"
                                                                         -->
           <ILO NIC AUTO SELECT VALUE="DISABLED"/>
           <SNP PORT VALUE="1"
           <ILO NIC AUTO SNP SCAN VALUE="0"/>
           <ILO NIC AUTO DELAY VALUE="90"/>
           <ILO NIC FAIL OVER VALUE="DISABLED"/>
           <ILO NIC FAIL OVER DELAY VALUE="300"/>
       </MOD NETWORK SETTINGS>
     </RIB INFO>
  </LOGIN>
</RIBCL>
```

Modify VLAN for the embedded LOM example:

```
<RIBCL version="2.0">
<LOGIN USER_LOGIN="adminname" PASSWORD="password">
<RIB_INFO MODE="WRITE" >
<MOD_NETWORK_SETTINGS>
<ENABLE_NIC value="Yes"/>
<SHARED_NETWORK_PORT VALUE="Yes"/>
<VLAN_ENABLED VALUE="Yes" />
<VLAN_ID VALUE="1"/>
</MOD_NETWORK_SETTINGS>
</RIB_INFO>
</LOGIN>
</RIBCL>
```

Modify VLAN for the FlexibleLOM example:

```
<RIBCL version="2.21">
<LOGIN USER_LOGIN="adminname" PASSWORD="password">
<RIB_INFO MODE="WRITE" >
<MOD_NETWORK_SETTINGS>
<ENABLE_NIC value="Yes"/>
<SHARED_NETWORK_PORT VALUE="FlexibleLOM"/>
<VLAN_ENABLED VALUE="Yes" />
<VLAN_ID VALUE="1" />
</MOD_NETWORK_SETTINGS>
</RIB_INFO>
</LOGIN>
</RIBCL>
```

```
<RIBCL version="2.0">
<LOGIN USER_LOGIN="adminname" PASSWORD="password">
<RIB_INFO MODE="write" >
<MOD_GLOBAL_SETTINGS>
<RBSU_POST_IP VALUE="Y"/>
</MOD_GLOBAL_SETTINGS>
</RIB_INFO>
</LOGIN>
</RIBCL>
```

Shared network port example:

#### NOTE:

Besides being present in the sample script MOD\_NETWORK\_SETTINGS.xml, shared network port configuration is included in the sample script <code>Shared\_Network\_Port.xml</code>.

```
<RIBCL version="2.0">
<LOGIN USER LOGIN="adminname" PASSWORD="password">
 <RIB INFO MODE="WRITE" >
  <MOD NETWORK SETTINGS>
   <SHARED NETWORK PORT VALUE="N"/>
           <!-- iLO 4 - Version 2.00 and later
                                                                 -->
           <!--
                         iLO 3 - None.
                                                                 -->
           <!--
                         iLO 2 - None.
                                                                 -->
           <!-- VALUES "", "1", "2"
                                                                 -->
           <!--
           <SNP PORT VALUE="1"/>
           -->
  </MOD NETWORK SETTINGS>
 </RIB INFO>
</LOGIN>
</RIBCL>
```

#### IPv6\_ADDRESS support

MOD\_NETWORK\_SETTINGS supports IPv6. This section of the sample script (shown below) is commented out by default. Uncomment the parameters as needed to enable them, and disable (comment out) the equivalent IPv4 parameters. See "IPv6 MOD\_NETWORK\_SETTINGS parameters" in **MOD\_NETWORK\_SETTINGS parameters** for information on the parameters and their values.

```
ADDR STATUS="INACTIVE"/>
<IPV6 STATIC ROUTE 2
             IPV6 DEST="::"
             PREFIXLEN="0"
             IPV6 GATEWAY="::"
             ADDR STATUS="INACTIVE"/>
<IPV6 STATIC ROUTE 3
             IPV6 DEST="2001:DB8:2002:3003::"
             PREFIXLEN="64"
             IPV6 GATEWAY="2001:DB8:1::40"
             ADDR STATUS="ACTIVE"/>
<IPV6 PRIM DNS SERVER VALUE="2001:DB8:2:1::13"/>
<IPV6 SEC DNS SERVER VALUE="::"/>
<IPV6 TER DNS SERVER VALUE="::"/>
<IPV6 DEFAULT GATEWAY VALUE="::"/>
<IPV6 PREFERRED PROTOCOL VALUE="Y"/>
<IPV6 ADDR AUTOCFG VALUE="Y"/>
<IPV6 REG DDNS SERVER VALUE="Y"/>
<SNTP SERVER1 VALUE="2001:DB8:2:1::13"/>
<SNTP SERVER2 VALUE="2001:DB8:1::13"/>
<!--
       Support for the following 5 tags:
                                                               -->
<!--
              iLO 4 - Version 1.30 and later.
                                                               -->
              iLO 3 - Version 1.60 and later.
                                                               -->
<!--
               iLO 2 - None
<!--
                                                               -->
<DHCPV6 STATELESS ENABLE VALUE="Y"/>
<DHCPV6 STATEFUL ENABLE VALUE="Y"/>
<DHCPV6 RAPID COMMIT VALUE="N"/>
<DHCPV6 SNTP SETTINGS VALUE="N"/>
<DHCPV6 DNS SERVER VALUE="Y"/>
<DHCPV6 DOMAIN NAME VALUE="Y"/>
```

# MOD\_NETWORK\_SETTINGS runtime errors

Possible MOD\_NETWORK\_SETTINGS error messages include:

- iLO information is open for read-only access. Write access is required for this operation.
- User does not have correct privilege for action. CONFIG\_ILO\_PRIV required.
- iLO may not be disabled on this server.

This message is sent if ENABLE\_NIC is set to No and the system is a blade.

# MOD\_NETWORK\_SETTINGS parameters

If the following parameters are not specified, then the parameter value for the specified setting is preserved. Zero values are not permitted in some fields. Consequently, an empty string deletes the current value in some fields.

ENABLE\_NIC enables the NIC to reflect the state of iLO. The values are Yes or No. It is case insensitive.

SHARED\_NETWORK\_PORT sets the Shared Network Port value. The values are LOM, FlexibleLOM, Yes, or No. The Shared Network Port feature is only available on servers with hardware, NIC firmware, and iLO firmware that supports this feature. This command is supported on all 300, 500, 700 and 900 ML/DL servers, though not all values, (LOM or FlexibleLOM), are supported on all servers.

- · No-Enables a NIC with a jack on the back of the server (a dedicated network port).
- Yes—Enables a NIC that is built into the server (a shared network port). The NIC handles server network
  traffic and can, if ILO is configured to do so, handle iLO traffic at the same time.

- LOM—Enables a NIC that is built into the server (a shared network port). The NIC handles server network traffic and can, if ILO is configured to do so, handle iLO traffic at the same time. Not all servers support a LOM.
- FlexibleLOM—Enables an optional NIC that plugs into a special slot on the server. The NIC handles server
  network traffic and can, if iLO is configured to do so, handle iLO traffic at the same time. Not all servers
  support a FlexibleLOM.

When using the iLO Shared Network Port, flashing the iLO firmware through the XML interface takes approximately 7 minutes to complete. Flashing the firmware using Shared Network Port with iLO does not take any longer to complete than using the dedicated iLO management port.

VLAN\_ENABLED—Enables Shared Network Port VLAN ID tagging. The possible values are Yes or No.

VLAN\_ID—Sets the VLAN ID value. Values must be between 1 and 4094.

REG\_DDNS\_SERVER VALUE instructs iLO to register the management port with a DDNS server. The possible values are Yes or No.

PING\_GATEWAY—When set to Y, this causes iLO to send four ICMPv4 echo request packets to the IPv4 gateway when iLO initializes. This keeps the ARP cache entry for iLO updated on the router responsible for routing packets for iLO.

DHCP\_DOMAIN\_NAME—When set to Y, iLO uses the domain name provided by the DHCPv4 server. If both DHCP\_DOMAIN\_NAME and DHCPV6\_DOMAIN\_NAME are set to N, iLO uses a static value for the domain name, which is set in DOMAIN\_NAME.

SPEED\_AUTOSELECT is a Boolean parameter to enable or disable the iLO transceiver to auto-detect the speed (NIC\_SPEED) and duplex (FULL\_DUPLEX) of the network. This parameter is optional, and the Boolean string must be set to Yes to enable the speed auto-detect. If this parameter is used, the Boolean string value must not be left blank. The possible values are Yes or No. The parameter value is case insensitive.

NIC\_SPEED is used to set the transceiver speed if SPEED\_AUTOSELECT is set to No. The possible values are 10, 100, or Automatic. If SPEED\_AUTOSELECT is set to N, and NIC\_SPEED is set to Automatic, the current value is retained. In other words, if SPEED\_AUTOSELECT is set to N, then Automatic is not an applicable value for NIC\_SPEED.

FULL\_DUPLEX is used to decide if iLO is to support full-duplex or half-duplex mode. It is only applicable if SPEED\_AUTOSELECT was set to No. The possible values are Yes, No, or Automatic. If SPEED\_AUTOSELECT is set to N, and FULL\_DUPLEX is set to Automatic, the current value is retained. In other words, if SPEED\_AUTOSELECT is set to N, then Automatic is not an applicable value for FULL\_DUPLEX. The parameter value is case insensitive.

DHCP\_ENABLE is used to enable DHCP. The possible values are Yes or No. The parameter value is case insensitive.

IP\_ADDRESS is used to select the IP address for iLO if DHCP is not enabled. If an empty string is entered, the current value is deleted.

SUBNET\_MASK is used to select the subnet mask for iLO if DHCP is not enabled. If an empty string is entered, the current value is deleted.

GATEWAY\_IP\_ADDRESS is used to select the default gateway IP address for iLO if DHCP is not enabled. If an empty string is entered, the current value is deleted.

DNS\_NAME is used to specify the DNS name for iLO. The value can be from 1 to 49 characters. If an empty string is entered, the current value is deleted. Note that other interfaces this is referred to as the Hostname.

DOMAIN\_NAME is used to specify the domain name for the network where iLO resides. The value can be from 1 to 64 characters. If an empty string is entered, the current value is deleted. If both DHCP\_DOMAIN\_NAME and DHCPV6\_DOMAIN\_NAME are set to N, iLO uses the static value from DOMAIN\_NAME.

DHCP\_GATEWAY specifies if the DHCP-assigned gateway address is to be used. The possible values are Yes or No. The parameter value is case sensitive. This selection is only valid if DHCP is enabled.

DHCP\_DNS\_SERVER specifies if the DHCP-assigned DNS server is to be used. The possible values are Yes or No. The parameter value is case sensitive. This selection is only valid if DHCP is enabled.

DHCP\_WINS\_SERVER specifies if the DHCP-assigned WINS server is to be used. The possible values are Yes or No. The parameter value is case sensitive. This selection is only valid if DHCP is enabled.

DHCP\_STATIC\_ROUTE specifies if the DHCP-assigned static routes are to be used. The possible values are Yes or No. The parameter value is case sensitive. This selection is only valid if DHCP is enabled.

REG\_WINS\_SERVER specifies whether the iLO NIC must be registers with a WINS server. The possible values are Yes or No. The parameter value is case sensitive.

PRIM\_DNS\_SERVER specifies the IP address of the primary DNS server. This parameter is only relevant if the DHCP-assigned DNS server address feature is disabled. If an empty string is entered, the current value is deleted.

SEC\_DNS\_SERVER specifies the IP address of the secondary DNS server. This parameter is only relevant if the DHCP-assigned DNS server address feature is disabled. If an empty string is entered, the current value is deleted.

TER\_DNS\_SERVER specifies the IP address of the tertiary DNS server. This parameter is only relevant if the DHCP-assigned DNS server address feature is disabled. If an empty string is entered, the current value is deleted.

PRIM\_WINS\_SERVER specifies the IP address of the primary WINS server. This parameter is only relevant if the DHCP-assigned WINS server address feature is disabled. If an empty string is entered, the current value is deleted.

SEC\_WINS\_SERVER specifies the IP address of the secondary WINS server. This parameter is only relevant if the DHCP-assigned WINS server address feature is disabled. If an empty string is entered, the current value is deleted.

STATIC\_ROUTE\_1, STATIC\_ROUTE\_2, and STATIC\_ROUTE\_3 are used to specify the destination and gateway IP addresses of the static routes. The following two parameters are used within the static route commands. If an empty string is entered, the current value is deleted.

- DEST specifies the destination IP addresses of the static route. This parameter is only relevant if the DHCP-assigned static route feature is disabled. If an empty string is entered, the current value is deleted.
- GATEWAY specifies the gateway IP addresses of the static route. This parameter is only relevant if the DHCP-assigned static route feature is disabled. If an empty string is entered, the current value is deleted.

DHCP\_SNTP\_SETTINGS is used to determine whether iLO is to get the SNTP time servers and timezone from the DHCP server or whether the user enters that information manually.

SNTP\_SERVER1 specifies the IP address of an IPv4 or IPv6 SNTP server or the FQDN of an SNTP server. The FQDN must adhere to the DNS standard, for example time.nist.gov. The iLO firmware contacts this server for the UTC time. If iLO is unable to contact this server, it attempts to contact the Secondary Time Server. This parameter is only relevant if DHCP\_SNTP\_SETTINGS is set to No. If an empty string is entered, the current value is deleted.

SNTP\_SERVER2 specifies the IP address of an IPv4 or IPv6 SNTP server or the FQDN of an SNTP server. The FQDN must adhere to the DNS standard, for example time.nist.gov. The iLO firmware contacts this server for the UTC time. If iLO cannot contact the Primary Time Server, it contacts this server. This parameter is only relevant if DHCP\_SNTP\_SETTINGS is set to No. If an empty string is entered, the current value is deleted.

TIMEZONE specifies the current time zone. Your entry for TIMEZONE in RIBCL must match exactly with an item from the Time Zone list in the iLO 5 web interface. To view a list of time zones, in the iLO 5 web interface, navigate to the **SNTP** tabs of either the **iLO Dedicated Network Port** or the **iLO Shared Network Port** pages. View the **Time Zone** list in the **SNTP Settings** section. Note that you cannot open the Time Zone list if

either of the settings for Use DHCPv4 Supplied Time Settings or Use DHCPv6 Supplied Time Settings are enabled.

ILO\_NIC\_AUTO\_SELECT allows iLO to automatically select between either the shared or dedicated network ports at startup. The feature looks for network activity on the ports, and the first port found with network activity is selected for use. Any changes to this setting do not take effect until the iLO is reset.

#### NOTE:

When iLO is searching the NICs for activity, it periodically switches between the available physical NICs. If any of the physical NICs are connected to an unsecured network it may be possible for unauthorized access attempts to occur. Hewlett Packard Enterprise strongly recommends that whenever iLO is connected to any network:

- Use strong passwords for iLO access
- Never connect the ILO dedicated NIC to an unsecured network
- If the server NIC that is shared with iLO is connected to an unsecured network, use VLAN tagging on the iLO portion of the shared NIC and make sure that VLAN is connected to a secure network only.

ILO\_NIC\_AUTO\_SNP\_SCAN scans multiple SNP ports during NIC auto-selection when supported by hardware. Valid values are 0 and 2. When the value is set to 0, iLO scans currently configured SNP port. When the value is set to 2, iLO scans the SNP ports 1 and 2. If an empty string is entered, iLO scans the currently configured port.

ILO\_NIC\_AUTO\_DELAY specifies the number of seconds to test each NIC connection before moving to the next while scanning. Valid values are 90 to 1800. If not specified, the delay will default to 90 seconds. Empty string is invalid.

ILO\_NIC\_FAIL\_OVER configures NIC Fail-over feature. Valid values are DISABLED, LINKACT, RCVDATA and DHCP. Empty string disables the feature. To enable this feature, ILO\_NIC\_AUTO\_SELECT tag must also be present and must be a value other than DISABLED.

ILO\_NIC\_FAIL\_OVER\_DELAY specifies the number of seconds to monitor each NIC connection before considering the connection as failed and switching to the next NIC. Valid values are 30 to 3600. If not specified, the delay will default to 300 seconds. Empty string is invalid.

SNP\_PORT selects which physical NIC port to be used by the iLO Shared Network Port connection, if a port other than 1 is supported. Valid values are 1 and 2. If port 2 is chosen but not supported, port 1 is selected automatically. Note that even if more than 2 ports are available, for example with a LOM adapter, the iLO shared network port could only be mapped to the either of the first two ports (if supported.)

#### IPv6 MOD\_NETWORK\_SETTINGS parameters

If the following parameters are not specified, then the parameter value for the specified setting is preserved. Zero values are not permitted in some fields. Consequently, an empty string deletes the current value in some fields.

IPV6\_ADDRESS is used to configure a static IPv6 address on iLO. When IPV6\_ADDRESS entries are included in a script, all previously configured IPv6 static addresses are deleted. Only the addresses specified in the script will be in use by iLO after the script successfully completes. All static address entries on iLO can be cleared by specifying a single blank IPV6\_ADDRESS entry.

- ADDR\_SOURCE may be included for ease in turning around GET\_NETWORK\_SETTINGS output as input to MOD\_NETWORK\_SETTINGS. However, if the value is not **STATIC** the entire entry is ignored.
- ADDR\_STATUS may be included for ease in turning using GET\_NETWORK\_SETTINGS output as input to MOD\_NETWORK\_SETTINGS. The value is always ignored as input.

IPV6\_STATIC\_ROUTE\_[1:3] is used to configure static routes for IPv6 on iLO.

- IPV6\_DEST specifies the destination address prefix, limited by PREFIXLEN. Must be a valid literal IPv6 address in string form.
- IPV6\_GATEWAY specifies the IPv6 address to which the prefixes should be routed. Must be a valid literal IPv6 address in string form.
- ADDR\_STATUS is used for ease in turning GET\_NETWORK\_SETTINGS output around as input to MOD\_NETWORK\_SETTINGS, but is always ignored as input.

To clear a single static route, enter blank addresses ("::") for IPV6\_DEST and IPV6\_GATEWAY, with "0" (zero) PREFIXLEN.

IPV6\_PRIM\_DNS\_SERVER, IPV6\_SEC\_DNS\_SERVER, and IPV6\_TER\_DNS\_SERVER are used to specify primary, secondary, and tertiary IPv6 DNS server addresses. Values must be valid literal IPv6 addresses in string form. These addresses are used in addition to the IPv4 DNS server addresses. Clear address entries by specifying blank IPv6 addresses ("::"). When iLO Client applications are configured to prefer IPv6 (see IPV6\_PREFFERED\_PROTOCOL) the order of use will be:

- 1. IPV6\_PRIM\_DNS\_SERVER
- 2. PRIM\_DNS\_SERVER
- 3. IPV6\_SEC\_DNS\_SERVER
- 4. SEC DNS SERVER
- 5. IPV6 TER DNS SERVER
- 6. TER\_DNS\_SERVER

When IPv4 protocol is preferred by iLO clients, the order of IPv6 and IPv4 is reversed for each of primary, secondary, and then tertiary settings respectively.

IPV6\_DEFAULT\_GATEWAY allows you to add an IPv6 address to the default gateway address list maintained by the ILO network stack. This is primarily for environments when no RA (router advertised) messages are present on the network. The value must be a valid literal IPv6 address in string form. Clear address entry by specifying a blank IPv6 address ("::").

IPV6\_ADDR\_AUTOCFG enables or disables RFC 4862 SLAAC (Stateless Address Auto Configuration). Value must be either  $\mathbf{y}$  (enabled) or  $\mathbf{n}$  (disabled). When enabled, iLO creates IPv6 addresses for itself from RA prefixes as appropriate. When disabled, only the link-local address is automatically configured. Router advertisements are still monitored but not used for SLAAC address creation.

IPV6\_REG\_DDNS\_SERVER enables or disables automatic DNS server IPv6 address registration. Value must be either  $\mathbf{x}$  (enabled) or  $\mathbf{n}$  (disabled). When enabled, iLO attempts to register AAAA and PTR records for its IPv6 addresses with the DNS server.

IPV6\_PREFERRED\_PROTOCOL enables or disables using IPv6 addresses as preferred. Value must be either  $\mathbf{y}$  (enabled) or  $\mathbf{N}$  (disabled). When enabled, iLO client applications use IPv6 service addresses before IPv4 service addresses when both are configured. Client applications affected by this setting currently are the DNS name resolver and SNTP. In SNTP, if FQDNs are configured, and the DNS name resolver returns both A (IPv4) and AAAA (IPv6) records, the addresses are tried in order specified by this setting. For the DNS name resolver, if both IPv4 and IPv6 DNS addresses are configured, this setting determines the order of use for the primary addresses, then the secondary addresses, and finally the tertiary addresses.

DHCPV6\_STATELESS\_ENABLE and DHCPV6\_STATEFUL\_ENABLE modifies the operational mode of DHCPv6. The values for both of these parameters can be either  $\mathbf{y}$  (enabled) or  $\mathbf{n}$  (disabled).

- DHCPV6\_STATEFUL\_ENABLE is analagous to DHCPv4, and enables the configuration of a node address and additional parameters such as NTP server location and time zone.
- DHCPV6\_STATELESS\_ENABLE enables the configuration of parameters such as NTP server location but does not provide for the configuration of a node address. This mode may be used with IPv6 Stateless Address Auto-Configuration (SLAAC) to provide configuration data that cannot otherwise be provided.
DHCPV6\_STATELESS\_ENABLE and DHCPV6\_STATEFUL\_ENABLE work together in a DHCPv6 environment. In most environments, if DHCPV6\_STATEFULL\_ENABLE is enabled (which provides a subset of information available via DHCPV6\_STATEFUL\_ENABLE) this implies that DHCPV6\_STATELESS\_ENABLE should also be enabled. Value must be either **Y** (enabled) or **N** (disabled).

DHCPV6\_RAPID\_COMMIT is used when DHCPV6\_STATEFUL\_ENABLE is enabled. It provides a reduction in the amount of DHCPv6 network traffic needed to assign addresses, but should not be used if more than one DHCPv6 server is present in the network for the purpose of assigning addresses. DHCPv6 database errors may result if more than one server can assign iLO an IPv6 address and Rapid Commit mode is enabled. Value must be either  $\mathbf{x}$  (enabled) or  $\mathbf{n}$  (disabled).

DHCPV6\_SNTP\_SETTINGS specifies whether DHCPv6 Stateless-assigned NTP server addresses are used or whether the user enters that information manually. Value must be either  $\mathbf{x}$  (enabled) or  $\mathbf{n}$  (disabled).

DHCPV6\_DNS\_SERVER specifies whether the DHCPv6 Stateless-assigned DNS server adresses are used. Value must be either  $\mathbf{y}$  (enabled) or  $\mathbf{n}$  (disabled).

DHCPV6\_DOMAIN\_NAME—Determines whether iLO uses the domain name provided by the DHCPv6 server. Value must be either  $\mathbf{Y}$  (enabled) or  $\mathbf{N}$  (disabled). If both DHCP\_DOMAIN\_NAME and DHCPV6\_DOMAIN\_NAME are set to  $\mathbb{N}$ , iLO uses a static value for the domain name, which is set in DOMAIN\_NAME.

# **GET\_GLOBAL\_SETTINGS**

The GET\_GLOBAL\_SETTINGS command requests the respective iLO global settings. For this command to parse correctly, the command must appear within a RIB\_INFO command block, and RIB\_INFO MODE can be set to read.

For example:

```
<RIBCL VERSION="2.0">
<LOGIN USER_LOGIN="adminname" PASSWORD="password">
<RIB_INFO MODE="read">
<GET_GLOBAL_SETTINGS/>
</RIB_INFO>
</LOGIN>
</RIBCL>
```

# **GET\_GLOBAL\_SETTINGS** parameters

None

# GET\_GLOBAL\_SETTINGS runtime errors

None

# GET\_GLOBAL\_SETTINGS return messages

A possible GET\_GLOBAL\_SETTINGS return message is as follows:

```
<REMOTE CONSOLE STATUS VALUE="Y"/>
    <VIRTUAL MEDIA STATUS VALUE="Y"/>
    <https port value="443"/>
    <http port value="80"/>
    <REMOTE CONSOLE PORT VALUE="17990"/>
    <VIRTUAL MEDIA PORT VALUE="17988"/>
    <SNMP ACCESS ENABLED VALUE="N"/>
    <SNMP PORT VALUE="161"/>
    <SNMP TRAP PORT VALUE="162"/>
    <SSH PORT VALUE="22"/>
    <SSH STATUS VALUE="Y"/>
    <SERIAL CLI STATUS VALUE="Enabled-Authentication Required"/>
    <SERIAL CLI SPEED VALUE="9600"/>
    <VSP LOG ENABLE VALUE="Y"/>
    <MIN PASSWORD VALUE="8"/>
    <AUTHENTICATION FAILURE LOGGING VALUE="Enabled-every 3rd failure"/>
    <AUTHENTICATION FAILURE DELAY SECS VALUE="10"/>
    <AUTHENTICATION FAILURES BEFORE DELAY VALUE="1"/>
    <LOCK CONFIGURATION VALUE="N"/>
    <RBSU POST IP VALUE="Y"/>
    <ENFORCE AES VALUE="N"/>
    <IPMI DCMI OVER LAN ENABLED VALUE="Y"/>
    <REMOTE SYSLOG ENABLE VALUE="Y"/>
   <REMOTE SYSLOG PORT VALUE="514"/>
    <REMOTE SYSLOG SERVER ADDRESS VALUE="172.1.1.1"/>
    <alertmail enable value="y"/>
    <ALERTMAIL EMAIL ADDRESS VALUE="user@domain.com"/>
    <ALERTMAIL SENDER DOMAIN VALUE="domain.com"/>
    <alertmail SMTP PORT VALUE="25"/>
    <ALERTMAIL SMTP SERVER VALUE="smtp.domain.com"/>
    <propagate time to host value="y"/>
    <IPMI DCMI OVER LAN PORT VALUE="623"/>
</GET GLOBAL SETTINGS>
```

# MOD\_GLOBAL\_SETTINGS

The MOD\_GLOBAL\_SETTINGS command modifies global settings. For this command to parse correctly, the command must appear within a RIB\_INFO command block, and RIB\_INFO MODE must be set to write. The user must have the Configure iLO Settings privilege to execute this command.

The iLO device (not the server) resets automatically to make changes to port settings effective. Setting the ILO\_FUNCT\_ENABLED to No disables the iLO management functions. To re-enable iLO functionality, use the UEFI System Utilities. For more information, see the UEFI System Utilities User Guide for HPE ProLiant Gen10 and Synergy Servers in the HPE Information Library at <u>http://www.hpe.com/info/UEFI/docs</u>.

Use HPQLOCFG.EXE version 5.00 or later with the following scripts.

#### Example:

<RIBCL STATUS VALUE="Y"/> <WEBSERVER STATUS VALUE="Y"/> <WEBGUI STATUS VALUE="Y"/> <REMOTE CONSOLE STATUS VALUE="Y"/> <VIRTUAL MEDIA STATUS VALUE="Y"/> <HTTP PORT value="80"/> <HTTPS PORT value="443"/> <REMOTE CONSOLE PORT value="17990"/> <MIN PASSWORD value="8"/> <ILO FUNCT ENABLED value="Yes"/> <VIRTUAL MEDIA PORT value="17988"/> <F8 LOGIN REQUIRED value="No"/> <SSH PORT value="22"/> <SSH STATUS value="Yes"/> <SERIAL CLI STATUS value="3"/> <SERIAL CLI SPEED value="1"/> <RBSU POST IP value="Y"/> <ENFORCE AES value="N"/> <AUTHENTICATION FAILURE LOGGING value="3"/> <!-- Firmware support information for next 2 tags: --> <!-- iLO 5 - All versions. --> <!-- iLO 4 - Version 2.30 and later. --> <!-- <AUTHENTICATION FAILURE DELAY SECS value="10"/> --> <!-- <AUTHENTICATION FAILURES BEFORE DELAY value="1"/> --> <!-- Firmware support information for next 3 tags: --> <!-- iLO 5 - All versions. --> <!-- iLO 4 - 1.10 or later. --><SNMP ACCESS ENABLED value = "No"/> <SNMP PORT value="161"/> <SNMP TRAP PORT value="162"/> <!-- Firmware support information for next 7 tags: --> <!-- iLO 5 - All versions. --> <!-- iLO 4 - 1.20 or later. --> <REMOTE SYSLOG ENABLE VALUE="Yes"/> <REMOTE SYSLOG PORT VALUE="514"/> <REMOTE SYSLOG SERVER ADDRESS VALUE="172.20.60.152"/> <ALERTMAIL ENABLE VALUE="yes"/> <ALERTMAIL EMAIL ADDRESS VALUE="user@domain.com"/> <ALERTMAIL SENDER DOMAIN VALUE="domain.com"/> <ALERTMAIL SMTP SERVER VALUE="smtp.domain.com" /> <!-- Firmware support information for next tag: --> <!-- iLO 5 - All versions. <!-- iLO 4 - 1.30 or later. --> <!----> <ALERTMAIL SMTP PORT VALUE="25"/> <!-- Firmware support information for next tag: --> <!-- iLO 5 - All versions. --> <!-iLO 4 - 1.20 or later. --> <!-- iLO 3 - 1.55 or later.</pre> --> <IPMI DCMI OVER LAN ENABLED value="y"/> --> <!-- Firmware support information for next tag: <!-- iLO 5 - All versions. --> <!-iLO 4 - 2.50 or later. --> <IPMI DCMI OVER LAN PORT value="623"/> <!-- Firmware support information for next tag: --> <!-- iLO 5 - All versions. --> <!-- iLO 4 - 1.20 or later. --> <VSP LOG ENABLE VALUE="yes" />

#### NOTE:

The parameters F8\_PROMPT\_ENABLED and F8\_LOGIN\_REQUIRED refer to previously assigned function keys for starting UEFI/RBSU in earlier generations of HPE systems. For iLO 5, the key to press for this function has changed to F9 (System Utilities). To ensure backward compatibility, the RIBCL parameter names have not been changed.

The Virtual Serial Port supports automatically enabling and disabling software flow control. By default, this behavior is disabled. You can enable this configuration option using the RIBCL only. To enable this option, execute the following script:

```
<RIBCL VERSION="2.0">
<LOGIN USER_LOGIN="Administrator" PASSWORD="password">
<RIB_INFO MODE="write">
<MOD_GLOBAL_SETTINGS>
<VSP_SOFTWARE_FLOW_CONTROL value="Yes"/>
</MOD_GLOBAL_SETTINGS>
<RESET_RIB />
</RIB_INFO>
</LOGIN>
</RIBCL>
```

### MOD\_GLOBAL\_SETTINGS parameters

The following parameters are optional. If you do not specify a parameter, then the parameter value for the specified setting is preserved.

#### NOTE:

If any port changes are detected, iLO reboots to apply the changes after the script has completed successfully.

SESSION\_TIMEOUT—Determines the maximum session timeout value in minutes. The accepted values are 0, 15, 30, 60, and 120. A value of 0 specifies infinite timeout.

F8\_PROMPT\_ENABLED—Determines if the F8 prompt for ROM-based configuration appears during POST. The possible values are Yes or No.

F8\_LOGIN\_REQUIRED—Determines if login credentials are required to access the RBSU for iLO. The possible values are Yes or No.

#### NOTE:

The parameters F8\_PROMPT\_ENABLED and F8\_LOGIN\_REQUIRED refer to previously assigned function keys for starting UEFI/RBSU in earlier generations of HPE systems. For iLO 5, the key to press for this function has changed to F9 (System Utilities). To ensure backward compatibility, the RIBCL parameter names have not been changed.

RIBCL\_STATUS— Specifies whether RIBCL commands can be used to communicate with iLO. This setting is enabled by default. Valid values are Yes or No.

WEBSERVER\_STATUS— Allows you to enable or disable access through the iLO web server. If you set this value to disabled, iLO will not listen for communication on the Web Server Non-SSL Port or the Web Server SSL port. The following features will not work when the web server is disabled: RIBCL, iLO RESTful API, remote console, iLO Federation, and the iLO web interface. Valid values are Yes or No.

WEBGUI\_STATUS— Specifies whether the iLO web interface can be used to communicate with iLO. This setting is enabled by default. Valid values are Yes or No.

REMOTE\_CONSOLE\_STATUS— Allows you to enable or disable access through the iLO remote consoles. Valid values are Yes or No.

VIRTUAL\_MEDIA\_STATUS— Allows you to enable or disable the iLO Virtual Media feature. Valid values are Yes or No.

HTTP\_PORT—Specifies the HTTP port number.

HTTPS\_PORT—Specifies the HTTPS (SSL) port number.

REMOTE\_CONSOLE\_PORT—Specifies the port used for remote console.

MIN\_PASSWORD—Specifies how many characters are required in all user passwords. The value can be from zero to 39 characters.

ILO\_FUNCT\_ENABLED—Determines if the Lights-Out functionality is enabled or disabled for iLO. The possible values are Yes or No. This parameter is case insensitive.

#### NOTE:

After setting this parameter to No, you can use the UEFI System Utilities to re-enable iLO functionality. For more information, see the UEFI System Utilities User Guide for HPE ProLiant Gen10 and Synergy Servers in the HPE Information Library at <u>http://www.hpe.com/info/UEFI/docs</u>.

VIRTUAL\_MEDIA\_PORT—Specifies the port used for virtual media.

AUTHENTICATION\_FAILURE\_LOGGING—Specifies logging criteria for failed authentications.

Possible values include:

- 0 Disabled
- **1**—Enabled (records every authentication failure)
- **2**—Enabled (records every second authentication failure)
- 3 Enabled (records every third authentication failure: this is the default value.)
- **5**—Enabled (records every fifth authentication failure)

AUTHENTICATION\_FAILURE\_DELAY\_SECS—The time, in seconds, that logging in is unavailable when the number of AUTHENTICATION\_FAILURES\_BEFORE\_DELAY is reached.

AUTHENTICATION\_FAILURES\_BEFORE\_DELAY—The number of times authentication can fail before logging in is unavailable for a period of time (set in AUTHENTICAITON\_FAILURE\_DELAY\_SECS).

SSH\_STATUS—Determines if SSH is enabled. The valid values are Yes or No, which enable or disable SSH functionality.

SSH\_PORT—Specifies the port used for SSH connection to iLO. The processor must be reset if this value is changed.

SERIAL\_CLI\_STATUS—Specifies the status of the CLI. The possible values include:

- 0 —No change
- 1 —Disabled
- **2**—Enabled (no authentication required)
- **3**—Enabled (authentication required)

### NOTE:

The serial port speed set using this parameter must match the speed of the serial port set in the RBSU.

The possible values include:

- 0 —No change
- **1**—9,600 bps
- **2**—19,200 bps
- **3**—38,400 bps
- **4**—57,600 bps
- 5 —115,200 bps

RBSU\_POST\_IP—Determines whether the iLO IP address is displayed during server POST process. The valid values are  $\mathbf{Y}$  or  $\mathbf{1}$  (enabled) and  $\mathbf{N}$  or  $\mathbf{0}$  (disabled).

SNMP\_ACCESS\_ENABLED—Determines whether iLO should respond to external SNMP requests. Valid values are  $\mathbf{x}$  (enabled) or  $\mathbf{n}$  (disabled). If disabled, the iLO Management Engine continues to operate and the information displayed in the iLO web interface is updated, but no alerts are generated and SNMP access is not permitted.

SNMP\_PORT—Sets the port used for SNMP communications. The industry standard (default) SNMP port is 161 for SNMP access. Value must be a valid port.

SNMP\_TRAP\_PORT—Sets the port to which SNMP traps (alerts) are sent. The industry standard (default) SNMP trap port is 162. Value must be a valid port.

REMOTE\_SYSLOG\_ENABLE—Determines whether iLO should send event notification messages to a Syslog server. Valid values are  $\mathbf{Y}$  (enabled) or  $\mathbf{N}$  (disabled)

REMOTE\_SYSLOG\_PORT—Sets the port number through which the Syslog server listens.

REMOTE\_SYSLOG\_SERVER\_ADDRESS—Sets the IP address, FQDN, IPv6 name, or short name of the server running the Syslog service.

ALERTMAIL\_ENABLE—Determines whether ILO should send alert conditions detected independently of the host operating system via email. The valid values are  $\mathbf{Y}$  (enabled) or  $\mathbf{N}$  (disabled).

ALERTMAIL\_EMAIL\_ADDRESS—Sets the destination email address for iLO email alerts. Value must be a single email address no longer than 63 characters, and must be in standard email address format.

ALERTMAIL\_SENDER\_DOMAIN—Sets the domain name to be used in the sender (From) email address. Value is formed by using the iLO name as the hostname and the subject string as the domain name. If this value is left blank or not specified, the iLO domain name is used (which may not be accepted by all SMTP servers.) The maximum string length is 63 characters.

ALERTMAIL\_SMTP\_SERVER—Sets the IP address or DNS name of the SMTP server or the MSA. This server cooperates with the MTA to deliver the email. The maximum string length is 63 characters. Note that the SMTP server specified must support unauthenticated SMTP connections on port 25.

ALERTMAIL\_SMTP\_PORT—Sets the port that the SMTP server uses for unauthenticated SMTP connections. The default value is 25.

IPMI\_DCMI\_OVER\_LAN\_ENABLED—Determines whether you can send industry-standard IPMI and DCMI commands over the LAN using a client-side application. Server-side IPMI/DCMI applications are still functional even when this setting is disabled. The valid values are  $\mathbf{Y}$  (enabled) or  $\mathbf{N}$  (disabled).

IPMI\_DCMI\_OVER\_LAN\_PORT—Sets the port used for IPMI communications. The industry standard (default) IPMI port is 623. Valid value is between 1 and 65535.

VSP\_LOG\_ENABLE—Determines whether the virtual serial port output from the server is captured. Valid values are  $\mathbf{Y}$  (enabled) or  $\mathbf{N}$  (disabled). The parameter is not case sensitive.

PROPAGATE\_TIME\_TO\_HOST—Determines whether iLO sets the system host time to match the iLO time. Valid values are  $\mathbf{Y}$  (enabled) or  $\mathbf{N}$  (disabled). If enabled, the propagation time set occurs whenever the iLO is cold-booted. The parameter is not case sensitive.

# MOD\_GLOBAL\_SETTINGS runtime errors

Possible MOD\_GLOBAL\_SETTINGS error messages include:

- The IPMI port value specified is invalid. Values supported are between 1 and 65535.
- The IPMI\_DCMI\_OVER\_LAN\_PORT value must not be left blank.
- iLO information is open for read-only access. Write access is required for this operation.
- User does not have correct privilege for action. CONFIG\_ILO\_PRIV required.
- Unrecognized keyboard model.
- The SNMP\_PORT value specified is invalid. Values supported are between 1 and 65535.
- The SNMP PORT value specified is invalid. This port number cannot be used.
- The SNMP PORT value must not be left blank.
- The SNMP\_TRAP\_PORT value specified is invalid. Values supported are between 1 and 65535.
- The SNMP\_TRAP\_PORT value specified is invalid. This port number cannot be used.
- The SNMP TRAP PORT value must not be left blank.
- Error while reading or writing SNMP data.
- iLO may not be disabled on this server.

This message is sent if ILO\_FUNCT\_ENABLED is set to No and the system is a blade.

A possible MOD\_GLOBAL\_SETTINGS warning message includes:

• SNMP ACCESS is disabled, SNMP PORT and SNMP TRAP PORT will not be changed.

# **BROWNOUT\_RECOVERY**

The BROWNOUT\_RECOVERY command turns the brownout recovery feature on or off. For this command to parse correctly, it must appear within a RIB\_INFO command block, and must appear within a MOD\_GLOBAL\_SETTINGS command block. RIB\_INFO MODE must be set to write. This command requires HPQLOCFG.EXE version 1.00 or later. The user must have the Configure iLO Settings privilege to execute this command.

#### For example:

```
<RIBCL VERSION="2.0">
<LOGIN USER_LOGIN="Administrator" PASSWORD="password">
<RIB_INFO MODE="write">
<MOD_GLOBAL_SETTINGS>
<BROWNOUT_RECOVERY VALUE="Yes"/>
</MOD_GLOBAL_SETTINGS>
</RIB_INFO>
</LOGIN>
</RIBCL>
```

## **BROWNOUT\_RECOVERY** parameters

<BROWNOUT\_RECOVERY VALUE="No"/>—Disables brownout recovery

#### BROWNOUT\_RECOVERY runtime errors

None

# GET\_SNMP\_IM\_SETTINGS

The GET\_SNMP\_IM\_SETTINGS command requests the respective iLO SNMP IM settings. For this command to parse correctly, the GET\_SNMP\_IM\_SETTINGS command must appear within a RIB\_INFO command block, and RIB\_INFO MODE can be set to read.

For example:

```
<RIBCL VERSION="2.0">
<LOGIN USER_LOGIN="adminname" PASSWORD="password">
<RIB_INFO MODE="read">
<GET_SNMP_IM_SETTINGS/>
</RIB_INFO>
</LOGIN>
</RIBCL>
```

#### GET\_SNMP\_IM\_SETTINGS parameters

None

#### GET\_SNMP\_IM\_SETTINGS runtime errors

None

#### GET\_SNMP\_IM\_SETTINGS return messages

A possible GET\_SNMP\_IM\_SETTINGS return message is:

```
<GET SNMP IM SETTINGS>
    <SNMP ACCESS VALUE="Enable"/>
    <SNMP ADDRESS 1 VALUE=""/>
    <SNMP ADDRESS 1 ROCOMMUNITY VALUE=""/>
    <SNMP ADDRESS 1 TRAPCOMMUNITY VERSION="" VALUE=""/>
    <SNMP ADDRESS 2 VALUE=""/>
    <SNMP ADDRESS 2 ROCOMMUNITY VALUE=""/>
    <SNMP ADDRESS 2 TRAPCOMMUNITY VERSION="" VALUE=""/>
    <SNMP ADDRESS 3 VALUE=""/>
    <SNMP ADDRESS 3 ROCOMMUNITY VALUE=""/>
    <SNMP ADDRESS 3 TRAPCOMMUNITY VERSION="" VALUE=""/>
    <SNMP V3 ENGINE ID VALUE=""/>
    <SNMP PORT VALUE="161"/>
    <SNMP TRAP PORT VALUE="162"/>
    <TRAP SOURCE IDENTIFIER VALUE="il0 Hostname"/>
    <RIB TRAPS VALUE="Y"/>
    <OS TRAPS VALUE="N"/>
    <COLD START TRAP BROADCAST VALUE="Y"/>
    <SNMP V1 TRAPS VALUE="Y"/>
    <SNMP PASSTHROUGH STATUS VALUE="N"/>
    <WEB AGENT IP_ADDRESS VALUE=""/>
    <CIM SECURITY MASK VALUE="3"/>
```

```
<SNMP SYS CONTACT VALUE=""/>
    <SNMP SYS LOCATION VALUE=""/>
    <agentless management enable value="y"/>
    <SNMP SYSTEM ROLE VALUE=""/>
    <SNMP SYSTEM ROLE DETAIL VALUE=""/>
    <SNMP USER PROFILE INDEX="1">
        <SECURITY NAME VALUE=""/>
        <AUTHN PROTOCOL VALUE="0"/>
        <AUTHN PASSPHRASE VALUE=""/>
        <PRIVACY PROTOCOL VALUE="0"/>
        <privacy passphrase value=""/>
    </SNMP USER PROFILE>
    <SNMP USER PROFILE INDEX="2">
        <SECURITY NAME VALUE=""/>
        <AUTHN PROTOCOL VALUE="0"/>
        <AUTHN PASSPHRASE VALUE=""/>
        <PRIVACY PROTOCOL VALUE="0"/>
        <PRIVACY PASSPHRASE VALUE=""/>
   </SNMP USER PROFILE>
    <SNMP USER PROFILE INDEX="3">
        <SECURITY NAME VALUE=""/>
        <AUTHN PROTOCOL VALUE="0"/>
        <AUTHN PASSPHRASE VALUE=""/>
        <PRIVACY PROTOCOL VALUE="0"/>
        <PRIVACY PASSPHRASE VALUE=""/>
    </SNMP USER PROFILE>
</GET SNMP IM SETTINGS>
```

# MOD\_SNMP\_IM\_SETTINGS

MOD\_SNMP\_IM\_SETTINGS is used to modify SNMP and Insight Manager settings. For this command to parse correctly, the command must appear within a RIB\_INFO command block, and RIB\_INFO MODE must be set to write. The user must have the Configure iLO Settings privilege to execute this command.

For example:

```
<RIBCL VERSION="2.0">
   <LOGIN USER LOGIN="adminname" PASSWORD="password">
    <RIB INFO MODE="write">
     <MOD SNMP IM SETTINGS>
       <WEB AGENT IP ADDRESS VALUE=""/>
       <SNMP ADDRESS 1 VALUE="192.168.125.121"/>
       <SNMP_ADDRESS_2 VALUE="192.168.125.122"/>
       <SNMP ADDRESS 3 VALUE="192.168.125.123"/>
       <OS TRAPS VALUE="No"/>
       <SNMP PASSTHROUGH STATUS VALUE="No"/>
       <RIB TRAPS VALUE="No"/>
       <CIM SECURITY MASK VALUE="3"/>
           <!-- Firmware support information for the below tags: -->
                 iLO 5 - 1.10 or later.
           <!--
                                                                      -->
           <!--
                  iLO 4 - All versions.
                                                                      -->
           <!-- iLO 3 - None.
<!-- iLO 2 - None.
                                                                      -->
                                                                      -->
       <SNMP ADDRESS 1 ROCOMMUNITY VALUE="public1"/>
       <SNMP ADDRESS 1 TRAPCOMMUNITY VERSION="v1" VALUE="trapcomm1"/>
       <SNMP ADDRESS 2 ROCOMMUNITY VALUE="public2"/>
       <SNMP ADDRESS 2 TRAPCOMMUNITY VERSION="v2c" VALUE="trapcomm2"/>
```

```
<SNMP ADDRESS 3 ROCOMMUNITY VALUE="public3"/>
       <SNMP ADDRESS 3 TRAPCOMMUNITY VERSION="1" VALUE="trapcomm3"/>
       <AGENTLESS MANAGEMENT ENABLE value="Yes"/>
       <SNMP SYS CONTACT VALUE="Mr. System Administrator"/>
       <SNMP SYS LOCATION VALUE="HP Data Center, Hockley, TX"/>
       <SNMP SYSTEM ROLE VALUE="Brief Role Description [60 characters]"/>
       <SNMP SYSTEM ROLE DETAIL VALUE="Extended role description [500</pre>
characters]"/>
      <COLD START TRAP BROADCAST value="No"/>
           <!-- Firmware support information for next tag:
                                                                   -->
           <!-- iLO 5 - 1.10 or later.
<!-- iLO 4 - 1.10 or later.
                                                                    -->
                                                                     -->
          <!-- iLO 3 - None.
<!-- iLO 2 - None.
                                                                     -->
                                                                     -->
           <!-- Acceptable values for TRAP SOURCE IDENTIFIER: -->
           <!-- iLO Hostname, OS Hostname -->
       <TRAP SOURCE IDENTIFIER value = "iLO Hostname"/>
          <!-- Firmware support information for next tags:
                                                                    -->
          <!-- iLO 5 - 1.10 or later.
<!-- iLO 4 - 1.20 or later.
                                                                     -->
                                                                     -->
          <!--
                  iLO 3 - None.
                                                                     -->
           <!--
                  iLO 2 - None.
                                                                     -->
          <!-- Acceptable values for AUTHN_PROTOCOL: 0 or 1
                                                                    -->
           <!-- 0 is for MD5, 1 is for SHA
                                                                     -->
          <!-- Acceptable values for PRIVACY_PROTOCOL: 0 or 1 -->
           <!-- 0 is for DES, 1 is for AES
                                                                     -->
       <SNMP ACCESS ENABLED value = "Y"/>
       <SNMP PORT value="161"/>
       <SNMP TRAP PORT value="162"/>
       <SNMP V1 TRAPS VALUE="Yes"/>
       <SNMP V3 ENGINE ID VALUE="0x12345678"/>
       <SNMP USER PROFILE INDEX = "1">
        <SECURITY NAME VALUE="Security Name 1"/>
        <AUTHN PROTOCOL VALUE="0"/>
        <AUTHN PASSPHRASE VALUE="Authentication Pass Phrase 1"/>
        <PRIVACY PROTOCOL VALUE="0"/>
         <PRIVACY PASSPHRASE VALUE="Privacy Pass Phrase 1"/>
       </SNMP USER PROFILE>
       <SNMP USER PROFILE INDEX = "2">
        <SECURITY NAME VALUE="Security Name 2"/>
        <AUTHN PROTOCOL VALUE="0"/>
         <AUTHN PASSPHRASE VALUE="Authentication Pass Phrase 2"/>
        <PRIVACY PROTOCOL VALUE="0"/>
         <PRIVACY PASSPHRASE VALUE="Privacy Pass Phrase 20"/>
       </SNMP USER PROFILE>
       <SNMP USER PROFILE INDEX = "3">
        <SECURITY NAME VALUE="Security Name 3"/>
         <AUTHN PROTOCOL VALUE="0"/>
         <AUTHN PASSPHRASE VALUE="Authentication Pass Phrase 3"/>
        <PRIVACY PROTOCOL VALUE="0"/>
         <PRIVACY PASSPHRASE VALUE="Privacy Pass Phrase 3"/>
       </SNMP USER PROFILE>
    </MOD SNMP IM SETTINGS>
  </RIB INFO>
  </LOGIN>
</RIBCL>
```

## MOD\_SNMP\_IM\_SETTINGS parameters

All of the following parameters are optional. If a parameter is not specified, then the parameter value for the specified setting is preserved.

SNMP\_ADDRESS\_1, SNMP\_ADDRESS\_2, and SNMP\_ADDRESS\_3 are the addresses that receive traps sent to the user. Each of these parameters can be any valid IP address.

SNMP\_ADDRESS\_1\_ROCOMMUNITY, SNMP\_ADDRESS\_2\_ROCOMMUNITY, and SNMP\_ADDRESS\_3\_ROCOMMUNITY configure the SNMP read-only community string. Values can include a community string, optionally followed by an IP address or FQDN.

SNMP\_ADDRESS\_1\_TRAPCOMMUNITY, SNMP\_ADDRESS\_2\_TRAPCOMMUNITY, and SNMP\_ADDRESS\_3\_TRAPCOMMUNITY configures the SNMP trap community string.

RIB\_TRAPS determines if the user is allowed to receive SNMP traps that are generated by the RIB. The possible values are Yes and No. By default, the value is set to No.

SNMP\_SYS\_CONTACT specifies the system administrator or server owner. The string can be a maximum of 49 characters long, and can include information such as a name, email address, or phone number.

SNMP\_SYS\_LOCATION specifies the physical location of the server. The string can be a maximum of 49 characters long.

SNMP\_SYSTEM\_ROLE describes the server role or function, and can be a maximum of 64 characters long.

SNMP\_SYSTEM\_ROLE\_DETAIL describes specific tasks the server might perform, and can be a maximum of 512 characters long.

CIM\_SECURITY\_MASK accepts the integers 0–4. The possible values are:

- 0—No change
- **1**—None (no data is returned)
- **2, 3, 4**—Enabled (medium 3)

COLD\_START\_TRAP\_BROADCAST specifies whether to broadcast to the subnet broadcast IP address if there are no trap destinations configured for SNMP\_ADDRESS\_1, SNMP\_ADDRESS\_2, or SNMP\_ADDRESS\_3. Valid values are **Yes** or **No**.

TRAP\_SOURCE\_IDENTIFIER allows the substitution of the OS Hostname for the sysName when SNMP traps are generated from iLO. Value must be a valid iLO hostname or OS hostname.

SNMP\_ACCESS\_ENABLED enables SNMP access. Valid values are **x** (enabled) and **n** (disabled).

SNMP\_PORT sets the port on which SNMP should communicate.

SNMP\_TRAP\_PORT sets the port on which SNMP traps are sent.

SNMP\_V1\_TRAPS sets whether SNMPv1 traps are sent. Valid values are  $\mathbf{y}$  and  $\mathbf{n}$ .

SNMP\_V3\_ENGINE\_ID sets the unique identifier of an SNMP engine belonging to a SNMP agent entity. Value must be hexadecimal string, between 6 and 32 characters long (for example, 0x01020304abcdef). The value must be an even length, excluding the preceding "0x."

SNMP\_USER\_PROFILE INDEX sets the number (1, 2, or 3) for one of three available user profiles for SNMPv3 authentication, and includes the following:

- SECURITY\_NAME sets the user profile name. Value must be 1 to 32 alphanumeric characters long, and must have no spaces.
- AUTHN\_PROTOCOL sets the message digest algorithm to use for encoding the authorization passphrase. The message digest is calculated over an appropriate portion of an SNMP message and included as part of the message sent to the recipient. Valid values are **0** (for MD5) or **1** (for SHA).
- AUTHN\_PASSPHRASE sets the passphrase to be used for sign operations. Value must be 8 to 49 characters long.

- PRIVACY\_PROTOCOL sets the encryption algorithm to be used for encoding the privacy passphrase. A
  portion of an SNMP message in encrypted before transmission. Valid values are 0 (for DES) or 1 (for
  AES).
- PRIVACY\_PASSPHRASE sets the passphrase used for encrypt operations. Value must be 8 to 49 characters long. If this value is omitted, the value for AUTHN\_PASSPHRASE is used.

### NOTE:

The following tags are deprecated in iLO 5:

- OS\_TRAPS,
- AGENTLESS\_MANAGEMENT\_ENABLE,
- WEB\_AGENT\_IP\_ADDRESS and
- SNMP\_PASSTHROUGH\_STATUS

#### MOD\_SNMP\_IM\_SETTINGS runtime errors

Possible MOD\_SNMP\_IM\_SETTINGS error messages include:

- RIB information is open for read-only access. Write access is required for this operation.
- User does not have correct privilege for action. CONFIG\_ILO\_PRIV required.
- The TRAP SOURCE IDENTIFIER value must not be left blank.
- TRAP\_SOURCE\_IDENTIFIER VALUE is too long.
- The value specified is invalid.
- SNMP V1 Traps can not be disabled in SNMP Pass-thru mode.
- SNMP V3 ENGINE VALUE is too long.
- SECURITY NAME VALUE is too long.
- AUTHN PROTOCOL valid values are 0:MD5 or 1:SHA.
- AUTHN\_PROTOCOL can not be left blank.
- AUTHN PASSPHRASE VALUE is too long.
- PRIVACY PROTOCOL valid values are 0:DES or 1:AES.
- PRIVACY PROTOCOL can not be left blank.
- PRIVACY PASSPHRASE VALUE is too long.
- PRIVACY PASSPHRASE VALUE needs a minimum of 8 characters.
- INDEX can not be left blank.

# SEND\_SNMP\_TEST\_TRAP

Use the SEND\_SNMP\_TEST\_TRAP command to send a test SNMP trap to the configured alert destinations. For this command to parse correctly, the command must appear within a RIB\_INFO command block, and RIB\_INFO MODE must be set to write.

#### For example:

```
<RIBCL VERSION="2.0">
<LOGIN USER_LOGIN="adminname" PASSWORD="password">
<RIB_INFO MODE="Write">
<SEND_SNMP_TEST_TRAP/>
</RIB_INFO>
</LOGIN>
</RIBCL>
```

## SEND\_SNMP\_TEST\_TRAP runtime errors

- iLO information is open for read-only access. Write access is required for this operation.
- User does NOT have correct privilege for action. CONFIG\_ILO\_PRIV required.
- The iLO is not configured for this command.
- Internal error.
- Error while reading or writing SNMP data.

### SEND\_SNMP\_TEST\_TRAP return messages

No information is returned other than a no error message.

# MOD\_ENCRYPT\_SETTINGS

The MOD\_ENCRYPT\_SETTINGS command is used to set the communication settings for the Enterprise Secure Key Manager (ESKM). For this command to parse correctly, the command must appear within a RIB\_INFO command block, and RIB\_INFO MODE must be set to write. The user must have the Configure iLO Settings privilege to execute this command. For example:

```
<RIBCL VERSION="2.0">
   <LOGIN USER LOGIN="adminname" PASSWORD="password">
      <RIB INFO MODE="write">
         <MOD ENCRYPT SETTINGS>
            <ESKM USER LOGIN VALUE="username"/>
            <ESKM PASSWORD VALUE="password"/>
            <ILO GROUP NAME VALUE="groupname"/>
            <ESKM CERT NAME VALUE="certname"/>
            <ENABLE REDUNDANCY VALUE = "Y"/>
            <ESKM PRIMARY SERVER ADDRESS VALUE="0.0.0.0"/>
            <ESKM PRIMARY SERVER PORT VALUE="0"/>
            <!-- Secondary Server Address & Port values are optional -->
            <ESKM SECONDARY SERVER ADDRESS VALUE=""/>
            <ESKM SECONDARY SERVER PORT VALUE=""/>
         </MOD ENCRYPT SETTINGS>
      </RIB INFO>
   </LOGIN>
</RIBCL>
```

### (!) IMPORTANT:

Incorrect or mismatched port settings can disable the ability to connect to the iLO. Verify the values before executing this command.

## **MOD\_ENCRYPT\_SETTINGS** parameters

ESKM\_USER\_LOGIN is the Local User name with administrator permissions that is configured on the ESKM. This is the ESKM **deployment user**. This parameter is case sensitive and must not be blank.

ESKM\_PASSWORD is the password for the Local User name with administrator permissions that is configured on the ESKM. This parameter is case sensitive and can be a combination of any printable characters.

ESKM\_CERT\_NAME is the name of the local certificate authority certificate in ESKM. It is typically named *Local CA*. iLO will retrieve the certificate and use it to authenticate the ESKM server(s) for all transactions going forward.

ILO\_GROUP\_NAME is the Local Group created on the ESKM for use with iLO user accounts and the keys iLO imports into the ESKM. When keys are imported, they are automatically accessible to all devices assigned to the same group.

ENABLE\_REDUNDANCY determines whether redundancy is enabled. Valid values are  $\mathbf{Y}$  (enabled) or  $\mathbf{N}$  (disabled).

ESKM\_PRIMARY\_SERVER\_ADDRESS is the IP address of the main ESKM server. The value must be a valid IP address. If this parameter is empty or left blank then it will clear an already set ESKM primary server address.

ESKM\_PRIMARY\_SERVER\_PORT is the port on which to communicate with the main ESKM server. The value must be a valid port number from 1 to 65535. If this parameter is empty or left blank then it will clear an already set ESKM primary server port.

ESKM\_SECONDARY\_SERVER\_ADDRESS is the IP address of a secondary (backup) ESKM server. The value must be valid IP address, however if this parameter is not used it can be left blank.

ESKM\_SECONDARY\_SERVER\_PORT is the port on which to communicate with the secondary ESKM server. The value must be a valid port number from 1 to 65535, however if this parameter is not used it can be left blank.

## MOD\_ENCRYPT\_SETTINGS runtime errors

Possible MOD\_ENCRYPT\_SETTINGS error messages include:

- The ESKM\_USER\_LOGIN VALUE is too long.
- The ESKM\_USER\_LOGIN VALUE must not be left blank.
- The ESKM PASSWORD VALUE is too long.
- The ESKM PASSWORD VALUE must not be left blank.
- The ILO\_GROUP\_NAME VALUE is too long.
- The ILO\_GROUP\_NAME VALUE must not be left blank.
- The ESKM PRIMARY SERVER ADDRESS VALUE is too long.
- The ESKM\_PRIMARY\_SERVER\_PORT VALUE specified is invalid. Values supported are between 1 and 65535.
- The ESKM\_SECONDARY\_SERVER\_ADDRESS VALUE is too long.
- The ESKM\_SECONDARY\_SERVER\_PORT VALUE specified is invalid. Values supported are between 1 and 65535.

# **GET\_ENCRYPT\_SETTINGS**

Use the GET\_ENCRYPT\_SETTINGS command to display the current encryption settings for a Lights-out device. For this command to parse correctly, the command must appear within a RIB\_INFO command block, and RIB\_INFO MODE must be set to read. For example:

```
<RIBCL VERSION="2.0">
<LOGIN USER_LOGIN="adminname" PASSWORD="password">
<RIB_INFO MODE="read">
<GET_ENCRYPT_SETTINGS/>
</RIB_INFO>
</LOGIN>
</RIBCL>
```

The following operations are performed to verify the configuration settings before displaying the primary and secondary ESKM server details:

- iLO connects to the primary ESKM server (and secondary ESKM server, if configured) over SSL.
- iLO tries to authenticate to the ESKM by using the configured credentials and account.
- iLO confirms that the version of the ESKM software is compatible with iLO.

If any of the operations fail, the primary and secondary ESKM server details are displayed as NULL even though they are configured in iLO.

# **GET\_ENCRYPT\_SETTINGS** parameters

None

## **GET\_ENCRYPT\_SETTINGS** runtime errors

None

## **GET\_ENCRYPT\_SETTINGS** return messages

Possible GET\_ENCRYPT\_SETTINGS return messages includes:

```
<RIBCL VERSION="2.23">
<RESPONSE
   STATUS="0x0000"
   MESSAGE='No error'
    />
<GET ENCRYPT SETTINGS>
   <ENABLE REDUNDANCY VALUE="N"/>
    <ESKM CERT NAME VALUE=""/>
    <ESKM PRIMARY SERVER ADDRESS VALUE=""/>
    <ESKM PRIMARY SERVER PORT VALUE="0"/>
    <ESKM SECONDARY SERVER ADDRESS VALUE=""/>
    <ESKM SECONDARY SERVER PORT VALUE="0"/>
    <ESKM ACC NAME VALUE="ilo-fc15b4975e90"/>
    <ESKM CERT ISSUER VALUE=""/>
    <ESKM CERT SUB VALUE=""/>
    <ESKM GRP NAME VALUE=""/>
</GET ENCRYPT SETTINGS>
</RIBCL>
```

# UPDATE\_RIB\_FIRMWARE and UPDATE\_FIRMWARE

The UPDATE\_FIRMWARE or UPDATE\_RIB\_FIRMWARE command copies a specified file to iLO, starts the upgrade process, and reboots the board after the image has been successfully flashed.

Note that the two commands are used to update different components:

- UPDATE\_RIB\_FIRMWARE flashes only the iLO firmware.
- UPDATE\_FIRMWARE flashes other components, such as the CPLD, Power PIC, ROM, and more.

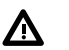

#### WARNING:

Do not use both the UPDATE\_RIB\_FIRMWARE and the UPDATE\_FIRMWARE commands in the same script.

For this command to parse correctly, the command must appear within a RIB\_INFO command block, and RIB\_INFO MODE must be set to write. The user must have the Configure iLO Settings privilege to execute this command.

Example 1:

```
<RIBCL VERSION="2.0">
<LOGIN USER_LOGIN="adminname" PASSWORD="password">
<RIB INFO MODE="write">
```

```
<!-- Firmware support information for next tag:
                                                                      -->
        <!-- iLO 5 - All versions. For servers with TPM enabled.
                                                                      -->
        <!-- iLO 4 - All versions. For servers with TPM enabled.
                                                                      -->
        <!-- iLO 3 - All versions. For servers with TPM enabled.
                                                                      -->
        <!-- iLO 2 - 1.70 and later. For servers with TPM enabled.
                                                                      ___
>
        <TPM ENABLED VALUE="Yes"/>
        <UPDATE RIB FIRMWARE IMAGE LOCATION="<path>\<firmware filename>"/>
     </RIB INFO>
   </LOGIN>
</RIBCL>
```

When you send an XML script to update firmware, it verifies the Trusted Platform Module (TPM) configuration status of option ROM measuring. If it is enabled, the iLO firmware returns the same warning message as stated in the web interface. You can add the TPM\_ENABLE command to the script file. Hewlett Packard Enterprise recommends using XML script syntax to execute firmware updates. To enable the firmware update to continue, you must set TPM\_ENABLE to a value of Y or Yes.

Example 2:

```
<RIBCL VERSION="2.0">
<LOGIN USER_LOGIN="Administrator" PASSWORD="password">
<RIB_INFO MODE="write">
<RIB_INFO MODE="write">
<TPM_ENABLE ="Yes"/>
<UPDATE_FIRMWARE IMAGE_LOCATION="<path>\<firmware filename>"/>
</RIB_INFO>
</LOGIN>
</RIBCL>
```

#### UPDATE\_FIRMWARE parameters

IMAGE\_LOCATION is the full path file name of the firmware upgrade file.

TPM\_ENABLE enables the firmware to continue updating when the option ROM measuring is enabled. To enable the firmware update to continue, you must set TPM\_ENABLE to a value of Y or Yes.

#### UPDATE\_FIRMWARE runtime errors

Possible UPDATE\_FIRMWARE error messages include:

- iLO information is open for read-only access. Write access is required for this operation.
- Unable to open the firmware image update file.
- Unable to read the firmware image update file.
- The firmware upgrade file size is too big.
- The firmware image file is not valid.
- A valid firmware image has not been loaded.
- The flash process could not be started.
- IMAGE LOCATION must not be blank.
- User does not have correct privilege for action. CONFIG ILO PRIV required.

#### NOTE:

If an attempt to use this command fails with errors that involve write access operations, syntax, logins, or configuration privileges, wait for at least 60 seconds before trying again.

# UPDATE\_LANG\_PACK

The UPDATE\_LANG\_PACK command updates the language of an iLO device with a specified language pack file. Replace USER\_LOGIN and PASSWORD with values appropriate for your environment. For this command to parse correctly, the command must appear within a RIB\_INFO command block, and RIB\_INFO MODE must be set to write. The user must have the Configure iLO Settings privilege to execute this command.

#### NOTE:

iLO 5 requires version 2.20 or later of the iLO language pack, and you can install multiple language packs. When version 2.20 or later of a language pack is installed, then installing a new language pack of the same language (version 2.20 or later) replaces the currently installed language pack. Language packs are not supported on servers that do not have NAND flash memory. To continue using language packs on servers without NAND, use iLO 4 2.10 or earlier. When you upgrade from an earlier version of iLO 4 to version iLO 5, previously installed language packs are deleted.

#### For example:

## **UPDATE\_LANG\_PACK** parameters

IMAGE\_LOCATION is the full path and file name of the language pack upgrade file.

TPM\_ENABLED enables the language pack to continue updating when the option ROM measuring is enabled. To enable the language update to continue, you must set TPM\_ENABLE to a value of **Y** or **Yes**.

## UPDATE\_LANG\_PACK runtime errors

Possible UPDATE\_LANG\_PACK error messages include:

- IMAGE\_LOCATION cannot be longer than 255 characters.
- The firmware image file is not valid.
- Open flash part failed.
- Flash failed.
- Image is not available or not valid.

#### NOTE:

If an attempt to use this command fails with errors that involve write access operations, syntax, logins, or configuration privileges, wait for at least 60 seconds before trying again.

# **GET\_FW\_VERSION**

The GET\_FW\_VERSION command requests the respective iLO firmware information. For this command to parse correctly, the command must appear within a RIB\_INFO command block, and RIB\_INFO MODE must be set to read. The user must have the Configure iLO Settings privilege to execute this command.

For example:

## **GET\_FW\_VERSION** parameters

None

## **GET\_FW\_VERSION** runtime errors

None

### GET\_FW\_VERSION return messages

The following information is returned within the response:

```
<GET_FW_VERSION

FIRMWARE_VERSION = firmware version

FIRMWARE_DATE = firmware date

MANAGEMENT_PROCESSOR = management processor type

LICENSE_TYPE = iLO license type

/>
```

# LICENSE

The LICENSE command activates or deactivates iLO advanced features. For this command to parse correctly, the command must appear within a RIB\_INFO command block, and RIB\_INFO MODE must be set to write. The user must have the Configure iLO Settings privilege to execute this command.

### NOTE:

For more information see the HPE iLO Licensing Guide at:

http://www.hpe.com/support/iLOLicenseGuide-en

You do not have to use a licensing key on a ProLiant BL Class server. Advanced features are automatically activated.

For example:

```
<RIBCL VERSION="2.0">
<LOGIN USER_LOGIN="adminname" PASSWORD="password">
<RIB_INFO MODE="write">
<LICENSE>
<LICENSE>
<ACTIVATE KEY="1111122222333334444455555"/>
</LICENSE>
</RIB_INFO>
</LOGIN>
<//RIBCL>
```

### **LICENSE** parameters

ACTIVATE KEY followed by a valid value signals the activation of the iLO advanced pack licensing.

KEY specifies the license key value. The key must be entered as one continuous string. Commas, periods, or other characters must not separate the key value. The key only accepts 25 characters; other characters entered to separate key values are interpreted as a part of the key, and results in the wrong key being entered.

### LICENSE runtime errors

Possible LICENSE error messages include:

- License key error.
- License is already active.
- User does not have correct privilege for action. CONFIG\_ILO\_PRIV required.

# **INSERT\_VIRTUAL\_MEDIA**

This command notifies iLO of the location of a diskette image. The INSERT\_VIRTUAL\_MEDIA command must display within a RIB\_INFO element, and RIB\_INFO must be in write mode. You must purchase the iLO Advanced license to enable this feature.

For example:

```
<RIBCL VERSION="2.0">
 <LOGIN USER LOGIN="adminname" PASSWORD="password">
  <RIB INFO MODE="write">
   <!-- Firmware support information for next tag:
                                                                      -->
   <!--
                   iLO 5 - All versions. For servers with TPM enabled.-->
   <!--
                   iLO 4 - All versions.
                                                                     -->
   <!--
                  iLO 3 - All versions.
                                                                     -->
   <!--
                   iLO 2 - All versions.
                                                                     -->
   <INSERT_VIRTUAL_MEDIA DEVICE="FLOPPY" IMAGE_URL="http://<URL>" />
 </RIB INFO>
</LOGIN>
</RIBCL>
```

## **INSERT\_VIRTUAL\_MEDIA** parameters

DEVICE specifies the Virtual Media device target. The possible values are FLOPPY or CDROM. If the DEVICE is not specified, FLOPPY is assumed. This value is case-sensitive.

IMAGE\_URL specifies the URL for the diskette image. The URL format is as follows:

protocol://username:password@hostname:port/filename,cgi-helper

- protocol is mandatory and must be either http or https.
- username:password is optional.
- hostname is mandatory.
- port is optional.
- filename is mandatory.
- cgi-helper is optional. This enables the virtual floppy to be writable.

In addition, the filename field can contain tokens that expand to host-specific strings:

- %m expands to the iLO MAC address.
- %i expands to the iLO IP address in dotted-quad form.
- %h expands to the iLO hostname.

#### For example:

```
http://john:abc123@imgserver.company.com/disk/win98dos.bin,/cgi-bin/hpvfhelp.pl
```

http://imgserver.company.com/disk/boot%m.bin

This command specifies only the location of the image to be used. For the image to be connected to the server, the appropriate BOOT\_OPTION must be specified using the SET\_VM\_STATUS command. If BOOT\_OPTION is set to BOOT\_ONCE and the server is rebooted, any subsequent server reboots eject the image.

### INSERT\_VIRTUAL\_MEDIA runtime errors

The possible INSERT\_VIRTUAL\_MEDIA error messages include:

- iLO information is open for read-only access. Write access is required for this operation.
- IMAGE\_URL must not be left blank.
- User does not have correct privilege for action. VIRTUAL\_MEDIA\_PRIV required.
- Unable to parse Virtual Media URL
- An invalid Virtual Media option has been given.
- Virtual Media already connected through a script. You must eject or disconnect before inserting new media.

# EJECT\_VIRTUAL\_MEDIA

EJECT\_VIRTUAL\_MEDIA ejects the Virtual Media image if one is inserted. The EJECT\_VIRTUAL\_MEDIA command must display within a RIB\_INFO element and RIB\_INFO must be in write mode. You must purchase the iLO Advanced license to enable this feature.

For example:

```
<RIBCL VERSION="2.0">
  <LOGIN USER LOGIN="adminname" PASSWORD="password">
     <RIB INFO MODE="write">
        <!-- Firmware support information for next tag:
                                                                 -->
        <!--
                      iLO 4 - All versions.
                                                                 -->
        <!--
                      iLO 3 - All versions.
                                                                  -->
        <!--
                      iLO 2 - All versions.
                                                                  -->
        <EJECT_VIRTUAL MEDIA DEVICE="FLOPPY"/>
     </RIB INFO>
  </LOGIN>
</RIBCL>
```

### EJECT\_VIRTUAL\_MEDIA parameters

DEVICE specifies the Virtual Media device target. The possible values are FLOPPY or CDROM. If the DEVICE is not specified, FLOPPY is assumed. This value is case-sensitive.

## EJECT\_VIRTUAL\_MEDIA runtime errors

Possible EJECT\_VIRTUAL\_MEDIA errors are:

- iLO information is open for read-only access. Write access is required for this operation.
- User does not have correct privilege for action. VIRTUAL MEDIA PRIV required.
- No image present in the Virtual Media drive.
- An invalid Virtual Media option has been given.

# GET\_VM\_STATUS

GET\_VM\_STATUS returns the Virtual Media drive status. This command must display within a RIB\_INFO element.

For example:

```
<RIBCL VERSION="2.0">
  <LOGIN USER LOGIN="adminname" PASSWORD="password">
     <RIB INFO MODE="read">
        <!-- Firmware support information for next tag:
                                                                       -->
        <!--
                      iLO 5 - All versions. For servers with TPM enabled. --
>
        <!--
                      iLO 4 - All versions.
                                                                        -->
        <!--
                       iLO 3 - All versions.
                                                                        -->
        <!--
                       iLO 2 - All versions.
                                                                        ___
>
        <get vm status device="floppy"/>
     </RIB INFO>
  </LOGIN>
</RIBCL>
```

# **GET\_VM\_STATUS** parameters

DEVICE specifies the Virtual Media device target. The possible values are FLOPPY or CDROM. If the DEVICE is not specified, FLOPPY is assumed. These values are not case-sensitive.

# **GET\_VM\_STATUS** runtime errors

The possible GET\_VM\_STATUS error is:

An invalid Virtual Media option has been given.

## **GET\_VM\_STATUS** return messages

The return message displays the current state of the Virtual Media. The VM\_APPLET parameter shows if a virtual media device is already connected through the Integrated Remote Console, Java Integrated Remote Console, or the iLO graphical interface. If the VM\_APPLET = CONNECTED, then the (non-URL based) Virtual Media is already in use and cannot be connected through scriptable Virtual Media or Virtual Media XML commands.

#### NOTE:

Only URL-based Virtual Media can be connected through scriptable Virtual Media or Virtual Media XML. However, URL-based Virtual Media will display as DISCONNECTED through VM\_APPLET even if an URL-based VM is configured via the iLO, Integrated Remote Console, Java Integrated Remote Console, CLI, or RIBCL.

The DEVICE parameter tells which device this return message is for. The BOOT\_OPTION shows the current setting; BOOT\_ALWAYS means that the server always use the Virtual Media device for booting, BOOT\_ONCE means that the server boots to the Virtual Device once and then disconnects the Virtual Media on the subsequent server reboot, and NO\_BOOT means that the Virtual Media does not connect during a server reboot. The WRITE\_PROTECT\_FLAG parameter shows if the Virtual Media image can be written to. The IMAGE\_INSERTED parameter tells if the Virtual Media device is connected via the scriptable Virtual Media or the Virtual Media XML command.

A possible GET\_VM\_STATUS return message is:

```
VM_APPLET = CONNECTED | DISCONNECTED
DEVICE = FLOPPY | CDROM
BOOT_OPTION = BOOT_ALWAYS | BOOT_ONCE | NO_BOOT
WRITE_PROTECT_FLAG = YES | NO
IMAGE_INSERTED = YES | NO
IMAGE_URL="<URL>"
```

### NOTE:

If the BOOT\_ONCE boot option is selected, all scriptable virtual media parameters are reset to default settings after the server boots. Specifically BOOT\_OPTION = NO\_BOOT, WRITE\_PROTECT = NO, and IMAGE\_INSERTED = NO.

# SET\_VM\_STATUS

The SET\_VM\_STATUS command sets the Virtual Media drive status. This command must appear within a RIB\_INFO element, and RIB\_INFO must be set to write. All the parameters in the command are optional. You must purchase the iLO Advanced license to enable this feature.

For example:

# SET\_VM\_STATUS parameters

DEVICE specifies the Virtual Media device target. The possible values are FLOPPY or CDROM. If the DEVICE is not specified, FLOPPY is assumed. The value is not case-sensitive.

VM\_BOOT\_OPTION specifies the connection and boot option parameter for the Virtual Media.

CONNECT and DISCONNECT are two possible values for VM\_BOOT\_OPTION. The CONNECT and DISCONNECT settings can be used to control the Virtual Media devices in the same way that they are controlled in the Virtual Media applet. Whenever the CONNECT or DISCONNECT parameters are set, the Virtual Media device immediately connects or disconnects, respectively, to the server. Before setting any additional boot options as described below, connect the image by setting the VM\_BOOT\_OPTION value to CONNECT.

Other possible values for VM\_BOOT\_OPTION include BOOT\_ALWAYS, BOOT\_ONCE, or NO\_BOOT. These values control how the Virtual Media device behaves during the boot phase of the server. Setting these values does not affect the current state of the Virtual Media device. These settings only take affect if the Virtual Media device is connected at server boot.

 CONNECT sets the VM\_BOOT\_OPTION to CONNECT. The Virtual Media device is immediately connected to the server. Setting the VM\_BOOT\_OPTION to CONNECT is equivalent to clicking the device Connect button on the Virtual Media Applet. After setting the VM\_BOOT\_OPTION to CONNECT, the VM\_GET\_STATUS command shows the VM\_BOOT\_OPTION as BOOT\_ALWAYS. This is by design and shows that the Virtual Media device is connected like the Virtual Media device in the applet which is always connected during all server boots.

- DISCONNECT sets the VM\_BOOT\_OPTION to DISCONNECT. The Virtual Media device is immediately disconnected from the server. Setting the VM\_BOOT\_OPTION to DISCONNECT is equivalent to clicking the device **Disconnect** button on the Virtual Media Applet. Additionally, setting the VM\_BOOT\_OPTION to DISCONNECT is equivalent to issuing the EJECT\_VIRTUAL\_MEDIA command. When the VM\_BOOT\_OPTION is set to DISCONNECT, the Virtual Media device does not connect and the following Virtual Media device settings are reset to their default values:
  - BOOT OPTION = NO BOOT
  - IMAGE INSERTED = NO
- BOOT\_ALWAYS sets the VM\_BOOT\_OPTION to BOOT\_ALWAYS. The Virtual Media device is always connected during server boot. The Virtual Media device is not connected immediately when the VM\_BOOT\_OPTION is set. The Virtual Media device is connected on the next server boot after setting of the VM\_BOOT\_OPTION.
- BOOT\_ONCE sets the VM\_BOOT\_OPTION to BOOT\_ONCE. The Virtual Media device is connected during the next server boot, but on any subsequent server boots, it does not connect. The BOOT\_ONCE option is intended to boot one time to the Virtual Media device, use that device while the server is running, and then not have the Virtual Media device available on subsequent server reboots. The Virtual Media device is not connected immediately when the VM\_BOOT\_OPTION is set. The Virtual Media device is connected on the next server boot following the setting of the VM\_BOOT\_OPTION. After the server has booted once with the Virtual Media device connected, on the subsequent server reboot, the Virtual Media device does not connect and the following Virtual Media device settings reset to their default values:
  - BOOT OPTION = NO BOOT
  - IMAGE INSERTED = NO
- NO\_BOOT sets the VM\_BOOT\_OPTION to NO\_BOOT. The Virtual Media device is not connected during the next server boot. The Virtual Media device is not disconnected immediately when the VM\_BOOT\_OPTION is set. The Virtual Media device is disconnected on the next server boot following the setting of the VM\_BOOT\_OPTION. After the server has booted, the Virtual Media device does not connect and the following Virtual Media device settings reset to their default values:
  - BOOT OPTION = NO BOOT
  - IMAGE INSERTED = NO

VM\_WRITE\_PROTECT sets the write protect flag value for the Virtual Floppy. This value is not significant for the Virtual Media CD-ROM. The possible values are Y or N.

### SET\_VM\_STATUS runtime errors

The possible runtime errors are:

- iLO information is open for read-only access. Write access is required for this operation.
- User does not have correct privilege for action. VIRTUAL MEDIA PRIV required.
- An invalid Virtual Media option has been given.

# CERTIFICATE\_SIGNING\_REQUEST

This command requests a certificate from iLO. When this command is received, iLO generates a certificate signing request. The request is returned to the user enclosed in a CERTIFICATE\_SIGNING\_REQUEST tag. This command requires HPQLOCFG.EXE version 1.00 or later.

You can choose the default, or custom script.

The default response is:

<RIBCL VERSION="2.0">

#### The custom response is:

```
<RIBCL VERSION="2.0">
 <LOGIN USER LOGIN="adminname" PASSWORD="password">
   <RIB INFO MODE="write">
<!-- Default
                                                                      -->
<!-- <CERTIFICATE SIGNING REQUEST/>
                                                                      -->
<!-- Custom CSR
                                                                      -->
    <CERTIFICATE SIGNING REQUEST>
        <CSR STATE VALUE =""/>
         <CSR COUNTRY VALUE ="US"/>
         <CSR LOCALITY VALUE ="Houston"/>
         <CSR ORGANIZATION VALUE ="Hewlett-Packard Company"/>
         <CSR ORGANIZATIONAL UNIT VALUE =""/>
        <CSR COMMON NAME VALUE ="test.com"/>
    </CERTIFICATE SIGNING REQUEST>
    </RIB INFO>
  </LOGIN>
</RIBCL>
```

## CERTIFICATE\_SIGNING\_REQUEST parameters (for custom CSR)

CSR\_STATE - Specifies state in which the company or organization that owns the iLO subsystem is located.

CSR\_COUNTRY - Specifies the two-character country code for the country in which the company or organization that owns the iLO subsystem is located.

CSR\_LOCALITY - Specifies the city or locality in which the company or organization that owns the iLO subsystem is located.

CSR\_ORGANIZATION - Specifies the name of the company or organization that owns the iLO subsystem.

CSR\_ORGANIZATIONAL\_UNIT - The unit within the company or organization that owns the iLO subsystem

CSR\_COMMON\_NAME - The FQDN of the iLO subsystem.

## CERTIFICATE\_SIGNING\_REQUEST errors

Possible error messages for CERTIFICATE\_SIGNING\_REQUEST for custom CSR scripts include:

- CSR\_STATE is too long.
- Need a value for the CSR\_STATE tag.
- CSR\_COUNTRY is too long.
- Need a value for the CSR\_COUNTRY tag.
- CSR LOCALITY is too long.
- Need a value for the CSR\_LOCALITY tag.
- CSR ORGANIZATION is too long.
- Need a value for the CSR\_ORGANIZATION tag.
- CSR\_ORGANIZATIONAL\_UNIT is too long.
- CSR\_COMMON\_NAME is too long.

- Need a value for the CSR COMMON NAME tag.
- User does NOT have correct privilege for action. CONFIG\_ILO\_PRIV required.

When you first request a new CSR, or if the system is already working on another CSR, you will see this message:

The iLO subsystem is currently generating a Certificate Signing Request(CSR), run script after 10 minutes or more to receive the CSR.

## IMPORT\_CERTIFICATE

The IMPORT\_CERTIFICATE command imports a signed certificate into iLO. The signed certificate must be a signed version of a certificate signing request. This command requires HPQLOCFG.EXE version 1.00 or later.

For example:

```
<RIBCL VERSION="2.0">
<LOGIN USER LOGIN = "adminname" PASSWORD = "password">
 <RIB INFO MODE = "write">
  <IMPORT CERTIFICATE>
   <!-- Replace the following text and comments with the certificate
                                                                      -->
   <!-- INCLUDE the full header and full footer of the certificate
                                                                      -->
   <!-- For example: -->
     ----BEGIN CERTIFICATE-----
                               -->
   <!-- Ceritificate Data
     ----END CERTIFICATE-----
  </IMPORT CERTIFICATE>
  <!-- The iLO will be reset after the certificate has been imported. -->
  <RESET RIB/>
 </RIB INFO>
</LOGIN>
</RIBCL>
```

### **IMPORT\_CERTIFICATE** parameters

None

# **IMPORT\_CERTIFICATE** errors

The possible IMPORT\_CERTIFICATE error messages include:

- iLO information is open for read-only access. Write access is required for this operation.
- Error reading certificate: The imported certificate is invalid.

# AHS\_CLEAR\_DATA

The AHS\_CLEAR\_DATA command clears the Active Health System information from the AHS log. For this command to parse correctly, the command must appear within a RIB\_INFO command block, and RIB\_INFO MODE must be set to write. Use HPQLOCFG version 1.00 or later when executing this command. The user must have the Configure iLO Settings privilege to execute this command.

For example:

```
<RIBCL VERSION="2.0">
<LOGIN USER_LOGIN="adminname" PASSWORD="password">
<RIB INFO MODE="write">
```

AHS\_CLEAR\_DATA parameters

None

## AHS\_CLEAR\_DATA runtime errors

None

# **GET\_AHS\_STATUS**

Use the GET\_AHS\_STATUS command to determine whether AHS is enabled or disabled. For this command to parse correctly, the command must appear within a RIB\_INFO command block, and RIB\_INFO MODE can be set to read or write. Use HPQLOCFG version 1.00 or later when executing this command. The user must have the Configure iLO Settings privilege to execute this command.

-->

For example:

```
<RIBCL VERSION="2.0">
<LOGIN USER_LOGIN="adminname" PASSWORD="password">
<RIB_INFO MODE="read">
<GET_AHS_STATUS/>
</RIB_INFO>
</LOGIN>
</RIBCL>
```

## **GET\_AHS\_STATUS** parameters

None

### **GET\_AHS\_STATUS** runtime errors

None

# SET\_AHS\_STATUS

Use the SET\_AHS\_STATUS command to enable or disable AHS logging. For this command to parse correctly, the command must appear within a RIB\_INFO command block, and RIB\_INFO MODE must be set to write. Use HPQLOCFG version 1.00 or later when executing this command. The user must have the Configure iLO Settings privilege to execute this command.

### NOTE:

This command resets the iLO when the AHS logging status is changed the status from Disabled to Enabled. However, if the command results in no status change (for example, if setting the status to Enable when the status is already enabled) the iLO will not reset.

#### For example:

```
<RIBCL VERSION="2.0">
<LOGIN USER LOGIN="adminname" PASSWORD="password">
```

```
<RIB_INFO MODE="write">
    <!-- Set to "Enable" or "Disable". -->
    <SET_AHS_STATUS="Disable"/>
    </RIB_INFO>
    </LOGIN>
</RIBCL>
```

# SET\_AHS\_STATUS parameters

SET\_AHS\_STATUS—Controls AHS logging. Valid values are **Enable** or **Disable**.

## SET\_AHS\_STATUS runtime errors

Some possible error messages for SET\_AHS\_STATUS:

- AHS is already enabled.
- AHS is already disabled.

# TRIGGER\_BB\_DATA

Use this script to initiate Active Health System data submission to the Insight Remote Support server. Use HPQLOCFG.EXE ver 1.00 or later with this command. The user must have the Configure iLO Settings privilege to execute this command.

For example:

```
<RIBCL VERSION="2.0">
<LOGIN USER_LOGIN="adminname" PASSWORD="password">
<RIB_INFO MODE="write">
<RIB_INFO MODE="write">
<RIB_INFO MODE="write">
<RIB_INFO MODE="write">
<RIB_INFO MODE="write">
<RIB_DATA</pre>
```

## **TRIGGER\_BB\_DATA** parameters

- MESSAGE\_ID is a UUID format used to match the Active Health System package with the request. It is
  returned in the submission package SOAP envelope header.
- BB\_DAYS is the number of days to include in the transmission, up to a maximum of the last seven days not including the present day. Possible values are 1 to7.

## TRIGGER\_BB\_DATA runtime errors

None

# DISABLE\_ERS

Use this command to un-register the server from Insight Remote Support or from Insight Online. Use HPQLOCFG.EXE ver 1.00 or later with this command.

```
<RIBCL VERSION="2.0">
<LOGIN USER LOGIN="adminname" PASSWORD="password">
```

```
<RIB_INFO MODE="write">
        <!-- Command to unregister the server. -->
        <DISABLE_ERS/>
        </RIB_INFO>
        </LOGIN>
</RIBCL>
```

## **DISABLE\_ERS** parameters

None

### **DISABLE\_ERS** runtime errors

None

# **GET\_ERS\_SETTINGS**

Use this command to retrieve the current Insight Remote Support settings. Use HPQLOCFG.EXE ver 1.00 or later with this command.

#### GET\_ERS\_SETTINGS parameters

None

#### GET\_ERS\_SETTINGS runtime errors

None

# SET\_ERS\_IRS\_CONNECT

Use this comand to connect to the Insight Remote Support server, and to register the server. Use HPQLOCFG.EXE ver 1.00 or later with this command.

# SET\_ERS\_IRS\_CONNECT parameters

ERS\_DESTINATION\_URL—The host name or IP address of IRS server.

ERS\_DESTINATION\_PORT—The port number of the IRS server.

## SET\_ERS\_IRS\_CONNECT runtime errors

None

# TRIGGER\_L2\_COLLECTION

Use this command to initiate an L2 data collection submission to the Insight Remote Support server. Use HPQLOCFG.EXE ver 1.00 or later with this command.

# TRIGGER\_L2\_COLLECTION parameters

MESSAGE\_ID—Message UUID format used to match the test Service Event with this request. It is returned in the submission package SOAP envelope header.

## TRIGGER\_L2\_COLLECTION runtime errors

None

# TRIGGER\_TEST\_EVENT

Use this command to initiate a test service event submission to the Insight Remote Support server. Use HPQLOCFG.EXE ver 1.00 or later with this command.

# **TRIGGER\_TEST\_EVENT** parameters

MESSAGE\_ID—Message UUID format used to match the test Service Event with this request. It is returned in the submission package SOAP envelope header.

## TRIGGER\_TEST\_EVENT runtime errors

None

# SET\_ERS\_DIRECT\_CONNECT

Enter this command to begin the registration of your device to HPE Insight Online using Direct Connect. You must have the Configure iLO Settings privilege to modify iLO Remote Support settings, and a valid HPE Passport Account is required to run this command. If you do not have an account, sign up at <u>http://</u>www.hpe.com/info/insightonline.

For example:

After running SET\_ERS\_DIRECT\_CONNECT, a final command is required to complete the regisration process. See **DC\_REGISTRATION\_COMPLETE** on page 139 for more information.

## SET\_ERS\_DIRECT\_CONNECT parameters

ERS\_HPP\_USER\_ID—HPE Passport Account user ID.

ERS\_HPP\_PASSWORD—HPE Passport Account password.

If your device uses a web proxy server to access the Internet, enter the following:

- ERS\_WEB\_PROXY\_URL—Web proxy server host name or IP address.
- ERS\_WEB\_PROXY\_PORT—Port number on which to communicate with the web proxy server.
- ERS\_WEB\_PROXY\_USERNAME—Username for web proxy server authentication.
- ERS\_WEB\_PROXY\_PASSWORD—Password for web proxy server authentication.

#### NOTE:

You can set your web proxy server configuration separately using the <u>SET\_ERS\_WEB\_PROXY</u> command. Remember to leave the web proxy section of the script commented out if not configuring web proxy settings in the same script as SET\_ERS\_DIRECT\_CONNECT.

# SET\_ERS\_DIRECT\_CONNECT runtime errors

Possible error messages returned for this command are:

- Device is already registered.
- HP Passport password entered is incorrect.
- HP Passport account is locked out due to excessive login authentication failures.
- User has reached half the maximum allowed HP Passport login authentication failures.
- HP Passport password has expired.

- Invalid Proxy Settings
- Cannot connect to proxy server.
- Cannot connect to remote host.

# DC\_REGISTRATION\_COMPLETE

To fully register your device, first enter the <u>SET\_ERS\_DIRECT\_CONNECT</u> command, and then finish registering for Insight Remote Support by using the Direct Connect command DC\_REGISTRATION\_COMPLETE. You must have the Configure iLO Settings privilege to modify iLO Remote Support settings.

For example:

# **DC\_REGISTRATION\_COMPLETE** parameters

None

## DC\_REGISTRATION\_COMPLETE runtime errors

Possible errors messages returned for this command include:

- iLO information is open for read-only access. Write access is required for this operation.
- Internal Error
- Error reading ERS configuration
- ERS is disabled
- Invalid Command For Connect Model

# SET\_ERS\_WEB\_PROXY

Enter the SET\_ERS\_WEB\_PROXY command to update the proxy settings for your device, or to configure proxy settings for the first time. The proxy settings are only applicable to Direct Connect registration. You must have the Configure iLO Settings privilege to modify the iLO Remote Support settings.

For example:

### SET\_ERS\_WEB\_PROXY parameters

To configure your device to use a web proxy server to access the Internet, enter the following:

- ERS\_WEB\_PROXY\_URL—Web proxy server host name or IP address.
- ERS\_WEB\_PROXY\_PORT—Port number on which to communicate with the web proxy server.
- ERS\_WEB\_PROXY\_USERNAME—Username for web proxy server authentication.
- ERS\_WEB\_PROXY\_PASSWORD—Password for web proxy server authentication.

## SET\_ERS\_WEB\_PROXY runtime errors

Possible error messages returned for this command are:

• Invalid Proxy Settings

# SET\_LANGUAGE

Use this command to set the default language on iLO. Use HPQLOCFG.EXE version 1.00 or later with this command.

```
<RIBCL VERSION="2.0">
<LOGIN USER_LOGIN="adminname" PASSWORD="password">
<RIB_INFO MODE="write">
<SET_LANGUAGE LANG_ID="EN"/>
</RIB_INFO>
</LOGIN>
</RIBCL>
```

## **SET\_LANGUAGE** parameters

LANG\_ID is the two letter designation for a language. This parameter is not case sensitive, and must not be blank.

Possible values for LANG\_ID are:

- EN (English)
- JA (Japanese)
- ZH (Simplified Chinese)

### SET\_LANGUAGE runtime errors

A possible error message returned for this command is:

• Could not set the Default Language.

# GET\_LANGUAGE

Use this command to read the default language on iLO. Use HPQLOCFG.EXE version 1.00 or later with this command.

```
<RIBCL VERSION="2.0">
<LOGIN USER_LOGIN="adminname" PASSWORD="password">
<RIB_INFO MODE="read">
<GET_LANGUAGE/>
</RIB_INFO>
</LOGIN>
```

</RIBCL>

# **GET\_LANGUAGE** parameters

None

# **GET\_LANGUAGE** runtime errors

None

# **GET\_ALL\_LANGUAGES**

Use this command to read all languages on iLO. Use HPQLOCFG.EXE version 1.00 or later with this command.

```
<RIBCL VERSION="2.0">
<LOGIN USER_LOGIN="adminname" PASSWORD="password">
<RIB_INFO MODE="read">
<GET_ALL_LANGUAGES/>
</RIB_INFO>
</LOGIN>
</RIBCL>
```

## **GET\_ALL\_LANGUAGES** parameters

None

## GET\_ALL\_LANGUAGES runtime errors

None

# GET\_ASSET\_TAG

Use this command to get the asset tag. Use HPQLOCFG.EXE version 1.00 or later with this command.

```
<RIBCL VERSION="2.0">
<LOGIN USER_LOGIN="adminname" PASSWORD="password">
<SERVER_INFO MODE="read">
<GET_ASSET_TAG/>
</SERVER_INFO>
</LOGIN>
</RIBCL>
```

# **GET\_ASSET\_TAG** parameters

None

# **GET\_ASSET\_TAG** runtime errors

Problem reading the EV

-There was a problem reading the EV. Retry the procedure later.

• There is no EV by the name given

-The EV is not present. One possible cause is that the EV was never set using SET\_ASSET\_TAG.

When no tag has been set, GET\_ASSET\_TAG returns this informational message:

# SET\_ASSET\_TAG

Use this command to set or clear the asset tag. Use HPQLOCFG.EXE version 1.00 or later with this command.

You must have the following privileges to execute this command: Virtual Media, Virtual Power and Reset, Remote Console.

```
<RIBCL VERSION="2.0">
  <LOGIN USER_LOGIN="adminname" PASSWORD="password">
      <SERVER_INFO MODE="write">
      <!-- Enter a string to set the asset tag, or an empty string -->
      <!-- Enter a string to set the asset tag, or an empty string -->
      <!-- to clear the asset tag. -->
      <SET_ASSET_TAG VALUE ="Asset Tag"/>
      </SERVER_INFO>
      </LOGIN>
</RIBCL>
```

### SET\_ASSET\_TAG parameters

SET\_ASSET\_TAG sets or clears the asset tag. Enter a string to add or modify the asset tag, or enter an empty string to clear the asset tag.

#### SET\_ASSET\_TAG runtime errors

A possible SET\_ASSET\_TAG error message is:

```
Problem manipulating EV
```

This message means that the asset tag was not set. Retry the procedure later.

Other possible error message for SET\_ASSET\_TAG include:

- Post in progress, EV unavailable.
- EV name too large.
- EV data too large.
- There is no such EV.
- EV is not supported.
- EV is not initialized.
- ROM is busy, EV unavailable.
- User does NOT have correct privilege for action. VIRTUAL\_MEDIA\_PRIV required.
- User does NOT have correct privilege for action. RESET\_SERVER\_PRIV required.
- User does NOT have correct privilege for action. REMOTE CONS PRIV required.
- String too long, maximum string length is 32 characters.

# GET\_SECURITY\_MSG

Use this command to retrieve the security message for the iLO login screen.

```
<RIBCL VERSION="2.0">
  <LOGIN USER_LOGIN="adminname" PASSWORD="password">
        <RIB_INFO MODE="read">
        <GET_SECURITY_MSG/>
        </RIB INFO>
```

# **GET\_SECURITY\_MSG** parameters

None

## GET\_SECURITY\_MSG return messages

The following information is returned with the response:

- SECURITY\_MSG value="Enabled" or "Disabled"
- SECURITY\_MSG\_TEXT:

```
<SECURITY_MSG_TEXT>
  <![CDATA[The security message appears here, set using
SET_SECURITY_MESSAGE.]]>
</SECURITY_MSG_TEXT>
```

## GET\_SECURITY\_MSG runtime errors

None

# SET\_SECURITY\_MSG

Use this command to configure the security text message in the iLO Login Banner. The Login Security Banner feature allows you to configure the security banner displayed on the iLO login screen. You need to have configure iLO Setting privileges to make changes to the banner.

# SET\_SECURITY\_MSG parameters

SECURITY\_MSG—Boolean value, must be either **Yes** (enabled) or **No** (disabled). When the value is No, the security message is removed.

SECURITY\_MSG\_TEXT—CDATA text message to appear when SECURITY\_MSG is set to Yes. Enter the text of the message between <! [CDATA[ and ]]>.

## SET\_SECURITY\_MSG runtime errors

The value for the SECURITY\_MESSAGE parameter must a  $\mathbf{x}$  or an  $\mathbf{n}$ , otherwise the command reports an error. You may also see this error:

User does NOT have correct privilege for action. CONFIG ILO PRIV required.

# HOTKEY\_CONFIG

The HOTKEY\_CONFIG command configures the remote console hot key settings in iLO. For this command to parse correctly, the command must appear within a RIB\_INFO command block, and RIB\_INFO MODE must be set to write. The user must have the configure iLO privilege to execute this command.

Upper or lower case values are automatically changed to the proper case as needed (lower case is changed to upper case if needed, and upper case is changed to lower case if needed.) If you use double or single quotes, it must be different from the delimiter. Specifying a blank string removes the current value.

### NOTE:

Each hot key can have up to five selections (for example, CTRL\_T="CTRL,ALT,ESC,F2,F4").

Do not use spaces ("") in the values; to set a space in a value type SPACE.

Use this command to configure hotkeys in iLO. Use HPQLOCFG.EXE version 5.00 or later with this command. Replace USER\_LOGIN and PASSWORD values with values that are appropriate for your environment.

# **HOTKEY\_CONFIG** parameters

The following parameters are optional. If a parameter is not specified, then the parameter value remains as previously set. Separated multiple setting values with commas (see example script above.) Up to five keystrokes can be configured for each hot key.

- CTRL+T
- CTRL+U
- CTRL+V
- CTRL+W
- CTRL+X
- CTRL+Y

#### Supported hot keys

The Program Remote Console Hot Keys page allows you to define up to six different sets of hot keys for use during a Remote Console session. Each hot key represents a combination of up to five different keys which are sent to the host machine whenever the hot key is pressed during a Remote Console session. The selected key combination (all keys pressed at the same time) are transmitted in its place. The following table lists keys available to combine in a Remote Console hot key sequence.
| ESC     | F1    | _ | d | S         | BACKSPACE |
|---------|-------|---|---|-----------|-----------|
| L_ALT   | F2    | ( | е | t         | SYS RQ    |
| R_ALT   | F3    | ) | f | u         | 1         |
| L_SHIFT | F4    | * | g | ν         | 2         |
| R_SHIFT | F5    | + | h | w         | 3         |
| INS     | F6    | : | I | x         | 4         |
| DEL     | F7    | < | j | у         | 5         |
| HOME    | F8    | > | k | z         | 6         |
| END     | F9    | = | I | ;         | 7         |
| PG UP   | F10   | [ | m | ſ         | 8         |
| PG DN   | F11   | ] | n | L_CTRL    | 9         |
| ENTER   | F12   | ١ | 0 | R_CTRL    | 0         |
| ТАВ     | SPACE | а | р | NUM PLUS  | NONE      |
| BREAK   | 1     | b | q | NUM MINUS | L_GUI     |
| COMMA   | ·     | С | r | SCRL LCK  | R_GUI     |

# **HOTKEY\_CONFIG** runtime errors

The possible HOTKEY\_CONFIG error messages include:

- iLO information is open for read-only access. Write access is required for this operation.
- The hot key parameter specified is not valid.
- Invalid number of hot keys. The maximum allowed is five.
- User does not have correct privilege for action. CONFIG ILO PRIV required.
- Failed to update the hot key.

# **GET\_HOTKEY\_CONFIG**

Use this command to retrieve hotkeys available for use in remote console sessions. Use HPQLOCFG.EXE version 1.00 or later with this command. Replace USER\_LOGIN and PASSWORD values with values that are appropriate for your environment.

```
<RIBCL VERSION="2.0">
<LOGIN USER_LOGIN="adminname" PASSWORD="password">
<RIB_INFO MODE="read">
<GET_HOTKEY_CONFIG/>
</RIB_INFO>
</LOGIN>
</RIBCL>
```

# **GET\_HOTKEY\_CONFIG** parameters

None

### **GET\_HOTKEY\_CONFIG** runtime errors

A possible GET\_HOTKEY\_CONFIG error message is:

```
Unable to get the hot keys.
```

# GET\_HOTKEY\_CONFIG return messages

An example of the information returned with the response:

```
<GET_HOTKEY_CONFIG>
        <CTRL_T VALUE="L_CTRL,L_ALT,ESC,NONE,NONE"/>
        <CTRL_U VALUE="L_SHIFT,F10,F12,NONE,NONE"/>
        <CTRL_V VALUE="NONE,NONE,NONE,NONE,NONE"/>
        <CTRL_W VALUE="NONE,NONE,NONE,NONE,NONE"/>
        <CTRL_X VALUE="NONE,NONE,NONE,NONE,NONE"/>
        <CTRL_Y VALUE="NONE,NONE,NONE,NONE,NONE"/>
        </GET HOTKEY CONFIG>
```

# PROFILE\_APPLY

You can script automated server configuration packages (deployment settings) to install multiple servers through iLO using PROFILE scripts.

Use PROFILE\_APPLY to apply deployment settings in iLO. Use HPQLOCFG.EXE version 5.00 or later with this command. Replace USER\_LOGIN and PASSWORD values with values that are appropriate for your environment.

### **PROFILE\_APPLY** parameters

#### NOTE:

All text fields must not contain inner quotes or new-line characters.

- PROFILE\_DESC\_NAME is the descriptive name of the profile. The value must be unique on the server, and be a maximum of 27 characters long. Only alphanumerics and underscores are accepted; spaces, periods, and slashes are invalid. An empty string is invalid.
- PROFILE\_OPTIONS is currently unused always set it to none. An empty string is invalid.
- PROFILE\_ACTION is a toggle that controls whether the profile is immediately applied or is staged until the next reboot. Valid values are Stage and Apply\_Now.

#### **PROFILE\_APPLY** runtime errors

These errors may appear:

- PROFILE\_DESC\_NAME is too long.
- PROFILE\_DESC\_NAME is not valid. Only alphanumeric characters and underscore are allowed.
- PROFILE\_OPTIONS is too long.
- PROFILE ACTION is too long.
- Problem manipulating EV
- There are missing parameters in the xml script.
- The PROFILE ACTION does not have a valid value.
- User does NOT have correct privilege for action. CONFIG ILO PRIV required.
- The value specified is invalid.
- Internal error.
- Retry later.
- Invalid, do not repeat.
- Profile descriptor name is not correct.
- Profile descriptor too large.
- Profile Descriptor is read only or write only.
- Profile descriptor has not been found.
- Profile descriptor is currently unavailable.
- The iLO is not configured for this command.
- Blob Store is not yet initialized.
- Feature not supported
- No data available
- Post in progress, EV unavailable.
- EV name too large.
- EV data too large.
- There is no such EV.
- EV is not supported.
- EV is not initialized.
- ROM is busy, EV unavailable.
- Need a value for the PROFILE\_OPTIONS tag.
- Need a value for the PROFILE\_DESC\_NAME tag.

# PROFILE\_APPLY\_GET\_RESULTS

Use this command to retrieve the results from the PROFILE\_APPLY script. Use HPQLOCFG.EXE version 1.00 or later with this command. Replace USER\_LOGIN and PASSWORD values with values that are appropriate for your environment.

```
<RIBCL VERSION="2.0">
<LOGIN USER_LOGIN="adminname" PASSWORD="password">
<RIB_INFO MODE="read">
<PROFILE_APPLY_GET_RESULTS/>
</RIB_INFO>
</LOGIN>
</RIBCL>
```

None

# PROFILE\_APPLY\_GET\_RESULTS runtime errors

#### These errors may appear:

- The value specified is invalid.
- Internal error.
- Retry later.
- Invalid, do not repeat.
- Profile descriptor name is not correct.
- Profile descriptor too large.
- Profile Descriptor is read only or write only.
- Profile descriptor has not been found.
- Profile descriptor is currently unavailable.
- The iLO is not configured for this command.
- Blob Store is not yet initialized.
- Feature not supported
- No data available

# PROFILE\_DELETE

Use this command to delete a deployment profile. Use HPQLOCFG.EXE version 1.00 or later with this command. Replace USER\_LOGIN and PASSWORD values with values that are appropriate for your environment.

# **PROFILE\_DELETE** parameters

PROFILE\_DESC\_NAME is the descriptive name of the profile. The value must be unique on the server, and be less than or equal to 27 characters long. Only alphanumerics and underscores are accepted; spaces, periods, and slashes are invalid. An empty string is invalid.

# **PROFILE\_DELETE** runtime errors

#### These errors may appear:

- PROFILE\_DESC\_NAME is too long.
- PROFILE\_DESC\_NAME is not valid. Only alphanumeric characters and underscore are allowed.
- There are missing parameters in the xml script.
- User does NOT have correct privilege for action. CONFIG\_ILO\_PRIV required.
- The value specified is invalid.
- Internal error.
- Retry later.

- Invalid, do not repeat.
- Profile descriptor name is not correct.
- Profile descriptor too large.
- Profile Descriptor is read only or write only.
- Profile descriptor has not been found.
- Profile descriptor is currently unavailable.
- The iLO is not configured for this command.
- Blob Store is not yet initialized.
- Feature not supported
- No data available

# **PROFILE\_LIST**

Use this command to list all the Profile Descriptors and the data stored in them in the perm directory of the blobstore (for example, the values stored in PROFILE\_DESC\_NAME, PROFILE\_NAME, PROFILE\_DESCRIPTION, PROFILE\_SCHEMA, PROFILE\_LINK, and PROFILE\_URL.) Use HPQLOCFG.EXE version 1.00 or later with this command. Replace USER\_LOGIN and PASSWORD values with values that are appropriate for your environment.

#### NOTE:

A high number of stored profile descriptors may cause a delay as the data is gathered and returned.

```
<RIBCL VERSION="2.2">
<LOGIN USER_LOGIN="adminname" PASSWORD="password">
<RIB_INFO MODE="read">
<PROFILE_LIST/>
</RIB_INFO>
</LOGIN>
</RIBCL>
```

### **PROFILE\_LIST** parameters

None

#### **PROFILE\_LIST** runtime errors

These errors may appear:

- The value specified is invalid.
- Internal error.
- Retry later.
- Invalid, do not repeat.
- Profile descriptor name is not correct.
- Profile descriptor too large.
- Profile Descriptor is read only or write only.
- Profile descriptor has not been found.
- Profile descriptor is currently unavailable.
- The iLO is not configured for this command.
- Blob Store is not yet initialized.
- Feature not supported
- No data available

# PROFILE\_DESC\_DOWNLOAD

Use this command to write a deployment profile description, download a specific blob, and write the blob to the blobstore. Use HPQLOCFG.EXE version 1.00 or later with this command. Replace USER\_LOGIN and PASSWORD values with values that are appropriate for your environment.

```
<RIBCL VERSION="2.2">
<LOGIN USER_LOGIN="adminname" PASSWORD="password">
<RIB_INFO MODE="write">
<PROFILE_DESC_DOWNLOAD>
<PROFILE_DESC_DOWNLOAD>
<PROFILE_DESC_NAME VALUE="profile_desc_name"/>
<PROFILE_DESCRIPTION VALUE="profile free form text name"/>
<PROFILE_DESCRIPTION VALUE="Profile free form text description"/>
<PROFILE_SCHEMA VALUE="intelligentprovisioning.1.0.0"/>
<BLOB_NAMESPACE VALUE="perm"/>
<BLOB_NAME VALUE="internal_unique_name"/>
<PROFILE_URL VALUE="http(s)://uri_path_to_blob"/>
</PROFILE_DESC_DOWNLOAD>
</RIB_INFO>
</RIB_INFO>
</RIBCL>
```

# PROFILE\_DESC\_DOWNLOAD parameters

### NOTE:

All text fields must not contain inner quotes or new-line characters.

- PROFILE\_DESC\_NAME is the descriptive name of the profile. The value must be unique on the server, and be less than 27 characters long. Only alphanumerics and underscores are accepted spaces, periods, and slashes are invalid.
- PROFILE\_NAME is the name of the profile. This value is optional, and accepts free-form text. Empty strings are invalid, and the string can be 512 characters long.
- PROFILE\_DESCRIPTION is a decription of the profile. This value is optional, and accepts free-form text. Empty strings are invalid.
- PROFILE\_SCHEMA is the schema for which this script is compliant. The value should always be intelligentprovisioning.1.0.0. Empty strings are invalid.
- BLOB\_NAMESPACE is an internal iLO storage indicator. Used in conjunction with BLOB\_NAME when PROFILE\_URL is not used.
- BLOB\_NAME is the name iLO will use to store the profile internally. This value can be a maximum of 31 characters long. Only alphanumerics and underscores are accepted; spaces, periods, and slashes are invalid. Hewlett Packard Enterprise recommends that you use the same value as PROFILE\_DESC\_NAME. Used in conjunction with BLOB\_NAMESPACE when PROFILE\_URL is not used.
- PROFILE\_URL is the URL from which iLO will attempt to download the profile for local storage if BLOB\_NAMESPACE and BLOB\_NAME are not used.

# PROFILE\_DESC\_DOWNLOAD runtime errors

#### The following errors may appear:

- PROFILE\_DESC\_NAME is too long.
- PROFILE\_DESC\_NAME is not valid. Only alphanumeric characters and underscore are allowed.
- PROFILE\_NAME is too long.
- PROFILE\_DESCRIPTION is too long.
- PROFILE\_SCHEMA is too long.

- There are missing parameters in the xml script.
- Need a value for the PROFILE\_URL tag.
- Need a value for the PROFILE DESC NAME tag.
- Incorrect url.
- Failed to connect to the url.
- User does NOT have correct privilege for action. CONFIG ILO PRIV required.
- The value specified is invalid.
- Internal error.
- Retry later.
- Invalid, do not repeat.
- Profile descriptor name is not correct.
- Profile descriptor too large.
- Profile Descriptor is read only or write only.
- Profile descriptor has not been found.
- Profile descriptor is currently unavailable.
- The iLO is not configured for this command.
- Blob Store is not yet initialized.
- Feature not supported
- No data available

# FIPS\_ENABLE

Use this script to enable the Federal Information Processing Standard Enforce AES/3DES Encryption setting. Use HPQLOCFG.EXE version 5.00 or later with this command. Replace USER\_LOGIN and PASSWORD values with values that are appropriate for your environment.

### WARNING:

All active connections (including Remote Console and Virtual Media sessions) to the iLO device are dropped immediately when this script executes.

```
<RIBCL VERSION="2.0">
<LOGIN USER_LOGIN="adminname" PASSWORD="password">
<RIB_INFO MODE="write">
<FIPS_ENABLE/>
</RIB_INFO>
</LOGIN>
</RIBCL>
```

#### NOTE:

To disable FIPS, use the **FACTORY\_DEFAULTS** command.

#### FIPS\_ENABLE parameters

None

#### FIPS\_ENABLE runtime errors

When running the FIPS\_ENABLE command, FIPS status is checked. If FIPS is already enabled, the following message appears:

```
FIPS is already enabled.
```

#### NOTE:

Running this command while the iLO 5 security state is set to CNSA/SuiteB will also return the message that FIPS is already enabled.

# GET\_FIPS\_STATUS

Use this script to retrieve the current **Enforce AES/3DES Encryption** status. Use HPQLOCFG.EXE version 1.00 or later with this command. Replace USER\_LOGIN and PASSWORD values with values that are appropriate for your environment.

```
<RIBCL VERSION="2.0">
<LOGIN USER_LOGIN="adminname" PASSWORD="password">
<RIB_INFO MODE="write">
<GET_FIPS_STATUS/>
</RIB_INFO>
</LOGIN>
</RIBCL>
```

### **GET\_FIPS\_STATUS** parameters

None

### **GET\_FIPS\_STATUS** runtime errors

None

#### GET\_FIPS\_STATUS return messages

A possible GET\_FIPS\_STATUS return message is:

```
<GET_FIPS_STATUS>
<FIPS_MODE VALUE="Disabled"/>
</GET FIPS_STATUS>
```

The value for FIPS\_MODE can be "Enabled" or "Disabled".

# **GET\_ALL\_LICENSES**

Use the GET\_ALL\_LICENSES command to retrieve license type, key, installation date, and class. Use HPQLOCFG.EXE version 1.00 or later with this command. Replace USER\_LOGIN and PASSWORD values with values that are appropriate for your environment.

```
<RIBCL VERSION="2.0">
<LOGIN USER_LOGIN="adminname" PASSWORD="password">
<RIB_INFO MODE="read">
<GET_ALL_LICENSES/>
</RIB_INFO>
</LOGIN>
</RIBCL>
```

### **GET\_ALL\_LICENSES** parameters

None

#### GET\_ALL\_LICENSES runtime errors

None

## **GET\_ALL\_LICENSES** return messages

A possible GET\_ALL\_LICENSES return message is:

```
<?xml version="1.0"?>
<RIBCL VERSION="2.22">
<RESPONSE
   STATUS="0x0000"
   MESSAGE='No error'
   />
<GET ALL LICENSES>
    <LICENSE>
         <LICENSE TYPE VALUE= "iLO Advanced"/>
         <LICENSE KEY VALUE= "<advanced license key value>"/>
                     <LICENSE INSTALL DATE VALUE="Tue Jan 17 15:57:30 2017"/>
         <LICENSE CLASS VALUE="FQL"/>
         <LICENSE STATE VALUE="<State>"/>
         <LICENSE TIER VALUE="<Tier>"/>
    </LICENSE>
</GET ALL LICENSES>
</RIBCL>
```

# FACTORY\_DEFAULTS

Use this command to set the iLO device to factory default settings. Use HPQLOCFG.EXE version 1.00 or later with this command. Replace USER\_LOGIN and PASSWORD values with values that are appropriate for your environment.

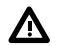

#### WARNING:

Resetting an iLO device to factory defaults changes the the DNS name to the default, and the iLO device can be accessed using only the default Administrator user account and default password. Without these defaults, iLO access must be reconfigured using the RBSU.

```
<RIBCL VERSION="2.0">

<LOGIN USER_LOGIN="adminname" PASSWORD="password">

<RIB_INFO MODE="write">

<FACTORY_DEFAULTS/>

</RIB_INFO>

</LOGIN>

</RIBCL>
```

FACTORY\_DEFAULTS parameters

None

#### FACTORY\_DEFAULTS runtime errors

None

# IMPORT\_SSH\_KEY

The IMPORT\_SSH\_KEY command imports an SSH\_KEY and associated iLO username into iLO. This command requires HPQLOCFG.EXE version 5.00 or later.

After generating an SSH key using ssh-keygen, puttygen.exe, or another SSH key generating utility to produce a 1024 bit DSA key, and creating the key.pub file, perform the following:

1. Locate the key.pub file and insert the contents between

```
----BEGIN SSH KEY-----
```

and

```
----END SSH KEY-----
```

The file begins with:

ssh-dss .

2. At the end of the key, append a space and the name of a valid iLO 5 username as displayed on the Modify User page. For example:

```
xxx some-text xxx ASmith
```

The username is case-sensitive and must match the iLO 5 username to associate the SSH key with the correct user.

```
<RIBCL VERSION="2.0">
 <LOGIN USER LOGIN="adminname" PASSWORD="password">
  <RIB INFO MODE="write">
   <IMPORT SSH KEY>
----BEGIN SSH KEY-----
ssh-dss
ASampleKeyAAALftnNE12JR8T8XQqyzqc1tt6FLFRXLRM5PJp0f/IG4hN45
+x+JbaqkhH+aKqFjlfO1NjszHrFN26H1AhWOjY2bEwj2wlJzBMAhXwnPQelQsCnJDf+
zCzbDn+5Va86+qWxm0lsDEChvZPM6wpjkXvHwuInjxTzOGQTq++vmYlo1/AAAAFQC1M
FaZjE995QhX9H1DaDzpsVTXvwAAAIA6ec/hAkas2N762jt1HvSuvZaQRzu49DOtjXVI
pNdJAhTC802505PzkGLf5qhrbDnusclCvoH7DuxyHjeOUVxbC5wFQBcGF4VnpYZ8nGQ
Gt9TQ0iUV+NRwn4CR5ESoi63zTJIvKIYZDT2ISeXhF2iU6txjZzdeEm7vQz3slaY3dq
AAAIAQ46i6FBzJAYXziF/qmWMt4y6SlylOQDAsxPKk7rpxegv8RlTeon/aeL7ojb9GQ
2xnEN5gobaNZxKz2d4/jwg3+qgTDT6V1G+b7+nEI/XHIc717/7oqgiOv4VE3WxN+HE9
JWsv2jwUpAzRGqJOoojRG/CCru0K+jgTOf/di1o0sw== ASmith
----END SSH KEY-----
  </IMPORT SSH KEY>
 </RIB INFO>
 </LOGIN>
</RIBCL>
```

# **IMPORT\_SSH\_KEY** parameters

None

### IMPORT\_SSH\_KEY runtime errors

A possible IMPORT\_SSH\_KEY error message includes:

• iLO information is open for read-only access. Write access is required for this operation.

# **DIR\_INFO**

The DIR\_INFO command can only appear within a LOGIN command block. When the command is parsed, it reads the local directory information database into memory and prepares to edit it. Only commands that are DIR\_INFO type commands are valid inside the DIR\_INFO command block. The DIR\_INFO command generates a response that indicates to the host application whether the database was successfully read or not. If the database is open for writing by another application, then this call fails.

DIR\_INFO requires the MODE parameter with a value of read or write. MODE is a specific string parameter with a maximum length of 10 characters that specifies what you intend to do with the information.

Write mode enables both reading and writing of iLO information. Read mode prevents modification of the iLO information.

For example:

```
<DIR_INFO MODE="read">
..... DIR_INFO commands .....
</DIR INFO>
```

# GET\_DIR\_CONFIG

The GET\_DIR\_CONFIG command requests the respective iLO directory settings. For this command to parse correctly, the GET\_DIR\_CONFIG command must appear within a DIR\_INFO command block, and DIR\_INFO MODE can be set to read or write.

For example:

```
<RIBCL VERSION="2.0">
<LOGIN USER_LOGIN="adminname" PASSWORD="password">
<DIR_INFO MODE="read">
<GET_DIR_CONFIG/>
</DIR_INFO>
</LOGIN>
</RIBCL>
```

**NOTE:** The information returned by GET\_DIR\_CONFIG has not been enhanced to support the extended group privileges available from the iLO 5 web interface. For more information about user and group privileges in iLO 5, see the HPE iLO 5 User Guide in the HPE Information Library at <u>http://</u>www.hpe.com/info/ilo/docs.

# **GET\_DIR\_CONFIG** parameters

None

### **GET\_DIR\_CONFIG** runtime errors

None

#### GET\_DIR\_CONFIG return messages

Directory integration works with Lights-Out schema with or without extensions (schema-free). Depending on your directory configuration, the response to GET\_DIR\_CONFIG may contain different data.

Possible GET\_DIR\_CONFIG return messages are:

• A directory services (with schema extension) return message:

```
<GET_DIR_CONFIG>
<DIR_AUTHENTICATION_ENABLED VALUE="Y"/>
<DIR_LOCAL_USER_ACCT VALUE="Y"/>
<DIR_GENERIC_LDAP_ENABLED VALUE="N"/>
<DIR_SERVER_ADDRESS VALUE= "adserv.demo.com"/>
<DIR_SERVER_PORT VALUE= "636"/>
<DIR_OBJECT_DN VALUE="CN=SERVER1_RIB,OU=RIB,DC=HPRIB, DC=LABS"/>
<DIR_USER_CONTEXT_1 VALUE="CN=Users0,DC=HPRIB0, DC=LABS"/>
<DIR_USER_CONTEXT_2 VALUE="CN=Users1,DC=HPRIB1, DC=LABS"/>
<DIR_USER_CONTEXT_3 VALUE= ""/>
```

```
<DIR USER CONTEXT 4 VALUE= ""/>
<DIR USER CONTEXT 5 VALUE= ""/>
<DIR USER CONTEXT 6 VALUE= ""/>
<DIR USER CONTEXT 7 VALUE= ""/>
<DIR USER CONTEXT 8 VALUE= ""/>
<DIR USER CONTEXT 9 VALUE= ""/>
<DIR USER CONTEXT 10 VALUE= ""/>
<DIR USER CONTEXT 11 VALUE= ""/>
<DIR USER CONTEXT 12 VALUE= ""/>
<DIR USER CONTEXT 13 VALUE= ""/>
<DIR USER CONTEXT 14 VALUE= ""/>
<DIR USER CONTEXT 15 VALUE= ""/>
<DIR ENABLE GRP ACCT VALUE= "N"/>
<DIR GRPACCT1 NAME VALUE= "Administrators"/>
<DIR GRPACCT1 PRIV VALUE= "1,2,3,4,5,6"/>
<DIR GRPACCT1 SID VALUE= ""/>
<DIR GRPACCT2 NAME VALUE= "Authenticated Users"/>
<DIR GRPACCT2 PRIV VALUE= "6"/>
<DIR GRPACCT2 SID VALUE= "S-1-5-11"/>
<DIR KERBEROS ENABLED VALUE="N"/>
<DIR KERBEROS REALM VALUE=""/>
<DIR KERBEROS KDC ADDRESS VALUE= ""/>
<DIR KERBEROS KDC PORT VALUE= "88"/>
</GET DIR CONFIG>
```

A schema-free directory (without schema extension) return message:

```
<GET DIR CONFIG>
<DIR AUTHENTICATION ENABLED VALUE="Y"/>
<DIR LOCAL USER ACCT VALUE="Y"/>
<DIR GENERIC LDAP ENABLED VALUE="N">
<DIR SERVER ADDRESS VALUE="adserv.demo.com"/>
<DIR SERVER PORT VALUE= "636"/>
<DIR OBJECT DN VALUE= ""/>
<DIR USER CONTEXT 1 VALUE="CN=Users,DC=demo,DC=com"/>
<DIR USER CONTEXT 2 VALUE= ""/>
<DIR USER CONTEXT 3 VALUE= ""/>
<DIR USER CONTEXT 4 VALUE= ""/>
<DIR USER CONTEXT 5 VALUE= ""/>
<DIR USER CONTEXT 6 VALUE= ""/>
<DIR USER CONTEXT 7 VALUE= ""/>
<DIR USER CONTEXT 8 VALUE= ""/>
<DIR USER CONTEXT 9 VALUE= ""/>
<DIR USER CONTEXT 10 VALUE= ""/>
<DIR USER CONTEXT 11 VALUE= ""/>
<DIR USER CONTEXT 12 VALUE= ""/>
<DIR USER CONTEXT 13 VALUE= ""/>
<DIR USER CONTEXT 14 VALUE= ""/>
<DIR USER CONTEXT 15 VALUE= ""/>
<DIR ENABLE GRP ACCT VALUE= "Y"/>
<DIR GRPACCT1 NAME VALUE="CN=iLOAdmins,CN=Users,DC=demo,DC=com"/>
<DIR GRPACCT1 PRIV VALUE="1,2,3,4,5"/>
<DIR GRPACCT1 SID VALUE= "S-1-0"/>
<DIR KERBEROS ENABLED VALUE="N"/>
<DIR KERBEROS REALM VALUE=""/>
<DIR KERBEROS KDC ADDRESS VALUE= ""/>
```

<DIR\_KERBEROS\_KDC\_PORT VALUE= "88"/>
</GET\_DIR\_CONFIG>

#### • A Kerberos-enabled directory return message:

```
<GET DIR CONFIG>
<DIR AUTHENTICATION ENABLED VALUE="N"/>
<DIR LOCAL USER ACCT VALUE="Y"/>
<DIR SERVER ADDRESS VALUE= ""/>
<DIR SERVER PORT VALUE= "636"/>
<DIR OBJECT DN VALUE= ""/>
<DIR USER CONTEXT 1 VALUE= ""/>
<DIR USER CONTEXT 2 VALUE= ""/>
<DIR USER CONTEXT 3 VALUE= ""/>
<DIR USER CONTEXT 4 VALUE= ""/>
<DIR USER CONTEXT 5 VALUE= ""/>
<DIR USER CONTEXT 6 VALUE= ""/>
<DIR USER CONTEXT 7 VALUE= ""/>
<DIR USER CONTEXT 8 VALUE= ""/>
<DIR_USER_CONTEXT 9 VALUE= ""/>
<DIR USER CONTEXT 10 VALUE= ""/>
<DIR USER CONTEXT 11 VALUE= ""/>
<DIR USER CONTEXT 12 VALUE= ""/>
<DIR USER CONTEXT 13 VALUE= ""/>
<DIR USER CONTEXT 14 VALUE= ""/>
<DIR USER CONTEXT 15 VALUE= ""/>
<DIR ENABLE GRP ACCT VALUE= "N"/>
<DIR GRPACCT1 NAME VALUE= "Administrators"/>
<DIR GRPACCT1 PRIV VALUE= "1,2,3,4,5,6"/>
<DIR GRPACCT1 SID VALUE= ""/>
<DIR GRPACCT2 NAME VALUE= "Authenticated Users"/>
<DIR GRPACCT2 PRIV VALUE= "6"/>
<DIR GRPACCT2 SID VALUE= "S-1-5-11"/>
<DIR GRPACCT3 NAME VALUE= "user0"/>
<DIR GRPACCT3 PRIV VALUE= "1,2,3,4,5,6"/>
<DIR GRPACCT3 SID VALUE= "S-1-5-21-123456789-123456789-</pre>
1234567890-1234"/>
<DIR KERBEROS ENABLED VALUE="Y"/>
<DIR KERBEROS REALM VALUE="EXAMPLE.NET"/>
<DIR KERBEROS KDC ADDRESS VALUE= "kdc.example.net"/>
<DIR KERBEROS KDC PORT VALUE= "88"/>
</GET DIR CONFIG>
```

# MOD\_DIR\_CONFIG

The MOD\_DIR\_CONFIG command modifies the directory settings on iLO. For this command to parse correctly, the MOD\_DIR\_CONFIG command must appear within a DIR\_INFO command block, and DIR\_INFO MODE must be set to write. The user must have the Configure iLO Settings privilege to execute this command.

The MOD\_DIR\_CONFIG is used in different ways depending on the environment. See MOD\_DIRECTORY.XML (example below) for an example suitable for use in an environment with directory integration and existing schemas. See **MOD\_SCHEMALESS\_DIRECTORY.XML** for an example suitable for use in a schemaless directory configuration.

```
<RIBCL VERSION="2.0">
   <LOGIN USER LOGIN="adminname" PASSWORD="password">
     <DIR INFO MODE="write">
        <MOD DIR CONFIG>
           <DIR AUTHENTICATION ENABLED value="Yes"/>
           <DIR LOCAL USER ACCT value="Yes"/>
           <!-- NOTE: For schemaless Directory configuration, please
                                                                        -->
           <!-- ensure that the following settings are modified as
                                                                       -->
           <!-- required so that user can logon with Email format and
                                                                        -->
           <!-- Netbios formats successfully:
                                                                        -->
           <!-- 1. DIR SERVER ADDRESS value need to be set to
                                                                       -->
           <!--
                     directory server DNS Name or FQDN(Full qualified
                                                                        -->
           <!--
                                                                        -->
                    Domain Name)
           <!-- Please check and update the following iLO Network
                                                                        -->
           <!-- Settings .
                                                                        -->
           <!-- 1. The domain name of iLO should match the domain of -->
           <!--
                                                                        -->
                    the directory server.
           <!-- 2. One of the primary, secondary or Tertiary DNS
                                                                        -->
                    server must have the same IP address as the
           <!--
                                                                        -->
           <!-- Directory server.
                                                                        -->
           <DIR SERVER ADDRESS value="dlilo1.mycompu.com"/>
           <DIR SERVER PORT value="636"/>
           <DIR OBJECT DN value="CN=server1 rib,OU=RIB, DC=mycompu,DC=com"/>
           <DIR OBJECT PASSWORD value="password"/>
           <DIR USER CONTEXT 1 value="CN=Users,DC=mycompu, DC=com"/>
           <DIR USER CONTEXT 2 value="CN=Users2,DC=mycompu, DC=com"/>
           <DIR USER CONTEXT 3 value="CN=Users3,DC=mycompu, DC=com"/>
           <!-- Firmware support information for next 12 tags:
                                                                        -->
           <!--
                      iLO 5 - All versions.
                                                                        -->
           <!--
                          iLO 4 - All versions.
                                                                        -->
           <!--
                          iLO 3 - All versions.
                                                                        -->
           <!--
                          iLO 2 - 1.77 and later.
                                                                        -->
           <DIR USER CONTEXT 4 value="CN=Users4,DC=mycompu, DC=com"/>
           <DIR USER CONTEXT 5 value="CN=Users5,DC=mycompu, DC=com"/>
           <DIR USER CONTEXT 6 value="CN=Users6,DC=mycompu, DC=com"/>
           <DIR USER CONTEXT 7 value="CN=Users7,DC=mycompu, DC=com"/>
           <DIR USER CONTEXT 8 value="CN=Users8,DC=mycompu, DC=com"/>
           <DIR USER CONTEXT 9 value="CN=Users9,DC=mycompu, DC=com"/>
           <DIR USER CONTEXT 10 value="CN=Users10,DC=mycompu, DC=com"/>
           <DIR USER CONTEXT 11 value="CN=Users11,DC=mycompu, DC=com"/>
           <DIR USER CONTEXT 12 value="CN=Users12,DC=mycompu, DC=com"/>
           <DIR USER CONTEXT 13 value="CN=Users13,DC=mycompu, DC=com"/>
           <DIR USER CONTEXT 14 value="CN=Users14,DC=mycompu, DC=com"/>
           <DIR USER CONTEXT 15 value="CN=Users15,DC=mycompu, DC=com"/>
           <!--NOTE: Set the value to "NO" to enable the HP Extended
                                                                       -->
           <!-- Schema and Value "YES" to enable Default Directory -->
           <!--
                   Login. To set Group Accounts and privileges for
                                                                        -->
           <!-- Default Schema run Mod_Schemaless_Directory.xml.
                                                                       -->
           <DIR ENABLE GRP ACCT value = "yes"/>
           <DIR GENERIC LDAP ENABLED VALUE="yes">
   <!-- Firmware support information for next 5 tags: -->
    <!-- iLO 5 - All versions.
                                                     -->
    <!-- iLO 4 - All versions.
                                                     -->
    <!-- iLO 3 - 1.20 and later.
                                                     -->
```

```
<!-- iLO 2 - None.
                                                      -->
  <DIR KERBEROS ENABLED value="Yes"/>
  <DIR KERBEROS REALM VALUE="realmname.domain.dom"/>
  <DIR KERBEROS KDC ADDRESS VALUE="realmkdc.domain.dom"/>
  <DIR KERBEROS KDC PORT VALUE="88"/>
  <DIR KERBEROS KEYTAB>
  ----BEGIN KEYTAB-----
  VGhpcyBpcyBhIHRlc3Qgb2YgdGhlIEJhc2U2NCBlbmNvZGVyLiAgVGhpcy
  BpcyBvbmx5IGEqdGVz
  dC4=
  ----END KEYTAB-----
  </DIR KERBEROS KEYTAB>
  </MOD DIR CONFIG>
 </DIR INFO>
 </LOGIN>
</RIBCL>
```

#### NOTE:

To modify only the kerberos authentication, start with the sample script Mod Kerberos Config.xml.

#### NOTE:

Do not use the following tags when using directory integration with schema extension:

- DIR\_ENABLE\_GRP\_ACCT
- DIR\_GRPACCT1\_NAME
- DIR\_GRPACCT1\_PRIV

Do not use the following tags when using schema-free directories:

- DIR\_OBJECT\_DN
- DIR\_OBJECT\_PASSWORD

#### Schemaless directory example (MOD\_SCHEMALESS\_DIR.XML)

```
<!--
            RIBCL Sample Script for HP Lights-Out Products
                                                                  -->
<!--Copyright (c) 2003,2016 Hewlett-Packard Development Company, L.P.-->
<!-- Description: This is a sample XML script to modify the current -->
<!--
                 schemaless directory configuration on following -->
<!--
                 device:
                                                                  -->
<!--
                   Integrated Lights-Out 5 (iLO 5)
                                                                  -->
<!--
                   Integrated Lights-Out 4 (iLO 4)
                                                                  -->
<!--
                  Integrated Lights-Out 3 (iLO 3)
                                                                  -->
<!--
                   Integrated Lights-Out 2 (iLO 2)
                                                                  -->
<!-- NOTE: You will need to replace the USER LOGIN and PASSWORD
                                                                 -->
<!--
         values with values that are appropriate for your
                                                                  -->
<!--
         environment.
                                                                  -->
<!-- NOTE: Run Mod directory.xml to enable Directory login,
                                                                  -->
<!--
          And to set the directory server address.
                                                                  -->
<!--
                                                                  -->
                 The Privilege values are:
<!--
                     1 = Administer User Accounts
                                                                  -->
<!--
                      2 = Remote Console Access
                                                                  -->
```

```
<!--
                       3 = Virtual Power and Reset
                                                                      -->
<!--
                       4 = Virtual Media
                                                                      -->
<!--
                       5 = Configure iLO settings
                                                                      -->
<!--
                       6 = Login Privilege
                                                                      -->
                  Values "6" is supported by iLO 3 and iLO 4
<!--
                                                                      -->
<!--
                   firmware only.
                                                                      -->
         See "HP Integrated Lights-Out Management Processor
Scripting and Command Line Resource Guide" for more
<!--
                                                                     -->
<!--
                                                                      -->
          information on scripting and the syntax of the RIBCL
<!--
                                                                      -->
<!--
          XML.
                                                                      -->
<!-- Firmware support information for this script:
                                                                      -->
           iLO 5 - All versions.
<!--
                                                                      -->
              iLO 4 - All versions.
<!--
                                                                      -->
                                                                      -->
<!--
               iLO 3 - All versions.
<!--
               iLO 2 - Version 1.10 or later.
                                                                      -->
<RIBCL VERSION="2.0">
   <LOGIN USER LOGIN="admin" PASSWORD="admin123">
      <DIR INFO MODE = "write">
         <MOD DIR CONFIG>
            <DIR ENABLE GRP ACCT value = "Yes"/>
            <DIR GRPACCT1 NAME value = "test1"/>
            <DIR GRPACCT1 PRIV value = "3,4,5"/>
            <!-- Firmware support information for next tag: -->
            <!--
                     iLO 5 - All versions.
                                                                          -->
            <!--
                     iLO 4 - All versions.
                                                                         -->
            <!--
                     iLO 3 - Version 1.20 or later only
                                                                         ___
>
            <DIR GRPACCT1 SID value= "S-1-0"/>
            <DIR GRPACCT2 NAME value = "test2"/>
            <DIR GRPACCT2 PRIV value = "2,3,5"/>
            <!-- Firmware support information for next tag:
                                                                        -->
            <!--
                     iLO 5 - All versions.
                                                                         -->
            <!--
<!--
                      iLO 4 - All versions.
                                                                          -->
                     iLO 3 - Version 1.20 or later only
                                                                          ___
>
            <DIR GRPACCT2 SID value= "S-2-0"/>
            <DIR GRPACCT3 NAME value = "test3"/>
            <DIR GRPACCT3 PRIV value = "1,3,4"/>
            <!-- Firmware support information for next tag:
                                                                         -->
            <!---
<!--
                     iLO 5 - All versions.
                                                                          -->
                     iLO 4 - All versions.
                                                                          -->
            <!-- iLO 3 - Version 1.20 or later only
                                                                         -->
            <DIR GRPACCT3 SID value= "S-3-0"/>
            <DIR GRPACCT4 NAME value = "test4"/>
            <DIR GRPACCT4 PRIV value = "3,6"/>
            <!-- Firmware support information for next tag:
<!-- iLO 5 - All versions.
<!-- iLO 4 - All versions.
<!-- iLO 3 - Version 1.20 or later only</pre>
                                                                        -->
                                                                         -->
                                                                          -->
                                                                          -->
```

```
<DIR GRPACCT4 SID value= "S-4-0"/>
            <DIR GRPACCT5 NAME value = "test5"/>
            <DIR GRPACCT5 PRIV value = "2,3"/>
            <!-- Firmware support information for next tag:
                                                                         -->
                     iLO 5 - All versions.
            <!--
                                                                         -->
                     iLO 4 - All versions.
            <!--
                                                                         -->
            <!--
                      iLO 3 - Version 1.20 or later only
                                                                         -->
            <DIR GRPACCT5 SID value= "S-5-0"/>
            <DIR GRPACCT6 NAME value = "test6"/>
            <DIR GRPACCT6 PRIV value = "1,3,4,6"/>
            <!-- Firmware support information for next tag:
                                                                         -->
            <:-
<!--
                     iLO 5 - All versions.
                                                                         -->
            <!--
                     iLO 4 - All versions.
                                                                         -->
            <!--
                     iLO 3 - Version 1.20 or later only
                                                                         -->
            <DIR GRPACCT6 SID value= "S-6-0"/>
            <!-- alternative method for ilo3/4 only -->
            <!-- <DIR GRPACCT INDEX="1">
                                                        -->
            <!-- <NAME VALUE="string"/>
<!-- <SID VALUE="S-1-0"/>
                                                              -->
           <!-- <SID VALUE="S-1-0 /> <!-- <LOGIN_PRIV VALUE="Y"/>
                                                            -->
>
           <!-- </DIR GRPACCT>
                                                    -->
        </MOD DIR CONFIG>
     </DIR INFO>
   </LOGIN>
</RIBCL>
```

### MOD\_DIR\_CONFIG parameters

All of the following parameters are optional. If a parameter is not specified, then the parameter value for the specified setting is preserved.

DIR\_AUTHENTICATION\_ENABLED enables or disables directory authentication. The possible values are Yes and No.

DIR\_ENABLE\_GRP\_ACCT causes iLO to use schema-less directory integration. The possible values are Yes and No.

DIR\_GENERIC\_LDAP\_ENABLED enables or disables OpenLDAP support. This works only in schema-free mode. The possible values are Yes and No.

When using schema-free directory integration, iLO supports variable privileges associated with different directory groups. These groups are contained in the directory, and the corresponding member iLO privileges are stored in iLO.

DIR\_KERBEROS\_ENABLED enables or disables Kerberos authentication. The possible values are Yes and No.

DIR\_KERBEROS\_REALM specifies the Kerberos realm for which the domain controller is configured. By convention, the Kerberos realm name for a given domain is the domain name converted to uppercase.

DIR\_KERBEROS\_KDC\_ADDRESS specifies the location of the domain controller. The domain controller location is specified as an IP address or DNS name.

DIR\_KERBEROS\_KDC\_PORT specifies the port number used to connect to the domain controller. The Kerberos port number is 88, but the domain controller can be configured for a different port number.

DIR\_KERBEROS\_KEYTAB specifies the contents of the keytab file which is a binary file containing pairs of principals and encrypted passwords. In the Windows environment, the keytab file is generated with a ktpass utility. After generating a binary keytab file using the appropriate utility, use a Base64 encoder to convert the binary file to ASCII format.

Place the Base64 contents between:

----BEGIN KEYTAB-----

----END KEYTAB-----

- DIR\_GRPACCT1\_NAME identifies a group container in the directory, such as Administrators, Users, or Power Users.
- DIR\_GRPACCT1\_PRIV numerically identifies iLO privileges for members of the group. You can mix and match privileges by including more than one value. These privileges are expressed as a comma separated list of numbers (1,2,3,4,5,6) which correlate to:
  - **1**—Administer Group Accounts
  - 2—Remote Console Access
  - **3**—Virtual Power and Reset
  - 4-Virtual Media
  - 5—Configure 5 Settings
  - 6—Login Privilege

#### NOTE:

Do not use the following tags when using directory integration with schema extension:

- DIR\_ENABLE\_GRP\_ACCT
- DIR\_GRPACCT1\_NAME
- DIR GRPACCT1 PRIV
- DIR\_GENERIC\_LDAP\_ENABLED

Do not use the following tags when using schema-free directories

- DIR\_OBJECT\_DN
- DIR\_OBJECT\_PASSWORD

DIR\_LOCAL\_USER\_ACCT enables or disables local user accounts. The possible values are Yes and No.

DIR\_SERVER\_ADDRESS specifies the location of the directory server. The directory server location is specified as an IP address or DNS name.

DIR\_SERVER\_PORT specifies the port number used to connect to the directory server. This value is obtained from the directory administrator. The secure LDAP port is 636, but the directory server can be configured for a different port number.

DIR\_OBJECT\_DN specifies the unique name of iLO in the directory server. This value is obtained from the directory administrator. Distinguished names are limited to 256 characters.

DIR\_OBJECT\_PASSWORD specifies the password associated with the iLO object in the directory server. Passwords are limited to 39 characters.

DIR\_USER\_CONTEXT\_1, DIR\_USER\_CONTEXT\_2, and DIR\_USER\_CONTEXT\_15 specify searchable contexts used to locate the user when the user is trying to authenticate using directories. If the user is not located using the first path, then the parameters specified in the second and third paths are used. The values

for these parameters are obtained from the directory administrator. Directory User Contexts are limited to 128 characters each.

# MOD\_DIR\_CONFIG runtime errors

Possible MOD\_DIR\_CONFIG error messages include:

- Directory information is open for read-only access. Write access is required for this operation.
- User does not have correct privilege for action. CONFIG ILO PRIV required.

# IMPORT\_LDAP\_CA\_CERTIFICATE

Use this command to import a directory server's CA certificate to iLO. On successful import of the certificate, the directory server certificate validation option is enabled. This feature ensures that iLO connects to the correct directory server during LDAP authentication. Use HPQLOCFG.EXE version 1.00 or later with this command. Replace USER\_LOGIN and PASSWORD values with values that are appropriate for your environment.

#### For example:

#### IMPORT\_LDAP\_CA\_CERTIFICATE parameters

None

#### IMPORT\_LDAP\_CA\_CERTIFICATE runtime errors

The possible IMPORT\_LDAP\_CA\_CERTIFICATE error messages include:

- iLO information is open for read-only access. Write access is required for this operation.
- User does NOT have correct privilege for action. CONFIG\_ILO\_PRIV required.
- Failed to import the certificate.

# GET\_LDAP\_CA\_CERTIFICATE\_STATUS

Use this command to check if an LDAP server's CA certificate is currently loaded or not. Use HPQLOCFG.EXE version 1.00 or later with this command. Replace USER\_LOGIN and PASSWORD values with values that are appropriate for your environment. For example:

#### GET\_LDAP\_CA\_CERTIFICATE\_STATUS parameters

None

#### GET\_LDAP\_CA\_CERTIFICATE\_STATUS runtime errors

None

#### GET\_LDAP\_CA\_CERTIFICATE\_STATUS return messages

A possible GET\_LDAP\_CA\_CERTIFICATE\_STATUS return message is:

```
<GET_LDAP_CA_CERTIFICATE_STATUS>
<LDAP_CA_CERTIFICATE_STATUS VALUE="Not Loaded"/>
</GET_LDAP_CA_CERTIFICATE_STATUS>
```

Or

```
<GET_LDAP_CA_CERTIFICATE_STATUS>
<LDAP_CA_CERTIFICATE_STATUS VALUE="Loaded"/>
</GET_LDAP_CA_CERTIFICATE_STATUS>
```

# **MOD\_KERBEROS**

The MOD\_KERBEROS command modifies the directory settings in iLO. For this command to parse correctly, the MOD\_KERBEROS command must appear within a MOD\_DIR\_CONFIG command block, and DIR\_INFO MODE must be set to write. The user must have the Configure iLO Settings privilege to execute this command.

#### For example:

```
<RIBCL VERSION="2.0">
  <LOGIN USER LOGIN="adminname" PASSWORD="password">
    <DIR INFO MODE="write">
      <MOD DIR CONFIG>
        <DIR KERBEROS ENABLED value="Yes"/>
        <DIR KERBEROS REALM VALUE="realmname.domain.dom"/>
        <DIR KERBEROS KDC ADDRESS VALUE="realmkdc.domain.dom"/>
        <DIR KERBEROS KDC PORT VALUE="88"/>
        <DIR KERBEROS KEYTAB>
----BEGIN KEYTAB-----
VGhpcyBpcyBhIHRlc3Qgb2YgdGhlIEJhc2U2NCBlbmNvZGVyLiAgVGhpcy
BpcyBvbmx5IGEqdGVz
dC4 =
----END KEYTAB-----
         </DIR KERBEROS KEYTAB>
      </MOD DIR CONFIG>
    </DIR INFO>
  </LOGIN>
</RIBCL>
```

# START\_DIR\_TEST

The START\_DIR\_TEST command enables you to validate the configured directory settings. For this command to parse correctly, the START\_DIR\_TEST command must appear within a DIR\_INFO command block, and DIR\_INFO MODE must be set to write. The user must have the Configure iLO Settings privilege to execute this command.

#### NOTE:

The directory test results are reset when directory settings are saved, or when the directory tests are started.

### START\_DIR\_TEST parameters

All of the following parameters are optional. If a parameter is not specified, then the parameter value for the specified setting will be left empty.

- DIR\_ADMIN\_DISTINGUISHED\_NAME searches the directory for iLO objects, roles, and search contexts. This user must have the right to read the directory.
- DIR\_ADMIN\_PASSWORD authenticates the directory administrator.
- TEST\_USER\_NAME tests login and access rights to iLO. This name does not need to be fully
  distinguished because user search contexts can be applied. This user must be associated with a role for
  this iLO.
- TEST\_USER\_PASSWORD authenticates the test user.

#### START\_DIR\_TEST runtime errors

Possible START\_DIR\_TEST error messages include:

- Directory information is open for read-only access. Write access is required for this operation.
- User does not have correct privilege for action. CONFIG ILO PRIV required.

# ABORT\_DIR\_TEST

The ABORT\_DIR\_TEST command stops a running directory test. For this command to parse correctly, the ABORT\_DIR\_TEST command must appear within a DIR\_INFO command block, and DIR\_INFO MODE must be set to write. The user must have the Configure iLO Settings privilege to execute this command.

```
<RIBCL VERSION="2.0">

<LOGIN USER_LOGIN="adminname" PASSWORD="password">

<DIR_INFO MODE="write">

<ABORT_DIR_TEST/>

</DIR_INFO>

</LOGIN>

</RIBCL>
```

### ABORT\_DIR\_TEST runtime errors

Possible ABORT \_DIR\_TEST error messages include:

- iLO information is open for read-only access. Write access is required for this operation.
- User does not have correct privilege for action. CONFIG ILO PRIV required.

# GET\_DIR\_TEST\_RESULTS

The GET\_DIR\_TEST\_RESULTS command requests the results of directory tests. For this command to parse correctly, the GET\_DIR\_TEST\_RESULTS command must appear within a DIR\_INFO command block, and DIR\_INFO MODE must be set to read. The user must have the Configure iLO Settings privilege to execute this command.

```
<RIBCL VERSION="2.0">
<LOGIN USER_LOGIN="adminname" PASSWORD="password">
<DIR_INFO MODE="read">
<GET_DIR_TEST_RESULTS/>
</DIR_INFO>
</LOGIN>
</RIBCL>
```

### GET\_DIR\_TEST\_RESULTS runtime errors

Possible GET\_DIR\_TEST\_RESULTS error messages include:

- This iLO information is read only. Write is not allowed.
- User does not have correct privilege for action. CONFIG ILO PRIV required.
- Directory test is in progress, please try after some time.
- Directory test is not running.
- Directory test aborted.
- Aborting Directory test.

# **RACK\_INFO**

The RACK\_INFO command can only appear within a LOGIN command block. When the command is parsed, it reads the rack infrastructure database into memory and prepares to edit it. Only commands that are RACK\_INFO type commands are valid inside the RACK\_INFO command block. The RACK\_INFO command generates a response that indicates to the host application whether the database was successfully read. If the database is open for writing by another application, then this call will fail.

This command block is only valid on ProLiant BL Class Servers, and requires the MODE parameter with a value of read or write. The MODE parameter value is a specific string with a maximum length of 10 characters that specifies what you intend to do with the information.

Write mode enables both reading and writing of iLO information. Read mode prevents modification of the iLO information. The possible RACK\_INFO error messages include:

```
• Invalid Mode.
```

• Server is not a rack server; rack commands do not apply.

#### For example:

```
<RACK_INFO MODE="read">
...... RACK_INFO commands .........
</RACK_INFO>
```

# **GET\_RACK\_SETTINGS**

The GET\_RACK\_SETTING command requests the rack settings for an iLO. For this command to parse correctly, the GET\_RACK\_SETTINGS command must appear wthin a RACK\_INFO command block, and RACK\_INFO MODE can be set to read or write.

```
<RIBCL VERSION="2.0">
<LOGIN USER_LOGIN="Administrator" PASSWORD="password">
<RACK_INFO MODE="read">
<GET_RACK_SETTINGS/>
</RACK_INFO>
</LOGIN>
</RIBCL>
```

### GET\_RACK\_SETTINGS parameters

None

### **GET\_RACK\_SETTINGS** runtime errors

A possible error message includes:

• Server is NOT a rack server; Rack commands do not apply.

### GET\_RACK\_SETTINGS return messages

A possible GET\_RACK\_SETTINGS return message is:

# **BLADESYSTEM\_INFO**

The BLADESYSTEM\_INFO command only appears within a LOGIN command block. Only commands that are BLADESYSTEM\_INFO type commands are valid inside the BLADESYSTEM\_INFO command block.

This command block is only valid on ProLiant BL c-Class blade servers. BLADESYSTEM\_INFO requires the MODE parameter with a value of read or write. MODE is a specific string parameter with a maximum length of 10 characters that specifies what you intend to do with the information.

Write mode enables both reading and writing of information to the blade system. Read mode prevents modification of the blade system information.

The possible BLADESYSTEM\_INFO error messages include:

- Invalid Mode
- Server is not a rack server; rack commands do not apply

For example:

```
<BLADESYSTEM_INFO MODE="read">
........ BLADESYSTEM_INFO commands .........
</BLADESYSTEM_INFO>
```

# GET\_OA\_INFO

The GET\_OA\_INFO command requests the Onboard Administrator information from the enclosure where iLO is located. For this command to parse correctly, the GET\_OA\_INFO command must appear within a BLADESYSTEM\_INFO command block, and BLADESYSTEM\_INFO MODE can be set to read or write.

For example:

```
<RIBCL VERSION="2.0">
<LOGIN USER_LOGIN="adminname" PASSWORD="password">
<BLADESYSTEM_INFO MODE="read">
<GET_OA_INFO/>
</BLADESYSTEM_INFO>
</LOGIN>
</RIBCL>
```

# **GET\_OA\_INFO** parameters

None

### **GET\_OA\_INFO** runtime errors

A possible error message includes:

• Server is NOT a rack server; Rack commands do not apply.

### GET\_OA\_INFO return messages

A possible GET\_OA\_INFO return message is:

```
<GET_OA_INFO>
<ipAddress>192.168.1.105</ipAddress/>
<macAddress>00:22:44:55:33:77</macAddress/>
<System_Health>1</System_Health>
<uidStatus>On</uidStatus>
<RACK>South Park</RACK>
<ENCL>Kenny</ENCL>
<Location>7</Location>
</GET OA INFO>
```

# SERVER\_INFO

The SERVER\_INFO command can only appear within a LOGIN command block. Only commands that are SERVER\_INFO type commands are valid inside the SERVER\_INFO command block.

SERVER\_INFO requires the MODE parameter with a value of read or write. MODE is a specific string parameter with a maximum length of 10 characters that specifies what you intend to do with the information.

Write mode enables both the reading and writing of iLO information. Read mode prevents modification of iLO information.

For example:

Reset server example:

```
<RIBCL VERSION="2.0">
<LOGIN USER_LOGIN="adminname" PASSWORD="password">
<SERVER_INFO MODE="write">
<RESET_SERVER/>
</SERVER_INFO>
</LOGIN>
</RIBCL>
```

Set host power example:

```
<RIBCL VERSION="2.0">
<LOGIN USER LOGIN="adminname" PASSWORD="password">
 <SERVER INFO MODE="write">
   <!-- Modify the HOST POWER attribute to toggle power on the host server -->
   <!-- HOST POWER="No" (Turns host server power off)
                                                                           -->
   <!-- A graceful shutdown will be attempted for ACPI-aware
                                                                           -->
   <!-- operating systems configured to support graceful shutdown.
                                                                          -->
   <!-- HOST POWER="Yes" (Turns host server power on)
                                                                           -->
  <SET HOST POWER HOST POWER="No"/>
 </SERVER INFO>
</LOGIN>
</RIBCL>
```

# GET\_TPM\_STATUS

Use GET\_TPM\_STATUS to retrieve the status of the HPE Trusted Platform Module. The response includes whether a TPM is supported, if a TPM is present, and whether the TPM is enabled (indicated by YES or NO). The specified user must have a valid iLO account to execute RIBCL commands. For this command to parse correctly, the command must appear within a SERVER\_INFO command block. You can set SERVER\_INFO MODE to read or write.

#### For example:

```
<RIBCL VERSION="2.0">
<LOGIN USER_LOGIN="adminname" PASSWORD="password">
<SERVER_INFO MODE="read">
<GET_TPM_STATUS/>
</SERVER_INFO>
</LOGIN>
</RIBCL>
```

#### **GET\_TPM\_STATUS** parameters

None

### **GET\_TPM\_STATUS** runtime errors

None

# GET\_TPM\_STATUS return messages

A possible GET\_TPM\_STATUS return message includes:

```
<?xml version="1.0"?>
<RIBCL VERSION="2.23">
<RESPONSE
STATUS="0x0000"
MESSAGE='No error'
/>
<GET_TPM_STATUS>
<TPM_SUPPORTED VALUE="Yes"/>
<TPM_PRESENT VALUE="Yes"/>
<TPM_ENABLED VALUE="Yes"/>
<TRUSTED_MODULE_TYPE VALUE="TPM 2.0"/>
<TPM_CHIP_IDENTIFIER VALUE="STMicro"/>
<TRUSTED_MODULE_VERSION VALUE="73"/>
</GET_TPM_STATUS>
</RIBCL>
```

# GET\_CURRENT\_BOOT\_MODE

Use GET\_CURRENT\_BOOT\_MODE to retrieve the current boot mode. The response will include either legacy boot mode or UEFI boot mode. The specified user must have a valid iLO account to execute RIBCL commands. For this command to parse correctly, the command must appear within a SERVER\_INFO command block, and SERVER\_INFO MODE can be set to either read or write. For example:

```
<RIBCL VERSION="2.0">
  <LOGIN USER_LOGIN="adminname" PASSWORD="password">
        <SERVER_INFO MODE="read">
        <GET_CURRENT_BOOT_MODE/>
        </SERVER_INFO>
        </LOGIN>
        </RIBCL>
```

Possible return values are LEGACY or UEFI.

# GET\_CURRENT\_BOOT\_MODE parameters

None

# GET\_CURRENT\_BOOT\_MODE runtime errors

None

# GET\_CURRENT\_BOOT\_MODE return messages

A possible GET\_CURRENT\_BOOT\_MODE return message includes:

```
<?xml version="1.0"?>
<RIBCL VERSION="2.23">
<RESPONSE
STATUS="0x0000"
MESSAGE='No error'
/>
<GET CURRENT BOOT MODE>
```

```
<BOOT_MODE VALUE="UEFI"/>
</GET_CURRENT_BOOT_MODE>
</RIBCL>
```

# GET\_PENDING\_BOOT\_MODE

Use GET\_PENDING\_BOOT\_MODE to retrieve the pending boot mode, which becomes active on the next server reboot. The specified user must have a valid iLO account to execute RIBCL commands. For this command to parse correctly, the command must appear within a SERVER\_INFO command block, and SERVER\_INFO MODE can be set to either read or write.

For example:

```
<RIBCL VERSION="2.0">
  <LOGIN USER_LOGIN="adminname" PASSWORD="password">
        <SERVER_INFO MODE="read">
        <GET_PENDING_BOOT_MODE/>
        </SERVER_INFO>
        </LOGIN>
  </RIBCL>
```

Possible return values are LEGACY, UEFI, or UNKNOWN.

### **GET\_PENDING\_BOOT\_MODE** parameters

None

### **GET\_PENDING\_BOOT\_MODE** runtime errors

None

# GET\_PENDING\_BOOT\_MODE return messages

```
<RIBCL VERSION="2.23">
<RESPONSE
STATUS="0x0000"
MESSAGE='No error'
/>
<GET_PENDING_BOOT_MODE>
<BOOT_MODE VALUE="LEGACY"/>
</GET_PENDING_BOOT_MODE></RIBCL>
```

# SET\_PENDING\_BOOT\_MODE

Use SET\_PENDING\_BOOT\_MODE to set the mode for the next server boot. The specified user must have a valid iLO account to execute RIBCL commands. For this command to parse correctly, the command must appear within a SERVER\_INFO command block, and SERVER\_INFO MODE must be set to write.

For example:

```
<RIBCL VERSION="2.0">
  <LOGIN USER_LOGIN="adminname" PASSWORD="password">
        <SERVER_INFO MODE="write">
        <SERVER_INFO MODE="write">
        <SET_PENDING_BOOT_MODE VALUE="LEGACY"/>
        </SERVER INFO>
```

### SET\_PENDING\_BOOT\_MODE parameters

SET\_PENDING\_BOOT\_MODE sets the mode for the next server boot. Valid values include LEGACY or UEFI.

#### SET\_PENDING\_BOOT\_MODE runtime errors

Possible error messages include:

- This system is UEFI only.
- This system is Legacy only.
- Unable to determine if system supports UEFI, try again.

# GET\_PERSISTENT\_BOOT

The GET\_PERSISTENT\_BOOT command returns the current boot order, regardless of UEFI or Legacy mode. The specified user must have a valid iLO account to execute RIBCL commands. For this command to parse correctly, the command must appear within a SERVER\_INFO command block, and SERVER\_INFO MODE can be set to either read or write.

For example:

```
<RIBCL VERSION="2.0">
<LOGIN USER_LOGIN="adminname" PASSWORD="password">
<SERVER_INFO MODE="read">
<GET_PERSISTENT_BOOT/>
</SERVER_INFO>
</LOGIN>
</RIBCL>
```

#### GET\_PERSISTENT\_BOOT return messages

A possible GET\_PERSISTENT\_BOOT return message when LEGACY is enabled includes:

```
<?xml version="1.0"?>
<RIBCL VERSION="2.23">
<RESPONSE
    STATUS="0x0000"
    MESSAGE='No error'
    />
<persistent boot>
  <DEVICE value="CDROM"/>
  <DEVICE value="HDD"/>
  <DEVICE value="FLOPPY"/>
  <DEVICE value="USB"/>
  <DEVICE value="NETWORK1"/>
  <DEVICE value="NETWORK2"/>
  <DEVICE value="NETWORK3"/>
  <DEVICE value="NETWORK4"/>
  <DEVICE value="NETWORK5"/>
  <DEVICE value="NETWORK6"/>
  <DEVICE value="NETWORK7"/>
  <DEVICE value="NETWORK8"/>
  <DEVICE value="NETWORK9"/>
  <DEVICE value="NETWORK10"/>
  <DEVICE value="NETWORK11"/>
```

```
<DEVICE value="NETWORK12"/>
</PERSISTENT_BOOT>
</RIBCL>
```

A possible GET\_PERSISTENT\_BOOT return message when UEFI is enabled includes:

```
<RIBCL VERSION="2.23">
<RESPONSE
    STATUS="0x0000"
   MESSAGE='No error'
    />
<PERSISTENT BOOT>
    <DEVICE value="Boot0009" DESCRIPTION="Embedded FlexibleLOM 1 Port 1 : HPE</pre>
Ethernet 1Gb 4-port 331FLR Adapter - NIC (IPv4) "/>
    <DEVICE value="Boot000A" DESCRIPTION="Front USB 1 : Imation Nano Pro"/>
    <DEVICE value="Boot000D" DESCRIPTION="Windows Boot Manager"/>
    <DEVICE value="Boot0007" DESCRIPTION="Embedded SAS : Smart Array P830i</pre>
Controller - 68 GB, RAID 0 Logical Drive(Target:0, Lun:0)"/>
    <DEVICE value="Boot0008" DESCRIPTION="Embedded FlexibleLOM 1 Port 1 : HPE</pre>
Ethernet 1Gb 4-port 331FLR Adapter - NIC (IPv6) "/>
</PERSISTENT BOOT>
</RIBCL>
```

# **SET\_PERSISTENT\_BOOT (Legacy)**

On non-UEFI systems, or UEFI systems in legacy mode, the SET\_PERSISTENT\_BOOT command takes one or more boot parameters and sets the normal boot order. If you do not list every option, the remaining options are shifted towards the bottom of the list. The specified user must have a valid iLO account to execute RIBCL commands. For this command to parse correctly, the command must appear within a SERVER\_INFO command block, and SERVER\_INFO MODE must be set to write.

#### NOTE:

This code modifies EVs. The one time boot EV is:

CQTBT1.

This was modified to set the one-time boot and to display the current status.

#### For example:

### SET\_PERSISTENT\_BOOT parameters

The value sets the default boot order. Valid values are:

- CDROM
- FlexibleLOM

- EmbeddedLOM
- NIC
- HDD
- SA HDD
- USB HDD
- PCI\_DEVICE

# SET\_PERSISTENT\_BOOT runtime errors

Some possible error messages you may see when running this command:

- Post in progress, EV unavailable.
- EV name too large.
- EV data too large.
- There is no such EV.
- EV is not supported.
- EV is not initialized.
- ROM is busy, EV unavailable.

# SET\_PERSISTENT\_BOOT (UEFI)

On UEFI systems, SET\_PERSISTENT\_BOOT command takes one or more UEFI boot parameters and sets the normal boot order. If you do not list every option, the remaining options are shifted toward the bottom of the list. The specified user must have a valid iLO account to execute RIBCL commands. For this command to parse correctly, the command must appear within a SERVER\_INFO command block, and SERVER\_INFO MODE must be set to write.

For example:

```
<RIBCL VERSION="2.0">
<LOGIN USER_LOGIN="adminname" PASSWORD="password">
<SERVER_INFO MODE="write">
<SERVER_INFO MODE="write">
<SERVER_INFO MODE="write">
<SERVER_INFO MODE="write">
<SERVER_INFO MODE="write">
<SERVER_INFO MODE="write">
<SERVER_INFO MODE="write">
<SERVER_INFO MODE="write">
<SERVER_INFO MODE="write">
<SERVER_INFO MODE="write">
<SERVER_INFO MODE="write">
<SERVER_INFO MODE="write">
<SERVER_INFO MODE="write">
<SERVER_INFO MODE="write">
<SERVER_INFO MODE="write">
<SERVER_INFO MODE="write">
<SERVER_INFO MODE="write">
<SERVER_INFO MODE="write">
<SERVER_INFO MODE="write">
<SERVER_INFO MODE="write">
<SERVER_INFO MODE="write">
<SERVER_INFO MODE="write">
<SERVER_INFO MODE="write">
<SERVER_INFO MODE="write">
<SERVER_INFO MODE="write">
<SERVER_INFO MODE="write">
<SERVER_INFO MODE="write">
<SERVER_INFO MODE="write">
<SERVER_INFO MODE="write">
<SERVER_INFO MODE="write">
<SERVER_INFO MODE="write">
<SERVER_INFO MODE="write">
<SERVER_INFO MODE="write">
<SERVER_INFO MODE="write">
<SERVER_INFO MODE="write">
<SERVER_INFO MODE="write">
<SERVER_INFO MODE="write">
<SERVER_INFO MODE="write">
<SERVER_INFO MODE="write">
<SERVER_INFO MODE="write">
<SERVER_INFO MODE="write">
<SERVER_INFO MODE="write">
<SERVER_INFO MODE="write">
<SERVER_INFO MODE="write">
<SERVER_INFO MODE="write">
<SERVER_INFO MODE="write">
<SERVER_INFO MODE="write">
<SERVER_INFO MODE="write">
<SERVER_INFO MODE="write">
<SERVER_INFO MODE="write"</server">
<SERVER_INFO MODE="write">
<SERVER_INFO MODE="write">
<SERVER_INFO MODE="write">
<SERVER_INFO MODE="write">
<SERVER_INFO MODE="write"</server">
<SERVER_INFO MODE="write">
<SERVER_INFO MODE="write"</server">
<SERVER_INFO MODE="write"</server">
<SERVER_INFO MODE="write"</server">
<SERVER_INFO MODE="write"</server">
<SERVER_INFO MODE="write"</server">
<SERVER_INFO MODE="write"</server">
<SERVER_INFO MODE="write"</server">
<SERVER_INFO MODE="write"</server">
<SERVER_INFO MODE="write"</server">
<SERVER_INFO MODE="write"</server">
<SERVER_INFO MODE="write"</server">
<SERVER_INFO MODE="write"</server">
<SERVE
```

#### NOTE:

Before using the SET\_PERSISTENT\_BOOT command in UEFI mode, use GET\_PERSISTENT\_BOOT to retrieve the list of available boot selections. A server in UEFI mode does not have unique selections, as opposed to a non-UEFI server, or a UEFI server running in legacy mode.

## SET\_PERSISTENT\_BOOT parameters

Base the parameters sent with the SET\_PERSISTENT\_BOOT command on the BootXXXX values available returned by the GET\_PERSISTENT\_BOOT command. For example, assume the following is returned from the GET command, indicating Boot0009 is the primary boot selection:

The UEFI boot order is based on the order of the device values. To change the UEFI boot order, for example so that the Windows Boot Manager is first:

```
<RIBCL VERSION="2.0">
<LOGIN USER_LOGIN="adminname" PASSWORD="password">
<SERVER_INFO MODE="write">
<SERVER_INFO MODE="write">
<SERVER_INFO MODE="write">
<SERVER_INFO MODE="write">
<SERVER_INFO MODE="write">
<SERVER_INFO MODE="write">
<SERVER_INFO MODE="write">
<SERVER_INFO MODE="write">
<SERVER_INFO MODE="write">
<SERVER_INFO MODE="write">
<SERVER_INFO MODE="write">
<SERVER_INFO MODE="write">
<SERVER_INFO MODE="write">
<SERVER_INFO MODE="write">
<SERVER_INFO MODE="write">
<SERVER_INFO MODE="write">
<SERVER_INFO MODE="write">
<SERVER_INFO MODE="write">
<SERVER_INFO MODE="write">
<SERVER_INFO MODE="write">
<SERVER_INFO MODE="write">
<SERVER_INFO MODE="write">
<SERVER_INFO MODE="write">
<SERVER_INFO MODE="write">
<SERVER_INFO MODE="write">
<SERVER_INFO MODE="write">
<SERVER_INFO MODE="write">
<SERVER_INFO MODE="write">
<SERVER_INFO MODE="write">
<SERVER_INFO MODE="write">
<SERVER_INFO MODE="write">
<SERVER_INFO MODE="write">
<SERVER_INFO MODE="write">
<SERVER_INFO MODE="write">
<SERVER_INFO MODE="write">
<SERVER_INFO MODE="write">
<SERVER_INFO MODE="write">
<SERVER_INFO MODE="write">
<SERVER_INFO MODE="write">
<SERVER_INFO MODE="write">
<SERVER_INFO MODE="write">
<SERVER_INFO MODE="write">
<SERVER_INFO MODE="write">
<SERVER_INFO MODE="write">
<SERVER_INFO MODE="write">
<SERVER_INFO MODE="write">
<SERVER_INFO MODE="write">
<SERVER_INFO MODE="write">
<SERVER_INFO MODE="write">
<SERVER_INFO MODE="write">
<SERVER_INFO MODE="write">
<SERVER_INFO MODE="write">
<SERVER_INFO MODE="write">
<SERVER_INFO MODE="write"</server
</server
</server
</server
</server
</server
</server
</server
</server
</server
</server
</server
</server
</server
</server
</server
</server
</server
</server
</server
</server
</server
</server
</server
```

Alternatively, you can list only the device value that should be first (<DEVICE value = "Boot000D" />). Any devices not specified in the SET command are moved to the end of the list, just as they are handled in Legacy mode.

#### NOTE:

The DEVICE values are case sensitive, and must be entered when using SET\_PERSISTENT\_BOOT exactly as they are shown in the return from GET\_PERSISTENT\_BOOT.

#### SET\_PERSISTENT\_BOOT runtime errors

Some possible error messages you may see when running this command:

- DEVICE is invalid.
- Invalid device choice.
- No UEFI Target boot device with the specified BootXXXX is available
- Unable to allocate memory.
- Boot mode is unknown.

# GET\_ONE\_TIME\_BOOT

The GET\_ONE\_TIME\_BOOT command retrieves the current setting for the one time boot. The specified user must have a valid iLO account to execute RIBCL commands. For this command to parse correctly, the command must appear within a SERVER\_INFO command block, and SERVER\_INFO MODE must be set to read.

For example:

```
<RIBCL VERSION="2.0">
  <LOGIN USER_LOGIN="adminname" PASSWORD="password">
    <SERVER_INFO MODE="read">
     <GET_ONE_TIME_BOOT/>
     </SERVER INFO>
```

```
</LOGIN>
</RIBCL>
```

# GET\_ONE\_TIME\_BOOT return messages

A possible GET\_ONE\_TIME\_BOOT return message includes:

```
<?xml version="1.0"?>
<RIBCL VERSION="2.23">
<RESPONSE
STATUS="0x0000"
MESSAGE='No error'
/>
<ONE_TIME_BOOT>
<BOOT_TYPE VALUE="UEFI_SHELL"/>
</ONE_TIME_BOOT>
</RIBCL>
```

Possible BOOT\_TYPE values include:

- NORMAL
- FLOPPY
- CDROM
- HDD
- USB
- RBSU
- NETWORK
- UEFI\_SHELL
- INTELLIGENT PROVISIONING
- BootXXXX>

#### NOTE:

Boot<XXXX> is a possible response on systems that support UEFI and are not in Legacy mode. This type of response also includes a DESCRIPTION, which includes the title of the device and other details.

#### NOTE:

If the return message shows BOOT\_TYPE VALUE="INVALID", you may have selected a one time boot mode in the iLO web interface that is not supported by iLO 5 RIBCL or on the command line, such as HTTP Boot.

# SET\_ONE\_TIME\_BOOT

The SET\_ONE\_TIME\_BOOT command configures a single boot from a specific device. The specified user must have a valid iLO account to execute RIBCL commands. For this command to parse correctly, the command must appear within a SERVER\_INFO command block, and SERVER\_INFO MODE must be set to write.

### NOTE:

This code modifies EVs.

The one-time boot is accomplished by reading and modifying CQTBT1, CQTBOOTNEXT, and CQTESS, and reading CQHBOOTORDER to determine the valid boot devices.

```
<RIBCL VERSION="2.0">
<LOGIN USER_LOGIN="adminname" PASSWORD="password">
<SERVER_INFO MODE="write">
<SERVER_INFO MODE="write">
<SERVER_INFO MODE="write">
<SERVER_INFO MODE="write">
<SERVER_INFO MODE="write">
</SERVER_INFO MODE="write">
</SERVER_INFO MODE="write">
</SERVER_INFO MODE="write">
</SERVER_INFO MODE="write">
</SERVER_INFO MODE="write">
</SERVER_INFO MODE="write">
</SERVER_INFO MODE="write">
</SERVER_INFO MODE="write">
</SERVER_INFO MODE="write">
</SERVER_INFO MODE="write">
</SERVER_INFO MODE="write">
</SERVER_INFO MODE="write">
</SERVER_INFO MODE="write">
</SERVER_INFO MODE="write">
</SERVER_INFO MODE="write">
</SERVER_INFO MODE="write">
</SERVER_INFO MODE="write">
</SERVER_INFO MODE="write">
</SERVER_INFO MODE="write">
</SERVER_INFO MODE="write">
</SERVER_INFO MODE="write">
</SERVER_INFO MODE="write">
</SERVER_INFO MODE="write">
</SERVER_INFO WRITE</SERVER_INFO WRITE</SERVER_INFO WR
```

# SET\_ONE\_TIME\_BOOT parameters

The value sets a specified device as the source for a single boot. Valid values include the following:

- NORMAL
- CDROM
- HDD
- USB
- RBSU
- NETWORK
- UEFI\_SHELL

#### NOTE:

UEFI\_SHELL is only valid on systems that support UEFI.

- Intelligent Provisioning
- Boot<XXXX>

#### NOTE:

Boot<XXXX> is only valid on systems that support UEFI and are not in Legacy mode. Use **<u>GET\_PERSISTENT\_BOOT</u>** to see available values.

#### iLO 5 options:

- EMB-MENU—Displays the default boot menu
- EMB-ACU—Boots into ACU
- EMB-HPSUM-AUTO-Boots HPSUM in automatic update mode
- RBSU—Boots into the system RBSU.

#### NOTE:

In the iLO 5 web interface, it is possible to set an HTTP boot. This boot mode is not supported on the command line or RIBCL scripts.

### SET\_ONE\_TIME\_BOOT runtime errors

Some possible error messages you may see when running this command:

- Post in progress, EV unavailable.
- EV name too large.
- EV data too large.
- There is no such EV.
- EV is not supported.
- EV is not initialized.

- ROM is busy, EV unavailable.
- Unable to determine if system supports UEFI, try again.
- UEFI is not available on this system.

# GET\_SDCARD\_STATUS

Use GET\_SDCARD\_STATUS to determine whether an SD (secure digital) card is connected to the server. The specified user must have a valid iLO account to execute RIBCL commands. For this command to parse correctly, the command must appear within a SERVER\_INFO command block. You can set the SERVER\_INFO MODE to read or write.

#### For example:

```
<RIBCL VERSION="2.0">
<LOGIN USER_LOGIN="adminname" PASSWORD="password">
<SERVER_INFO MODE="read">
<GET_SDCARD_STATUS/>
</SERVER_INFO>
</LOGIN>
</RIBCL>
```

Possible values returned include:

- PRESENT
- NOT PRESENT
- UNKNOWN

#### GET\_SDCARD\_STATUS return messages

A possible GET\_SDCARD\_STATUS return message includes:

```
<?xml version="1.0"?>
<RIBCL VERSION="2.23">
<RESPONSE
    STATUS="0x0000"
    MESSAGE='No error'
    />
<GET_SDCARD_STATUS>
    <SDCARD_STATUS VALUE="PRESENT"/>
</GET_SDCARD_STATUS>
</RIBCL>
```

# GET\_SUPPORTED\_BOOT\_MODE

Use GET\_SUPPORTED\_BOOT\_MODE to retrieve the supported boot modes. The specified user must have a valid iLO account to execute RIBCL commands. For this command to parse correctly, the command must appear within a SERVER\_INFO command block. You can set the SERVER\_INFO MODE to read or write.

#### For example:

```
<RIBCL VERSION="2.0">
<LOGIN USER_LOGIN="adminname" PASSWORD="password">
<SERVER_INFO MODE="read">
<GET_SUPPORTED_BOOT_MODE/>
</SERVER_INFO>
</LOGIN>
</RIBCL>
```

Possible values returned include:

- LEGACY ONLY
- UEFI\_ONLY
- LEGACY\_UEFI
- UNKNOWN

### GET\_SUPPORTED\_BOOT\_MODE return messages

A possible GET\_SUPPORTED\_BOOT\_MODE return message includes:

```
<?rml version="1.0"?>
<RIBCL VERSION="2.23">
<RESPONSE
STATUS="0x0000"
MESSAGE='No error'
/>
<GET_SUPPORTED_BOOT_MODE>
<SUPPORTED_BOOT_MODE VALUE="LEGACY_ONLY"/>
</GET_SUPPORTED_BOOT_MODE>
</RIBCL>
```

### GET\_SUPPORTED\_BOOT\_MODE runtime errors

None

# **GET\_SERVER\_NAME**

Use GET\_SERVER\_NAME command to retrieve the host server name used by iLO.

For example:

```
<RIBCL version="2.0">
<LOGIN USER_LOGIN="Administrator" PASSWORD="password">
<SERVER_INFO MODE="READ" >
<GET_SERVER_NAME />
</SERVER_INFO>
</LOGIN>
</RIBCL>
```

The iLO firmware maintains consistency between the various places the server name is used. The host RBSU has a two-line limitation of 14 characters each, or 28 characters of total server name text length.

Normally, HPE ProLiant Management Agents are used to forward the server name attribute to iLO. This command can be used in instances where management agents are not used. However, the host operating system remains unaffected.

#### GET\_SERVER\_NAME return message

GET\_SERVER\_NAME returns the currently stored server name, operating system name, and the operating system version, if available. The server name is a quoted ASCII string and cannot be a network name.

For example:

```
<SERVER_NAME VALUE="WIN-DPOHJLI9D08" />
<SERVER_OSNAME VALUE="Windows Server 2008 R2, x64 Enterprise Edition Service
Pack 1"/>
<SERVER OSVERSION VALUE="6.1"/>
```

### **GET\_SERVER\_NAME** runtime errors

None

### SERVER\_NAME

The SERVER\_NAME command is used to assign the Server Name attribute shown in the user interface and host RBSU. This setting is not forwarded to the host operating system and does not affect the host operating system.

You must have the Configure iLO Settings privilege to change this attribute using the scripting interface. The SERVER\_INFO section must be set to WRITE mode or an error is returned.

For example:

```
<RIBCL version="2.0">
<LOGIN USER_LOGIN="Administrator" PASSWORD="password">
<SERVER_INFO MODE="write" >
<SERVER_NAME VALUE = "Exchange05" />
</SERVER_INFO>
</LOGIN>
</RIBCL>
```

#### SERVER\_NAME parameters

VALUE is a quoted ASCII string less than 50 characters in total length.

#### SERVER\_NAME return message

If this attribute is successfully set, no specific message returns.

#### SERVER\_NAME runtime errors

· If the configure iLO settings privilege is absent, a runtime error is returned:

User does NOT have correct privilege for action. CONFIG ILO PRIV required.

If SERVER\_INFO is not opened for write, a runtime error is returned.

```
Server information is open for read-only access. Write access is required for this operation.
```

# GET\_SERVER\_FQDN

The GET\_SERVER\_FQDN command is used to retrieve the fully qualified domain name of the server.

For example:

```
<RIBCL VERSION="2.0">
<LOGIN USER_LOGIN="adminname" PASSWORD="password">
<SERVER_INFO MODE="read">
<GET_SERVER_FQDN />
</SERVER_INFO>
</LOGIN>
</RIBCL>
```

#### **GET\_SERVER\_FQDN**

None
#### GET\_SERVER\_FQDN

A typical response for this command might include the following:

```
<?xml version="1.0"?>
<RIBCL VERSION="2.23">
<RESPONSE
STATUS="0x0000"
MESSAGE='No error'
/>
<SERVER_FQDN VALUE="server.example.com" />
</RIBCL>
```

## SERVER\_FQDN

The command SERVER\_FQDN sets the fully qualified domain name for the server. IP addresses are also accepted. You must have the Configure iLO Settings privilege to change this attribute using the scripting interface. The SERVER\_INFO section must be set to write or an error is returned.

#### For example:

#### SERVER\_FQDN parameters

SERVER\_FQDN—Value must be the FQDN or IP address of the host server.

#### SERVER\_FQDN return messages

If the attributes are successfully set, no specific messages return.

#### SERVER\_FQDN runtime errors

• User does NOT have correct privilege for action. CONFIG ILO PRIV required.

## **GET\_PRODUCT\_NAME**

The GET\_PRODUCT\_NAME command returns the name and model of the queried server. The specified user must have a valid iLO account to execute RIBCL commands. For this command to parse correctly, the command must appear within a SERVER\_INFO command block. You can set the SERVER\_INFO MODE to read or write.

For example:

#### **GET\_PRODUCT\_NAME** runtime errors

None.

#### GET\_PRODUCT\_NAME return messages

A possible GET\_PRODUCT\_NAME return message includes:

```
<RIBCL VERSION="2.22">
<RESPONSE
    STATUS="0x0000"
    MESSAGE='No error'
    />
    <GET_PRODUCT_NAME>
    <PRODUCT_NAME VALUE ="ProLiant BL420c Gen8"/>
    </GET_PRODUCT_NAME>
  </RIBCL>
```

## GET\_EMBEDDED\_HEALTH

The GET\_EMBEDDED\_HEALTH command is used to retrieve server health information. For this command to parse correctly, the GET\_EMBEDDED\_HEALTH command must appear within a SERVER\_INFO command block. You can set SERVER\_INFO MODE to read or write.

For example:

```
<RIBCL VERSION="2.0">
<LOGIN USER_LOGIN="adminname" PASSWORD="password">
<SERVER_INFO MODE="read">
<GET_EMBEDDED_HEALTH />
</SERVER_INFO>
</LOGIN>
</RIBCL>
```

An expanded version is also available (see example below). Not all tags are required, however if no tags are specified then the command operates as if all the tags are listed and outputs all of the embedded health data:

-->

```
<RIBCL VERSION="2.22">
  <LOGIN USER LOGIN="adminname" PASSWORD="password">
    <SERVER INFO MODE="read">
      <GET EMBEDDED HEALTH>
        <GET ALL FANS/>
        <GET ALL TEMPERATURES/>
        <GET_ALL_POWER_SUPPLIES/>
        <GET ALL VRM/>
        <GET ALL PROCESSORS/>
        <GET ALL MEMORY/>
        <GET ALL NICS/>
        <GET ALL STORAGE/>
        <GET ALL HEALTH STATUS/>
          <!-- Following tag is for iLO 4 1.30 or later.
        <GET ALL FIRMWARE VERSIONS/>
      </GET EMBEDDED HEALTH>
    </SERVER INFO>
  </LOGIN>
</RIBCL>
```

#### **GET\_EMBEDDED\_HEALTH** parameters

None

### GET\_EMBEDDED\_HEALTH return messages

#### NOTE:

PART NUMBER (for MEMORY\_DETAILS) is only returned for HPE Smart Memory.

For a sample return message, see **Sample return for GET\_EMBEDDED\_HEALTH** on page 230.

#### NOTE:

Variable POWER\_SUPPLIES tags

- The POWER\_SUPPLIES tags HP\_POWER\_DISCOVERY\_SERVICES\_REDUNDANCY\_STATUS and HIGH\_EFFICIENCY\_MODE appear only for blade servers.
- The following POWER\_SUPPLIES tags appear only when SNMP is available, otherwise they are replaced by the tags SUPPLY\_LABEL AND SUPPLY\_STATUS:
  - PRESENT
  - PDS
  - HOTPLUG\_CAPABLE
  - MODEL
  - SPARE
  - SERIAL\_NUMBER
  - CAPACITY
  - FIRMWARE\_VERSION
- The following POWER\_SUPPLIES tags appear only when an iPDU is present:
  - POWER\_DISCOVERY\_SERVICES\_IPDU\_SUMMARY
  - IPDU
  - BAY
  - STATUS
  - PART\_NUMBER
  - SERIAL\_NUMBER
  - MAC\_ADDRESS
  - IPDU\_LINK

## **GET\_POWER\_READINGS**

The GET\_POWER\_READINGS command is used to get the power readings from the server power supply.

For example:

#### **GET\_POWER\_READINGS** parameters

None

#### GET\_POWER\_READINGS return messages

Two types of responses are available from the GET\_POWER\_READINGS command, depending on whether or not an advanced license is applied.

If an advanced license is not applied, a typical response is:

```
<?xml version="1.0"?>
<RIBCL VERSION="2.22">
<RESPONSE
STATUS="0x0000"
MESSAGE='No error'
/>
<GET_POWER_READINGS>
<PRESENT_POWER_READING VALUE="275" UNIT="Watts"/>
</GET_POWER_READINGS>
</RIBCL>
```

If an advanced license is applied, a typical response is:

```
<?xml version="1.0"?>
<RIBCL VERSION="2.22">
<RESPONSE
STATUS="0x0000"
MESSAGE='No error'
/>
<GET_POWER_READINGS>
<PRESENT_POWER_READING VALUE="275" UNIT="Watts"/>
<AVERAGE_POWER_READING VALUE="278" UNIT="Watts"/>
<MAXIMUM_POWER_READING VALUE="283" UNIT="Watts"/>
<MINIMUM_POWER_READING VALUE="270" UNIT="Watts"/>
</GET_POWER_READINGS>
</RIBCL>
```

## GET\_PWREG

The GET\_PWREG command gets the power alert threshold for iLO 5 devices. For this command to parse correctly, the GET\_PWREG command must appear within a SERVER\_INFO command block, and SERVER\_INFO MODE can be set to read or write. You must purchase the iLO Advanced license to enable this feature.

For example:

```
<RIBCL VERSION="2.0">
<LOGIN USER_LOGIN="adminname" PASSWORD="password">
<SERVER_INFO MODE="read">
<GET_PWREG/>
</SERVER_INFO>
</LOGIN>
</RIBCL>
```

#### **GET\_PWREG** parameters

None

### **GET\_PWREG** return messages

A GET\_PWREG return message includes:

```
<RESPONSE STATUS="0x0000" MSG="No Errors"/>
<GET_PWREG>
<PCAP MODE="OFF"></PCAP>
<EFFICIENCY_MODE>"3"</EFFICIENCY_MODE>
<PWRALERT TYPE="AVERAGE" THRESHOLD="600" DURATION="60"></PWRALERT>
<GET_HOST_POWER HOST_POWER="ON"/>
</GET_PWREG>
```

Where:

- PCAP mode is either set to MAN followed by a positive integer, or set to OFF.
- EFFICIENCY\_MODE is a number between 1 and 4:
  - 1 --- PWRREGMODE\_OS\_CONTROL
  - 2 PWRREGMODE\_STATIC\_LOW
  - 3 PWRREGMODE\_DYNAMIC
  - 4 --- PWRREGMODE\_STATIC\_HIGH
- GET\_HOST\_POWER reports whether the virtual power button is enabled.

#### **GET\_PWREG** runtime errors

Possible GET\_PWREG runtime errors:

- Feature not supported.
- This feature requires a supported license key.

## SET\_PWREG

The SET\_PWREG command sets the power alert threshold for iLO 5 devices. For this command to parse correctly, the SET\_PWREG command must appear within a SERVER\_INFO command block, and SERVER\_INFO MODE can be set to write. You must purchase the iLO Advanced license to enable this feature.

For example:

```
<RIBCL VERSION="2.0">
  <LOGIN USER_LOGIN="adminame" PASSWORD="password">
        <SER_LOGIN="write">
            <SERVER_INFO MODE="write">
            <SET_PWREG>
            <PWRALERT TYPE="PEAK"/>
            <PWRALERT_SETTINGS THRESHOLD="200" DURATION="35"/>
            </SET_PWREG>
            </SET_PWREG>
            </SERVER_INFO>
            </LOGIN>
</RIBCL>
```

## SET\_PWREG parameters

PWRALERT TYPE—Valid values are:

- DISABLED—No power alerts are set.
- PEAK—Represents the half-second average power reading during the sample.
- AVERAGE—Represents the mean power reading during the sample.

PWRALERT\_SETTINGS

- THRESHOLD—Sets the alert threshold, in watts.
- DURATION—Sets the length of the sample time, in minutes, starting at 5. Duration will always be in 5
  minute intervals up to 240 minutes maximum. Any positive integer can be used, but it will be rounded off to
  the nearest 5.

#### SET\_PWREG runtime errors

Possible SET\_PWREG error messages include:

- Server information is open for read-only access. Write access is required for this operation.
- Internal error.
- The value specified is invalid.
- This feature requires a supported license key.
- User does NOT have correct privilege for action. CONFIG ILO PRIV required.
- The PWRALERT value is invalid.
- The THRESHOLD value is invalid.
- The DURATION value is invalid. Values supported are between 1 and 240.
- Invalid integer.

## GET\_POWER\_CAP

The GET\_POWER\_CAP command is used to get the power cap of the server. For this command to parse correctly, the GET\_POWER\_CAP command must appear within a SERVER\_INFO command block. You can set the SERVER\_INFO MODE to read or write. You must purchase the iLO Advanced license to enable this feature.

For example:

```
<RIBCL VERSION="2.0">
<LOGIN USER_LOGIN="adminname" PASSWORD="password">
<SERVER_INFO MODE="read">
<GET_POWER_CAP/>
</SERVER_INFO>
</LOGIN>
</RIBCL>
```

#### **GET\_POWER\_CAP** parameters

None

#### GET\_POWER\_CAP return messages

A cap value of zero indicates a power cap is not currently set on the server.

## SET\_POWER\_CAP

The SET\_POWER\_CAP command is used to set a power cap on the server. For this command to parse correctly, the SET\_POWER\_CAP command must appear within a SERVER\_INFO command block, and

SERVER\_INFO MODE must be set to write. You must have the Configure iLO Settings privilege to execute this command.

You cannot set this property if a dynamic power cap is set for the server. Dynamic power capping is set and modified using either Onboard Administrator or Insight Power Manager. You must purchase the iLO Advanced license to enable this feature.

For example, enabling the power cap:

```
<RIBCL VERSION="2.0">
<LOGIN USER_LOGIN="adminname" PASSWORD="password">
<SERVER_INFO MODE="write">
<SET_POWER_CAP POWER_CAP="300"/>
</SERVER_INFO>
</LOGIN>
</RIBCL>
```

#### SET\_POWER\_CAP parameters

SET\_POWER\_CAP POWER\_CAP is the power cap on the server. Valid power cap values are determined using a power test run on the server at boot. The possible values are 0 to disable the power cap, or a numeric value in watts (as determined in the power test.)

#### SET\_POWER\_CAP runtime errors

The possible SET\_POWER\_CAP error messages include:

- Server information is open for read-only access. Write access is required for this operation.
- Power Regulator feature is not supported on this server.
- User does not have correct privilege for action.
- The power cap value is invalid.

## GET\_HOST\_POWER\_SAVER\_STATUS

The GET\_HOST\_POWER\_SAVER\_STATUS command requests the state of the processor power regulator feature of the server. For this command to parse correctly, the GET\_HOST\_POWER\_SAVER\_STATUS command must appear within a SERVER\_INFO command block. You can set SERVER\_INFO MODE to read or write.

For example:

```
<RIBCL VERSION="2.0">
<LOGIN USER_LOGIN="adminname" PASSWORD="password">
<SERVER_INFO MODE="read">
<GET_HOST_POWER_SAVER_STATUS/>
</SERVER_INFO>
</LOGIN>
</RIBCL>
```

#### **GET\_HOST\_POWER\_SAVER\_STATUS** parameters

None

#### GET\_HOST\_POWER\_SAVER\_STATUS runtime errors

The possible GET\_HOST\_POWER\_SAVER\_STATUS error messages include:

Feature not supported

#### GET\_HOST\_POWER\_SAVER\_STATUS return messages

Information is returned within one of the following responses:

- <get host power saver host power saver= "off"/>
- <get\_host\_power\_saver host power\_saver= "Min"/>
- <get\_Host\_power\_saver host power\_saver= "auto"/>
- <get\_host\_power\_saver host power\_saver= "max"/>

### SET\_HOST\_POWER\_SAVER

The SET\_HOST\_POWER\_SAVER command is used to set the Power Regulator Setting for the server processor. For this command to parse correctly, the SET\_HOST\_POWER\_SAVER command must appear within a SERVER\_INFO command block, and SERVER\_INFO MODE must be set to write. The user must have the Virtual Power and Reset privilege to execute this command.

#### NOTE:

If you set the HOST\_POWER\_SAVER parameter to 1, you must reboot the server to enable the change.

#### For example:

```
<RIBCL VERSION="2.0">
  <LOGIN USER_LOGIN="adminname" PASSWORD="password">
    <SERVER_INFO MODE="write">
     <!-- Modify the HOST_POWER_SAVER attribute to modify
        power saver on the host server -->
     <SET_HOST_POWER_SAVER HOST_POWER_SAVER="1"/>
     </SERVER_INFO>
  </LOGIN>
</RIBCL>
```

#### SET\_HOST\_POWER\_SAVER parameters

The HOST\_POWER\_SAVER command controls the Dynamic Power Saver feature of the server processor if the feature is supported. The possible values are:

• 1

-Operating system control mode

• 2

-HPE Static Low Power mode

• 3

-HPE Dynamic Power Savings mode

• 4

-HPE Static High Performance mode

#### NOTE:

If you set the HOST\_POWER\_SAVER parameter to 1, you must reboot the server to enable the change.

#### SET\_HOST\_POWER\_SAVER runtime errors

The possible SET\_HOST\_POWER error messages include:

- Server information is open for read-only access. Write access is required for this operation.
- Power Regulator feature is not supported on this server.
- User does not have correct privilege for action. CONFIG ILO PRIV required.

## **GET\_HOST\_POWER\_STATUS**

The GET\_HOST\_POWER\_STATUS command requests the power state of the server. For this command to parse correctly, the GET\_HOST\_POWER\_STATUS command must appear within a SERVER\_INFO command block. You can set SERVER INFO MODE to read or write.

For example:

```
<RIBCL VERSION="2.0">
<LOGIN USER_LOGIN="adminname" PASSWORD="password">
<SERVER_INFO MODE="read">
<GET_HOST_POWER_STATUS/>
</SERVER_INFO>
</LOGIN>
</RIBCL>
```

#### **GET\_HOST\_POWER\_STATUS** parameters

None

#### GET\_HOST\_POWER\_STATUS runtime errors

The possible GET\_HOST\_POWER\_STATUS error messages include:

- Host power is OFF.
- Host power is ON.

#### GET\_HOST\_POWER\_STATUS Return Messages

The following information is returned within the response:

<GET\_HOST\_POWER HOST POWER="OFF"/>

### SET\_HOST\_POWER

The SET\_HOST\_POWER command is used to toggle the power button of server. For this command to parse correctly, the SET\_HOST\_POWER command must appear within a SERVER\_INFO command block, and SERVER\_INFO MODE must be set to write. The user must have the Virtual Power and Reset privilege to execute this command.

For example:

```
<RIBCL VERSION="2.0">
<LOGIN USER_LOGIN="adminname" PASSWORD="password">
<SERVER_INFO MODE="write">
<!-- Modify the HOST_POWER attribute to toggle power on the host server --
>
```

```
<!-- HOST_POWER="No" (Turns host server power off) ---
</pre>
```

#### SET\_HOST\_POWER Parameters

HOST\_POWER enables or disables the Virtual Power Button. The possible values are Yes or No.

#### SET\_HOST\_POWER Runtime Errors

The possible SET\_HOST\_POWER error messages include:

- Server information is open for read-only access. Write access is required for this operation.
- Virtual Power Button feature is not supported on this server.
- Host power is already ON.
- Host power is already OFF.
- User does not have correct privilege for action. RESET\_SERVER\_PRIV required.

## GET\_HOST\_PWR\_MICRO\_VER

The GET\_HOST\_PWR\_MICRO\_VER command provides the power micro version number. The GET\_HOST\_PWR\_MICRO\_VER command must appear within a SERVER\_INFO command block to parse correctly. You can set the SERVER\_INFO MODE to read or write.

For example:

```
<RIBCL VERSION="2.0">
<LOGIN USER_LOGIN="adminname" PASSWORD="password">
<SERVER_INFO MODE="read">
<GET_HOST_PWR_MICRO_VER/>
</SERVER_INFO>
</LOGIN>
</RIBCL>
```

#### GET\_HOST\_PWR\_MICRO\_VER parameters

None

#### GET\_HOST\_PWR\_MICRO\_VER runtime errors

The possible GET\_HOST\_PWR\_MICRO\_VER error messages include:

- Error—If the power micro cannot be read (hardware problem).
- Power Off—If the server is powered off. The power micro is still displayed.
- N/A—If the server does not support a power micro.

#### GET\_HOST\_PWR\_MICRO\_VER return messages

· No errors and displays version information:

```
<GET_HOST_PWR_MICRO_VER>
<PWR_MICRO_VERSION="2.3"/>
</GET_HOST_PWR_MICRO_VER>
```

Failed to read power micro version:

```
<GET_HOST_PWR_MICRO_VER>
<PWR_MICRO_VERSION="Error"/>
</GET_HOST_PWR_MICRO_VER>
```

Power micro not supported on the server:

```
<GET_HOST_PWR_MICRO_VER>
<PWR_MICRO_VERSION="UNKNOWN"/>
</GET_HOST_PWR_MICRO_VER>
```

## **RESET\_SERVER**

The RESET\_SERVER command forces a warm boot of the server if the server is currently on. For this command to parse correctly, the RESET\_SERVER command must appear within a SERVER\_INFO command block, and SERVER\_INFO MODE must be set to write. The user must have the Virtual Power and Reset privilege to execute this command.

For example:

```
<RIBCL VERSION="2.0">
<LOGIN USER_LOGIN="adminname" PASSWORD="password">
<SERVER_INFO MODE="write">
<RESET_SERVER/>
</SERVER_INFO>
</LOGIN>
</RIBCL>
```

#### **RESET\_SERVER** error messages

The possible RESET\_SERVER error messages include:

- Server information is open for read-only access. Write access is required for this operation.
- Host power is already OFF.
- User does NOT have correct privilege for action. RESET\_SERVER\_PRIV required.

#### **RESET\_SERVER** parameters

None

### PRESS\_PWR\_BTN

The PRESS\_PWR\_BTN command is used to simulate a physical press (or press and hold) of the server power button. For this command to parse correctly, the PRESS\_PWR\_BTN command must appear within a SERVER\_INFO command block, and SERVER\_INFO MODE must be set to write. The user must have the Virtual Power and Reset privilege to execute this command.

For example:

<RIBCL VERSION="2.0">

#### **PRESS\_PWR\_BTN** parameters

None

#### PRESS\_PWR\_BTN runtime errors

The possible error messages include:

- Server information is open for read-only access. Write access is required for this operation.
- User does not have correct privilege for action. RESET SERVER PRIV required.

### HOLD\_PWR\_BTN

The HOLD\_PWR\_BTN command is used to simulate a physical press and hold of the server power button. For this command to parse correctly, the HOLD\_PWR\_BTN command must appear within a SERVER\_INFO command block, and SERVER\_INFO MODE must be set to write. The user must have the Virtual Power and Reset privilege to execute this command.

#### For example:

```
<RIBCL VERSION="2.0">
<LOGIN USER_LOGIN="adminname" PASSWORD="password">
<SERVER_INFO MODE="write">
<HOLD_PWR_BTN/>
<HOLD_PWR_BTN TOGGLE="YES"/>
</SERVER_INFO>
</LOGIN>
</RIBCL>
```

#### HOLD\_PWR\_BTN parameters

Without the TOGGLE parameter, the HOLD\_PWR\_BTN command powers off a running server. If the server power is off, the server power will remain off. The affect of using the command with the TOGGLE parameter defines the action to take based on the current power state of the server. The following occurs based on the value of TOGGLE:

- When the server power is on, a Yes value for TOGGLE will turn the power off.
- When the server power is off, a Yes value for TOGGLE will turn the power on.
- When the server power is off, a No value for TOGGLE will leave the power off.

#### HOLD\_PWR\_BTN runtime errors

#### The possible error messages include:

- Server information is open for read-only access. Write access is required for this operation.
- User does not have correct privilege for action. RESET\_SERVER\_PRIV required.

## COLD\_BOOT\_SERVER

The COLD\_BOOT\_SERVER command forces a cold boot of the server, if the server is currently on. For this command to parse correctly, the COLD\_BOOT\_SERVER command must appear within a SERVER\_INFO command block, and SERVER\_INFO MODE must be set to write. The user must have the Virtual Power and Reset privilege to execute this command.

#### For example:

```
<RIBCL VERSION="2.0">
<LOGIN USER_LOGIN="adminname" PASSWORD="password">
<SERVER_INFO MODE="write">
<COLD_BOOT_SERVER/>
</SERVER_INFO>
</LOGIN>
</RIBCL>
```

#### COLD\_BOOT\_SERVER parameters

None

#### COLD\_BOOT\_SERVER runtime errors

The possible error messages include:

- Server information is open for read-only access. Write access is required for this operation.
- Host power is already OFF.
- User does not have correct privilege for action. RESET\_SERVER\_PRIV required.

## WARM\_BOOT\_SERVER

The WARM\_BOOT\_SERVER command forces a warm boot of the server, if the server is currently on. For this command to parse correctly, the WARM\_BOOT\_SERVER command must appear within a SERVER\_INFO command block, and SERVER\_INFO MODE must be set to write. The user must have the Virtual Power and Reset privilege to execute this command.

For example:

```
<RIBCL VERSION="2.0">
  <LOGIN USER_LOGIN="adminname" PASSWORD="password">
        <SERVER_INFO MODE="write">
        <WARM_BOOT_SERVER/>
        </SERVER_INFO>
        </LOGIN>
  </RIBCL>
```

#### WARM\_BOOT\_SERVER parameters

None

#### WARM\_BOOT\_SERVER runtime errors

Possible error messages include:

- Server information is open for read-only access. Write access is required for this operation.
- Host power is already OFF.
- User does not have correct privilege for action. RESET SERVER PRIV required.

### SERVER\_AUTO\_PWR

The SERVER\_AUTO\_PWR command is used to set the automatic power on and power on delay settings. Any power delays set using this command are invoked after iLO is running.

For example:

```
<RIBCL VERSION="2.0">
  <LOGIN USER_LOGIN="Administrator" PASSWORD="password">
        <SERVER_INFO MODE="write">
        <!-- Enable automatic power on -->
        <SERVER_AUTO_PWR VALUE="On"/>
        </SERVER_INFO>
        </LOGIN>
</RIBCL>
```

#### NOTE:

Enabling a power on delay using the SERVER\_AUTO\_PWR command requires you to run the script twice. First, run the script and set the SERVER\_AUTO\_PWR value to On. Next, run the script with a value of 15, 30, 45, 60 to set up the power on delay.

#### SERVER\_AUTO\_PWR parameters

The available values for the VALUE parameter are:

• Yes

-Enables automatic power on (APO) with a minimum delay.

• No

—APO restores last power state.

• 15, 30, 45, 60

-Sets APO delay time in seconds.

• Random

-Sets an automatic power on with a random delay of up to 2 minutes.

• On

-APO always powers on.

• Off

-APO always remains off.

• Restore

-Restores last power state before power interruption.

#### SERVER\_AUTO\_PWR runtime errors

The possible errors include:

- User does not have correct privilege for action. Configure iLO privilege is required
- SERVER INFO mode is not WRITE
- The value specified for SERVER AUTO PWR is invalid or not accepted on blades

## GET\_SERVER\_AUTO\_PWR

The GET\_SERVER\_AUTO\_PWR command is used to get the automatic power on and power on delay settings of the server. The command is supported by all iLO 5 firmware versions.

For example:

```
<RIBCL VERSION="2.0">
<LOGIN USER_LOGIN="Administrator" PASSWORD="password">
<SERVER_INFO MODE="read">
<GET_SERVER_AUTO_PWR />
</SERVER_INFO>
</LOGIN>
</RIBCL>
```

**GET\_SERVER\_AUTO\_PWR** parameters

None

#### GET\_SERVER\_AUTO\_PWR return message

Possible GET\_SERVER\_AUTO\_PWR return is:

```
<?xml version="1.0"?>
<RIBCL VERSION="2.22">
<RESPONSE
STATUS="0x0000"
MESSAGE='No error'
/>
<GET_SERVER_AUTO_PWR>
<!--
Automatically Power On Server is enabled to power-on.
Power On Delay is random.
-->
<SERVER_AUTO_PWR VALUE="ON" />
</GET_SERVER_AUTO_PWR>
</RIBCL>
```

## **GET\_UID\_STATUS**

The GET\_UID\_STATUS command requests the state of the server UID. For this command to parse correctly, the GET\_UID\_STATUS command must appear within a SERVER\_INFO command block. You can set SERVER\_INFO MODE to read.

For example:

```
<RIBCL VERSION="2.0">
<LOGIN USER LOGIN="adminname" PASSWORD="password">
```

```
<SERVER_INFO MODE="read">
<GET_UID_STATUS />
</SERVER_INFO>
</LOGIN>
</RIBCL>
```

#### **GET\_UID\_STATUS** parameters

None

#### GET\_UID\_STATUS response

The following information is returned within the response:

```
<GET_UID_STATUS UID="OFF"/>
Or
<GET UID STATUS UID="Flashing"/>
```

## **UID\_CONTROL**

The UID\_CONTROL command toggles the server UID. For this command to parse correctly, the UID\_CONTROL command must appear within a SERVER\_INFO command block, and SERVER\_INFO MODE must be set to write.

#### For example:

```
<RIBCL VERSION="2.0">
<LOGIN USER_LOGIN="adminname" PASSWORD="password">
<SERVER_INFO MODE="write">
<!-- Modify the UID attribute to toggle UID on the host server -->
<!-- UID="No" (Turns host server UID off) -->
<!-- UID="Yes" (Turns host server UID on) -->
<UID_CONTROL UID="Yes"/>
</SERVER_INFO>
</LOGIN>
</RIBCL>
```

#### **UID\_CONTROL** parameters

UID determines the state of the UID. A value of Yes turns the UID light on, and a value of No turns the UID light off.

#### UID\_CONTROL errors

The possible UID\_CONTROL error messages include:

- Server UID is already ON.
- Server UID is already OFF.
- Server UID status cannot be changed while UID is blinking.

## SET\_PERS\_MOUSE\_KEYBOARD\_ENABLED

The SET\_PERS\_MOUSE\_KEYBOARD\_ENABLED command sets the persistent mouse and keyboard setting. The possible values are Y (enabled) or N (disabled). For this command to parse correctly, the

command must appear within a SERVER\_INFO command block. You must set SERVER\_INFO MODE to write.

```
<RIBCL VERSION="2.0">
  <LOGIN USER_LOGIN="adminname" PASSWORD="password">
        <SERVER_INFO MODE="write">
        <SERVER_INFO MODE="write">
        <SET_PERS_MOUSE_KEYBOARD_ENABLED VALUE="y"/>
        </SERVER_INFO>
        </LOGIN>
</RIBCL>
```

#### SET\_PERS\_MOUSE\_KEYBOARD\_ENABLED parameters

SET\_PERS\_MOUSE\_KEYBOARD\_ENABLED—Configures persistent keyboard and mouse. Valid values are  $\mathbf{y}$  (enabled) and  $\mathbf{n}$  (disabled).

#### SET\_PERS\_MOUSE\_KEYBOARD\_ENABLED runtime errors

The possible runtime errors are:

- There was an error on setting the persistent mouse and keyboard.
- iLO information is open for read-only access. Write access is required for this operation.
- User does NOT have correct privilege for action. CONFIG\_ILO\_PRIV required.
- Invalid Boolean (Appears when a parameter value other than Y or N is used.)

## GET\_PERS\_MOUSE\_KEYBOARD\_ENABLED

GET\_PERS\_MOUSE\_KEYBOARD\_ENABLED returns the persistent mouse and keyboard status. A return value of Y indicates that persistent mouse and keyboard is enabled. A return value of N indicates it is disabled.

For example:

```
<RIBCL VERSION="2.0">
    <LOGIN USER_LOGIN="adminname" PASSWORD="password">
        <SERVER_INFO MODE="read">
            <GET_PERS_MOUSE_KEYBOARD_ENABLED/>
            </SERVER_INFO>
        </LOGIN>
</RIBCL>
```

#### GET\_PERS\_MOUSE\_KEYBOARD\_ENABLED parameters

None

#### GET\_PERS\_MOUSE\_KEYBOARD\_ENABLED return messages

A possible GET\_PERS\_MOUSE\_KEYBOARD\_ENABLED message is:

```
<RIBCL VERSION="2.22">
<RESPONSE
STATUS="0x0000"
MESSAGE='No error'
/>
<GET_PERS_MOUSE_KEYBOARD_ENABLED>
<PERSMOUSE_ENABLED VALUE="Y"/>
```

```
</get_pers_mouse_keyboard_enabled>
</ribcl>
```

## GET\_SERVER\_POWER\_ON\_TIME

The GET\_SERVER\_POWER\_ON\_TIME command is used to retrieve the virtual clock value, in minutes, since the server was last powered on. For this command to parse correctly, the GET\_SERVER\_POWER\_ON\_TIME command must appear within a SERVER\_INFO command block. You can set SERVER\_INFO MODE to read or write.

#### For example:

```
<RIBCL VERSION="2.0">

<LOGIN USER_LOGIN="adminname" PASSWORD="password">

<SERVER_INFO MODE="read">

<GET_SERVER_POWER_ON_TIME />

</SERVER_INFO>

</LOGIN>

</RIBCL>
```

#### GET\_SERVER\_POWER\_ON\_TIME parameters

None.

#### GET\_SERVER\_POWER\_ON\_TIME return message

A possible GET\_SERVER\_POWER\_ON\_TIME return is:

<SERVER POWER ON MINUTES VALUE="33815" />

## CLEAR\_SERVER\_POWER\_ON\_TIME

The CLEAR\_SERVER\_POWER\_ON\_TIME command is used to clear the virtual clock counter without powercycling the server. For this command to parse correctly, the CLEAR\_SERVER\_POWER\_ON\_TIME command must appear within a SERVER\_INFO command block, and SERVER\_INFO MODE must be set to write.

#### For example:

#### CLEAR\_SERVER\_POWER\_ON\_TIME parameters

None.

#### CLEAR\_SERVER\_POWER\_ON\_TIME return message

None.

#### NOTE:

To verify the command, use the GET\_SERVER\_POWER\_ON\_TIME comand and verify it returns the following message:

<SERVER\_POWER\_ON\_MINUTES VALUE="0" />

## SSO\_INFO

The SSO\_INFO MODE command can only appear within a LOGIN command block. Only commands that are SSO\_INFO MODE-type commands are valid inside the SSO\_INFO MODE command block.

SSO\_INFO MODE requires the MODE parameter with a value of read or write. MODE is a specific string parameter with a maximum length of 10 characters that specifies what you intend to do with the information.

Write mode enables both reading and writing of iLO information. Read mode prevents modification of the iLO information. You must have the Configure iLO Settings privilege to execute this command.

For example:

<SSO\_INFO MODE="write">

```
..... SSO_INFO commands ......
```

</SSO INFO>

Deleting a SSO SIM Server Record by index number example:

```
<RIBCL VERSION="2.0">
<LOGIN USER_LOGIN="Administrator" PASSWORD="password">
<SSO_INFO MODE="write">
<DELETE_SERVER INDEX="6" />
</SSO_INFO>
</LOGIN>
</RIBCL>
```

## GET\_SSO\_SETTINGS

The GET\_SSO\_SETTINGS command is used to retrieve SSO settings for iLO. For this command to parse correctly, the GET\_SSO\_SETTINGS command must appear within a SSO\_INFO command block, and SSO\_INFO MODE can be set to read or write.

For example:

```
<RIBCL VERSION="2.0">
<LOGIN USER_LOGIN="Administrator" PASSWORD="password">
<SSO_INFO MODE="read">
<GET_SSO_SETTINGS/>
</SSO_INFO>
</LOGIN>
</RIBCL>
```

**NOTE:** The information returned by GET\_SSO\_SETTINGS has not been enhanced to support the extended privileges available from the iLO 5 web interface. For more information about user and group privileges in iLO 5, see the HPE iLO 5 User Guide in the HPE Information Library at <u>http://</u>www.hpe.com/info/ilo/docs.

#### **GET\_SSO\_SETTINGS** parameters

None

#### GET\_SSO\_SETTINGS return messages

The following is an example of an SSO settings response from a configured iLO device. There are 0 or more SSO\_SERVER records reflecting the number of stored server records in each.

```
<GET SSO SETTINGS>
<TRUST MODE VALUE="CERTIFICATE" />
<USER ROLE LOGIN PRIV="Y" />
<USER ROLE REMOTE CONS PRIV="N" />
<USER ROLE RESET SERVER PRIV="N" />
<USER ROLE VIRTUAL MEDIA PRIV="N" />
<USER ROLE CONFIG ILO PRIV="N" />
<USER ROLE ADMIN PRIV="N" />
<OPERATOR ROLE LOGIN PRIV="Y" />
<OPERATOR ROLE REMOTE CONS PRIV="Y" />
<OPERATOR ROLE RESET SERVER PRIV="Y" />
<OPERATOR ROLE VIRTUAL MEDIA PRIV="Y" />
<OPERATOR ROLE CONFIG ILO PRIV="N" />
<OPERATOR ROLE ADMIN PRIV="N" />
<ADMINISTRATOR ROLE LOGIN PRIV="Y" />
<administrator role remote cons priv="y" />
<administrator role reset server priv="y" />
<administrator role virtual media priv="y" />
<ADMINISTRATOR ROLE CONFIG ILO PRIV="Y" />
<ADMINISTRATOR ROLE ADMIN PRIV="Y" />
<SSO SERVER INDEX="0"
     ISSUED TO="viv.hp.com"
     ISSUED BY="viv.hp.com"
     VALID FROM="061108192059Z"
     VALID UNTIL="161108192059Z">
----BEGIN CERTIFICATE----
.
----END CERTIFICATE----
</SSO SERVER>
<SSO SERVER INDEX="1">
ant.hp.com
</SSO SERVER>
</GET SSO SETTINGS>
```

### **MOD\_SSO\_SETTINGS**

The MOD\_SSO\_SETTINGS command is used to modify the SSO settings for iLO 5. For this command to parse correctly, the MOD\_SSO\_SETTINGS command must appear within a SSO\_INFO command block, and SSO\_INFO MODE must be set to write. The user must have the Configure iLO Settings privilege to execute this command.

**NOTE:** MOD\_SSO\_SETTINGS has not been enhanced to support the extended privileges available from the iLO 5 web interface. For more information about user and group privileges in iLO 5, see the HPE iLO 5 User Guide in the HPE Information Library at <u>http://www.hpe.com/info/ilo/docs</u>.

#### For example:

<RIBCL VERSION="2.0">

```
<LOGIN USER LOGIN="Administrator" PASSWORD="password">
  <SSO INFO MODE="write">
  <MOD SSO SETTINGS>
   <!-- Specify the desired trust mode Options: DISABLED(default),
     CERTIFICATE (recommended), NAME, or ALL
                                                                    -->
   <TRUST MODE="CERTIFICATE" />
   <!-- Specify the privileges assigned to the user role
                                                                  -->
   <USER ROLE LOGIN PRIV="Y" />
   <USER ROLE REMOTE CONS PRIV="N" />
   <USER ROLE RESET SERVER PRIV="N" />
   <USER ROLE VIRTUAL MEDIA PRIV="N" />
   <USER ROLE CONFIG ILO PRIV="N" />
   <USER ROLE ADMIN PRIV="N" />
   <!-- Specify the privileges assigned to the operator role -->
   <OPERATOR ROLE LOGIN PRIV="Y" />
   <OPERATOR ROLE REMOTE CONS PRIV="Y" />
   <OPERATOR ROLE RESET SERVER PRIV="Y" />
   <OPERATOR ROLE VIRTUAL MEDIA PRIV="Y" />
   <OPERATOR ROLE CONFIG ILO PRIV="N" />
   <OPERATOR ROLE ADMIN PRIV="N" />
   <!-- Specify the privileges assigned to the administrator role -->
   <ADMINISTRATOR ROLE LOGIN PRIV="Y" />
   <administrator role remote cons priv="y" />
   <administrator role reset server priv="y" />
   <administrator role virtual media priv="y" />
   <ADMINISTRATOR ROLE CONFIG ILO PRIV="Y" />
   <ADMINISTRATOR ROLE ADMIN PRIV="Y" />
   <administrator role admin priv="y" />
  </MOD SSO SETTINGS>
 </SSO INFO>
 </LOGIN>
</RIBCL>
```

#### **MOD\_SSO\_SETTINGS** parameters

TRUST\_MODE sets the Single Sign-On trust mode. The current setting is unchanged if this setting is omitted from the script. Accepted values are:

• Disabled

-Disables SSO on this processor.

Certificate

Accepts only SSO requests authenticated using a certificate.

Name

-Trusts SSO requests from the named SIM Server.

• All

—Accepts any SSO request from the network.

Role names are used to associate iLO privileges. The specified privileges are set accordingly for that role, and a privilege that is omitted is unchanged. Enable a privilege for the role using the argument Y and disable the privilege for the role using the argument N.

There are three roles for privilege assignment. Omitting a role leaves the current assignment unchanged:

• USER ROLE

-Privileges associated with User

• OPERATOR\_ROLE

-Privileges associated with Operator

• ADMINISTRATOR\_ROLE

-Privileges associated with Administrator

For each role, you can manipulate multiple privileges. The privilege is specified within the role tag. If a privilege is omitted, the current value is unchanged. Each privilege assignment is Boolean and can be set to Y (privilege granted) or N (privilege denied). For more details on account privileges, see the **User** Administration section of the iLO User Guide on the Hewlett Packard Enterprise website at <u>http://</u>www.hpe.com/info/ilo/docs.

• LOGIN\_PRIV

-Allows login for this role.

• REMOTE\_CONS\_PRIV

-Grants access to remote console resources.

• RESET\_SERVER\_PRIV

-Grants access to power and reset controls.

• VIRTUAL\_MEDIA\_PRIV

-Grants access to virtual media resources.

• CONFIG\_ILO\_PRIV

-Allows settings modification.

• ADMIN\_PRIV

-Allows local user account modification.

### MOD\_SSO\_SETTINGS runtime errors

Possible MOD\_SSO\_SETTINGS error messages include:

- Incorrect firmware version. SSO is only supported on iLO 4 v1.01 firmware or later.
- User does not have correct privilege for action. CONFIG\_ILO\_PRIV required.
- SSO\_INFO must be in write mode.

## SSO\_SERVER

The SSO\_SERVER command is used to create SIM Trusted SSO Server records. For this command to parse correctly, it must appear within an SSO\_INFO command block, and SSO\_INFO MODE must be set to write. You must have the Configure iLO Settings privilege to execute this command. This command can be combined with MOD\_SSO\_SETTINGS.

You can specify multiple SSO server records by using multiple instances of this command. The servers are added in the order that the records are specified. Duplicate records might be rejected and generate an error. The number of records stored by the lights-out processor depends on the size of the entries because certificates do not have a fixed size. Multiple certificates can normally be stored.

There are three ways to add a SIM Trusted Server record using the SSO\_SERVER command:

- The server can be specified by network name (requires SSO trust level set to trust by name or trust all, but is not supported for trust by certificate). Use the fully qualified network name.
- The server certificate can be imported by iLO 5 (the LOM processor requests the certificate from the specified SIM server using anonymous HTTP request). The iLO 5 processor must be able to contact the SIM server on the network at the time this command is processed for this method to work.
- The server certificate can be directly installed on iLO 5. However, you must obtain the x.509 certificate in advance. This method enables you to configure the iLO 5 in advance of placing it on the network with the SIM server. The method also enables you to verify the contents of the SIM server certificate. For additional methods of obtaining the certificate from the SIM server, see the iLO User Guide on the Hewlett Packard Enterprise information library at <u>http://www.hpe.com/info/ilo/docs</u> or the SIM User Guide at: <u>http://www.hpe.com/info/hpsim/docs</u>.

For example:

```
<RIBCL VERSION="2.0">
 <LOGIN USER LOGIN="Administrator" PASSWORD="password">
  <SSO INFO MODE="write">
   <!-- Add an SSO server record using the network name
    (works for TRUST MODE NAME or ALL) -->
   <SSO SERVER NAME="hpsim1.hp.net" />
   <!-- Add an SSO server record using indirect iLO import
   from the network name -->
   <SSO SERVER IMPORT FROM="hpsim2.hp.net" />
   <!-- Add an SSO server certificate record using direct
    import of certificate data -->
   <IMPORT CERTIFICATE>
    ----BEGIN CERTIFICATE----
     .
    ----END CERTIFICATE----
  </IMPORT CERTIFICATE>
 </SSO INFO>
 </LOGIN>
</RIBCL>
```

#### SSO\_SERVER parameters

NAME indicates that the server is being specified by network name. It receives a quoted string containing the fully qualified network name of the SIM Trusted Server. The name is not validated by iLO until an SSO login is attempted. For example, the syntax to add a SIM Trusted Server name:

<SSO SERVER NAME="hpsim1.hp.net" />

IMPORT\_FROM indicates that iLO must request the SIM Trusted Server certificate from SIM. This request is implemented using an anonymous HTTP request similar to:

http://<sim network address>:280/GetCertificate

The iLO firmware requests the certificate when this command is processed. If the SIM server is unreachable, then an error occurs.

For example, the syntax to have iLO import a server certificate resembles:

<SSO SERVER IMPORT FROM="hpsim2.hp.net" />

IMPORT\_CERTIFICATE indicates that iLO must import the literal .PEM encoded x.509 certificate data that follows. The data is encoded in a block of text that includes:

----BEGIN CERTIFICATE-----

and

----END CERTIFICATE----

For example, the syntax to import a SIM Trusted Server certificate resembles the following:

```
<SSO_SERVER>
----BEGIN CERTIFICATE----
MIIC3TCCAkYCBESzwFUwDQYJKoZIhvcNAQEFBQAwgbUxCzAJBgNVBAYTAlVTMRMwE...
kXzhuVzPfWzQ+a2E9tGAE/YgNGTfS9vKkVLUf6QoP/RQpYpkl5BxrsN3gM/PeT3zrxyTleE=
----END CERTIFICATE-----
</SSO SERVER>
```

The certificate is validated by iLO to ensure that it can be decoded before it is stored. An error results if the certificate is a duplicate or corrupt.

The iLO firmware does not support certificate revocation and does not honor certificates that appear expired. You must remove revoked or expired certificates.

#### SSO\_SERVER runtime errors

A runtime error is generated if the:

- Certificate is a duplicate.
- Certificate is corrupt.
- SIM server cannot be contacted using IMPORT\_FROM.
- SIM Trusted Server database is full (you must delete other records to make sufficient room to add a new entry).
- Trust mode is set incorrectly.

## DELETE\_SERVER

The DELETE\_SERVER command is used to remove a SIM Trusted SSO Server record. For this command to parse correctly, it must appear within an SSO\_INFO command block, and SSO\_INFO MODE must be set to write. You must have the Configure iLO Settings privilege to execute this command.

You can specify multiple SSO server records by using multiple instances of this command. Delete records in the highest-to-lowest order if you want to delete multiple records at the same time.

For example:

```
<RIBCL VERSION="2.0">
<LOGIN USER_LOGIN="Administrator" PASSWORD="password">
<SSO_INFO MODE="write">
<DELETE_SERVER INDEX="6" />
</SSO_INFO>
</LOGIN>
</RIBCL>
```

#### **DELETE\_SERVER** parameters

INDEX indicates the record number to delete. This number is consistent with the index returned using a GET\_SSO\_SETTINGS command. The index is 0-based; that is the first record is index 0, the second record is index 1, and so on.

#### **DELETE\_SERVER** runtime errors

A runtime error is generated if the index is invalid.

## HARD\_DRIVE\_ZONE

HARD\_DRIVE\_ZONE command blocks include drive bay mapping assignments, which assign drive bays in the system to particular nodes or host ports in the chassis.

For example, on an HPE ProLiant XL170r Gen9 Server with a 24–drive bay configuration and four server nodes, drive bays are allocated by default as shown:

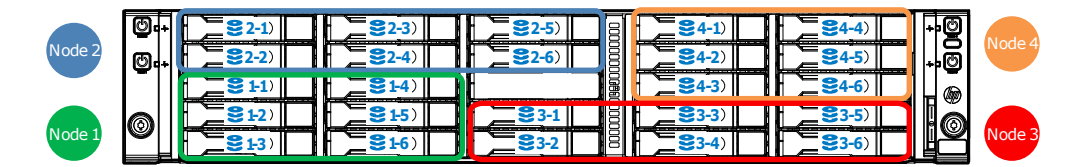

HARD\_DRIVE\_ZONE commands can only appear within the HARD\_DRIVE\_ZONE block of a LOGIN command block. Only HARD\_DRIVE\_ZONE commands are valid inside the HARD\_DRIVE\_ZONE command block.

HARD\_DRIVE\_ZONE command blocks require the MODE parameter with a value of read or write. MODE is a specific string parameter with a maximum length of 10 characters that specifies what you intend to do with the information.

Write mode enables both the reading and writing of iLO information. Read mode prevents modification of iLO information.

For example:

```
<LOGIN USER_LOGIN="administrator" PASSWORD="password">
<HARD_DRIVE_ZONE MODE="read">
... HARD_DRIVE_ZONE commands...
</HARD_DRIVE_ZONE>
```

#### NOTE:

HARD\_DRIVE\_ZONE commands are available only on systems that support it. Check your server model's specifications for compatibility.

## ZONE\_FACTORY\_DEFAULTS

The ZONE\_FACTORY\_DEFAULTS command reverts the drive bay mapping for all host ports to the factory default map. The specified iLO user must have Administrative privileges to execute this command. For this command to parse correctly, it must appear within a HARD\_DRIVE\_ZONE command block, and the mode value must be set to write.

#### NOTE:

The new mapping is not active until after the system is power cycled.

#### For example:

```
<RIBCL VERSION="2.23">
<LOGIN USER_LOGIN="administrator" PASSWORD="password">
<HARD_DRIVE_ZONE MODE="write">
<ZONE_FACTORY_DEFAULTS>
<TYPE ID value="1"/>
```

#### **ZONE\_FACTORY\_DEFAULTS** parameters

TYPE\_ID—Represents the type of Storage Enclosure Processor (SEP) configuration. The TYPE\_ID must be the same as the TYPE\_ID returned by the READ BACKPLANE INFO command.

| Type ID<br>Value | System<br>Configuration | Description                                                                                                    |
|------------------|-------------------------|----------------------------------------------------------------------------------------------------|
| 1                | ΤΥΡΕ Ι                  | One SEP (with multiple bays) shared across multiple compute nodes.                                                                                       |
| 2                | TYPE II                 | Multiple SEPs connected to multiple nodes in a 1-to-1 mapping.                                                                                           |
| 3                | TYPE III                | Multiple SEPs with more than one SEP connected with each other, shared across multiple nodes – but no more than one SEP is directly connected to a node. |
| 4                | TYPE IV                 | Similar to TYPE III, except that more than one SEP is directly connected to a node.                                                                      |

SEP\_NODE\_ID—The node ID in which the SEP resides. Use the READ\_BACKPLANE\_INFO command to find the correct value.

#### ZONE\_FACTORY\_DEFAULTS runtime errors

- Hard Drive Zone failed to write information to Backplane controller.
- User information is open for read-only access. Write access is required for this operation
- User does NOT have correct privilege for action. ADMIN PRIV required.
- Hard Drive Zoning not available on this system.

## **READ\_BACKPLANE\_INFO**

The READ\_BACKPLANE\_INFO command is used to read hard drive backplane information. The return shows the current node to host port mapping, the number of host ports, and the drive bays available on the backplane. For this command to parse correctly, it must appear within a HARD\_DRIVE\_ZONE command block, and the mode value must be set to read.

#### For example:

#### **READ\_BACKPLANE\_INFO** parameters

None.

#### **READ\_BACKPLANE\_INFO** runtime errors

- Hard Drive Backplane Info read failed.
- Hard Drive Zoning not available on this system.

#### READ\_BACKPLANE\_INFO return messages

The following response is typical of data returned by the READ BACKPLANE INFO command:

```
<?xml version="1.0"?>
<RIBCL VERSION="2.23">
<RESPONSE
    STATUS="0x0000"
   MESSAGE='No error'
     />
     <READ BACKPLANE INFO>
         <TYPE ID>"1"</TYPE ID>
         <SEP NODE ID>"4"</SEP NODE ID>
         <WWID>"50014380318db27f"</WWID>
         <SEP ID>"0000"</SEP ID>
         <BACKPLANE NAME>"HPE BACKPLANE"</BACKPLANE NAME>
         <FW REV>"0.20"</FW REV>
         <BAY CNT>"24"</BAY CNT>
         <START BAY>"1"</START BAY>
         <END BAY>"24"</END BAY>
         <host port cnt>"4"</host port cnt>
         <HOST PORT value="1">
             <NODE NUM>"1"</NODE NUM>
             <SLOT NUM>"1"</SLOT NUM>
         </HOST PORT>
         <HOST PORT value="2">
             <NODE NUM>"2"</NODE NUM>
             <SLOT NUM>"1"</SLOT NUM>
         </HOST PORT>
         <HOST PORT value="3">
             <NODE NUM>"3"</NODE NUM>
             <SLOT NUM>"1"</SLOT NUM>
         </HOST PORT>
         <HOST PORT value="4">
             <NODE NUM>"4"</NODE NUM>
             <SLOT NUM>"1"</SLOT NUM>
         </HOST PORT>
     </READ BACKPLANE INFO>
</RIBCL>
```

## **READ\_ZONE\_TABLE**

The READ\_ZONE\_TABLE command reads the current host port to bay mapping. This command can be used to read a complete map table before modifying a map.

- The HOST\_PORT value is the host port used for the bays that follow it. A HOST\_PORT value of UNASSIGNED denotes any bay that is not assigned to a host port. Unassigned ports are free to be assigned to a host port.
- The BAY value is the bay number of the drive bay.

The HOST\_PORT and BAY values cannot exceed the values shown in READ\_BACKPLANE\_INFO.

```
<RIBCL VERSION="2.23">
<LOGIN USER LOGIN="administrator" PASSWORD="password">
```

#### **READ\_ZONE\_TABLE** parameters

None.

#### **READ\_ZONE\_TABLE** runtime errors

• Hard Drive Zone table read failed.

#### **READ\_ZONE\_TABLE** return messages

The following response is typical of data returned by the READ\_ZONE\_TABLE command:

```
<?xml version="1.0"?>
<RIBCL VERSION="2.23">
<RESPONSE
    STATUS="0x0000"
    MESSAGE='No error'
     />
     <READ ZONE TABLE>
         <TYPE ID value="1"/>
         <SEP NODE ID value="0"/>
         <HOST_PORT value="1"/>
             <BAY value="1"/>
             <BAY value="2"/>
             <BAY value="3"/>
             <BAY value="4"/>
             <BAY value="5"/>
             <BAY value="6"/>
         <HOST PORT value="2"/>
             <BAY value="7"/>
             <BAY value="8"/>
             <BAY value="9"/>
             <BAY value="10"/>
             <BAY value="11"/>
             <BAY value="12"/>
         <HOST PORT value="3"/>
             <BAY value="13"/>
             <BAY value="14"/>
             <BAY value="15"/>
             <BAY value="16"/>
             <BAY value="17"/>
             <BAY value="18"/>
         <HOST PORT value="UNASSIGNED"/>
             <BAY value="19"/>
             <BAY value="20"/>
             <BAY value="21"/>
             <BAY value="22"/>
             <BAY value="23"/>
             <BAY value="24"/>
     </READ ZONE TABLE>
</RIBCL>
```

## WRITE\_ZONE\_TABLE

The WRITE\_ZONE\_TABLE command is used to change the host port to drive bay mapping.

#### NOTE:

Hewlett Packard Enterprise recommends that you use the READ\_BACKPLANE\_INFO and READ\_ZONE\_TABLE commands before attempting to change the zoning on the system. READ\_ZONE\_TABLE returns the current mapping, and the output can be used as a template when forming the new zone map. READ\_BACKPLANE\_INFO also shows the node to host port mapping, and the number of bays and host ports.

You must include the entire map of all bays when using the WRITE\_ZONE\_TABLE command. Place unused bays under the **UNASSIGNED** HOST\_PORT. The system must be power cycled before the new zone mapping is active.

The iLO user must have Administrative privileges to execute this command. For this command to parse correctly, it must appear within an HARD\_DRIVE\_ZONE command block, and the mode value must be set to write.

The following example maps six drive bays to each of the first three nodes in the chassis, maps five drive bays on the fourth node and leaves drive bay 24 unassigned.

```
<RIBCL VERSION="2.23">
   <LOGIN USER LOGIN="administrator" PASSWORD="password">
         <HARD DRIVE ZONE MODE="write">
          <WRITE ZONE TABLE>
             <TYPE ID value="1"/>
             <SEP NODE ID value="0"/>
             <HOST PORT value="1"/>
              <BAY value="1"/>
              <BAY value="2"/>
              <BAY value="3"/>
              <BAY value="4"/>
              <BAY value="5"/>
              <BAY value="6"/>
             <HOST PORT value="2"/>
              <BAY value="7"/>
              <BAY value="8"/>
              <BAY value="9"/>
              <BAY value="10"/>
              <BAY value="11"/>
              <BAY value="12"/>
             <HOST PORT value="3"/>
              <BAY value="13"/>
              <BAY value="14"/>
              <BAY value="15"/>
              <BAY value="16"/>
              <BAY value="17"/>
              <BAY value="18"/>
             <HOST PORT value="4"/>
              <BAY value="19"/>
              <BAY value="20"/>
              <BAY value="21"/>
              <BAY value="22"/>
              <BAY value="23"/>
             <HOST PORT value="UNASSIGNED"/>
              <BAY value="24"/>
          </WRITE ZONE TABLE>
```

```
</HARD_DRIVE_ZONE>
</LOGIN>
</RIBCL>
```

#### WRITE\_ZONE\_TABLE parameters

TYPE\_ID—Represents the type of Storage Enclosure Processor (SEP) configuration. The TYPE\_ID must be the same as the TYPE\_ID returned by the READ\_BACKPLANE\_INFO command.

| Type ID<br>Value | System<br>Configuration | Description                                                                                                    |
|------------------|-------------------------|----------------------------------------------------------------------------------------------------|
| 1                | ΤΥΡΕ Ι                  | One SEP (with multiple bays) shared across multiple compute nodes.                                                                                       |
| 2                | TYPE II                 | Multiple SEPs connected to multiple nodes in a 1-to-1 mapping.                                                                                           |
| 3                | TYPE III                | Multiple SEPs with more than one SEP connected with each other, shared across multiple nodes – but no more than one SEP is directly connected to a node. |
| 4                | TYPE IV                 | Similar to TYPE III, except that more than one SEP is directly connected to a node.                                                                      |

SEP\_NODE\_ID—The node ID in which the SEP resides.

HOST\_PORT—The host port to which bays are assigned. Use the READ\_BACKPLANE\_INFO command and refer to the returned value for HOST\_PORT\_CNT to see the maximum number of host ports.

BAY—Drive bays. The maximum number cannot exceed the number of chassis drive bays. Use the READ\_BACKPLANE\_INFO command and refer to the returned values for BAY\_CNT, START\_BAY, and END\_BAY to determine maximum number of drive bays and start and end points.

#### WRITE\_ZONE\_TABLE runtime errors

- User information is open for read-only access. Write access is required for this operation
- User does NOT have correct privilege for action. ADMIN PRIV required.
- Hard Drive Zone table write failed.
- Hard Drive Zoning not available on this system.
- Hard Drive Zone failed to write information to Backplane controller.
- Hard Drive Zone invalid port.

# Secure Shell

## **SSH** overview

SSH is a program for logging into and executing commands on a remote machine, which includes security with authentication, encryption, and data integrity features. The iLO firmware can support simultaneous access from five SSH clients. After SSH is connected and authenticated, the command line interface is available.

iLO supports:

- SSH protocol version 2.
- PuTTY, a free version of the SSHprotocol, available for download on the Internet. Hewlett Packard Enterprise recommends using version 0.54 or later.
- · OpenSSH, which is a free version of the SSH protocol available for download on the Internet.

When upgrading the firmware, a one-time 25-second delay occurs before SSH functionality is available. During this time, iLO generates the 1024-bit DSA keys. These keys are saved by iLO for future use. If iLO is reset to factory defaults, the DSA keys are erased and are regenerated on the next boot.

## **Supported SSH features**

The library supports only version 2 (SSH-2) of the protocol. **Supported SSH Features** shows the SSH features supported by iLO.

#### **Table 40: Supported SSH Features**

| Feature                                   | Supported Algorithm        |
|-------------------------------------------|----------------------------|
| Server host key algorithms                | ssh-dsa                    |
| Encryption (same set supported both ways) | 3des-cbc, aes128-cbc       |
| Hashing algorithms                        | hmac-sha1, hmac-md5        |
| Public key algorithms                     | ssh-dsa                    |
| Key exchange                              | Diffie-hellman-group1-sha1 |
| Compression                               | None                       |
| Language                                  | English                    |
| Client/User authentication method         | Password                   |
| Authentication timeout                    | 2 minutes                  |
| Authentication attempts                   | 3                          |
| Default SSH port                          | 22                         |

## **Using Secure Shell**

#### Using SSH

- 1. Open an SSH window.
- 2. When prompted, enter the IP address or DNS name, login name, and password.

#### Using OpenSSH

To start an OpenSSH client in Linux, use:

ssh -l loginname ipaddress/dns name

#### Using PuTTY

- To start a PuTTY session, double-click the PuTTY icon in the directory where PuTTY is installed.
- To start a PuTTY session from the command line, do the following:
  - Start a connection to a server called host by entering:

putty.exe [-ssh | -rlogin | -raw] [user@]host

• Start an existing saved session called sessionname by entering:

putty.exe -load sessionname

## SSH key authorization

SSH key-based authentication enables SIM to connect to LOM devices through SSH and be authenticated and authorized to perform administrative-level tasks. The CLP is utilized to perform tasks. SIM can perform these tasks on multiple LOM devices nearly simultaneously, at scheduled times. SIM provides a menu-driven interface to manage and configure multiple targets. Enhancements to SIM are provided by tool definition files.

SIM can perform actions on target devices utilizing an SSH interface that requires private key-based authentication. If SIM is enabled to integrate more fully with LOM devices, SSH key-based authentication is implemented in iLO.

A SIM instance is established as a trusted SSH client by installing the public key in iLO. This is completed either manually through a Web-based GUI, or automatically with the mxagentconfig utility.

SSH keys do not need to be created to use SSH in interactive mode. For information about using SSH in interactive mode, see **SSH overview** on page 211.

## **Tool definition files**

TDEF files extend the menu system of HPE Systems Insight Manager (SIM) to provide the command line commands that SIM transmits to iLO through an SSH connection.

#### Mxagentconfig utility

Mxagentconfig is a utility used to export and install SIM public SSH keys into other systems. This utility simplifies the process and can install the public key on many systems simultaneously. Mxagentconfig makes an SSH connection to iLO, authenticates with a user name and password, and transmits the necessary public key. The iLO firmware stores this key as a trusted SSH client key.

## Importing SSH keys from PuTTY

The public key file format generated by PuTTY is not compatible with iLO. The following example illustrates, a PuTTY generated public key file:

```
---- BEGIN SSH2 PUBLIC KEY ----
Comment: "Administrator"
AAAAB3NzaC1yc2EAAAABJQAAAIB0x0wVO9itQB11o+tHnY3VvmsGgwghCyLOVzJl
3A9F5yzKj+RXJVPxOGusAhmJwF8PBQ9wV5E0Rumm6gNOaPyvAMJCG/10PW7Fhac1
VLt8i5F3Lossw+/LWa+6H0da13TF2vq3ZoYFUT4esC6YbAACM7kLuGwxF5XMNR2E
Foup3w==
---- END SSH2 PUBLIC KEY ----
```

Note that this sample key conforms to RFC 4716 (SSH Public Key File Format). The iLO interface supports two key formats, OpenSSH 2 and RFC 4716. A third format is supported only in scripting, see **IMPORT\_SSH\_KEY**.

The iLO firmware expects public key file information on a single line. You can use the PuTTY Key Generator utility (puttygen.exe) to generate and properly format a key file for import into iLO.

#### Procedure

- 1. Double-click the PuTTY Key Generator icon to launch the utility.
- 2. Select the type of key to generate, either SSH-2 RSA or SSH-2 DSA.
- 3. Click Generate.

On the key area, move the mouse around to generate the key. You must keep moving the mouse until the key generation process completes.

- 4. Click Save public key and then enter a file name when prompted.
- 5. Click **Save private key** and then enter a file name when prompted. Note that you have the option to enter and confirm a Key passphrase.
- 6. Open your public key in a text editor, and copy the contents to the clipboard.
- 7. Log in to iLO (if not already open).
- On the iLO SSH Key Administration page, select a user from the Authorized SSH Keys list, and then click Authorize New Key.

A DSA Public Key Import Data box appears.

9. Paste the PEM encoded DSA public key in the box, and then click Import Public Key.

A new Public Key Hash appears for the user in the list of authorized SSH keys.

- 10. Launch PuTTY.
- **11.** Select **Session**, and then configure your iLO IP address.
- 12. Select Connection > SSH > Auth.
- 13. Click Browse, and then locate the private key file.
- 14. Click Open.

The iLO firmware prompts for a user name.

**15.** Enter the logon name associated with the public key.

The public key in iLO authenticates with the private key in PuTTY. If the keys match, you are logged in to iLO without using a password.

Keys can be created with a key passphrase. If a key passphrase was used to generate the public key, you are prompted for the key passphrase before you log in to iLO.

## Importing SSH keys generated using ssh-keygen

#### Prerequisites

- SSH key created using ssh-keygen
- Key.pub file created

#### Procedure

- 1. Locate and open the key.pub file with a text editor. The file begins with the text ssh-dsa.
- 2. Save and close the file.

The key file is ready to import and authorize.

# PERL scripting

## Using PERL with the XML scripting interface

The scripting interface provided enables administrators to manage virtually every aspect of the device in an automated fashion. Primarily, administrators use tools like HPQLOCFG to assist deployment efforts. Administrators using a non-Windows client can use PERL scripts to send XML scripts to the iLO devices. Administrators can also use PERL to perform more complex tasks than HPQLOCFG can perform.

This section discusses how to use PERL scripting in conjunction with the Lights-Out XML scripting language. PERL scripts require a valid user ID and password with appropriate privileges.

A package containing various and comprehensive sample scripts is available for download on the Hewlett Packard Enterprise website:

- Windows sample scripts: <u>http://www.hpe.com/support/windows-sample-scripts</u>
- Linux sample scripts: <u>http://www.hpe.com/support/linux-perl-sample-scripts</u>

## XML enhancements

If you are using a utility other than HPQLOCFG (such as PERL), the following steps help ensure that the iLO 5 firmware returns properly formatted XML. You must incorporate the following tag into the script sent to iLO 5:

#### <LOCFG version="2.0"/>

You can place this tag in either the PERL script or the XML script. Placement of this tag is important. If you place this tag in the PERL script, the tag must be sent after <?xml version="1.0"?> and before the XML script is sent. If you place the tag in the XML script, the tag must be placed before <RIBCL version="2.0">. If you are using the PERL script provided by Hewlett Packard Enterprise, you can add the bold line in the following example to return properly formatted XML syntax.

For example:

PERL script modification

```
""
# Open the SSL connection and the input file
my $client = new IO::Socket::SSL->new(PeerAddr => $host);
open(F, "<$file") || die "Can't open $file\n";
# Send the XML header and begin processing the file
print $client '<?xml version="1.0"?>' . "\r\n";
#Send tag to iLO firmware to insure properly formatted XML is returned.
print $client '<LOCFG version="2.0"/>' . "\r\n";
"
XML script modification
```

For example:

## **Opening an SSL connection**

Perl scripts must open an SSL connection to the device HTTPS port, by default port 443.

```
use Socket;
use Net::SSLeay qw(die now die if ssl error);
Net::SSLeay::load error strings();
Net::SSLeay::SSLeay add ssl algorithms();
Net::SSLeay::randomize();
#
# opens an ssl connection to port 443 of the passed host
#
sub openSSLconnection($)
{
my $host = shift;
my ($ctx, $ssl, $sin, $ip, $nip);
if (not $ip = inet aton($host))
{
print "$host is a DNS Name, performing lookup\n" if $debug;
$ip = gethostbyname($host) or die "ERROR: Host $hostname not found.\n";
$nip = inet ntoa($ip);
print STDERR "Connecting to $nip:443\n";
sin = sockaddr in(443, sip);
socket (S, &AF_INET, &SOCK_STREAM, 0) or die "ERROR: socket: $!";
connect (S, $sin) or die "connect: $!";
$ctx = Net::SSLeay::CTX new() or die now("ERROR: Failed to create SSL CTX $! ");
Net::SSLeay::CTX set options($ctx, &Net::SSLeay::OP ALL);
die if ssl error("ERROR: ssl ctx set options");
$ssl = Net::SSLeay::new($ctx) or die now("ERROR: Failed to create SSL $!");
Net::SSLeay::set fd($ssl, fileno(S));
Net::SSLeay::connect($ssl) and die if ssl error("ERROR: ssl connect");
print STDERR 'SSL Connected ';
print 'Using Cipher: ' . Net::SSLeay::get cipher($ssl) if $debug;
print STDERR "\n\n";
return $ssl;
}
```

## Sending the XML header and script body

After the connection is established, the first line of script sent must be an XML document header, which tells the device HTTPS web server that the following content is an XML script. The header must match the header used in the example exactly. After the header has been completely sent, the remainder of the script can be sent. In this example, the script is sent all at once.
## For example:

```
# usage: sendscript(host, script)
# sends the xmlscript script to host, returns reply
sub sendscript($$)
{
my $host = shift;
my $script = shift;
my ($ssl, $reply, $lastreply, $res, $n);
$ssl = openSSLconnection($host);
# write header
$n = Net::SSLeay::ssl write all($ssl, '<?xml version="1.0"?>'."\r\n");
print "Wrote $n\n" if $debug;
# write script
$n = Net::SSLeay::ssl write all($ssl, $script);
print "Wrote $n\n$script\n" if $debug;
$reply = "";
$lastreply = "";
READLOOP:
while(1)
{
$n++;
$reply .= $lastreply;
$lastreply = Net::SSLeay::read($ssl);
die if ssl error("ERROR: ssl read");
if($lastreply eq "")
{
sleep(2); # wait 2 sec for more text.
$lastreply = Net::SSLeay::read($ssl);
last READLOOP if($lastreply eq "");
}
sleep(2); # wait 2 sec for more text.
$lastreply = Net::SSLeay::read($ssl);
last READLOOP if($lastreply eq "");
}
print "READ: $lastreply\n" if $debug;
if ($lastreply =~ m/STATUS="(0x[0-9A-F]+)"[\s]+MESSAGE='(.*)
'[\s]+\/>[\s]*(([\s]|.)*?)<\/RIBCL>/)
if($1 eq "0x0000")
{
print STDERR "$3\n" if $3;
}
else
print STDERR "ERROR: STATUS: $1, MESSAGE: $2\n";
{
}
}
$reply .= $lastreply;
closeSSLconnection($ssl);
return $reply;
```

PERL scripts can also send a portion of the XML script, wait for the reply, and send more XML later. Using this technique, it is possible to use the reply produced by an earlier command as input to a later command. However, the PERL script must send data within a few seconds or the device times out and disconnects.

When using the XML scripting interface with PERL scripts, the following restrictions apply:

## Procedure

- 1. PERL scripts must send the XML header before sending the body of the script.
- 2. PERL scripts must provide script data fast enough to prevent the device from timing out.
- 3. Only one XML document is allowed per connection, which means one pair of RIBCL tags.
- **4.** The device does not accept additional XML tags after a syntax error occurs. To send additional XML, a new connection must be established.

# iLO ports

# Enabling the Shared Network Port feature through XML scripting

For information on how to use the SHARED\_NETWORK\_PORT command to enable the iLO 5 Shared Network Port through XML scripting, see **<u>RIBCL XML Scripting Language</u>** on page 73.

The following sample script configures the iLO to select the Shared Network Port. You can customize this script to your needs. All non-blade platforms support some variation of this script. Use LOM or FlexibleLOM for the SHARED\_NETWORK\_PORT VALUE. If you pick a value that your platform does not support, the script generates an error when it is run.

```
<RIBCL version="2.0">
<LOGIN USER_LOGIN="adminname" PASSWORD="password">
<RIB_INFO MODE="WRITE">
<MOD_NETWORK_SETTINGS>
<!-- Desired NIC: Substitute: -->
<!-- iLO NIC <SHARED_NETWORK_PORT VALUE="N"/> -->
<!-- Embedded Host NIC <SHARED_NETWORK_PORT VALUE="LOM"/> -->
<!-- Optional Host NIC <SHARED_NETWORK_PORT VALUE="FlexibleLOM"/> -->
<SHARED_NETWORK_PORT VALUE="Y" />
</MOD_NETWORK_SETTINGS>
</RIB_INFO>
</LOGIN>
</RIBCL>
```

## **Re-enabling the dedicated NIC management port**

You can re-enable the iLO-dedicated NIC management port using the User Interface, RBSU, CLP, or XML scripting.

For information about how to use the SHARED\_NETWORK\_PORT command, see <u>RIBCL XML Scripting</u> <u>Language</u> on page 73

To re-enable the dedicated management port using RBSU:

## Procedure

- 1. Connect the dedicated NIC management port to a LAN from which the server is managed.
- 2. Reboot the server.
- 3. When prompted during POST, press the F9 key to enter System Utilities.
- 4. Navigate to System Utilities > System Configuration > iLO 5 Configuration Utility > Network options.
- 5. Change the Network Interface Adapter to On.

There are two other available choices, depending on the whether you have the add-on adapter installed. Use LOM for an embedded NIC, and use Flex LOM for the add-on adapter. The shared network port is not supported on HPE Blade or Synergy Gen10 servers.

- 6. Press the F10 key to save the configuration.
- 7. Press one of the following keys to complete the procedure:

- F7 Load Defaults
- **F10** Save
- F12 Save and Exit

After iLO resets, the dedicated NIC management port is active.

To re-enable the dedicated iLO port using XML, use the following sample RIBCL script. The sample script configures iLO to select the iLO Network Port. You can modify the script for your specific needs. Using this script on platforms that do not support the Shared Network Port causes an error.

#### For example:

## Support and other resources

## **Accessing Hewlett Packard Enterprise Support**

• For live assistance, go to the Contact Hewlett Packard Enterprise Worldwide website:

### http://www.hpe.com/assistance

 To access documentation and support services, go to the Hewlett Packard Enterprise Support Center website:

## http://www.hpe.com/support/hpesc

## Information to collect

- Technical support registration number (if applicable)
- · Product name, model or version, and serial number
- · Operating system name and version
- Firmware version
- Error messages
- · Product-specific reports and logs
- · Add-on products or components
- Third-party products or components

## Accessing updates

- Some software products provide a mechanism for accessing software updates through the product interface. Review your product documentation to identify the recommended software update method.
- To download product updates:

#### Hewlett Packard Enterprise Support Center

## www.hpe.com/support/hpesc

#### Hewlett Packard Enterprise Support Center: Software downloads

#### www.hpe.com/support/downloads

#### **Software Depot**

## www.hpe.com/support/softwaredepot

To subscribe to eNewsletters and alerts:

#### www.hpe.com/support/e-updates

• To view and update your entitlements, and to link your contracts and warranties with your profile, go to the Hewlett Packard Enterprise Support Center **More Information on Access to Support Materials** page:

## www.hpe.com/support/AccessToSupportMaterials

## () IMPORTANT:

Access to some updates might require product entitlement when accessed through the Hewlett Packard Enterprise Support Center. You must have an HPE Passport set up with relevant entitlements.

## **Customer self repair**

Hewlett Packard Enterprise customer self repair (CSR) programs allow you to repair your product. If a CSR part needs to be replaced, it will be shipped directly to you so that you can install it at your convenience.

Some parts do not qualify for CSR. Your Hewlett Packard Enterprise authorized service provider will determine whether a repair can be accomplished by CSR.

For more information about CSR, contact your local service provider or go to the CSR website:

http://www.hpe.com/support/selfrepair

## **Remote support**

Remote support is available with supported devices as part of your warranty or contractual support agreement. It provides intelligent event diagnosis, and automatic, secure submission of hardware event notifications to Hewlett Packard Enterprise, which will initiate a fast and accurate resolution based on your product's service level. Hewlett Packard Enterprise strongly recommends that you register your device for remote support.

If your product includes additional remote support details, use search to locate that information.

## **Remote support and Proactive Care information**

## HPE Get Connected

www.hpe.com/services/getconnected

**HPE Proactive Care services** 

www.hpe.com/services/proactivecare

HPE Proactive Care service: Supported products list

www.hpe.com/services/proactivecaresupportedproducts

HPE Proactive Care advanced service: Supported products list

www.hpe.com/services/proactivecareadvancedsupportedproducts

## **Proactive Care customer information**

**Proactive Care central** 

www.hpe.com/services/proactivecarecentral

**Proactive Care service activation** 

www.hpe.com/services/proactivecarecentralgetstarted

## Warranty information

To view the warranty for your product or to view the *Safety and Compliance Information for Server, Storage, Power, Networking, and Rack Products* reference document, go to the Enterprise Safety and Compliance website:

#### www.hpe.com/support/Safety-Compliance-EnterpriseProducts

## Additional warranty information

HPE ProLiant and x86 Servers and Options

www.hpe.com/support/ProLiantServers-Warranties

**HPE Enterprise Servers** 

www.hpe.com/support/EnterpriseServers-Warranties

**HPE Storage Products** 

www.hpe.com/support/Storage-Warranties

## HPE Networking Products

www.hpe.com/support/Networking-Warranties

## **Regulatory information**

To view the regulatory information for your product, view the *Safety and Compliance Information for Server, Storage, Power, Networking, and Rack Products*, available at the Hewlett Packard Enterprise Support Center:

## www.hpe.com/support/Safety-Compliance-EnterpriseProducts

## Additional regulatory information

Hewlett Packard Enterprise is committed to providing our customers with information about the chemical substances in our products as needed to comply with legal requirements such as REACH (Regulation EC No 1907/2006 of the European Parliament and the Council). A chemical information report for this product can be found at:

## www.hpe.com/info/reach

For Hewlett Packard Enterprise product environmental and safety information and compliance data, including RoHS and REACH, see:

## www.hpe.com/info/ecodata

For Hewlett Packard Enterprise environmental information, including company programs, product recycling, and energy efficiency, see:

## www.hpe.com/info/environment

## **Documentation feedback**

Hewlett Packard Enterprise is committed to providing documentation that meets your needs. To help us improve the documentation, send any errors, suggestions, or comments to Documentation Feedback (<u>docsfeedback@hpe.com</u>). When submitting your feedback, include the document title, part number, edition, and publication date located on the front cover of the document. For online help content, include the product name, product version, help edition, and publication date located on the legal notices page.

# Sample script and command reference

The HP Lights-Out XML Scripting Sample bundle contains sample scripts that you can modify as needed for use in your environment. The table below lists all the available sample scripts and the related command for each.

| Sample script                   | Related Command             |
|---------------------------------|-----------------------------|
| Abort_Directory_test.xml        | ABORT_DIR_TEST              |
| Add_Federation_Group.xml        | ADD_FEDERATION_GROUP        |
| add_sso_rec.xml                 | SSO_SERVER                  |
| Add_User.xml                    | ADD_USER                    |
| Administrator_reset_pw.xml      | MOD_USER                    |
| Cert_Request.xml                | CERTIFICATE_SIGNING_REQUEST |
| Change_Password.xml             | MOD_USER                    |
| Clear_AHS_Data.xml              | AHS_CLEAR_DATA              |
| Clear_EventLog.xml              | CLEAR_EVENTLOG              |
| Clear_IML.xml                   | CLEAR_IML                   |
| Clear_Power_On_Time.xml         | CLEAR_SERVER_POWER_ON_TIME  |
| Computer_Lock_Config.xml        | COMPUTER_LOCK_CONFIG        |
| Delete_Federation_Group.xml     | DELETE_FEDERATION_GROUP     |
| Delete_SSH_Key.xml              | MOD_USER                    |
| delete_sso_rec.xml              | DELETE_SERVER               |
| Delete_User.xml                 | DELETE_USER                 |
| Eject_Virtual_Media.xml         | EJECT_VIRTUAL_MEDIA DEVICE  |
| ERS_AHS_Submit.xml              | TRIGGER_BB_DATA             |
| ERS_DC_CompleteRegistration.xml | DC_REGISTRATION_COMPLETE    |
| ERS_DC_RegisterDevice.xml       | SET_ERS_DIRECT_CONNECT      |
| ERS_DC_SetWebProxy.xml          | SET_ERS_WEB_PROXY           |
| ERS_Disable.xml                 | DISABLE_ERS                 |

## Table 41: Sample scripts and related commands

| ERS_Get_Settings.xml                 | GET_ERS_SETTINGS               |
|--------------------------------------|--------------------------------|
| ERS_IRS_Enable.xml                   | SET_ERS_IRS_CONNECT            |
| ERS_L2_Collection_Submit.xml         | TRIGGER_L2_COLLECTION          |
| ERS_Test_Event_Submit.xml            | TRIGGER_TEST_EVENT             |
| Factory_Defaults.xml                 | FACTORY_DEFAULTS               |
| Get_AHS_Status.xml                   | GET_AHS_STATUS                 |
| Get_All_Languages.xml                | GET_ALL_LANGUAGES              |
| Get_All_Licenses.xml                 | GET_ALL_LICENSES               |
| Get_All_Users.xml                    | GET_ALL_USERS                  |
| Get_All_User_Info.xml                | GET_ALL_USER_INFO              |
| Get_Asset_Tag.xml                    | GET_ASSET_TAG                  |
| Get_Boot_Mode.xml                    | GET_PENDING_BOOT_MODE          |
| Get_Current_Boot_Mode.xml            | GET_CURRENT_BOOT_MODE          |
| Get_Directory.xml                    | GET_DIR_CONFIG                 |
| Get_Directory_Test_Results           | GET_DIR_TEST_RESULTS           |
| Get_Embedded_Health.xml              | GET_EMBEDDED_HEALTH            |
| Get_EmHealth.xml                     | GET_EMBEDDED_HEALTH            |
| Get_Encrypt.xml                      | GET_ENCRYPT_SETTINGS           |
| Get_Federation_All_Groups.xml        | GET_FEDERATION_ALL_GROUPS      |
| Get_Federation_All_Groups_Info.xml   | GET_FEDERATION_ALL_GROUPS_INFO |
| Get_Federation_Group.xml             | GET_FEDERATION_GROUP           |
| Get_Federation_Multicast_Options.xml | GET_FEDERATION_MULTICAST       |
| Get_FIPS_Status.xml                  | GET_FIPS_STATUS                |
| Get_FW_Version.xml                   | GET_FW_VERSION                 |
| Get_Global.xml                       | GET_GLOBAL_SETTINGS            |
| Get_Host_APO.xml                     | GET_SERVER_AUTO_PWR            |
| Get_Host_Data.xml                    | GET_HOST_DATA                  |
|                                      |                                |

| Get_Host_Power.xml            | GET_HOST_POWER_STATUS            |
|-------------------------------|----------------------------------|
| Get_Host_Power_Saver.xml      | GET_HOST_POWER_SAVER_STATUS      |
| Get_Host_Pwr_Micro_Ver.xml    | GET_HOST_PWR_MICRO_VER           |
| Get_Hotkey_Config.xml         | GET_HOTKEY_CONFIG                |
| Get_iLO_Log.xml               | GET_EVENT_LOG                    |
| Get_IML.xml                   | GET_EVENT_LOG                    |
| Get_language.xml              | GET_LANGUAGE                     |
| Get_Network.xml               | GET_NETWORK_SETTINGS             |
| Get_OA_Info.xml               | GET_OA_INFO                      |
| Get_One_Time_Boot_Order.xml   | GET_ONE_TIME_BOOT                |
| Get_Persistent_Boot_Order.xml | GET_PERSISTENT_BOOT              |
| Get_Persmouse_Status.xml      | GET_PERS_MOUSE_KEYBOARD_ENABLED  |
| Get_PowerCap.xml              | GET_POWER_CAP                    |
| Get_Power_On_Time.xml         | GET_SERVER_POWER_ON_TIME         |
| Get_Power_Readings.xml        | GET_POWER_READINGS               |
| Get_Product_Name.xml          | GET_PRODUCT_NAME                 |
| Get_Pwreg_Alert_Threshold.xml | GET_PWREG                        |
| Get_Rack_Settings.xml         | GET_RACK_SETTINGS                |
| Get_SDCard_Status.xml         | GET_SDCARD_STATUS                |
| Get_Security_Msg.xml          | GET_SECURITY_MSG                 |
| Get_Server_FQDN.xml           | GET_SERVER_FQDN and GET_SMH_FQDN |
| Get_Server_Name.xml           | GET_SERVER_NAME                  |
| Get_SNMP_IM.xml               | GET_SNMP_IM_SETTINGS             |
| Get_SSO_Settings.xml          | GET_SSO_SETTINGS                 |
| Get_Supported_Boot_Mode.xml   | GET_SUPPORTED_BOOT_MODE          |
| Get_TPM_Status.xml            | GET_TPM_STATUS                   |
| Get_UID_Status.xml            | GET_UID_STATUS                   |

| Get_User.xml                  | GET_USER                  |
|-------------------------------|---------------------------|
| Get_VM_Status.xml             | GET_VM_STATUS             |
| hd_zone_defaults.xml          | ZONE_FACTORY_DEFAULTS     |
| HD_zone_ReadBackplaneInfo.xml | READ_BACKPLANE_INFO       |
| hd_zone_readzonetable.xml     | READ_ZONE_TABLE           |
| hd_zone_write_zone.xml        | WRITE_ZONE_TABLE          |
| Hotkey_Config.xml             | HOTKEY_CONFIG             |
| Import_Cert.xml               | IMPORT_CERTIFICATE        |
| Import_SSH_Key.xml            | IMPORT_SSH_KEY            |
| Insert_Virtual_Media.xml      | INSERT_VIRTUAL_MEDIA      |
| License.xml                   | LICENSE                   |
| Lock_Configuration.xml        | MOD_GLOBAL_SETTINGS       |
| Mod_Directory.xml             | MOD_DIR_CONFIG            |
| Mod_Encrypt_Settings.xml      | MOD_ENCRYPT_SETTINGS      |
| Mod_Federation_Group.xml      | MOD_FEDERATION_GROUP      |
| Mod_Global_Settings.xml       | MOD_GLOBAL_SETTINGS       |
| Mod_Kerberos_Config.xml       | MOD_DIR_CONFIG            |
| Mod_Network_Settings.xml      | MOD_NETWORK_SETTINGS      |
| Mod_Schemaless_Directory.xml  | MOD_DIR_CONFIG            |
| Mod_SNMP_IM_Settings.xml      | MOD_SNMP_IM_SETTINGS      |
| Mod_SSO_Settings.xml          | MOD_SSO_SETTINGS          |
| Mod_User.xml                  | MOD_USER                  |
| Mod_VLAN.xml                  | MOD_NETWORK_SETTINGS      |
| Mod_VM_Port_Settings.xml      | MOD_GLOBAL_SETTINGS       |
| Profile_Apply.xml             | PROFILE_APPLY             |
| Profile_Apply_Get_Results.xml | PROFILE_APPLY_GET_RESULTS |
| Profile_Desc_Delete.xml       | PROFILE_DELETE            |
|                               |                           |

| Profile_Desc_Download.xml            | PROFILE_DESC_DOWNLOAD           |
|--------------------------------------|---------------------------------|
| Profile_Desc_List.xml                | PROFILE_LIST                    |
| RBSU_POST_IP.xml                     | MOD_GLOBAL_SETTINGS             |
| Reset_RIB.xml                        | RESET_RIB                       |
| Reset_Server.xml                     | RESET_SERVER                    |
| Send_Snmp_Test_Trap.xml              | SEND_SNMP_TEST_TRAP             |
| Set_AHS_Status.xml                   | SET_AHS_STATUS                  |
| Set_Asset_tag.xml                    | SET_ASSET_TAG                   |
| Set_Boot_Mode.xml                    | SET_PENDING_BOOT_MODE           |
| Set_Brownout.xml                     | MOD_GLOBAL_SETTINGS             |
| Set_Federation_Multicast_Options.xml | SET_FEDERATION_MULTICAST        |
| Set_FIPS_Enable.xml                  | FIPS_ENABLE                     |
| Set_Host_APO.xml                     | SERVER_AUTO_PWR                 |
| Set_Host_Power.xml                   | SET_HOST_POWER                  |
| Set_Host_Power_Saver.xml             | SET_HOST_POWER_SAVER            |
| Set_Language.xml                     | SET_LANGUAGE                    |
| Set_One_Time_Boot_Order.xml          | SET_ONE_TIME_BOOT               |
| Set_Persistent_Boot_Order.xml        | SET_PERSISTENT_BOOT             |
| Set_Persmouse_Status.xml             | SET_PERS_MOUSE_KEYBOARD_ENABLED |
| Set_PowerCap.xml                     | SET_POWER_CAP                   |
| Set_Pwreg_Alert_Threshold.xml        | SET_PWREG                       |
| Set_Security_Msg.xml                 | SET_SECURITY_MSG                |
| Set_Server_FQDN.xml                  | SERVER_FQDN                     |
|                                      | SMH_FQDN                        |
| Set_Server_Name.xml                  | SERVER_NAME                     |

Set\_Virtual\_Power\_BTN.xml

Set\_VM\_Status.xml Shared\_Network\_Port.xml Start\_Directory\_test.xml UID\_Control.xml Update\_Firmware.xml Update\_Language.xml PRESS\_PWR\_BTN COLD\_BOOT\_SERVER WARM\_BOOT\_SERVER HOLD\_PWR\_BTN SET\_VM\_STATUS MOD\_NETWORK\_SETTINGS START\_DIR\_TEST UID\_CONTROL UPDATE\_RIB\_FIRMWARE UPDATE\_LANG\_PACK

# Sample return for GET\_EMBEDDED\_HEALTH

A possible GET\_EMBEDDED\_HEALTH return message is:

```
<GET EMBEDDED HEALTH DATA>
     <FANS>
          <FAN>
               <ZONE VALUE = "System"/>
               <LABEL VALUE = "Fan 1"/>
               <STATUS VALUE = "OK"/>
               <SPEED VALUE = "9" UNIT="Percentage"/>
          </FAN>
          <FAN>
               <ZONE VALUE = "System"/>
               <LABEL VALUE = "Fan 2"/>
               <STATUS VALUE = "OK"/>
               <SPEED VALUE = "12" UNIT="Percentage"/>
          </FAN>
          <FAN>
               <ZONE VALUE = "System"/>
               <LABEL VALUE = "Fan 3"/>
               <STATUS VALUE = "OK"/>
               <SPEED VALUE = "11" UNIT="Percentage"/>
          </FAN>
          <FAN>
               <ZONE VALUE = "System"/>
               <LABEL VALUE = "Fan 4"/>
               <STATUS VALUE = "OK"/>
               <SPEED VALUE = "11" UNIT="Percentage"/>
          </FAN>
          <FAN>
               <ZONE VALUE = "System"/>
               <LABEL VALUE = "Fan 5"/>
               <STATUS VALUE = "OK"/>
               <SPEED VALUE = "11" UNIT="Percentage"/>
          </FAN>
          <FAN>
               <ZONE VALUE = "System"/>
               <LABEL VALUE = "Fan 6"/>
               <STATUS VALUE = "OK"/>
               <SPEED VALUE = "9" UNIT="Percentage"/>
          </FAN>
     </FANS>
     <TEMPERATURE>
          <TEMP>
               <LABEL VALUE = "01-Inlet Ambient"/>
               <LOCATION VALUE = "Ambient"/>
               <STATUS VALUE = "OK"/>
               <CURRENTREADING VALUE = "21" UNIT="Celsius"/>
               <CAUTION VALUE = "42" UNIT="Celsius"/>
               <CRITICAL VALUE = "50" UNIT="Celsius"/>
          </TEMP>
          <TEMP>
               <LABEL VALUE = "02-CPU 1"/>
               <LOCATION VALUE = "CPU"/>
```

```
<STATUS VALUE = "OK"/>
     <CURRENTREADING VALUE = "40" UNIT="Celsius"/>
     <CAUTION VALUE = "70" UNIT="Celsius"/>
     <CRITICAL VALUE = "N/A"/>
</TEMP>
<TEMP>
     <LABEL VALUE = "03-CPU 2"/>
     <LOCATION VALUE = "CPU"/>
     <STATUS VALUE = "OK"/>
     <CURRENTREADING VALUE = "40" UNIT="Celsius"/>
     <CAUTION VALUE = "70" UNIT="Celsius"/>
     <CRITICAL VALUE = "N/A"/>
</TEMP>
<TEMP>
     <LABEL VALUE = "04-P1 DIMM 1-6"/>
     <LOCATION VALUE = "Memory"/>
     <STATUS VALUE = "Not Installed"/>
     <CURRENTREADING VALUE = "N/A"/>
     <CAUTION VALUE = "N/A"/>
     <CRITICAL VALUE = "N/A"/>
</TEMP>
<TEMP>
     <LABEL VALUE = "05-P1 DIMM 7-12"/>
     <LOCATION VALUE = "Memory"/>
     <STATUS VALUE = "OK"/>
     <CURRENTREADING VALUE = "30" UNIT="Celsius"/>
     <CAUTION VALUE = "89" UNIT="Celsius"/>
     <CRITICAL VALUE = "N/A"/>
</TEMP>
<TEMP>
     <LABEL VALUE = "06-P2 DIMM 1-6"/>
     <LOCATION VALUE = "Memory"/>
     <STATUS VALUE = "Not Installed"/>
     <CURRENTREADING VALUE = "N/A"/>
     <CAUTION VALUE = "N/A"/>
     <CRITICAL VALUE = "N/A"/>
</TEMP>
<TEMP>
     <LABEL VALUE = "07-P2 DIMM 7-12"/>
     <LOCATION VALUE = "Memory"/>
     <STATUS VALUE = "OK"/>
     <CURRENTREADING VALUE = "28" UNIT="Celsius"/>
     <CAUTION VALUE = "89" UNIT="Celsius"/>
     <CRITICAL VALUE = "N/A"/>
</TEMP>
<TEMP>
     <LABEL VALUE = "08-HD Max"/>
     <LOCATION VALUE = "System"/>
     <STATUS VALUE = "OK"/>
     <CURRENTREADING VALUE = "35" UNIT="Celsius"/>
     <CAUTION VALUE = "60" UNIT="Celsius"/>
     <CRITICAL VALUE = "N/A"/>
</TEMP>
<TEMP>
     <LABEL VALUE = "09-Exp Bay Drive"/>
     <LOCATION VALUE = "System"/>
     <STATUS VALUE = "Not Installed"/>
```

```
<CURRENTREADING VALUE = "N/A"/>
     <CAUTION VALUE = "N/A"/>
     <CRITICAL VALUE = "N/A"/>
</TEMP>
<TEMP>
     <LABEL VALUE = "10-Chipset"/>
     <LOCATION VALUE = "System"/>
     <STATUS VALUE = "OK"/>
     <CURRENTREADING VALUE = "44" UNIT="Celsius"/>
     <CAUTION VALUE = "105" UNIT="Celsius"/>
     <CRITICAL VALUE = "N/A"/>
</TEMP>
<TEMP>
     <LABEL VALUE = "11-PS 1 Inlet"/>
     <LOCATION VALUE = "Power Supply"/>
     <STATUS VALUE = "OK"/>
     <CURRENTREADING VALUE = "31" UNIT="Celsius"/>
     <CAUTION VALUE = "N/A"/>
     <CRITICAL VALUE = "N/A"/>
</TEMP>
<TEMP>
     <LABEL VALUE = "12-PS 2 Inlet"/>
     <LOCATION VALUE = "Power Supply"/>
     <STATUS VALUE = "Not Installed"/>
     <CURRENTREADING VALUE = "N/A"/>
     <CAUTION VALUE = "N/A"/>
     <CRITICAL VALUE = "N/A"/>
</TEMP>
<TEMP>
     <LABEL VALUE = "13-VR P1"/>
     <LOCATION VALUE = "System"/>
     <STATUS VALUE = "OK"/>
     <CURRENTREADING VALUE = "38" UNIT="Celsius"/>
     <CAUTION VALUE = "115" UNIT="Celsius"/>
     <CRITICAL VALUE = "120" UNIT="Celsius"/>
</TEMP>
<TEMP>
     <LABEL VALUE = "14-VR P2"/>
     <LOCATION VALUE = "System"/>
     <STATUS VALUE = "OK"/>
     <CURRENTREADING VALUE = "35" UNIT="Celsius"/>
     <CAUTION VALUE = "115" UNIT="Celsius"/>
     <CRITICAL VALUE = "120" UNIT="Celsius"/>
</TEMP>
<TEMP>
     <LABEL VALUE = "15-VR P1 Mem"/>
     <LOCATION VALUE = "System"/>
     <STATUS VALUE = "OK"/>
     <CURRENTREADING VALUE = "33" UNIT="Celsius"/>
     <CAUTION VALUE = "115" UNIT="Celsius"/>
     <CRITICAL VALUE = "120" UNIT="Celsius"/>
</TEMP>
<TEMP>
     <LABEL VALUE = "16-VR P1 Mem"/>
     <LOCATION VALUE = "System"/>
     <STATUS VALUE = "OK"/>
     <CURRENTREADING VALUE = "33" UNIT="Celsius"/>
```

```
<CAUTION VALUE = "115" UNIT="Celsius"/>
     <CRITICAL VALUE = "120" UNIT="Celsius"/>
</TEMP>
<TEMP>
     <LABEL VALUE = "17-VR P2 Mem"/>
     <LOCATION VALUE = "System"/>
     <STATUS VALUE = "OK"/>
     <CURRENTREADING VALUE = "33" UNIT="Celsius"/>
     <CAUTION VALUE = "115" UNIT="Celsius"/>
     <CRITICAL VALUE = "120" UNIT="Celsius"/>
</TEMP>
<TEMP>
     <LABEL VALUE = "18-VR P2 Mem"/>
     <LOCATION VALUE = "System"/>
     <STATUS VALUE = "OK"/>
     <CURRENTREADING VALUE = "32" UNIT="Celsius"/>
     <CAUTION VALUE = "115" UNIT="Celsius"/>
     <CRITICAL VALUE = "120" UNIT="Celsius"/>
</TEMP>
<TEMP>
     <LABEL VALUE = "19-PS 1 Internal"/>
     <LOCATION VALUE = "Power Supply"/>
     <STATUS VALUE = "OK"/>
     <CURRENTREADING VALUE = "40" UNIT="Celsius"/>
     <CAUTION VALUE = "N/A"/>
     <CRITICAL VALUE = "N/A"/>
</TEMP>
<TEMP>
     <LABEL VALUE = "20-PS 2 Internal"/>
     <LOCATION VALUE = "Power Supply"/>
     <STATUS VALUE = "Not Installed"/>
     <CURRENTREADING VALUE = "N/A"/>
     <CAUTION VALUE = "N/A"/>
     <CRITICAL VALUE = "N/A"/>
</TEMP>
<TEMP>
     <LABEL VALUE = "21-PCI 1"/>
     <LOCATION VALUE = "I/O Board"/>
     <STATUS VALUE = "Not Installed"/>
     <CURRENTREADING VALUE = "N/A"/>
     <CAUTION VALUE = "N/A"/>
     <CRITICAL VALUE = "N/A"/>
</TEMP>
<TEMP>
     <LABEL VALUE = "22-PCI 2"/>
     <LOCATION VALUE = "I/O Board"/>
     <STATUS VALUE = "Not Installed"/>
     <CURRENTREADING VALUE = "N/A"/>
     <CAUTION VALUE = "N/A"/>
     <CRITICAL VALUE = "N/A"/>
</TEMP>
<TEMP>
     <LABEL VALUE = "23-PCI 3"/>
     <LOCATION VALUE = "I/O Board"/>
     <STATUS VALUE = "Not Installed"/>
     <CURRENTREADING VALUE = "N/A"/>
     <CAUTION VALUE = "N/A"/>
```

```
<CRITICAL VALUE = "N/A"/>
</TEMP>
<TEMP>
     <LABEL VALUE = "24-PCI 4"/>
     <LOCATION VALUE = "I/O Board"/>
     <STATUS VALUE = "Not Installed"/>
     <CURRENTREADING VALUE = "N/A"/>
     <CAUTION VALUE = "N/A"/>
     <CRITICAL VALUE = "N/A"/>
</TEMP>
<TEMP>
     <LABEL VALUE = "25-PCI 5"/>
     <LOCATION VALUE = "I/O Board"/>
     <STATUS VALUE = "Not Installed"/>
     <CURRENTREADING VALUE = "N/A"/>
     <CAUTION VALUE = "N/A"/>
     <CRITICAL VALUE = "N/A"/>
</TEMP>
<TEMP>
     <LABEL VALUE = "26-PCI 6"/>
     <LOCATION VALUE = "I/O Board"/>
     <STATUS VALUE = "Not Installed"/>
     <CURRENTREADING VALUE = "N/A"/>
     <CAUTION VALUE = "N/A"/>
     <CRITICAL VALUE = "N/A"/>
</TEMP>
<TEMP>
     <LABEL VALUE = "27-HD Controller"/>
     <LOCATION VALUE = "I/O Board"/>
     <STATUS VALUE = "OK"/>
     <CURRENTREADING VALUE = "65" UNIT="Celsius"/>
     <CAUTION VALUE = "100" UNIT="Celsius"/>
     <CRITICAL VALUE = "N/A"/>
</TEMP>
<TEMP>
     <LABEL VALUE = "28-LOM Card"/>
     <LOCATION VALUE = "I/O Board"/>
     <STATUS VALUE = "OK"/>
     <CURRENTREADING VALUE = "40" UNIT="Celsius"/>
     <CAUTION VALUE = "100" UNIT="Celsius"/>
     <CRITICAL VALUE = "N/A"/>
</TEMP>
<TEMP>
     <LABEL VALUE = "29-LOM"/>
     <LOCATION VALUE = "System"/>
     <STATUS VALUE = "OK"/>
     <CURRENTREADING VALUE = "40" UNIT="Celsius"/>
     <CAUTION VALUE = "100" UNIT="Celsius"/>
     <CRITICAL VALUE = "N/A"/>
</TEMP>
<TEMP>
     <LABEL VALUE = "30-Front Ambient"/>
     <LOCATION VALUE = "Ambient"/>
     <STATUS VALUE = "OK"/>
     <CURRENTREADING VALUE = "29" UNIT="Celsius"/>
     <CAUTION VALUE = "65" UNIT="Celsius"/>
     <CRITICAL VALUE = "N/A"/>
```

```
</TEMP>
<TEMP>
     <LABEL VALUE = "31-PCI 1 Zone."/>
     <LOCATION VALUE = "I/O Board"/>
     <STATUS VALUE = "OK"/>
     <CURRENTREADING VALUE = "30" UNIT="Celsius"/>
     <CAUTION VALUE = "70" UNIT="Celsius"/>
     <CRITICAL VALUE = "75" UNIT="Celsius"/>
</TEMP>
<TEMP>
     <LABEL VALUE = "32-PCI 2 Zone."/>
     <LOCATION VALUE = "I/O Board"/>
     <STATUS VALUE = "OK"/>
     <CURRENTREADING VALUE = "31" UNIT="Celsius"/>
     <CAUTION VALUE = "70" UNIT="Celsius"/>
     <CRITICAL VALUE = "75" UNIT="Celsius"/>
</TEMP>
<TEMP>
     <LABEL VALUE = "33-PCI 3 Zone."/>
     <LOCATION VALUE = "I/O Board"/>
     <STATUS VALUE = "OK"/>
     <CURRENTREADING VALUE = "32" UNIT="Celsius"/>
     <CAUTION VALUE = "70" UNIT="Celsius"/>
     <CRITICAL VALUE = "75" UNIT="Celsius"/>
</TEMP>
<TEMP>
     <LABEL VALUE = "34-PCI 4 Zone"/>
     <LOCATION VALUE = "I/O Board"/>
     <STATUS VALUE = "Not Installed"/>
     <CURRENTREADING VALUE = "N/A"/>
     <CAUTION VALUE = "N/A"/>
     <CRITICAL VALUE = "N/A"/>
</TEMP>
<TEMP>
     <LABEL VALUE = "35-PCI 5 Zone"/>
     <LOCATION VALUE = "I/O Board"/>
     <STATUS VALUE = "Not Installed"/>
     <CURRENTREADING VALUE = "N/A"/>
     <CAUTION VALUE = "N/A"/>
     <CRITICAL VALUE = "N/A"/>
</TEMP>
<TEMP>
     <LABEL VALUE = "36-PCI 6 Zone"/>
     <LOCATION VALUE = "I/O Board"/>
     <STATUS VALUE = "Not Installed"/>
     <CURRENTREADING VALUE = "N/A"/>
     <CAUTION VALUE = "N/A"/>
     <CRITICAL VALUE = "N/A"/>
</TEMP>
<TEMP>
     <LABEL VALUE = "37-HD Cntlr Zone"/>
     <LOCATION VALUE = "I/O Board"/>
     <STATUS VALUE = "OK"/>
     <CURRENTREADING VALUE = "47" UNIT="Celsius"/>
     <CAUTION VALUE = "75" UNIT="Celsius"/>
     <CRITICAL VALUE = "N/A"/>
</TEMP>
```

```
<TEMP>
          <LABEL VALUE = "38-I/O Zone"/>
          <LOCATION VALUE = "System"/>
          <STATUS VALUE = "OK"/>
          <CURRENTREADING VALUE = "36" UNIT="Celsius"/>
          <CAUTION VALUE = "75" UNIT="Celsius"/>
          <CRITICAL VALUE = "80" UNIT="Celsius"/>
     </TEMP>
     <TEMP>
          <LABEL VALUE = "39-P/S 2 Zone"/>
          <LOCATION VALUE = "System"/>
          <STATUS VALUE = "OK"/>
          <CURRENTREADING VALUE = "33" UNIT="Celsius"/>
          <CAUTION VALUE = "70" UNIT="Celsius"/>
          <CRITICAL VALUE = "N/A"/>
     </TEMP>
     <TEMP>
          <LABEL VALUE = "40-Battery Zone"/>
          <LOCATION VALUE = "System"/>
          <STATUS VALUE = "OK"/>
          <CURRENTREADING VALUE = "34" UNIT="Celsius"/>
          <CAUTION VALUE = "75" UNIT="Celsius"/>
          <CRITICAL VALUE = "80" UNIT="Celsius"/>
     </TEMP>
     <TEMP>
          <LABEL VALUE = "41-iLO Zone"/>
          <LOCATION VALUE = "System"/>
          <STATUS VALUE = "OK"/>
          <CURRENTREADING VALUE = "37" UNIT="Celsius"/>
          <CAUTION VALUE = "90" UNIT="Celsius"/>
          <CRITICAL VALUE = "95" UNIT="Celsius"/>
     </TEMP>
     <TEMP>
          <LABEL VALUE = "42-Rear HD Max"/>
          <LOCATION VALUE = "System"/>
          <STATUS VALUE = "Not Installed"/>
          <CURRENTREADING VALUE = "N/A"/>
          <CAUTION VALUE = "N/A"/>
          <CRITICAL VALUE = "N/A"/>
     </TEMP>
     <TEMP>
          <LABEL VALUE = "43-Storage Batt"/>
          <LOCATION VALUE = "System"/>
          <STATUS VALUE = "OK"/>
          <CURRENTREADING VALUE = "25" UNIT="Celsius"/>
          <CAUTION VALUE = "60" UNIT="Celsius"/>
          <CRITICAL VALUE = "N/A"/>
     </TEMP>
     <TEMP>
          <LABEL VALUE = "44-Fuse"/>
          <LOCATION VALUE = "Power Supply"/>
          <STATUS VALUE = "OK"/>
          <CURRENTREADING VALUE = "31" UNIT="Celsius"/>
          <CAUTION VALUE = "100" UNIT="Celsius"/>
          <CRITICAL VALUE = "N/A"/>
     </TEMP>
</TEMPERATURE>
```

```
<POWER SUPPLIES>
     <POWER SUPPLY SUMMARY>
          <PRESENT POWER READING VALUE = "83 Watts"/>
           <POWER MANAGEMENT CONTROLLER FIRMWARE VERSION VALUE = "1.0.9"/>
           <POWER SYSTEM REDUNDANCY VALUE = "Not Redundant"/>
           <HP POWER DISCOVERY SERVICES REDUNDANCY STATUS VALUE = "N/A"/>
           <high EFFICIENCY MODE VALUE = "Balanced"/>
     </POWER SUPPLY SUMMARY>
     <SUPPLY>
          <LABEL VALUE = "Power Supply 1"/>
          <PRESENT VALUE = "Yes"/>
          <STATUS VALUE = "Good, In Use"/>
          <PDS VALUE = "No"/>
          <HOTPLUG CAPABLE VALUE = "Yes"/>
          <MODEL VALUE = "720478-B21"/>
          <SPARE VALUE = "754377-001"/>
          <SERIAL NUMBER VALUE = "5DMVV0A4D7Z048"/>
          <CAPACITY VALUE = "500 Watts"/>
          <FIRMWARE VERSION VALUE = "1.00"/>
     </SUPPLY>
     <SUPPLY>
          <LABEL VALUE = "Power Supply 2"/>
          PRESENT VALUE = "No"/>
          <STATUS VALUE = "Unknown"/>
          <PDS VALUE = "Other"/>
          <HOTPLUG CAPABLE VALUE = "Yes"/>
          <MODEL VALUE = "N/A"/>
          <SPARE VALUE = "N/A"/>
          <SERIAL NUMBER VALUE = "N/A"/>
          <CAPACITY VALUE = "N/A"/>
          <FIRMWARE VERSION VALUE = "N/A"/>
     </SUPPLY>
<POWER DISCOVERY SERVICES IPDU SUMMARY>
     <TPDU>
          \langle BAY VALUE = "2"/\rangle
          <STATUS VALUE = "iPDU Not Redundant"/>
          PART NUMBER VALUE = "AF522A"/>
          <SERIAL NUMBER VALUE = "2CJ0221672"/>
          <MAC ADDRESS VALUE = "d8:d3:85:6d:36:9c"/>
          <IPDU LINK VALUE = "http://16.85.177.189"/>
     </TPDU>
</POWER DISCOVERY SERVICES IPDU SUMMARY>
     <SMART STORAGE BATTERY>
          <LABEL VALUE = "Battery 1"/>
          <PRESENT VALUE = "Yes"/>
          <STATUS VALUE = "OK"/>
          <MODEL VALUE = "727258-B21"/>
          <SPARE VALUE = "750450-001"/>
          <SERIAL NUMBER VALUE = "6EMYC0AWY7X77Q"/>
          <CAPACITY VALUE = "96 Watts"/>
          <FIRMWARE VERSION VALUE = "1.1"/>
     </SMART STORAGE BATTERY>
</POWER SUPPLIES>
<VRM>
</VRM>
<PROCESSORS>
    <PROCESSOR>
```

```
<LABEL VALUE = "Proc 1"/>
               <NAME VALUE = "Intel(R) Xeon(R) CPU E5-2623 v3 @ 3.00GHz"/>
               <STATUS VALUE = "OK"/>
               <SPEED VALUE = "3000 MHz"/>
               <EXECUTION TECHNOLOGY VALUE = "4/4 cores; 8 threads"/>
               <MEMORY TECHNOLOGY VALUE = "64-bit Capable"/>
               <INTERNAL L1 CACHE VALUE = "256 KB"/>
               <INTERNAL L2 CACHE VALUE = "1024 KB"/>
               <INTERNAL L3 CACHE VALUE = "10240 KB"/>
          </PROCESSOR>
          <PROCESSOR>
               <LABEL VALUE = "Proc 2"/>
               <NAME VALUE = "Intel(R) Xeon(R) CPU E5-2623 v3 @ 3.00GHz"/>
               <STATUS VALUE = "OK"/>
               <SPEED VALUE = "3000 MHz"/>
               <EXECUTION TECHNOLOGY VALUE = "4/4 cores; 8 threads"/>
               <MEMORY TECHNOLOGY VALUE = "64-bit Capable"/>
               <INTERNAL L1 CACHE VALUE = "256 KB"/>
               <INTERNAL L2 CACHE VALUE = "1024 KB"/>
               <INTERNAL L3 CACHE VALUE = "10240 KB"/>
          </PROCESSOR>
     </PROCESSORS>
     <MEMORY>
          <ADVANCED MEMORY PROTECTION>
               <AMP MODE STATUS VALUE = "Advanced ECC"/>
               <CONFIGURED AMP MODE VALUE = "Advanced ECC"/>
               <AVAILABLE AMP MODES VALUE = "Advanced ECC, Online Spare (Rank</pre>
Sparing), Intrasocket Mirroring"/>
          </ADVANCED MEMORY PROTECTION>
          <MEMORY DETAILS SUMMARY>
               <CPU 1>
                    <NUMBER OF SOCKETS VALUE = "12"/>
                    <TOTAL MEMORY SIZE VALUE = "16 GB"/>
                    <OPERATING FREQUENCY VALUE = "1866 MHz"/>
                    <OPERATING VOLTAGE VALUE = "1.20 v"/>
               </CPU 1>
               <CPU 2>
                    <NUMBER OF SOCKETS VALUE = "12"/>
                    <TOTAL MEMORY SIZE VALUE = "16 GB"/>
                    <OPERATING FREQUENCY VALUE = "1866 MHz"/>
                    <OPERATING VOLTAGE VALUE = "1.20 v"/>
               </CPU 2>
          </MEMORY DETAILS SUMMARY>
          <MEMORY DETAILS>
               <CPU 1>
                    <SOCKET VALUE = "1"/>
                    <STATUS VALUE = "Not Present"/>
                    <HP SMART MEMORY VALUE = "N/A" Type = "Unknown"/>
                    <PART NUMBER = "N/A"/>
                    <TYPE VALUE = "N/A"/>
                    <SIZE VALUE = "N/A"/>
                    <FREQUENCY VALUE = "N/A"/>
                    <minimum voltage value = "N/A"/>
                    <RANKS VALUE = "N/A"/>
                    <TECHNOLOGY VALUE = "N/A"/>
               </CPU 1>
               <CPU 1>
```

```
<SOCKET VALUE = "2"/>
     <STATUS VALUE = "Not Present"/>
     <HP SMART MEMORY VALUE = "N/A" Type = "Unknown"/>
     <PART NUMBER = "N/A"/>
     <TYPE VALUE = "N/A"/>
     <SIZE VALUE = "N/A"/>
     <FREQUENCY VALUE = "N/A"/>
     <minimum voltage value = "N/A"/>
     <RANKS VALUE = "N/A"/>
     <TECHNOLOGY VALUE = "N/A"/>
</CPU 1>
<CPU 1>
     <SOCKET VALUE = "3"/>
     <STATUS VALUE = "Not Present"/>
     <HP SMART MEMORY VALUE = "N/A" Type = "Unknown"/>
     <PART NUMBER = "N/A"/>
     <TYPE VALUE = "N/A"/>
     <SIZE VALUE = "N/A"/>
     <FREQUENCY VALUE = "N/A"/>
     <minimum voltage value = "N/A"/>
     <RANKS VALUE = "N/A"/>
     <TECHNOLOGY VALUE = "N/A"/>
</CPU 1>
<CPU 1>
     <SOCKET VALUE = "4"/>
     <STATUS VALUE = "Not Present"/>
     <HP SMART MEMORY VALUE = "N/A" Type = "Unknown"/>
     <PART NUMBER = "N/A"/>
     <TYPE VALUE = "N/A"/>
     <SIZE VALUE = "N/A"/>
     <FREQUENCY VALUE = "N/A"/>
     <br/><MINIMUM VOLTAGE VALUE = "N/A"/>
     <RANKS VALUE = "N/A"/>
     <TECHNOLOGY VALUE = "N/A"/>
</CPU 1>
<CPU 1>
     <SOCKET VALUE = "5"/>
     <STATUS VALUE = "Not Present"/>
     <HP SMART MEMORY VALUE = "N/A" Type = "Unknown"/>
     <PART NUMBER = "N/A"/>
     <TYPE VALUE = "N/A"/>
     <SIZE VALUE = "N/A"/>
     <frequency value = "N/A"/>
     <MINIMUM VOLTAGE VALUE = "N/A"/>
     <RANKS VALUE = "N/A"/>
     <TECHNOLOGY VALUE = "N/A"/>
</CPU 1>
<CPU 1>
     <SOCKET VALUE = "6"/>
     <STATUS VALUE = "Not Present"/>
     <HP SMART MEMORY VALUE = "N/A" Type = "Unknown"/>
     PART NUMBER = "N/A"/>
     <TYPE VALUE = "N/A"/>
     <SIZE VALUE = "N/A"/>
     <FREQUENCY VALUE = "N/A"/>
     <MINIMUM VOLTAGE VALUE = "N/A"/>
     <RANKS VALUE = "N/A"/>
```

```
<TECHNOLOGY VALUE = "N/A"/>
</CPU 1>
<CPU 1>
     <SOCKET VALUE = "7"/>
     <STATUS VALUE = "Not Present"/>
     <HP SMART MEMORY VALUE = "N/A" Type = "Unknown"/>
     <PART NUMBER = "N/A"/>
     <TYPE VALUE = "N/A"/>
     <SIZE VALUE = "N/A"/>
     <FREQUENCY VALUE = "N/A"/>
     <minimum voltage value = "N/A"/>
     <RANKS VALUE = "N/A"/>
     <TECHNOLOGY VALUE = "N/A"/>
</CPU 1>
<CPU 1>
     <SOCKET VALUE = "8"/>
     <STATUS VALUE = "Not Present"/>
     <HP SMART MEMORY VALUE = "N/A" Type = "Unknown"/>
     <PART NUMBER = "N/A"/>
     <TYPE VALUE = "N/A"/>
     <SIZE VALUE = "N/A"/>
     <FREQUENCY VALUE = "N/A"/>
     <minimum voltage value = "N/A"/>
     <RANKS VALUE = "N/A"/>
     <TECHNOLOGY VALUE = "N/A"/>
</CPU 1>
<CPU 1>
     <SOCKET VALUE = "9"/>
     <STATUS VALUE = "Good, In Use"/>
     <HP SMART MEMORY VALUE = "Yes" Type = "Smart"/>
     <PART NUMBER = "762200-081"/>
     <TYPE VALUE = "DIMM DDR4"/>
     <SIZE VALUE = "8192 MB"/>
     <FREQUENCY VALUE = "2133 MHz"/>
     <MINIMUM VOLTAGE VALUE = "1.20 v"/>
     <RANKS VALUE = "2"/>
     <TECHNOLOGY VALUE = "RDIMM"/>
</CPU 1>
<CPU 1>
     <SOCKET VALUE = "10"/>
     <STATUS VALUE = "Not Present"/>
     <HP SMART MEMORY VALUE = "N/A" Type = "Unknown"/>
     <PART NUMBER = "N/A"/>
     <TYPE VALUE = "N/A"/>
     <SIZE VALUE = "N/A"/>
     <FREQUENCY VALUE = "N/A"/>
     <br/><MINIMUM VOLTAGE VALUE = "N/A"/>
     <RANKS VALUE = "N/A"/>
     <TECHNOLOGY VALUE = "N/A"/>
</CPU 1>
<CPU 1>
     <SOCKET VALUE = "11"/>
     <STATUS VALUE = "Not Present"/>
     <HP SMART MEMORY VALUE = "N/A" Type = "Unknown"/>
     <PART NUMBER = "N/A"/>
     <TYPE VALUE = "N/A"/>
     <SIZE VALUE = "N/A"/>
```

```
<FREQUENCY VALUE = "N/A"/>
     <MINIMUM VOLTAGE VALUE = "N/A"/>
     <RANKS VALUE = "N/A"/>
     <TECHNOLOGY VALUE = "N/A"/>
</CPU 1>
<CPU 1>
     <SOCKET VALUE = "12"/>
     <STATUS VALUE = "Good, In Use"/>
     <HP SMART MEMORY VALUE = "Yes" Type = "Smart"/>
     <PART NUMBER = "762200-081"/>
     <TYPE VALUE = "DIMM DDR4"/>
     <SIZE VALUE = "8192 MB"/>
     <FREQUENCY VALUE = "2133 MHz"/>
     <MINIMUM VOLTAGE VALUE = "1.20 v"/>
     <RANKS VALUE = "2"/>
     <TECHNOLOGY VALUE = "RDIMM"/>
</CPU 1>
<CPU 2>
     <SOCKET VALUE = "1"/>
     <STATUS VALUE = "Not Present"/>
     <HP SMART MEMORY VALUE = "N/A" Type = "Unknown"/>
     <PART NUMBER = "N/A"/>
     <TYPE VALUE = "N/A"/>
     <SIZE VALUE = "N/A"/>
     <FREQUENCY VALUE = "N/A"/>
     <MINIMUM VOLTAGE VALUE = "N/A"/>
     <RANKS VALUE = "N/A"/>
     <TECHNOLOGY VALUE = "N/A"/>
</CPU 2>
<CPU 2>
     <SOCKET VALUE = "2"/>
     <STATUS VALUE = "Not Present"/>
     <HP SMART MEMORY VALUE = "N/A" Type = "Unknown"/>
     <PART NUMBER = "N/A"/>
     <TYPE VALUE = "N/A"/>
     <SIZE VALUE = "N/A"/>
     <FREQUENCY VALUE = "N/A"/>
     <MINIMUM VOLTAGE VALUE = "N/A"/>
     <RANKS VALUE = "N/A"/>
     <TECHNOLOGY VALUE = "N/A"/>
</CPU 2>
<CPU 2>
     <SOCKET VALUE = "3"/>
     <STATUS VALUE = "Not Present"/>
     <HP SMART MEMORY VALUE = "N/A" Type = "Unknown"/>
     <PART NUMBER = "N/A"/>
     <TYPE VALUE = "N/A"/>
     <SIZE VALUE = "N/A"/>
     <FREQUENCY VALUE = "N/A"/>
     <minimum voltage value = "N/A"/>
     <RANKS VALUE = "N/A"/>
     <TECHNOLOGY VALUE = "N/A"/>
</CPU 2>
<CPU 2>
     <SOCKET VALUE = "4"/>
     <STATUS VALUE = "Not Present"/>
     <HP SMART MEMORY VALUE = "N/A" Type = "Unknown"/>
```

```
<PART NUMBER = "N/A"/>
     <TYPE VALUE = "N/A"/>
     <SIZE VALUE = "N/A"/>
     <FREQUENCY VALUE = "N/A"/>
     <MINIMUM VOLTAGE VALUE = "N/A"/>
     <RANKS VALUE = "N/A"/>
     <TECHNOLOGY VALUE = "N/A"/>
</CPU 2>
<CPU 2>
     <SOCKET VALUE = "5"/>
     <STATUS VALUE = "Not Present"/>
     <HP SMART MEMORY VALUE = "N/A" Type = "Unknown"/>
     <PART NUMBER = "N/A"/>
     <TYPE VALUE = "N/A"/>
     <SIZE VALUE = "N/A"/>
     <frequency value = "n/A"/>
     <MINIMUM VOLTAGE VALUE = "N/A"/>
     <RANKS VALUE = "N/A"/>
     <TECHNOLOGY VALUE = "N/A"/>
</CPU 2>
<CPU 2>
     <SOCKET VALUE = "6"/>
     <STATUS VALUE = "Not Present"/>
     <HP SMART MEMORY VALUE = "N/A" Type = "Unknown"/>
     <PART NUMBER = "N/A"/>
     <TYPE VALUE = "N/A"/>
     <SIZE VALUE = "N/A"/>
     <FREQUENCY VALUE = "N/A"/>
     <MINIMUM VOLTAGE VALUE = "N/A"/>
     <RANKS VALUE = "N/A"/>
     <TECHNOLOGY VALUE = "N/A"/>
</CPU 2>
<CPU 2>
     <SOCKET VALUE = "7"/>
     <STATUS VALUE = "Not Present"/>
     <HP SMART MEMORY VALUE = "N/A" Type = "Unknown"/>
     PART NUMBER = "N/A"/>
     <TYPE VALUE = "N/A"/>
     <SIZE VALUE = "N/A"/>
     <FREQUENCY VALUE = "N/A"/>
     <minimum voltage value = "N/A"/>
     <RANKS VALUE = "N/A"/>
     <TECHNOLOGY VALUE = "N/A"/>
</CPU 2>
<CPU 2>
     <SOCKET VALUE = "8"/>
     <STATUS VALUE = "Not Present"/>
     <HP SMART MEMORY VALUE = "N/A" Type = "Unknown"/>
     <PART NUMBER = "N/A"/>
     <TYPE VALUE = "N/A"/>
     <SIZE VALUE = "N/A"/>
     <FREQUENCY VALUE = "N/A"/>
     <minimum voltage value = "N/A"/>
     <RANKS VALUE = "N/A"/>
     <TECHNOLOGY VALUE = "N/A"/>
</CPU 2>
<CPU 2>
```

```
<SOCKET VALUE = "9"/>
               <STATUS VALUE = "Good, In Use"/>
               <HP SMART MEMORY VALUE = "Yes" Type = "Smart"/>
               <PART NUMBER = "762200-081"/>
               <TYPE VALUE = "DIMM DDR4"/>
               <SIZE VALUE = "8192 MB"/>
               <FREQUENCY VALUE = "2133 MHz"/>
               <MINIMUM VOLTAGE VALUE = "1.20 v"/>
               <RANKS VALUE = "2"/>
               <TECHNOLOGY VALUE = "RDIMM"/>
          </CPU 2>
          <CPU 2>
               <SOCKET VALUE = "10"/>
               <STATUS VALUE = "Not Present"/>
               <HP SMART MEMORY VALUE = "N/A" Type = "Unknown"/>
               PART NUMBER = "N/A"/>
               <TYPE VALUE = "N/A"/>
               <SIZE VALUE = "N/A"/>
               <FREQUENCY VALUE = "N/A"/>
               <minimum voltage value = "N/A"/>
               <RANKS VALUE = "N/A"/>
               <TECHNOLOGY VALUE = "N/A"/>
          </CPU 2>
          <CPU 2>
               <SOCKET VALUE = "11"/>
               <STATUS VALUE = "Not Present"/>
               <HP SMART MEMORY VALUE = "N/A" Type = "Unknown"/>
               <PART NUMBER = "N/A"/>
               <TYPE VALUE = "N/A"/>
               <SIZE VALUE = "N/A"/>
               <FREQUENCY VALUE = "N/A"/>
               <br/><MINIMUM VOLTAGE VALUE = "N/A"/>
               <RANKS VALUE = "N/A"/>
               <TECHNOLOGY VALUE = "N/A"/>
          </CPU 2>
          <CPU 2>
               <SOCKET VALUE = "12"/>
               <STATUS VALUE = "Good, In Use"/>
               <HP SMART MEMORY VALUE = "Yes" Type = "Smart"/>
               <PART NUMBER = "762200-081"/>
               <TYPE VALUE = "DIMM DDR4"/>
               <SIZE VALUE = "8192 MB"/>
               <FREQUENCY VALUE = "2133 MHz"/>
               <MINIMUM VOLTAGE VALUE = "1.20 v"/>
               <RANKS VALUE = "2"/>
               <TECHNOLOGY VALUE = "RDIMM"/>
          </CPU 2>
     </MEMORY DETAILS>
</MEMORY>
<NIC INFORMATION>
     <iLO>
          <NETWORK PORT VALUE = "iLO Dedicated Network Port"/>
          <PORT DESCRIPTION VALUE = "iLO Dedicated Network Port"/>
          <LOCATION VALUE = "Embedded"/>
          <MAC ADDRESS VALUE = "38:63:bb:3a:27:10"/>
          <IP ADDRESS VALUE = "15.154.127.140"/>
          <STATUS VALUE = "OK"/>
```

```
</iLO>
          <NIC>
               <NETWORK PORT VALUE = "Port 1"/>
               <PORT DESCRIPTION VALUE = "HP Ethernet 1Gb 4-port 331i Adapter"/>
               <LOCATION VALUE = "Embedded"/>
               <MAC ADDRESS VALUE = "38:63:bb:40:56:48"/>
               <IP ADDRESS VALUE = "N/A"/>
               <STATUS VALUE = "Unknown"/>
          </NIC>
          <NTC>
               <NETWORK PORT VALUE = "Port 2"/>
               <PORT DESCRIPTION VALUE = "HP Ethernet 1Gb 4-port 331i Adapter"/>
               <LOCATION VALUE = "Embedded"/>
               <MAC ADDRESS VALUE = "38:63:bb:40:56:49"/>
               <IP ADDRESS VALUE = "N/A"/>
               <STATUS VALUE = "Unknown"/>
          </NIC>
          <NIC>
               <NETWORK PORT VALUE = "Port 3"/>
               <PORT DESCRIPTION VALUE = "HP Ethernet 1Gb 4-port 331i Adapter"/>
               <LOCATION VALUE = "Embedded"/>
               <MAC ADDRESS VALUE = "38:63:bb:40:56:4a"/>
               <IP ADDRESS VALUE = "N/A"/>
               <STATUS VALUE = "Unknown"/>
          </NIC>
          <NIC>
               <NETWORK PORT VALUE = "Port 4"/>
               <PORT DESCRIPTION VALUE = "HP Ethernet 1Gb 4-port 331i Adapter"/>
               <LOCATION VALUE = "Embedded"/>
               <MAC ADDRESS VALUE = "38:63:bb:40:56:4b"/>
               <IP ADDRESS VALUE = "N/A"/>
               <STATUS VALUE = "Unknown"/>
          </NIC>
          <NTC>
               <NETWORK PORT VALUE = "Port 1"/>
               <PORT DESCRIPTION VALUE = "HP Ethernet 1Gb 4-port 366FLR Adapter</pre>
#3"/>
               <LOCATION VALUE = "Embedded"/>
               <MAC ADDRESS VALUE = "8c:dc:d4:af:1c:ec"/>
               <IP ADDRESS VALUE = "15.154.127.139"/>
               <STATUS VALUE = "OK"/>
          </NIC>
          <NTC>
               <NETWORK PORT VALUE = "Port 2"/>
               <PORT DESCRIPTION VALUE = "HP Ethernet 1Gb 4-port 366FLR Adapter</pre>
#3"/>
               <LOCATION VALUE = "Embedded"/>
               <MAC ADDRESS VALUE = "8c:dc:d4:af:1c:ed"/>
               <IP ADDRESS VALUE = "N/A"/>
               <STATUS VALUE = "Unknown"/>
          </NIC>
          <NTC>
               <NETWORK PORT VALUE = "Port 3"/>
               <PORT DESCRIPTION VALUE = "HP Ethernet 1Gb 4-port 366FLR Adapter</pre>
#3"/>
               <LOCATION VALUE = "Embedded"/>
               <MAC ADDRESS VALUE = "8c:dc:d4:af:1c:ee"/>
```

```
<IP ADDRESS VALUE = "N/A"/>
               <STATUS VALUE = "Unknown"/>
          </NIC>
          <NIC>
               <NETWORK PORT VALUE = "Port 4"/>
               <PORT DESCRIPTION VALUE = "HP Ethernet 1Gb 4-port 366FLR Adapter</pre>
#3"/>
               <LOCATION VALUE = "Embedded"/>
               <MAC ADDRESS VALUE = "8c:dc:d4:af:1c:ef"/>
               <IP ADDRESS VALUE = "N/A"/>
               <STATUS VALUE = "Unknown"/>
          </NIC>
     </NIC INFORMATION>
     <STORAGE>
          <CONTROLLER>
               <LABEL VALUE = "Controller on System Board"/>
               <STATUS VALUE = "OK"/>
               <CONTROLLER STATUS VALUE = "OK"/>
               <SERIAL NUMBER VALUE = "PDNLH0BRH8A25C"/>
               <MODEL VALUE = "Smart Array P440ar Controller"/>
               <FW VERSION VALUE = "3.52"/>
               <CACHE MODULE STATUS VALUE = "OK"/>
               <CACHE MODULE SERIAL NUM VALUE = "PDNLH0BRH8A25C"/>
               <CACHE MODULE MEMORY VALUE = "2097152 KB"/>
               <ENCRYPTION STATUS VALUE = "Not Enabled"/>
               <ENCRYPTION SELF TEST STATUS VALUE = "OK"/>
               <ENCRYPTION CSP STATUS VALUE = "OK"/>
               <DRIVE ENCLOSURE>
                    <LABEL VALUE = "Port 1I Box 3"/>
                    <STATUS VALUE = "OK"/>
                    <DRIVE BAY VALUE = "04"/>
               </DRIVE ENCLOSURE>
               <DRIVE ENCLOSURE>
                    <LABEL VALUE = "Port 2I Box 0"/>
                    <STATUS VALUE = "OK"/>
                    <DRIVE BAY VALUE = "04"/>
               </DRIVE ENCLOSURE>
               <LOGICAL DRIVE>
                    <LABEL VALUE = "01"/>
                    <STATUS VALUE = "OK"/>
                    <CAPACITY VALUE = "231 GiB"/>
                    <FAULT TOLERANCE VALUE = "RAID 0"/>
                    <LOGICAL DRIVE TYPE VALUE = "Data LUN"/>
                    <ENCRYPTION STATUS VALUE = "Not Encrypted"/>
                    <PHYSICAL DRIVE>
                         <LABEL VALUE = "Port 1I Box 3 Bay 2"/>
                         <STATUS VALUE = "OK"/>
                         <SERIAL NUMBER VALUE = "9XF3EGT20000C5236EYR"/>
                         <MODEL VALUE = "MM0500FBFVQ"/>
                         <CAPACITY VALUE = "465 GiB"/>
                         <MARKETING CAPACITY VALUE = "341 GB"/>
                         <LOCATION VALUE = "Port 1I Box 3 Bay 2"/>
                         <FW VERSION VALUE = "HPD8"/>
                         <DRIVE CONFIGURATION VALUE = "Configured"/>
                         <ENCRYPTION STATUS VALUE = "Not Encrypted"/>
                         <MEDIA TYPE VALUE = "HDD"/>
                    </PHYSICAL DRIVE>
```

```
<PHYSICAL DRIVE>
          <LABEL VALUE = "Port 1I Box 3 Bay 1"/>
          <STATUS VALUE = "OK"/>
          <SERIAL NUMBER VALUE = "9XF3EJE30000C523FA8T"/>
          <MODEL VALUE = "MM0500FBFVQ"/>
          <CAPACITY VALUE = "465 GiB"/>
          <MARKETING CAPACITY VALUE = "341 GB"/>
          <LOCATION VALUE = "Port 1I Box 3 Bay 1"/>
          <FW VERSION VALUE = "HPD8"/>
          <DRIVE CONFIGURATION VALUE = "Configured"/>
          <ENCRYPTION STATUS VALUE = "Not Encrypted"/>
          <MEDIA TYPE VALUE = "HDD"/>
     </PHYSICAL DRIVE>
</LOGICAL DRIVE>
<LOGICAL DRIVE>
     <LABEL VALUE = "02"/>
     <STATUS VALUE = "OK"/>
     <CAPACITY VALUE = "231 GiB"/>
     <FAULT TOLERANCE VALUE = "RAID 0"/>
     <LOGICAL DRIVE TYPE VALUE = "Data LUN"/>
     <ENCRYPTION STATUS VALUE = "Not Encrypted"/>
     <physical drive>
          <LABEL VALUE = "Port 1I Box 3 Bay 2"/>
          <STATUS VALUE = "OK"/>
          <SERIAL NUMBER VALUE = "9XF3EGT20000C5236EYR"/>
          <MODEL VALUE = "MM0500FBFVQ"/>
          <CAPACITY VALUE = "465 GiB"/>
          <MARKETING CAPACITY VALUE = "341 GB"/>
          <LOCATION VALUE = "Port 1I Box 3 Bay 2"/>
          <FW VERSION VALUE = "HPD8"/>
          <DRIVE CONFIGURATION VALUE = "Configured"/>
          <ENCRYPTION STATUS VALUE = "Not Encrypted"/>
          <MEDIA TYPE VALUE = "HDD"/>
     </PHYSICAL DRIVE>
     <PHYSICAL DRIVE>
          <LABEL VALUE = "Port 1I Box 3 Bay 1"/>
          <STATUS VALUE = "OK"/>
          <SERIAL NUMBER VALUE = "9XF3EJE30000C523FA8T"/>
          <MODEL VALUE = "MM0500FBFVQ"/>
          <CAPACITY VALUE = "465 GiB"/>
          <MARKETING CAPACITY VALUE = "341 GB"/>
          <LOCATION VALUE = "Port 1I Box 3 Bay 1"/>
          <FW VERSION VALUE = "HPD8"/>
          <DRIVE CONFIGURATION VALUE = "Configured"/>
          <ENCRYPTION STATUS VALUE = "Not Encrypted"/>
          <MEDIA TYPE VALUE = "HDD"/>
     </PHYSICAL DRIVE>
</LOGICAL DRIVE>
<LOGICAL DRIVE>
     <LABEL VALUE = "03"/>
     <STATUS VALUE = "OK"/>
     <CAPACITY VALUE = "231 GiB"/>
     <FAULT TOLERANCE VALUE = "RAID 0"/>
     <LOGICAL DRIVE TYPE VALUE = "Data LUN"/>
     <ENCRYPTION STATUS VALUE = "Not Encrypted"/>
     <PHYSICAL DRIVE>
          <LABEL VALUE = "Port 1I Box 3 Bay 2"/>
```

```
<STATUS VALUE = "OK"/>
          <SERIAL NUMBER VALUE = "9XF3EGT20000C5236EYR"/>
          <MODEL VALUE = "MM0500FBFVQ"/>
          <CAPACITY VALUE = "465 GiB"/>
          <MARKETING CAPACITY VALUE = "341 GB"/>
          <LOCATION VALUE = "Port 1I Box 3 Bay 2"/>
          <FW VERSION VALUE = "HPD8"/>
          <DRIVE CONFIGURATION VALUE = "Configured"/>
          <ENCRYPTION STATUS VALUE = "Not Encrypted"/>
          <MEDIA TYPE VALUE = "HDD"/>
     </PHYSICAL DRIVE>
     <physical drive>
          <LABEL VALUE = "Port 1I Box 3 Bay 1"/>
          <STATUS VALUE = "OK"/>
          <SERIAL NUMBER VALUE = "9XF3EJE30000C523FA8T"/>
          <MODEL VALUE = "MM0500FBFVQ"/>
          <CAPACITY VALUE = "465 GiB"/>
          <MARKETING CAPACITY VALUE = "341 GB"/>
          <LOCATION VALUE = "Port 1I Box 3 Bay 1"/>
          <FW VERSION VALUE = "HPD8"/>
          <DRIVE CONFIGURATION VALUE = "Configured"/>
          <ENCRYPTION STATUS VALUE = "Not Encrypted"/>
          <MEDIA TYPE VALUE = "HDD"/>
     </PHYSICAL DRIVE>
</LOGICAL DRIVE>
<LOGICAL DRIVE>
     <LABEL VALUE = "04"/>
     <STATUS VALUE = "OK"/>
     <CAPACITY VALUE = "231 GiB"/>
     <FAULT TOLERANCE VALUE = "RAID 0"/>
     <LOGICAL DRIVE TYPE VALUE = "Data LUN"/>
     <ENCRYPTION STATUS VALUE = "Not Encrypted"/>
     <physical drive>
          <LABEL VALUE = "Port 1I Box 3 Bay 2"/>
          <STATUS VALUE = "OK"/>
          <SERIAL NUMBER VALUE = "9XF3EGT20000C5236EYR"/>
          <MODEL VALUE = "MM0500FBFVQ"/>
          <CAPACITY VALUE = "465 GiB"/>
          <MARKETING CAPACITY VALUE = "341 GB"/>
          <LOCATION VALUE = "Port 1I Box 3 Bay 2"/>
          <FW VERSION VALUE = "HPD8"/>
          <DRIVE CONFIGURATION VALUE = "Configured"/>
          <ENCRYPTION STATUS VALUE = "Not Encrypted"/>
          <MEDIA TYPE VALUE = "HDD"/>
     </PHYSICAL DRIVE>
     <physical drive>
          <LABEL VALUE = "Port 1I Box 3 Bay 1"/>
          <STATUS VALUE = "OK"/>
          <SERIAL NUMBER VALUE = "9XF3EJE30000C523FA8T"/>
          <MODEL VALUE = "MM0500FBFVQ"/>
          <CAPACITY VALUE = "465 GiB"/>
          <MARKETING CAPACITY VALUE = "341 GB"/>
          <LOCATION VALUE = "Port 1I Box 3 Bay 1"/>
          <FW VERSION VALUE = "HPD8"/>
          <DRIVE CONFIGURATION VALUE = "Configured"/>
          <ENCRYPTION STATUS VALUE = "Not Encrypted"/>
          <MEDIA TYPE VALUE = "HDD"/>
```

```
</PHYSICAL DRIVE>
               </LOGICAL DRIVE>
          </CONTROLLER>
          <DISCOVERY STATUS>
               <STATUS VALUE = "Discovery Complete"/>
          </DISCOVERY STATUS>
     </STORAGE>
     <FIRMWARE INFORMATION>
          <INDEX 1>
               <FIRMWARE NAME VALUE = "ilo"/>
               <FIRMWARE VERSION VALUE = "2.40 pass 30 Dec 02 2015"/>
          </INDEX 1>
          <INDEX 2>
               <FIRMWARE NAME VALUE = "System ROM"/>
               <FIRMWARE VERSION VALUE = "P89 v2.00 (10/10/2015)"/>
          </INDEX 2>
          <INDEX 3>
               <FIRMWARE NAME VALUE = "Redundant System ROM"/>
               <FIRMWARE VERSION VALUE = "P89 v2.00 (07/09/2015)"/>
          </INDEX 3>
          <INDEX 4>
               <FIRMWARE NAME VALUE = "Intelligent Provisioning"/>
               <FIRMWARE VERSION VALUE = "2.01.29"/>
          </INDEX 4>
          <INDEX 5>
               <FIRMWARE NAME VALUE = "Intelligent Platform Abstraction Data"/>
               <FIRMWARE VERSION VALUE = "20.1"/>
          </INDEX 5>
          <INDEX 6>
               <FIRMWARE NAME VALUE = "Power Management Controller Firmware"/>
               <FIRMWARE VERSION VALUE = "1.0.9"/>
               <FIRMWARE FAMILY VALUE = "14h"/>
          </INDEX 6>
          <INDEX 7>
               <FIRMWARE NAME VALUE = "Power Management Controller FW</pre>
Bootloader"/>
               <FIRMWARE VERSION VALUE = "1.0"/>
          </INDEX 7>
          <INDEX 8>
               <FIRMWARE NAME VALUE = "System Programmable Logic Device"/>
               <FIRMWARE VERSION VALUE = "Version 0x33"/>
          </INDEX 8>
          <INDEX 9>
               <FIRMWARE NAME VALUE = "SAS Programmable Logic Device"/>
               <FIRMWARE VERSION VALUE = "Version 0x01"/>
          </INDEX 9>
          <INDEX 10>
               <FIRMWARE NAME VALUE = "Server Platform Services (SPS)
Firmware"/>
               <FIRMWARE VERSION VALUE = "3.0.6.267.1"/>
          </INDEX 10>
          <INDEX 11>
               <FIRMWARE NAME VALUE = "HPE Smart Storage Battery 1 Firmware"/>
               <FIRMWARE VERSION VALUE = "1.1"/>
          </INDEX 11>
          <INDEX 12>
               <FIRMWARE NAME VALUE = "TPM Firmware"/>
```

```
<FIRMWARE VERSION VALUE = "3.17"/>
          </INDEX 12>
          <INDEX 13>
               <FIRMWARE NAME VALUE = "Smart Array P440ar Controller"/>
               <FIRMWARE VERSION VALUE = "3.52"/>
          </INDEX 13>
          <INDEX 14>
               <FIRMWARE NAME VALUE = "HP Ethernet 1Gb 4-port 331i Adapter"/>
               <FIRMWARE VERSION VALUE = "1.38.0"/>
          </INDEX 14>
          <INDEX 15>
               <FIRMWARE NAME VALUE = "HP Ethernet 1Gb 4-port 366FLR Adapter</pre>
#3"/>
               <FIRMWARE VERSION VALUE = "1.1200.0"/>
          </INDEX 15>
     </FIRMWARE INFORMATION>
     <HEALTH AT A GLANCE>
         <br/>
<BIOS HARDWARE STATUS= "OK"/>
          <FANS STATUS= "OK"/>
          <FANS REDUNDANCY= "Redundant"/>
          <TEMPERATURE STATUS= "OK"/>
          <POWER SUPPLIES STATUS= "OK"/>
          <POWER SUPPLIES REDUNDANCY= "Not Redundant"/>
          <BATTERY STATUS= "OK"/>
          PROCESSOR STATUS= "OK"/>
          <MEMORY STATUS= "OK"/>
          <NETWORK STATUS= "OK"/>
          <STORAGE STATUS= "OK"/>
     </HEALTH AT A GLANCE>
</GET EMBEDDED HEALTH DATA>
```

# Examples for remapping drive bays in Apollo 2000 systems

With the iLO administrator login credentials, an authorized administrator may execute iLO XML commands to view or update the association between HPE Apollo r2800 Chassis server slots/nodes and the drive bays.

The administrator must understand the possible data destructive results that can happen when drive bays are remapped in an existing system. Only administrators with the correct iLO Administrator login credentials will be allowed to change the drive bay mapping.

For the new drive bay mapping to become effective, all server nodes in the Apollo r2800 chassis must be powered down. At this point, the chassis firmware reconfigures the storage expander backplane and when the servers are powered back on, the new drive bay mapping will be in place. All servers must remain powered off for at least 5 seconds after the iLO XML commands to reconfigure the drive bay mapping are successfully executed.

## (!) IMPORTANT:

The drive bay mapping (zone table) is maintained in NVRAM on the Apollo r2800 power distribution board. If that board is replaced, the drive bay mapping must be setup again for the existing nodes in exactly the same way. The system administrator must record the drive bay configuration **before** replacing the power distribution board.

## NOTE:

For specific syntax information related to drive bay mapping commands, see <u>HARD\_DRIVE\_ZONE</u> on page 205.

## Example 1

In this example, a Apollo r2800 Chassis has four XL170r server nodes. The system administrator was to map the drive bays as follows:

- Drive bays 1 and 2 to XL170r node 1
- Drive bays 3 through 6 to XL170r node 2
- Drive bays 7 through 22 to XL170r node 3
- Drive bays 23 and 24 to XL170r node 4

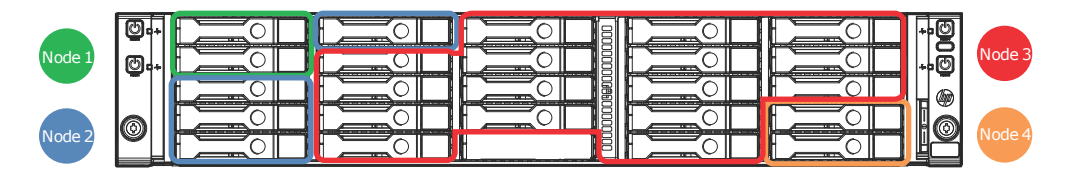

## **Read backplane information**

Using a script that includes the READ\_BACKPLANE\_INFO command, get the current mapping information from the Apollo r2800 Chassis.

## Using the READ\_BACKPLANE\_INFO command

<!-- Script to read hard drive backplane info so user can -->
<!-- determine node to host port mapping, number of bays, -->

<!-- start and end bay number for setting up a zone table. -->

```
<RIBCL VERSION="2.23">
<LOGIN USER_LOGIN="admin" PASSWORD="password">
<HARD_DRIVE_ZONE MODE="read">
<READ_BACKPLANE_INFO/>
</HARD_DRIVE_ZONE>
</LOGIN>
</RIBCL>
```

## Sample script return

```
<?xml version="1.0"?>
<RIBCL VERSION="2.23">
<RESPONSE
   STATUS="0x0000"
   MESSAGE='No error'
    />
     <READ BACKPLANE INFO>
         <TYPE ID>"1"</TYPE ID>
         <SEP NODE ID>"4"</SEP NODE ID>
         <WWID>"50014380318db27f"</WWID>
         <SEP ID>"0000"</SEP ID>
         <BACKPLANE NAME>"HP Apollo 2000 "/BACKPLANE NAME>
         <FW REV>"0.20"</FW REV>
         <BAY CNT>"24"</BAY CNT>
         <START BAY>"1"</START BAY>
         <END BAY>"24"</END BAY>
         <host port cnt>"4"</host port cnt>
         <HOST PORT value="1">
             <NODE NUM>"1"</NODE NUM>
             <SLOT NUM>"1"</SLOT NUM>
         </HOST PORT>
         <HOST PORT value="2">
             <NODE NUM>"2"</NODE NUM>
             <SLOT NUM>"1"</SLOT NUM>
         </HOST PORT>
         <HOST PORT value="3">
             <NODE NUM>"3"</NODE NUM>
             <slot NUM>"1"</slot NUM>
         </HOST PORT>
         <HOST PORT value="4">
             <NODE NUM>"4"</NODE NUM>
             <SLOT NUM>"1"</SLOT NUM>
         </HOST PORT>
     </READ BACKPLANE INFO>
</RIBCL>
```

## **Build a script**

Use the backplane information to build a script to remap the bays to the nodes as required.

### (!) IMPORTANT:

The administrator must understand the possible results, including data destruction, that can happen when drive bays are remapped in an existing system. Only administrators with the correct iLO Administrator login credentials are allowed to change drive bay mapping.

For new drive bay mapping to become effective, all server nodes in the chassis must be powered down. When powered down, the chassis firmware reconfigures the storage expander backplane. When the servers are powered back on, the new drive bay mapping becomes active.

#### Sample remapping script

```
<!--
       The following script maps the hard drive bays to the nodes
                                                                      -->
<!-- as follows. Use the Read Backplane Info command to determine -->
<!-- Node to Host Port mapping
                                                                      -->
                                                                      -->
<!--
<!-- Node 1 on Host port 1
                                                              -->
<!-- Drive Bays 1,2
                                                        -->
<!-- Node 2 on Host port 2
                                                              -->
<!-- Drive Bays 3-6
<!-- Node 3 on Host port 3
                                                              -->
<!-- Drive Bays 7-22
                                                       -->
<!-- Node 4 on Host port 4
                                                              -->
<!--
     Drive Bays 23,24
                                                      -->
<!--
                                                                      -->
<RIBCL VERSION="2.23">
  <LOGIN USER LOGIN="admin" PASSWORD="password">
 <HARD DRIVE ZONE MODE="write">
          <WRITE ZONE TABLE>
      <TYPE ID value="1"/>
             <SEP NODE ID value="0"/>
             <HOST PORT value="1"/>
             <BAY value="1"/>
              <BAY value="2"/>
             <HOST PORT value="2"/>
              <BAY value="3"/>
              <BAY value="4"/>
              <BAY value="5"/>
              <BAY value="6"/>
             <HOST PORT value="3"/>
              <BAY value="7"/>
              <BAY value="8"/>
              <BAY value="9"/>
              <BAY value="10"/>
              <BAY value="11"/>
              <BAY value="12"/>
              <BAY value="13"/>
              <BAY value="14"/>
              <BAY value="15"/>
              <BAY value="16"/>
              <BAY value="17"/>
              <BAY value="18"/>
              <BAY value="19"/>
              <BAY value="20"/>
              <BAY value="21"/>
              <BAY value="22"/>
             <HOST PORT value="4"/>
```
```
<BAY value="23"/>
<BAY value="24"/>
</WRITE_ZONE_TABLE>
</HARD_DRIVE_ZONE>
</LOGIN>
</RIBCL>
```

# Verify the zone table

Using a script that includes the READ\_ZONE\_TABLE command, verify the changes to the zone table.

### Sample verification script

## Sample verification script return

```
<?xml version="1.0"?>
<RIBCL VERSION="2.23">
<RESPONSE
    STATUS="0x0000"
   MESSAGE='No error'
     />
     <READ ZONE TABLE>
         <TYPE ID value="1"/>
         <SEP NODE ID value="0"/>
         <HOST PORT value="1"/>
             <BAY value="1"/>
             <BAY value="2"/>
         <HOST PORT value="2"/>
             <BAY value="3"/>
             <BAY value="4"/>
             <BAY value="5"/>
             <BAY value="6"/>
         <HOST PORT value="3"/>
             <BAY value="7"/>
             <BAY value="8"/>
             <BAY value="9"/>
             <BAY value="10"/>
             <BAY value="11"/>
             <BAY value="12"/>
             <BAY value="13"/>
             <BAY value="14"/>
             <BAY value="15"/>
             <BAY value="16"/>
             <BAY value="17"/>
             <BAY value="18"/>
             <BAY value="19"/>
             <BAY value="20"/>
             <BAY value="21"/>
```

-->

# Example 2

A Apollo r2800 Chassis containing two XL170r nodes installed in server slots 1 and 3. The System Administrator wants to map the drives bays as follows:

- Drive bays 1 through 10 to XL170r node 1.
- Drive bays 11 through 22 to the XL170r node 3.
- The Administrator purposefully leaves drive bays 23 and 24 unmapped. The Administrator understands that if drives are plugged into those drive bays, servers cannot access those drive bays until they are remapped (using iLO CLI commands or scripts) to a specific server node.

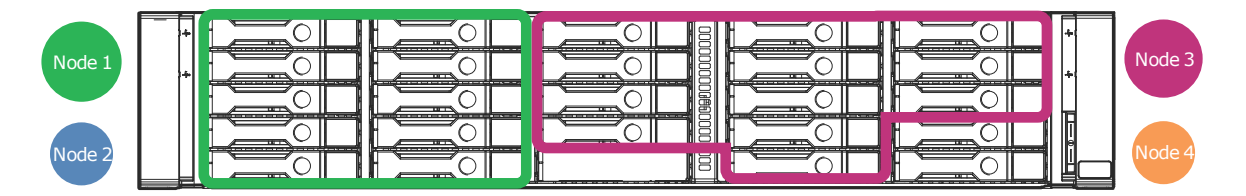

Enter the READ\_BACKPLANE\_INFO command to review and record the current drive bay mapping information. See the previous example for more information.

# Build the script

Use the backplane information to build a script to remap the bays to the nodes as required.

#### () IMPORTANT:

The administrator must understand the possible results, including data destruction, that can happen when drive bays are remapped in an existing system. Only administrators with the correct iLO Administrator login credentials are allowed to change drive bay mapping.

For new drive bay mapping to become effective, all server nodes in the chassis must be powered down. When powered down, the chassis firmware reconfigures the storage expander backplane. When the servers are powered back on, the new drive bay mapping becomes active.

## Sample remapping script 2

```
<!-- The following script maps the hard drive bays to the nodes -->
<!-- as follows. Use the Read Backplane Info command to determine -->
<!-- Node to Host Port mapping -->
<!--Node 1 on Host port 1 -->
<!-- Drive Bays 1-10 -->
```

```
<!--Node 2 on Host port 2
<!-- No Drive Bays assigned
<!--Node 3 on Host port 3
<!-- Drive Bays 11-22
<!--Node 4 on Host port 4
<!-- No Drive Bays assigned
<!--
                      UNASSIGNED
<!--
                      Drive Bays 23,24
<RIBCL VERSION="2.23">
   <LOGIN USER LOGIN="admin" PASSWORD="password">
    <HARD DRIVE ZONE MODE="write">
          <WRITE ZONE TABLE>
         <TYPE ID value="1"/>
             <SEP NODE ID value="0"/>
             <HOST PORT value="1"/>
              <BAY value="1"/>
              <BAY value="2"/>
              <BAY value="3"/>
              <BAY value="4"/>
              <BAY value="5"/>
              <BAY value="6"/>
              <BAY value="7"/>
              <BAY value="8"/>
              <BAY value="9"/>
              <BAY value="10"/>
             <HOST PORT value="3"/>
              <BAY value="11"/>
              <BAY value="12"/>
              <BAY value="13"/>
              <BAY value="14"/>
              <BAY value="15"/>
              <BAY value="16"/>
              <BAY value="17"/>
              <BAY value="18"/>
              <BAY value="19"/>
              <BAY value="20"/>
              <BAY value="21"/>
              <BAY value="22"/>
             <HOST PORT value="UNASSIGNED"/>
              <BAY value="23"/>
              <BAY value="24"/>
       </WRITE ZONE TABLE>
    </HARD DRIVE ZONE>
   </LOGIN>
</RIBCL>
```

# Verify the zone table

Using a script that includes the READ\_ZONE\_TABLE command, verify the changes to the zone table.

# Sample verification script 2

```
<!-- Script to read current zone table
<RIBCL VERSION="2.23">
        <LOGIN USER LOGIN="admin" PASSWORD="password">
```

-->

-->

-->

-->

--> -->

-->

-->

-->

#### Sample verification script return 2

```
<?xml version="1.0"?>
<RIBCL VERSION="2.23">
<RESPONSE
   STATUS="0x0000"
   MESSAGE='No error'
    />
     <READ ZONE TABLE>
         <TYPE ID value="1"/>
         <SEP NODE ID value="0"/>
         <HOST PORT value="1"/>
             <BAY value="1"/>
             <BAY value="2"/>
             <BAY value="3"/>
             <BAY value="4"/>
             <BAY value="5"/>
             <BAY value="6"/>
             <BAY value="7"/>
             <BAY value="8"/>
             <BAY value="9"/>
             <BAY value="10"/>
         <HOST PORT value="3"/>
             <BAY value="11"/>
             <BAY value="12"/>
             <BAY value="13"/>
             <BAY value="14"/>
             <BAY value="15"/>
             <BAY value="16"/>
             <BAY value="17"/>
             <BAY value="18"/>
             <BAY value="19"/>
             <BAY value="20"/>
             <BAY value="21"/>
             <BAY value="22"/>
         <HOST PORT value="UNASSIGNED"/>
             <BAY value="23"/>
             <BAY value="24"/>
     </READ ZONE TABLE>
</RIBCL>
<?xml version="1.0"?>
<RIBCL VERSION="2.23">
<RESPONSE
    STATUS="0x0000"
   MESSAGE='No error'
    />
</RIBCL>
```

# **Error messages**

Hewlett Packard Enterprise strongly recommends that you use the READ\_BACKPLANE\_INFO command before attempting to modify the drive bay mapping in any system. Read and record the output from the command so that you can return to the original mapping if needed, and know the maximum values for all settings. The examples that follow show invalid scripts and the resulting error codes. Note the shaded values in the invalid scripts.

### Invalid script 1: Incorrect port map

```
<!--
       The following script maps the drive bays to the server nodes
                                                                       -->
<!--
       but has an error trying to use an invalid out of range port. -->
<RIBCL VERSION="2.23">
   <LOGIN USER LOGIN="admin" PASSWORD="password">
 <HARD DRIVE ZONE MODE="write">
          <WRITE ZONE TABLE>
      <TYPE ID value="1"/>
            <SEP NODE ID value="0"/>
            <HOST PORT value="5"/>
             <BAY value="1"/>
    </WRITE ZONE TABLE>
 </HARD DRIVE ZONE>
   </LOGIN>
</RIBCL>
```

## Error response to invalid script 1

```
<?xml version="1.0"?>
<RIBCL VERSION="2.23">
<RESPONSE
STATUS="0x00EA"
MESSAGE='Hard Drive Zone invalid port.'
/>
</RIBCL>
```

# Invalid script 2: Incorrect bay selection

```
<!--
      The following script maps the drive bays to the server nodes -->
                                                                        -->
<!--
      but has an invalid drive bay number 25
<RIBCL VERSION="2.23">
   <LOGIN USER LOGIN="admin" PASSWORD="password">
   <HARD DRIVE ZONE MODE="write">
       <WRITE ZONE TABLE>
          <TYPE ID value="1"/>
          <SEP NODE ID value="0"/>
          <HOST PORT value="1"/>
          <BAY value="1"/>
          <BAY value="25"/>
       </WRITE ZONE TABLE>
   </HARD DRIVE ZONE>
   </LOGIN>
</RIBCL>
```

#### Error response to invalid script 2

```
<?xml version="1.0"?>
<RIBCL VERSION="2.23">
<RESPONSE
STATUS="0x00EA"
MESSAGE='Hard Drive Zone invalid bay.'
/>
</RIBCL>
```

Ensure that each drive bay is assigned only once. In the example below, Drive Bay 10 is incorrectly mapped to two nodes.

### Invalid script 3: One drive bay assigned to two nodes

```
<!-- The following invalid script maps the hard drive bays to the nodes
                                                                          -->
<!-- as follows but assigns Drive Bay 10 to two nodes. -->
<!--
        Node to Host Port mapping
                                                                    -->
<!--Node 1 on Host port 1
                                                                    -->
<!-- Drive Bays 1-10
                                                                    -->
<!--Node 2 on Host port 2
                                                                    -->
<!-- No Drive Bays assigned
                                                                    -->
<!--Node 3 on Host port 3
                                                                    -->
                                                                    -->
<!-- Drive Bays 10-22
<!--Node 4 on Host port 4
                                                                    -->
<!-- No Drive Bays assigned
                                                                    -->
<!--
                       UNASSIGNED
                                                                        -->
<!--
                      Drive Bays 23,24
                                                                       -->
<RIBCL VERSION="2.23">
   <LOGIN USER LOGIN="admin" PASSWORD="password">
 <HARD DRIVE ZONE MODE="write">
           <WRITE ZONE TABLE>
      <TYPE ID value="1"/>
            <SEP NODE ID value="0"/>
             <HOST PORT value="1"/>
              <BAY value="1"/>
              <BAY value="2"/>
              <BAY value="3"/>
              <BAY value="4"/>
              <BAY value="5"/>
              <BAY value="6"/>
              <BAY value="7"/>
              <BAY value="8"/>
              <BAY value="9"/>
              <BAY value="10"/>
             <HOST PORT value="3"/>
              <BAY value="10"/>
              <BAY value="11"/>
              <BAY value="12"/>
              <BAY value="13"/>
              <BAY value="14"/>
              <BAY value="15"/>
              <BAY value="16"/>
              <BAY value="17"/>
              <BAY value="18"/>
              <BAY value="19"/>
```

```
<BAY value="20"/>
<BAY value="21"/>
<BAY value="22"/>
<HOST_PORT value="UNASSIGNED"/>
<BAY value="23"/>
<BAY value="24"/>
</WRITE_ZONE_TABLE>
</HARD_DRIVE_ZONE>
</LOGIN>
</RIBCL>
```

## Error response to invalid script 3

```
<?xml version="1.0"?>
<RIBCL VERSION="2.23">
<RESPONSE
STATUS="0x00EA"
MESSAGE='Hard Drive Zone ???.'
/>
</RIBCL>
```

# **Frequently asked questions**

Q: Will I lose drive data if I execute the WRITE\_TABLE or ZONE\_FACTORY DEFAULTS commands on a Apollo r2800 Chassis that contains drives which already contain data?

A: Yes. Note that the new drive bay mapping (zone table) only takes effect after all server nodes in the chassis are powered off and then restarted. These commands are only supported when run from a remote console with administrator login credentials.

Q: I ran the XML script to write a new zone table. Why hasn't the new drive bay mapping taken affect?

A: An new configuration that maps different drive bays to server node host ports only takes affect after all the server nodes in the chassis have been powered down for at least 5 seconds (at the same time). When a server node is restarted the new drive bay mapping becomes effective.

Q: If power to the system is interrupted while the administrator is attempting to run the iLO XML commands or script to modify the drive bay mapping, what happens?

A: The administrator should verify the current drive mapping configuration with the READ\_ZONE\_TABLE XML command and determine if the drive bay mapping is as expected. If it is not correct, the administrator must reapply the iLO XML commands or script and keep all server nodes powered off for at least 5 seconds.